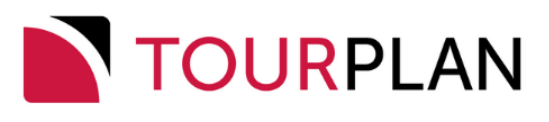

# Groups User Manual

Published: 06 November 2023 | Based on: Tourplan NX Version 2.4.4

Copyright 2023 Tourplan. All rights reserved.

Information in this document is subject to change without notice. The software described in this document is furnished under a license agreement or nondisclosure agreement. The software may be used or copied only in accordance with the terms of those agreements. No part of this publication may be reproduced, stored in a retrieval system, or transmitted in any form or any means electronic or mechanical, including photocopying and recording for any purpose other than the purchaser's personal use without the written permission of Tourplan.

Tourplan resources are regularly updated in parallel with the most recent Tourplan software release. It is possible that the documentation you read may not match the version you are currently using.

Tourplan 27 Sir William Pickering Dr, Burnside Christchurch, 8041 +64 3 366-9669

# **()** / Ш

# CHAPTER 1 Getting Started with Groups

| About the Lleer Menuele             | 0  |
|-------------------------------------|----|
|                                     | 0  |
| Getting Started With Tourplan NX    |    |
| Tourplan NX Application Conventions |    |
| About the Landing Page              |    |
| Landing Page Sections               | 10 |
| About the Landing Page Sections     |    |
| About the Tourplan-NX Menu          | 13 |
| The Hamburger Menu                  | 13 |
| Menu Changes with Selections        | 13 |
| Menu Breadcrumb Trails              | 13 |
| About Quick Links                   |    |
| Adding Groups Code Data             |    |
| Booking Status Codes                | 15 |
| Booking Consultants                 |    |
| Groups-Specific INI Settings        |    |
| Analysis Codes                      |    |
| Quick Steps                         |    |

# CHAPTER 2 Creating New Group Bookings

| Create a Group Booking                           |  |
|--------------------------------------------------|--|
| About the Create Booking Fields                  |  |
| Set Pax Configurations                           |  |
| About the Pax Configuration Fields               |  |
| Adjusting Pax Configurations                     |  |
| Pax Configuration Variations                     |  |
| Children/Children Sharing                        |  |
| Escorts Sharing Room with Paying Pax             |  |
| Adjust Booking Details                           |  |
| About the Booking Details - General Setup Fields |  |
| Add Services to a Group Booking                  |  |
| About the Service Insert Fields (Selection Tab)  |  |
| About the Results Tab                            |  |
| Inserting Accommodation Services                 |  |
| Inserting Entrance Fee Services                  |  |
| Manual/Edited Pricing                            |  |
| 0                                                |  |

# CHAPTER 3 Managing Existing Group Bookings

| An Example Group Booking |  | .46 | ; |
|--------------------------|--|-----|---|
|--------------------------|--|-----|---|

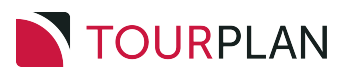

# TABLE OF CONTENTS

| What next?                             |    |
|----------------------------------------|----|
| Retrieve an Existing Group Booking     |    |
| About the Booking Search Fields        |    |
| View Completed Group Booking           | 51 |
| Dashboard View                         |    |
| Itinerary View                         | 51 |
| About the Itinerary View Columns       |    |
| Add an Itinerary                       |    |
| When to Create Additional Itineraries? | 55 |
| What Next?                             | 57 |

# CHAPTER 4 Working with Groups Booking Details

| Booking Details View                              | 60 |
|---------------------------------------------------|----|
| General Setup - Group Bookings                    | 61 |
| About the Booking Details - General Setup Fields  | 62 |
| Pax Configurations - Group Bookings               | 65 |
| Adjust Pax Numbers                                | 65 |
| Recalculate Booking Options                       | 67 |
| Pax Totals Group Bookings                         | 69 |
| About the Pax Totals Fields                       | 71 |
| Rooming List - Group Bookings                     | 73 |
| Pax Tab - Entering Pax Names and Details Manually | 73 |
| About the Pax Details Fields                      | 75 |
| Recording Profile Information                     | 75 |
| Importing Pax Names and Details                   | 76 |
| About the Rooming List Fields                     | 80 |
| Attaching List Configurations to Services         | 82 |
| About the Services Tab Fields                     | 83 |
| Markup / Commission - Group Bookings              | 84 |
| About the Markup/Commission Fields                | 86 |
| Booking Notes                                     | 89 |
| About Booking Notes Formatting Fields             | 91 |
| Agent Notes                                       | 93 |
| Recalculate Booking                               | 95 |
| About the Recalculate Booking Fields              | 95 |
| Copy Booking                                      | 97 |
| About the Copy Booking Fields                     | 97 |
|                                                   |    |

# CHAPTER 5 Working with Itinerary

| Itinerary View                                    |  |
|---------------------------------------------------|--|
| What next?                                        |  |
| Pickup / Dropoff                                  |  |
| Voucher Text                                      |  |
| About the Voucher Text Fields                     |  |
| Service Notes                                     |  |
| Service Note Filtering                            |  |
| Product Notes                                     |  |
| Note Filtering                                    |  |
| PCM Management Groups                             |  |
| About the PCM Management Fields                   |  |
| Change Travel Date                                |  |
| About Retain Current Service Dates                |  |
| Manage Days                                       |  |
| About the Insert/Delete or Resequence Days Fields |  |
| Insert Booking                                    |  |
| About the Insert Booking Fields                   |  |
| Recalculation                                     |  |

# CHAPTER 6 Working with Operations and Accounts

| Operations and Accounts View           |     |
|----------------------------------------|-----|
| Accounts Summary                       |     |
| About the Accounts Summary Fields      |     |
| Creating Invoices                      |     |
| About the Insert Invoice Fields        |     |
| Tour Window                            |     |
| Documentation                          |     |
| Agent Message Generation               | 149 |
| Document Filters                       |     |
| Document Filter Fields                 |     |
| Supplier Message Generation            |     |
| Group Queue Entries                    |     |
| About the Queue Message Fields         |     |
| Filtering for Previously Sent Messages |     |
| Contacts                               |     |
| Change History                         | 163 |
| About the Change History Fields        |     |

# APPENDIX Supporting Information

# INDEX

# TABLE OF CONTENTS

This page intentionally left blank to ensure new chapters start on right (odd number) pages.

# Getting Started with Groups

**CHAPTER** 

The Tourplan Groups module enables Group bookings to be added, changed or deleted. Quotations can also be made in Groups, however the PCM module enables multiple pax range quotations to be made (which can then be copied into Groups).

Groups is connected to the Tourplan Product Database to allow instant recall of products, costs, prices, availability etc. Costs and prices are calculated automatically based on the travel date plus agent settings for each service added to a booking.

Functions are available during the booking process to generate a range of Supplier and Agent messages, as well as produce client documentation, including vouchers and itineraries. Invoices to Agents are generated directly from within a booking.

Tourplan NX makes no judgement as to what the difference is between an FIT and a Group Booking; i.e. when should FITs be used and when should Groups be used. Passenger numbers do not enter into it - the only rule that needs to be observed is that FITs ignores any references in the Product Database to Escorts, Drivers and Guides, so if a booking being handled has any of those elements in it, then Groups must be used.

In this chapter ...

| About the User Manuals           | . 8  |
|----------------------------------|------|
| Getting Started With Tourplan NX | . 9  |
| About the Landing Page           | .10  |
| About the Tourplan-NX Menu       | . 13 |
| Adding Groups Code Data          | .15  |
|                                  |      |

The set up steps (e.g. Add Groups Code Data) may have been completed for you during system installation - check with your system administrator.

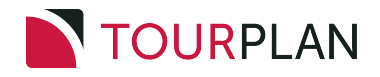

# About the User Manuals

The user manuals for Tourplan NX are a set of manuals, available both online and in print, that assist users to use the system.

They are designed to supplement training; not replace it. The guides can be used as reference material for queries and assistance after training has been completed.

**NOTE:** If reading a PDF version of our user manuals, be aware that regular, underlined links (such as those in the following table) may go to online destinations *outside* the user manual. Bold, blue links are cross-references to places *inside* the user manual (for example, those under Quick Steps).

User Manuals are available when logged into MyTourplan.

User Manual Conventions: used in the user manuals to highlight different types of information.

| Convention                                | Icon / Style                   | Definition                                                                                                    |
|-------------------------------------------|--------------------------------|----------------------------------------------------------------------------------------------------|
| Any field, button or screen area          | Italics in this font           | Depending on context, relates to any of the following:<br>on-screen label, field to select, button to click or text<br>to enter.                                                                                                    |
| Menu selection,<br>screen or form<br>name | <b>Bold</b> in this font       | Indicates expandable text, where clicking the bold<br>text expands into more detailed text or an image. The<br>effect is available only for online pages - printed<br>pages show the expanded text/images under the<br>bold text (except for obvious menu selections, which<br>are not expanded). |
| Note<br>(simple)                          | NOTE:                          | Highlights a relevant comment or point about the section or procedure.                                                                                                    |
| Note<br>(more important)                  |                                | Specific information to be aware of about the pre-<br>ceding paragraph(s). Might include further important<br>detail in italics.                                                                                                    |
| Drop-down text                            | <b>*</b>                       | (Online only) Right-arrow: expand more detail about<br>the text immediately to the right.<br>Down-arrow: collapse detail.                                                                                                    |
| Previous / Next<br>pages                  |                                | (Online only) Links that go to either the immediately<br>previous or next pages in the navigation Table of<br>Contents. These are different from the browser Back<br>/ Forward buttons, which go to the last page visited in<br>either direction.                                                 |
| Expand / Collapse<br>procedures           |                                | Expand procedure providing more detail and example images.<br>Collapse detail.                                                                                                    |
| Procedure                                 | Enter rate details             | Heading label for procedures, which are specific tasks or sets of steps to be carried out.                                                                                                    |
| Breadcrumb Trail                          | Menu > Sub-menu ><br>Selection | Indicates a menu selection path to follow, to arrive at a particular screen. For example, <b>Home &gt; Bookings</b> and <b>Quotes &gt; FITs</b> .                                                                                                    |

# Getting Started With Tourplan NX

Tourplan NX is a software solution for tour operators and destination management companies. It is designed for multiple devices and is touch-screen capable. The user interface is fully browser based with a device and an internet connection, all users (including consultants, sales teams and managers on the move) can check or update any information in the system.

The Enterprise Edition allows users to open multiple tabs of the same application, providing the ability to have multiple bookings open at any given time. Small Business and Professional subscriptions allow single tab functionality where the user can have one tab of the same application open at a time. If the user tries to open a second tab of the same application on these subscriptions a message will display asking the user if they would like to open the application in enquiry mode which is read only.

# **Tourplan NX Application Conventions**

Tourplan NX Application Conventions: used in Tourplan NX to describe different parts of the screen.

| Convention               | Icon / Style                | Definition                                                                                                    |  |  |
|--------------------------|-----------------------------|----------------------------------------------------------------------------------------------------|--|--|
| Hamburger Menu           |                             | Menu icon used throughout Tourplan NX. Can represent different menus, depending on the application.                                                                     |  |  |
| Check-box                | PROMPT FOR PICKUP/DROPOFF   | Box that can be clicked (checked) to<br>indicate true (i.e. include), or unchecked<br>to indicate false (i.e. do not include).                                          |  |  |
| Radio Button             | FIRST RATE     AVERAGE RATE | Choice made by clicking the label or but-<br>ton.                                                                                                    |  |  |
| Drop-down List<br>Field  | •                           | List of predefined codes/choices<br>accessed by clicking the down arrow.<br>Often found next to a Search button.                                                        |  |  |
| Tab                      | BOOKING ANALYSIS OTHER      | Overlapping area of the screen, whereby<br>only the highlighted tab's real estate is<br>displayed.                                                                      |  |  |
| Search                   | Q                           | An on-screen button with a magnifying<br>glass icon indicates that a search for text<br>entered into the adjacent field can be per-<br>formed by clicking it.           |  |  |
| Multi-Select List<br>Box | SHOW COST                   | List of check-boxes of which all, some or none can be selected.                                                                                                    |  |  |
| Required Field           | BASE DATE                   | An area outlined in red on a form or screen indicates a field where data must be entered.                                                                               |  |  |
| Side Panel Col-<br>lapse | >                           | The side panel on some screens can be<br>collapsed to increase the main panel<br>width. Select the blue right arrow to col-<br>lapse and the blue left arrow to expand. |  |  |
| Edit                     |                             | An on-screen button with an edit icon indicates that users can drill down to edit/open/view/add information.                                                            |  |  |

# About the Landing Page

The Landing Page, also known as the Dashboard, is the very first page presented after logging-in to Tourplan-NX. It comprises four main sections, each of which contains a list of different transaction types:

- Recently Worked On Bookings or PCMs.
- >> Travelling Soon Bookings.
- >> My Messages Internal Messages or reminders sent between consultants.
- >> Useful Links Internal or external URLs.

There are two additional sections; the Tourplan-NX Menu at the left-hand side, which is covered in the landing page header at the top, which indicates the current menu (always **Home** for the landing page) and the currently logged-in user.

# Landing Page Sections

| MENU XO               | Home                        |                     | He                | eade                 | er 🤇                    | PA-NAOMIJOHNS           |
|-----------------------|-----------------------------|---------------------|-------------------|----------------------|-------------------------|-------------------------|
| QUICK LINKS           | Pocontly Worked             | 0.5                 |                   | <b>X</b> T           | ravalling Soon          |                         |
| Removemently          | BOOKINGS PCMS               | on                  |                   | ** 1                 | Tavening Soon           |                         |
| GROUPS »              | BOOKING NAME                | BOOKING REF         | LAST WORKED DATE  | BOOKIN               | IG NAME                 | BOOKING REF TRAVEL DATE |
| Visited               | Robson Mr & Mrs K           | USFI104678          | 08-Aug-2022 09:51 |                      |                         |                         |
|                       | Whyte Mr & Mrs B            | USFI104684          | 03-Aug-2022 14:30 |                      |                         |                         |
| BOOKINGS AND QUOTES Y | Richardson Mr & Mrs A       | USFI104685          | 03-Aug-2022 14:27 |                      |                         |                         |
|                       | Shepard Mr & Mrs B          | NZFI104680          | 03-Aug-2022 14:09 |                      |                         |                         |
| OPERATIONS Y          | Dance NZ                    | NZGP104682          | 02-Aug-2022 10:07 |                      |                         |                         |
| FINANCIAI S           | Cycling NZ                  | NZGP104681          | 02-Aug-2022 09:39 |                      |                         |                         |
| Menu                  | Harness Racing Victoria NZ  | NZGP104679          | 02-Aug-2022 08:44 |                      |                         |                         |
| PRODUCTS *            |                             | Bo                  | dy (4             | Sec                  | ctions                  | 6)                      |
| SYSTEM Y              | My Messages                 |                     |                   |                      | ~                       | % Useful Links +        |
|                       | MESSAGE                     | BOOKING REF         | SENT BY           | DUE                  | ENTERED                 | <u>myTourplan</u>       |
|                       | Naomi, Can you reply to thi |                     | PA-GEOFFBEAVER    | 05-Nov-2024<br>14:45 | 05-Nov-2024<br>14:36:44 |                         |
|                       | Message received and retur. |                     | PA-GEOFFBEAVER    | 23-Jan-2025          | 23-Jan-2025             |                         |
|                       | Another test queue messag   | . <u>NZFI104640</u> | PA-GEOFFBEAVER    | 23-Jan-2025<br>15:00 | 23-Jan-2025<br>14:50:52 |                         |
|                       |                             |                     |                   |                      |                         |                         |
|                       |                             |                     |                   |                      |                         |                         |
|                       |                             |                     |                   |                      |                         |                         |
|                       |                             |                     |                   |                      |                         |                         |
|                       |                             |                     |                   |                      |                         |                         |
|                       |                             |                     |                   |                      |                         | © TOURPLAN 2021         |

# About the Landing Page Sections

#### **Recently Worked On**

Provides consultants with a list of the last 15 bookings or PCMs that they have recently been working on. A scroll bar allows users to see extra data when hidden.

#### **Travelling Soon**

A list of bookings travelling soon for the consultant logged in. Two weeks is the default travel period the system will return bookings for. However user companies may have altered system settings to display an alternative travel period.

#### **My Messages**

If internal messages have been sent to users, a list of those messages displays on their dashboard when they first log in.

Messages can be sent to colleagues from the dashboard or from within the applications.

NOTE: Queued Message functions are covered in more detail within the applicable user manuals.

#### Respond to a Message in My Messages

Messages can be responded to and the message status updated.

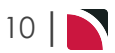

1. Click on a message under **My Messages** to open the **Queue Message** screen to read a message in full.

| Naomi Johns                            |                                                                                                    |                                                                                                    |
|----------------------------------------|----------------------------------------------------------------------------------------------------|----------------------------------------------------------------------------------------------------|
| Halstead Mr & Mrs/Armstrong Mr & Mrs   | ) <b>Q</b>                                                                                                    |                                                                                                    |
|                                        |                                                                                                    |                                                                                                    |
|                                        | ) <b>Q</b>                                                                                                    |                                                                                                    |
|                                        |                                                                                                    |                                                                                                    |
|                                        |                                                                                                    |                                                                                                    |
|                                        |                                                                                                    |                                                                                                    |
| 23-Jan-2025 🛗 15:00                    |                                                                                                    |                                                                                                    |
| Another test queue message - this time | from a booking!                                                                                                    |                                                                                                    |
|                                        | Naomi Johns<br>Halstead Mr & Mrs/Armstrong Mr & Mr:<br>23-Jan-2025 🚔 15:00<br>Another test queue message - this time | Naomi Johns<br>Halstead Mr & Mrs/Armstrong Mr & Mr: Q<br>Q<br>23-Jan-2025 m 15:00<br>Another test queue message - this time from a booking! |

- 2. Modify any fields that might need updating and click Save.
- 3. To send a new message, click the blue **Drop-Down Icon** at the top right of the My Messages section and then click **Send**.

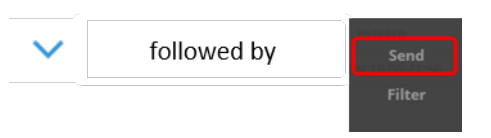

4. On the new **Queue Message** screen, assign an internal queue message to one or more colleagues. The message can identify a specific booking/PCM, Agent or Supplier for reference.

| ENT BY          | Naomi Johns        |          |  |
|-----------------|--------------------|----------|--|
| UEUE DEFAULTS   |                    | •        |  |
| UEUE TO         |                    | ~        |  |
| SSIGNED TO      |                    | ~        |  |
| OOKING NAME     |                    | <b>Q</b> |  |
| ERVICE LINE     |                    | ~        |  |
| CM NAME         |                    | <b>Q</b> |  |
| CM SERVICE LINE |                    | •        |  |
| GENT            |                    | •        |  |
| UPPLIER         |                    | •        |  |
| UE DATE TIME    | 01-Jul-2024 🛗 00:0 | 0        |  |
| IESSAGE         |                    |          |  |

5. Click **Save** to send the message.

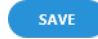

# CHAPTER 1 | Getting Started with Groups

6. To filter messages, click the blue **Drop-Down Icon** at the top right of the My Messages section and then click **Filter**.

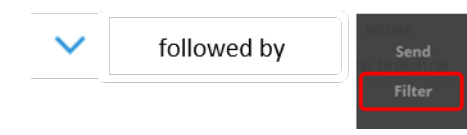

7. On the Filter Queue Items screen, enter filter criteria and click OK.

| SHOW MESSAGES THAT | T HAVE BEEN:        |   |  |
|--------------------|---------------------|---|--|
| SENT TO            | SENT FROM           |   |  |
|                    | Naomi Johns         |   |  |
| SENT BY            |                     | • |  |
| QUEUE DEFAULTS     |                     | ~ |  |
| DUE FROM           | 17-Jun-2024 🛗 00:00 |   |  |
| DUE TO             | 31-Dec-2049 🛗 00:00 |   |  |
| AGENT              |                     | • |  |
| SUPPLIER           |                     | ~ |  |
| NAME               |                     | Q |  |
| PCM NAME           |                     | Q |  |

8. From the filtered list of messages returned, choose a message to view and/or respond to.

#### **Useful Links**

Useful links allows the insertion or amendment of useful URL links.

These are URLs that might be used on a regular basis and provide quick access from the dashboard. Tourplan allows company wide Useful Links to be created in Code Setup. Individual users can also nominate 'private' links, in other words URLs which might be unique to their requirement. This is done by either adding a link to their dashboard using the procedure below, or through Code Setup selecting a Private User type.

A number sequence provides the order the URL Name will display on the Dashboard.

| he URLs or | a user's o | desktop | may diff | er from those of | f another ι | user. |  |
|------------|------------|---------|----------|------------------|-------------|-------|--|
|            |            |         |          |                  |             |       |  |

If the user no longer wants the URL to display a Useful Link can be removed from the Code Setup application. A System Administrator with access to Code Setup can change or remove a URL.

#### Add a Useful Link from the Dashboard

1. Click the blue + symbol to add useful URLs to this section:

| 🗞 Useful Links | + |
|----------------|---|
| MyTourplan     |   |
|                |   |

2. Insert the Name of the URL, the full URL link, and insert a Sequence number.

| Useful Links            | DELETE EXT SAVE |
|-------------------------|-----------------|
| NAME<br>URL<br>SEQUENCE |                 |

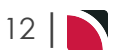

# About the Tourplan-NX Menu

# The Hamburger Menu

The Tourplan NX menu is the hamburger icon at the top, left of the browser window:

≡

Selections available from the hamburger menu can change, depending on context within the system; i.e. which application is currently running (examples of applications are Financials, FITs, Code Setup etc.).

When first logging-in to Tourplan NX, the **Home** menu displays, identified by the word "Home" up by the hamburger icon. Making a selection from any menu might go to another menu, or it might go into an application screen. For example, the task **Create a Default Currency**, requires two menu selections to arrive at the Currency screen:

- 1. a selection from the Home menu (Home > System > Code Setup), followed by
- 2. a selection from the Code Setup menu (Code Setup > System > Currency).

**NOTE:** In the user manuals, a series of menu selections such as the above is frequently referred to as **Home > System > Code Setup > System > Currency**.

In Tourplan-NX the full list of selections available from the Home menu is:

- >> Bookings and Quotes.
- >> Operations.
- >> Financials.
- >> Products.
- » Reports.
- » System.

## Menu Changes with Selections

The menu can change when an item, such as a supplier or a product, is chosen in the screen. The following examples illustrate the differences.

Example: Groups Menu Bookings and Quotes > Groups The menu view once a booking is selected or created:

#### Menu Breadcrumb Trails

Earlier in this topic, we referred to a *menu breadcrumb trail* (Home > Bookings and Quotes > Groups). The meaning of this is straightforward; start with menu option Home, then select sub menu Bookings and Quotes and finally select Groups. This breadcrumb trail is expanded in the sequence of steps below, showing small screenshots at each step:

1. Click the Home hamburger menu to open it:

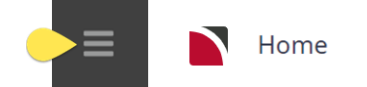

2. Click the **Bookings and Quotes** menu option to expand it:

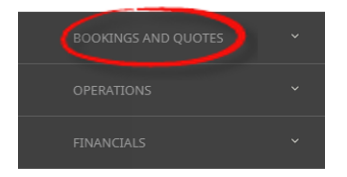

3. Click Groups to open the Groups screen:

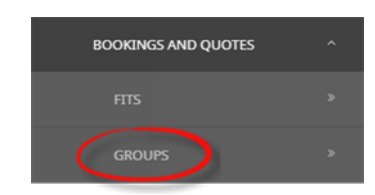

**NOTE:** Menu breadcrumb trails are used throughout our user manuals when referring to selections made from the left-hand menu. In printable versions (e.g. PDF), only the breadcrumb trails are included - small screenshots are not shown. However, in online versions, the menu breadcrumb trails are expandable, showing both the screenshot and text for each step.

# About Quick Links

Quick links are places recently visited. The more frequently a place is visited (i.e. an application), the more often a link appears to that place in the **Quick Links** list.

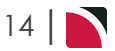

# Adding Groups Code Data

Before creating any group bookings, the following steps must be completed to add required code data to the database:

- >> Booking Status Codes
- >> Booking Consultants
- >> Groups-specific INI Settings
- >> Analysis Codes (optional)

## **Booking Status Codes**

The current status of a Booking is indicated by a Booking Status Code and at least one must exist before a booking can be created.

There can be different status codes to indicate the various stages of the booking process; e.g., Quoted, Confirmed, Working, Travelling, Invoiced, Finalised etc. "Example: Booking Status - Confirmed" below shows a list of typical booking status codes, including the entry screen for adding a status of Confirmed.

|                                                                                                    | ne. Booking St                                           | atus - Commed        | l                    |         |            |         |            |              |             |
|----------------------------------------------------------------------------------------------------|----------------------------------------------------------|----------------------|----------------------|---------|------------|---------|------------|--------------|-------------|
| Booking                                                                                                    | g Status                                                 |                      |                      |         |            |         |            |              | INSER       |
| STATUS                                                                                                    | DESCRIPTION                                              | INTERNET DESCRIPTION | INTERNET<br>READONLY | VOUCHER | REGENERATE | DELETED | ALLOCATION | AUTO MESSAGE | ACCOUNTABLE |
| DP                                                                                                    | Deposit Invoice                                          | Deposit Invoice      |                      |         | <          |         | <          |              | <           |
| FL                                                                                                    | Finalised                                                | Confirmed            | ×                    | ×       | ×          |         |            |              | ×           |
| IN                                                                                                    | Invoiced                                                 | Confirmed            | ~                    | <       | <          |         | <          |              | ~           |
| КК                                                                                                    | Confirmed                                                | Confirmed            | ~                    |         | ×          |         | <b>~</b>   |              | ~           |
| QU                                                                                                    | Quotation                                                | Quotation            |                      |         | <          |         |            |              |             |
| XC                                                                                                    | Cancelled With Cost                                      | Cancelled            | ×                    |         | ×          |         |            |              | ×           |
| XX                                                                                                    | Cancelled                                                | Cancelled            | ✓                    |         | ~          | ~       |            |              |             |
|                                                                                                    |                                                          |                      |                      |         |            |         |            |              |             |
| Booking St                                                                                                    | atus                                                     | DELETE               | EXIT                 |         |            |         |            |              |             |
| Booking St.                                                                                                    | atus<br>KK                                               | DRLETE               | EXIT                 |         |            |         |            |              |             |
| CODE<br>DESCRIPTION                                                                                                    | KK<br>Confirmed                                          | DELETE               | EXTT SAVE            |         |            |         |            |              |             |
| CODE<br>DESCRIPTION<br>INTERNET DESCRIP                                                                                                    | KK<br>Confirmed<br>PTION Confirmed                       |                      | EXIT SAVE            |         |            |         |            |              |             |
| CODE<br>DESCRIPTION<br>INTERNET DESCRIP<br>FUNCTIONS ALLI<br>INTERNET REA                                                                     | KK<br>Confirmed<br>Confirmed<br>Lowed For THIS STATUS    |                      | EXIT SAVE            |         |            |         |            |              |             |
| Booking St.                                                                                                    | KK<br>Confirmed<br>Confirmed<br>Lowed For THIS STATUS    |                      | DOT SAVE             |         |            |         |            |              |             |
| Booking St.<br>CODE<br>DESCRIPTION<br>INTERNET DESCRIP<br>FUNCTIONS ALL<br>INTERNET REA<br>VOUCHER<br>REGENERATE                              | KK Confirmed<br>Confirmed<br>LOWED FOR THIS STATUS       |                      | DAL 2446             |         |            |         |            |              |             |
| CODE<br>DESCRIPTION<br>INTERNET DESCRII<br>INTERNET DESCRII<br>INTERNET REA<br>VOUCHER<br>REGENERATE<br>DELETED                               | KK Confirmed<br>PTION Confirmed<br>LOWED FOR THIS STATUS |                      | DAL 2446             |         |            |         |            |              |             |
| Booking St.<br>code<br>description<br>internet descrii<br>functions all<br>internet rea<br>voucher<br>regenerate<br>delication<br>auto messag | KK Confirmed<br>Confirmed<br>DOWEP FOR THIS STATUS       |                      | DAL 24AA             |         |            |         |            |              |             |

# **Booking Consultants**

Adding a booking consultant comprises two mandatory tasks before a new booking can be created:

- a. Create a consultant entry
- b. Bind the entry to a user ID

NOTE: Consultants entered here are automatically available in Groups and PCMs.

## Groups-Specific INI Settings

The Groups INI setting STATUS must exist with a valid Booking Status attached, which is used as the Default Booking Status when a booking is created.

NOTE: A booking status that allows deletion of a booking must exist if a booking is to be deleted.

#### **Analysis Codes**

Up to 6 booking analysis codes can be attached via the Booking Details screen. After initial system installation, the codes are simply labelled Booking Analysis 1 - Booking Analysis 6 and they do not display in this menu node until they have been labelled in the INI Settings application (via Home > Code Setup > Bookings). Each of the 6 Booking Analysis Codes has a default 'Blank' code 'Unassigned' description that defaults into bookings if these analysis codes are not required at the outset. They can be set up later when specific analysis needs have been determined.

Analysis codes are not required for creating a Group Booking, but they are needed when analysing and reporting on your bookings later. The following examples show lists of typical analysis codes, followed by their corresponding completed code fields.

| xample: Lists of Analysis Codes |                     |             |                 |              |                  |  |  |
|---------------------------------|---------------------|-------------|-----------------|--------------|------------------|--|--|
| Booking Typ                     | •                   | Pax Nationa | lity            | Source       |                  |  |  |
| CODE                            | DESCRIPTION         | CODE        | DESCRIPTION     | CODE         | DESCRIPTION      |  |  |
|                                 | Unassigned          |             | Unassigned      |              | Unassigned       |  |  |
| CO                              | Conference          | AR          | Argentina       | 01           | Wholesaler       |  |  |
| FA                              | Fam Trlp            | AU          | Australia       | 02           | Travel Agent     |  |  |
| IC                              | Incentive           | CA          | Canada          | 03           | Direct           |  |  |
| РК                              | Package             | СН          | China           | 04           | Brochure         |  |  |
| SE                              | Series              | CR          | Costa Rica      | 05           | Website          |  |  |
| SI                              | Special Interest    | CZ          | Czechia         | 06           | Advertisement    |  |  |
| TM                              | Tailor Made/Bespoke | FR          | France          | 07           | Travelled Before |  |  |
| Markup M/A                      |                     | GE          | Germany         | 08           | Internet         |  |  |
|                                 |                     | НК          | Hong Kong       | Doc's Status | )                |  |  |
| CODE                            | DESCRIPTION         | HU          | Hungary         | Doc 3 Statu  |                  |  |  |
|                                 | Unassigned          | IN          | India           | CODE         | DESCRIPTION      |  |  |
| MA                              | Manual              | IT          | Italy           |              | Unassigned       |  |  |
| Posson Pof                      | read                | MA          | Malaysia        | FN           | Finalised        |  |  |
| Reason Kert                     | ised                | MX          | Mexico          | IP           | In Production    |  |  |
| CODE                            | DESCRIPTION         | NE          | The Netherlands | RQ           | Requested        |  |  |
|                                 | Unassigned          | NZ          | New Zealand     |              |                  |  |  |
| 01                              | Price               | PE          | Peru            |              |                  |  |  |
| 02                              | Unable to Travel    | PN          | Panama          |              |                  |  |  |
| 03                              | Booked Elsewhere    | PO          | Poland          |              |                  |  |  |
| 04                              | Service             | RU          | Russia          |              |                  |  |  |
| 05                              | Illness             | SA          | South Africa    |              |                  |  |  |

# **Quick Steps**

16

Use the following list to move quickly to "How to" procedures in this guide:

- 1. Getting Started with Groups:
  - a. Document Conventions
  - b. "About the Tourplan-NX Menu" on page 13
  - c. "Adding Groups Code Data" on the previous page
- 2. Creating New Group Bookings:
  - a. "Create a Group Booking" on page 18
  - b. "Set Pax Configurations" on page 21
  - c. "Add an Itinerary" on page 54
  - d. "Add Services to a Group Booking" on page 31
- 3. Managing Existing Group Bookings:
  - a. "Retrieve an Existing Group Booking" on page 47
  - b. "Working with Groups Booking Details" on page 59
  - c. "Working with Itinerary" on page 99
  - d. "Working with Operations and Accounts" on page 133
  - e. "Creating Invoices" on page 137

# Creating New Group Bookings

This chapter describes the tasks needed to enter all data required for a new Group Booking.

Creating new group bookings is straightforward and intuitive using Tourplan NX. This chapter describes the creation of a new booking as a simple two-step process, initiated from the Groups page using button **Insert New Booking**.

The first step covers entering basic booking details, such as booking name, travel date, pax configurations and rooming lists, while the second step describes how to add services to the booking. Examples of services are accommodation, transfers, rental cars and sightseeing tours.

In this chapter ...

| Create a Group Booking           | 18 |
|----------------------------------|----|
| Set Pax Configurations           | 21 |
| Pax Configuration Variations     | 24 |
| Adjust Booking Details           | 27 |
| Add Services to a Group Booking  |    |
| Inserting Accommodation Services |    |
| Inserting Entrance Fee Services  | 40 |
| Manual/Edited Pricing            |    |
|                                  |    |

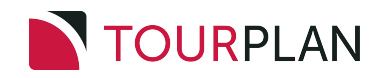

# Create a Group Booking

The procedure in this topic descibes the initial steps needed to create a new Group Booking.

#### **Create a Group Booking**

- 1. From the Home menu, select Home > Bookings and Quotes > Groups.
- 2. Click Insert New Booking.
- 3. On the empty **Create Booking** screen, give this booking a name and enter data into other fields as required. Refer to "About the Create Booking Fields" below for more information on the data you can enter.

| Create Booking                                               |                |   |                                                                     |              | EXIT           |
|--------------------------------------------------------------|----------------|---|---------------------------------------------------------------------|--------------|----------------|
| NAME<br>NAME ALIAS<br>TRAVEL DATE<br>AGENT<br>BOOKING STATUS | QU - Quotation | ٩ | CURRENCY<br>CURRENCY SUBCODE<br>BRANCH<br>DEPARTMENT<br>BOOKING REF | Standard<br> | ) ) )<br>) ) ) |

| Croate Booking |                |             |             |                  |                           | EVIT      |
|----------------|----------------|-------------|-------------|------------------|---------------------------|-----------|
| Create Booking |                |             |             |                  |                           | EALT SAVE |
| NAME           | Harness Racina | Victoria NZ |             | CURRENCY         | NZD - New Zealand Dollars | ~         |
| NAME ALIAS     |                |             |             | CURRENCY SUBCODE | Standard                  |           |
| TRAVEL DATE    | 28-Oct-2025    | Tuesday     | <b>(11)</b> | BRANCH           | NZ - NZ Office            |           |
|                | AUTTOVO ALANIA | l           | - station O |                  | CD CHINA                  |           |

4. Click Save to keep the changes.

SAVE

5. Click Exit to discard any changes.

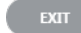

 If you click Save, the Group Booking is created and the Pax Configurations screen is displayed. Continue to "Set Pax Configurations" on page 21.

There is an alternative search method that User Company's may have selected at the time of system setup. The system can be configured to search for product before inserting booking details such as pax names. If this configuration has been enabled a **Product Search** button will be available as well as the **Insert New Booking** button. Users will be required to complete a refined details screen, nominating the configuration of room types before selecting the product search requirements.

# About the Create Booking Fields

#### Name

Enter a name by which to identify the booking. The booking Name is the prime search and retrieval field for the booking.

# Groups User Manual

**NOTE:** Unlike FIT bookings, where passenger names can be used for bookings, group bookings present a naming challenge. It is sound practice to establish a group booking naming convention that enables all staff to be able to recognise and retrieve bookings.

If the booking name already exists, then subject to system settings, a warning may appear, or a password may be required to continue, or the entry of the name may be denied. If name entry is denied, the booking name must be altered.

#### Name Alias

The Name Alias field is an alternative name field to display a different name for the booking. Some Tourplan users may choose to use this field for messaging displaying an alternative language booking name.

#### Travel Date/Day

This is normally the date of the first service being provided. Some Tourplan user companies use different dates; e.g. date of departure from home country. If any date other than date of first service is to be used as the travel date, it is a decision taken by each user company.

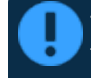

The Travel Date can be altered using the **Change Travel Date** utility feature, but care should be taken as *any financial transactions that already exist against the booking will not be updated*.

#### Agent

This is the travel agent/wholesaler/end user etc that is making and paying for the booking. Select the agent from the drop-down list. Entering the first few characters of the agent code and clicking the drop-down will search from that point forward in the drop down list. If the agent is not listed, it will have to be created in the Debtors application.

**NOTE:** Clicking the Search button next to the agent name field will open a dialogue allowing a search on agent name etc.

**NOTE:** Dependant on system settings, a warning may display advising that the agent's credit limit is exceeded. Again, dependant on the settings, entry of the booking could be denied. These settings are user company specific.

#### **Booking Status**

The default initial booking status is displayed. This is defaulted from the Tourplan INI file and may be changed if required. This is determined by each user company's procedures.

**NOTE:** This is the status of the *Booking*, and does not relate to the status of individual services. The Booking Status determines what actions can be taken with the booking; i.e. whether vouchers can be issued or invoices raised, allocations taken etc. The configuration of booking statuses in Code Setup determines the permit-able actions of each status.

#### Currency

The agent's default sell currency, as set up in the Debtors application, is displayed. The currency may be changed for this booking by selecting an alternative currency from the drop-down list. Refer to the currency examples below.

NOTE: Only currencies which have been attached to the agent in Debtors will display in the drop down list.

**NOTE:** Currency rates between the Agent currency selected and the system currency (normally the currency of the country the system is domiciled in) must first be entered in the system currency exchange rate table.

#### **Currency Subcode**

If the Agent has a Currency Subcode attached to it, it will display here. It determines which (if any) of multiple exchange rates between the same currency pairs that is to be used. If the Subcode field is blank, it can be left blank, in which case the default currency rate will be used.

#### Branch

The default code is displayed if set up in the User's settings. Otherwise, select the branch code for this booking from the drop-down list or by typing the code.

**NOTE:** The 'Branch' is used as the first two characters of the booking reference and can have a bearing on revenue and expense postings in the financials.

#### Department

The default code is displayed if set up in the User's settings. Otherwise, select the department code for this booking from the drop-down list or by typing the code.

**NOTE:** The 'Department' is used as the second two characters of the booking reference and can also have a bearing on revenue and expense postings in the financials.

Once a Branch and Department have been selected and this screen exited, the Branch and Department should only be changed *prior* to any accounting transactions being entered against the booking. If accounting transactions have been entered, the Branch and/or Department should not be changed! *System Administrators can complete a system wide code change which can occur from within the Code Change Application, this will change the Branch or Department code system wide for all bookings.* 

#### Reference

The system automatically creates a 6-digit reference number for this booking. The reference number is appended to the Branch and Department codes to form the full Booking Reference. The default value in this field cannot be changed.

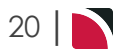

# **Set Pax Configurations**

Group bookings, the number and type of pax are the lead detail.

Pax names are generally not known when the booking is created, so it can be created with the expected *number* and *type* of pax (Adults, Children, Infants) and rooms (Singles, Twins, Doubles etc). The services are added and the costs calculated before pax names need to be entered and it is the Pax Configuration screen where pax details, once known, are entered.

Pax Configurations enables the number and type of pax (adults, children and infants) plus the room configuration to be entered. This information is used by Tourplan NX to automatically cost and price the services that are subsequently added to the booking.

**NOTE:** Only pax types and room quantities are required for costing purposes; individual passenger names can be added later via the Rooming List option.

#### Set Pax Configurations

- 1. If you haven't already, either:
  - a. create a new booking (see "Create a Group Booking" on page 18), or
  - b. retrieve an existing booking (see "Retrieve an Existing Group Booking" on page 47).
- 2. Immediately after creating a new group booking header, the (empty) **Pax Configurations** screen is displayed, showing itinerary settings and room/pax count numbers. The Itinerary Name defaults to *Itinerary1*; change this to something more meaningful and enter quantities into the room and pax counts fields as required.

| ITINERARY SETTINGS    |      |        |          |        |             |            |           |
|-----------------------|------|--------|----------|--------|-------------|------------|-----------|
| ITINERARY NAME Itiner | ary1 |        | MARKUP % | 0.     | 00 COMMISSI | ON %       | 0.00      |
| <u></u>               |      |        |          |        |             |            |           |
| ROOM COUNTS           | TWIN | DOUBLE | SINGLE   | TRIPLE | QUAD        | ROOM COUNT | PAX COUNT |
| PAX ROOMS             | 0    | 0      | 0        | 0      | 0           | 0          | 0         |
| ESCORT ROOMS          | 0    | 0      | 0        | 0      | 0           | 0          | 0         |
| DRIVER ROOMS          | 0    | 0      | 0        | 0      | 0           | 0          | 0         |
| GUIDE ROOMS           | 0    | 0      | 0        | 0      | 0           | 0          | 0         |
| TOTAL ROOMS           | 0    | 0      | 0        | 0      | 0           | 0          | 0         |
|                       |      |        |          |        |             |            |           |
| PAX COUNTS            | TWIN | DOUBLE | SINGLE   | TRIPLE | QUAD        | ROOM COUNT | PAX COUNT |
| PAX                   | 0    | 0      | 0        | 0      | 0           | 0          | 0         |
| CHILDREN              | 0    | 0      | 0        | 0      | 0           | 0          | 0         |
| CHILDREN SHARING      | 0    | 0      | 0        | 0      | 0           | 0          | 0         |
| INFANTS               | 0    | 0      | 0        | 0      | 0           | 0          | 0         |
| ESCORT                | 0    | 0      | 1        | 0      | 0           | 0          | 1         |
| DRIVER                | 0    | 0      | 0        | 0      | 0           | 0          | 0         |
| GUIDE                 | 0    | 0      | 0        | 0      | 0           | 0          | 0         |
| TOTAL PAX             | 0    | 0      | 1        | 0      | 0           | 0          | 1         |

# CHAPTER 2 | Creating New Group Bookings

This completed example shows a single itinerary named *Main Tour*, requiring 8 twin rooms, 11 double rooms and 5 single rooms (including 1 for the escort).

|               |               |                        |        |            |           |               | CANCEL B           |              |
|---------------|---------------|------------------------|--------|------------|-----------|---------------|--------------------|--------------|
| NAME          | Harness Racin | ng Victoria NZ         |        |            | ZGP104629 | TRA           | VEL DATE 28-Oct-20 | 25           |
| AGENT         | NZTSYD - New  | Zealand Travel Special | ist.   | CONSULTANT | laomi     | STAT          | Quotation          | 1            |
|               |               |                        |        |            |           |               |                    |              |
|               |               |                        |        |            |           | ADD ITINERARY | DELETE ITINERARY   | DISCARD SAVE |
| ITINERARY S   | ETTINGS       |                        |        |            |           |               |                    |              |
| ITINERARY NAM | ME Main       | Tour                   |        | MARKUP %   | 0.        | COMMISSI      | DN %               | 0.00         |
| ROOM COUNTS   |               | TWIN                   | DOUBLE | SINGLE     | TRIPLE    | QUAD          | ROOM COUNT         | PAX COUNT    |
| PAX ROOMS     |               | 8                      | 11     | 4          | 0         | 0             | 23                 | 42           |
| ESCORT ROOMS  |               | 0                      | 0      | 1          | 0         | 0             | 1                  | 1            |
| DRIVER ROOMS  |               | 0                      | 0      | 0          | 0         | 0             | 0                  | 0            |
| GUIDE ROOMS   |               | 0                      | 0      | 0          | 0         | 0             | 0                  | 0            |
| TOTAL ROOMS   |               | 8                      | 11     | 5          | 0         | 0             | 24                 | 43           |
|               |               |                        |        |            |           |               |                    |              |
| PAX COUNTS    |               | TWIN                   | DOUBLE | SINGLE     | TRIPLE    | QUAD          | ROOM COUNT         | PAX COUNT    |
| PAX           |               | 16                     | 22     | 4          | 0         | 0             | 23                 | 42           |
| CHILDREN      |               | 0                      | 0      | 0          | 0         | 0             | 0                  | 0            |
| CHILDREN      | SHARING       | 0                      | 0      | 0          | 0         | 0             | 0                  | 0            |
| INFANTS       |               | 0                      | 0      | 0          | 0         | 0             | 0                  | 0            |
| ESCORT        |               | 0                      | 0      | 0          | 0         | 0             | 1                  | 0            |
| DRIVER        |               | 0                      | 0      | 0          | 0         | 0             | 0                  | 0            |
| GUIDE         |               | 0                      | 0      | 0          | 0         | 0             | 0                  | 0            |
| TOTAL PAX     |               | 16                     | 22     | 4          | 0         | 0             | 24                 | 42           |

**NOTE:** Most bookings require only one itinerary, however, you can add multiple itineraries if required (see "Add an Itinerary" on page 54 in "Working with Itinerary" on page 99).

- 3. If there are further pax configuration changes you wish to make, such as adding children or including escorts, refer to "Pax Configuration Variations" on page 24.
- 4. To keep the changes, click Save.

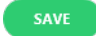

5. Click **Discard** to discard all changes.

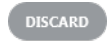

# About the Pax Configuration Fields

#### **Itinerary Settings**

#### Name

Defaults to "Itinerary 1" – this name can be overridden. Within one Tourplan group booking there may be multiple itineraries or sub-tours. This multiple itinerary function may be used, for example, to handle a situation where some Pax within the group are doing a 2-day side excursion while other Pax are not. Each itinerary can have a different Pax Configuration and different services.

#### Mark-up %

The default mark-up that should apply to the net cost of each service added to this itinerary in the booking. The value in this field can be obtained from either a system wide setting, a setting per agent, or manually entered. It may be left at 0.00% and the mark-up can applied at the end of the booking process, either as a percentage or currency amount.

Mark-up applied here is in addition to any mark-up which may be applied at Product Database level.

#### Commission %

The default Agent commission that should be calculated on the selling price of each service added to this itinerary in the booking. This field is normally left at 0% and the commission either automatically calculated based on a default Agent or Product Commission %, or inserted at the end of the booking process.

#### **Room Counts**

The Room Counts section of the screen is where the number and type of Rooms is entered into the booking. There are separate rows for Pax, Escorts, Drivers and Guides and separate columns for Twin, Double, Single, Triple and Quad Rooms. Entry can be made in any of the cells, except those that are dimmed-out (the 'Room Count' and 'Pax Count' columns), which is where the system calculates the total room and total pax count.

#### Pax Counts

The Pax Counts section is where the Pax totals by Room type are calculated and where Children and Infant numbers can be added. The different type of Child rooms and costings are discussed in "Children/Children Sharing" on the next page.

# Adjusting Pax Configurations

The Pax Configuration rooms and pax values can be adjusted manually to allow easy handling of a number of common variations, including:

- » "Children/Children Sharing" on the next page
- >> "Escorts Sharing Room with Paying Pax" on page 26

Continue to "Pax Configuration Variations" on the next page for more information on different pax configurations.

# Pax Configuration Variations

This topic describes some common variations for rooms and pax values when setting-up group bookings.

# Children/Children Sharing

Costings for children can be different depending on the number of Adults and Children in the room and what the room type is. For this reason there are two types of child cost:

1. Children

This where the child is free (or a nominal charge) if sharing the room with adults (and generally using existing bedding). Any charge for a child will have been entered in the Product Database as a 'Child Supplement'. 2 Adults and 1 Child in a Twin room would trigger this type of charge.

2. Children Sharing

This is where the child is technically occupying an adult space in the room, and the room cost is shared between the adult and the child. 1 Adult and 1 Child in a Twin room is an example of a Child Share.

When there are Children/Children Sharing in Groups, the type of pax (Adults, Children, Children Sharing) and type of Room have to be manually entered.

The rule regarding Children in *1. Children* above applies only to Accommodation services. For Non-Accommodation services (Sightseeing, Transport etc.) Children and Children Sharing are treated in the same manner.

Tourplan NX will not allow the Pax Configuration screen to be saved if incorrect configuration detail is entered.

#### Pax Configuration - Add Children

- 1. Make sure the pax configurations screen is displayed (see "Set Pax Configurations" on page 21).
- 2. On the **Pax Configurations** screen, select the *Children* row and the room type column (*Twin*, *Double* etc.) to which the children are to be added and enter the quantity of children for each room type.

| ROOM COUNTS      | TWIN | DOUBLE |
|------------------|------|--------|
| PAX ROOMS        | 6    | 8      |
| ESCORT ROOMS     | 0    | 0      |
| DRIVER ROOMS     | 0    | 0      |
| GUIDE ROOMS      | 0    | 0      |
| TOTAL ROOMS      | 6    | 8      |
|                  |      |        |
| PAX COUNTS       | TWIN | DOUBLE |
| PAX              | 12   | 16     |
| CHILDREN         | 1    | 1      |
| CHILDREN SHARING | 0    | 0      |
| INFANTS          | 0    | 0      |
| ESCORT           | 0    | 0      |
| DRIVER           | 0    | 0      |
| GUIDE            | 0    | 0      |
| TOTAL PAX        | 12   | 16     |

In this example, 1 child has been added to the Twin rooms and 1 child added to Double rooms.

3. To keep the changes, click Save.

SAVE

4. Click Discard to discard all changes.

DISCARD

5. If you are done with pax configurations, continue to "Adjust Booking Details" on page 27, otherwise, return to "Set Pax Configurations" on page 21.

#### NOTE:

- Adding more than 1 child to a room type column in no way infers how many children are in any given room, or which rooms the children are in. If there were 2 children in the Twin Room column, it could mean that 1 of the adult twin rooms has 2 children in it, or it could mean that 2 of the adult twin rooms have 1 child each.
- Since, in this example, children are paying (where applicable) the "Child Supplement" (or no) cost, neither the Room Count, Room Configuration, nor the Total Pax paying quantity has changed.
- The correct number of Pax and Pax types (Adults, Children, Guides, Escorts and Drivers) will be output correctly on all documentation.

#### Pax Configuration - Add Child Sharing

- 1. Make sure the pax configurations screen is displayed (see "Set Pax Configurations" on page 21).
- 2. On the **Pax Configurations** screen, select the *Children Sharing* row and the room type column (*Twin*, *Double* etc.) to which the children are to be added and enter the quantity of children for each room type.

| ROOM COUNTS      | TWIN | DOUBLE |
|------------------|------|--------|
| PAX ROOMS        | 6    | 8      |
| ESCORT ROOMS     | 0    | 0      |
| DRIVER ROOMS     | 0    | 0      |
| GUIDE ROOMS      | 0    | 0      |
| TOTAL ROOMS      | 6    | 8      |
|                  |      |        |
| PAX COUNTS       | TWIN | DOUBLE |
| PAX              | 11   | 15     |
| CHILDREN         | 0    | 0      |
| CHILDREN SHARING | 1    | 1)     |
| INFANTS          | 0    | 0      |
| ESCORT           | 0    | 0      |
| DRIVER           | 0    | 0      |
| GUIDE            | 0    | 0      |
| TOTAL PAX        | 12   | 16     |
|                  |      |        |

In this example, **1** "Children Sharing" has been added to each of the *Twin* rooms and *Double* rooms.

3. To keep the changes, click Save.

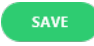

4. Click Discard to discard all changes.

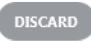

5. If you are done with pax configurations, continue to "Adjust Booking Details" on page 27, otherwise, return to "Set Pax Configurations" on page 21.

#### Example:

When Children Sharing are added, the Total Room row for Twin and Double rooms will adjust. Taking the Twin Room column as an example, Tourplan NX will calculate that, to fit 12 Adults and 1 Child into Twin Rooms, 6.5 rooms will be required (the Total Rooms fields cannot be edited). The actual Pax will change to 11 adults and 1 child in twin rooms (and 15 adults and 1 child in double rooms), so the Pax row can be edited to 11 pax (Twin Room column) and 15 pax (Double Room column) to reflect the actual numbers. After the Pax row has been adjusted, the Total Rooms row will automatically adjust to 6 Twin and 8 Double and the number of pax is correct.

# Escorts Sharing Room with Paying Pax

In the situation where an escort is sharing a room with a paying passenger, the pax and room quantities can again be adjusted to reflect the actual configuration.

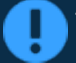

This functionality only applies to Twin and Double room types.

Include Escorts Sharing Room wth Paying Pax

- 1. Make sure the pax configuration screen is displayed (see "Set Pax Configurations" on page 21).
- 2. On the **Pax Configurations** screen, under Room Counts, select the *Escort Rooms* row and the room type column (*Twin* and/or *Double*) to which the escorts are to be added and enter the quantity for each room type. Also, under Pax Counts, enter the number of escorts.

| ROOM COUNTS      | TWIN | DOUBLE |
|------------------|------|--------|
| PAX ROOMS        | 6    | 8      |
| ESCORT ROOMS     | 0    | 0.5    |
| DRIVER ROOMS     | 0    | 0      |
| GUIDE ROOMS      | 0    | 0      |
| TOTAL ROOMS      | 6    | 8.5    |
| PAX COUNTS       | TWIN | DOUBLE |
| PAX              | 12   | 15     |
| CHILDREN         | 0    | 0      |
| CHILDREN SHARING | 0    | 0      |
| INFANTS          | 0    | 0      |
| ESCORT           | 0    | 1      |
| DRIVER           | 0    | 0      |
| GUIDE            | 0    | 0      |
| TOTAL PAX        | 12   | 16     |

In this example, the "Escort Room" has been added under Room Counts as half (**0.5** – **the leading 0 is critical**) of a double room. Editing the Pax row under Pax Counts to be **15** (paying) pax will automatically change the Double room count to **7.5** rooms. Adding **1** in the Escort row in the Double column will correct the Total Pax to **16**.

3. To keep the changes, click Save.

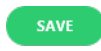

4. Click Discard to discard all changes.

DISCARD

26

5. If you are done with pax configurations, continue to "Adjust Booking Details" on the facing page, otherwise, return to "Set Pax Configurations" on page 21.

# Adjust Booking Details

For new bookings, the Booking Details screen contains some fields which are set up in the Create New Booking screen and additional fields, all related to the booking overall.

#### **Adjust Booking Details**

NOTE: This procedure applies to new bookings and follows "Set Pax Configurations" on page 21.

1. On the **Groups > Booking Details > General Setup** screen, update any of the fields that require changes (provided they are editable).

This example shows changes made to the booking Name (edited to be *Harness Racing Victoria N.Z.*) and three of the six analysis codes:

- >> Booking Type (SI Special Interest)
- >> Pax Nationality (AU Australia)
- >> Markup M/A (MA Manual)

| ME Harnes       | s Racing Victoria N.Z.                   | REFERENCE  | NZGP104629        | TRAVEL DATE               | 28-Oct-2025 |
|-----------------|------------------------------------------|------------|-------------------|---------------------------|-------------|
| NZTSYL          | 0 - New Zealand Travel Specialist.       | CONSULTANT | Geoff             | STATUS                    | Confirmed   |
|                 |                                          |            |                   | СОРУ І                    |             |
| OOKING          |                                          |            |                   |                           |             |
| AME             | Harness Racing Victoria N.Z.             | QU         | OTE VALIDITY      |                           |             |
| IAME ALIAS      |                                          | US         | ER DEFINED TEXT 2 |                           |             |
| OOKING STATUS   | KK - Confirmed                           | US         | ER DEFINED TEXT 3 |                           |             |
|                 | ATTEMPT TO TAKE ALLOCATION               | US         | ER DEFINED TEXT 4 |                           |             |
| RICE CODE       | Nett Rates                               | US         | ER DEFINED TEXT 5 |                           |             |
| ONSULTANT       | GRB - Geoff 🗸 🗸                          | DE         | POSIT DUE         |                           |             |
| AX INDICATOR    | 6 - Markup proportionately taxed, prop   | DE         | POSIT AMOUNT      | 0.00                      |             |
| LLOTMENT        |                                          | FIN        | AL PAYMENT DUE    |                           |             |
| ATE ENTERED     | 11-Jul-2025                              | FIN        | AL PAYMENT AMOUNT | 0.00                      |             |
| ACCOUNTING      |                                          |            |                   |                           |             |
| BRANCH          | NZ - NZ Office                           | cu         | RRENCY            | NZD - New Zealand Dollars | •           |
| DEPARTMENT      | GP - Groups                              | cu         | RRENCY SUBCODE    | Standard                  | ~           |
| REFERENCE       | 104629                                   | со         | NTACT             |                           |             |
| AGENT           | NZTSYD - New Zealand Travel Specialist Q | AG         | ENT REFERENCE     |                           |             |
| ANALYSIS        |                                          |            |                   |                           |             |
| BOOKING TYPE    | SI - Special Interest                    | МА         | ARKUP M/A         | MA - Manual               | •           |
| PAX NATIONALITY | AU - Australia 🔹 👻                       | DO         | C'S STATUS        | Unassigned                | •           |
| SOURCE          | 01 - Wholesaler                          | REA        | ASON REFUSED      | Unassianed                | •           |

2. If necessary (i.e. if they are all Unassigned), set up the analysis codes related to group bookings.

| ANALYSIS        |                       |   |                |             |   |
|-----------------|-----------------------|---|----------------|-------------|---|
|                 |                       |   |                |             |   |
| BOOKING TYPE    | SI - Special Interest | ▼ | MARKUP M/A     | MA - Manual | ♥ |
| PAX NATIONALITY | AU - Australia        | • | DOC'S STATUS   | Unassigned  | • |
| SOURCE          | 01 - Wholesaler       | • | REASON REFUSED | Unassigned  | • |

3. To keep the changes, click Save.

SAVE

4. Click **Discard** to discard all changes.

DISCARD

5. When you are done adjusting booking details, continue to "Add Services to a Group Booking" on page 31.

**NOTE:** If you need to add additional itineraries to the booking, refer to "Add an Itinerary" on page 54.

# About the Booking Details - General Setup Fields

The Booking Details - General Setup screen contains a number of fields that are completed during the create Booking process (see "Create a Group Booking" on page 18). The majority of these fields can be altered here if necessary. Descriptions of the additional fields are covered below.

#### **Header Section**

Details in this section are dimmed-out (refer to "About the Create Booking Fields" on page 18 for more information on the details entered).

**NOTE:** Although these fields are dimmed-out (i.e. read-only) in the header, some may be editable in other sections. For example, the Booking name can be edited via the *Name* field in the Booking section.

#### **Booking section**

#### Name

The name of the Booking. Used to identify and search for a Booking.

#### Name Alias

The Name Alias filed is an alternative name field to display a different name for the booking. Some Tourplan user companies may choose to use this field for messaging, displaying an alternative language for the booking name.

#### **Booking Status**

The status of the Booking can be changed here. There may be different status codes to indicate the various stages of the booking process -e.g., Working, Travelling, Invoiced, Finalised etc.

#### Attempt to Take Allocation

This field is used in conjunction with the Booking Status "Allocation" setting, the Service Status "Allocation" setting and the Allocation code(s) attached to the agent. The field can have different labels on it depending on the status of the booking and any services in it.

If the Booking Status is one that does not permit allocations, the label will read "Release Allocation Currently Held". This means that if there are services in the booking that have had allocation taken, when the booking status is changed to one that does not allow allocations, then checking the box will release the allocation. The checkbox will only be available if there is allocation to release.

When the Booking Status is changed to one that does allow allocations, the system will test the existing services that a) have a Service Status that allows allocations and b) there are enough rooms in the allocation (s) for the service. If these conditions are met (and the agent is entitled to use allocation), then this field will become active and the label will change to "Attempt to Take Allocation" and can be checked/unchecked as necessary. If checked, the system will attempt to automatically take allocations for the services which have already been entered.

**NOTE:** If a Quotation is being created in Groups, the Quote booking status attached should have the allocations flag set to 'N'; i.e. to *not* take allocations for the quote

#### Price Code

This field must be left blank if the system is to use the Price Codes and defaults which are setup for the agent attached to the Booking. It should only be filled in if Price Code settings normally used for this agent need to be overridden. The fact that the field is blank, is in effect saying that the system is going to use the Agent default Price Code(s).

#### Consultant

The code and name of the person entering this Booking. This value is normally defaulted from the User's details as defined in the Groups INI settings.

#### Tax Indicator

Normally defaulted to the tax indicator set against the Agent in Debtors. This field is used to determine how tax on Mark-ups and Commissions is handled.

#### Allotment

This field is only used if the allocation settings in Debtors for this agent are to be overridden. To override the default settings, type in the Allocation Split Code that is to be used for the booking.

#### Date Entered

Creation date of booking – automatically updated by Tourplan. An INI setting determines whether or not this value can be altered. If the date is dimmed out, it cannot be changed.

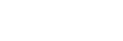

28

#### User-Defined Text (fields) 1-5

There are five user defined booking header text fields, each available in the booking header. The data in these fields can be output on Tourplan messages. In the example on Booking Detail Screen, only one label (*Quote Validity*) has been defined.

The next four fields can be used to apply deposit payment requirements for a booking, these fields are not bound to service line deposit invoices which a supplier may require to secure the service. These fields allow Tourplan users to communicate their own booking deposit information irrespective of supplier deposit requirements. There are specific messaging substitution codes to support the generation of data from these fields.

#### Deposit Due

The date that the agent is required to pay a deposit for the booking.

Deposit Amount

The date that the agent is due to make the final payment for the booking.

Final Payment Due

The amount of the deposit required

Final Payment Amount

The balance of the booking value that will be due on the Final Payment Due date

#### **Accounting Section**

#### Branch/Department/Reference

The displayed values are from the initial Booking Header set up.

The Reference field can never be changed. The Branch/Department fields can be changed provided there are no accounting transactions against the booking.

#### Agent

The agent as entered in the booking set up displays and can be changed if required.

If the agent is changed after services have been added to the booking, a recalculation option dialogue will display asking if the booking should be recalculated.

#### Currency

The defaulted Booking currency can be changed in this field if required (see "About the Create Booking Fields" on page 18).

NOTE: Changing the currency will force a recalculation of the Booking costs.

(Currency) Subcode

The defaulted currency Subcode can be changed in this field if required.

NOTE: Changing the currency subcode will force a recalculation of the Booking costs.

#### Contact

Agent contact name for this booking. May optionally be listed on agent messages.

Agent Reference

Any reference provided by the agent can be entered here. This field can be output on agent messages.

#### **Analysis Section**

Analysis Codes 1 - 6

These displayed values are from the initial header set-up and can be changed here if necessary. The labels may have been changed via *Home > Code Setup > INI Settings > System*.

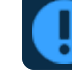

Changing any of these fields will trigger a re-calculation.

# Buttons

Copy Button - This button allows users to copy the booking, for more information on copying a booking see the topic called "Copy Booking" on page 97.

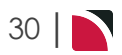

# Add Services to a Group Booking

This screen enables Products (also known as Services when used in bookings) from the Tourplan NX Product Database to be added to a booking in order to create and cost the booking itinerary. There is no limit to the number of services that can be added to a booking.

**NOTE:** It is normal practice to insert products into a booking in the order in which they occur (i.e. date and time order). For example, Arrival Transfer / Coach Charter / Accommodation / Sightseeing and so on. Tourplan NX orders the services in the booking based on the Day Number, with the Base Travel Date being Day 1. Within each Day, services are ordered by Sequence Number.

For the purposes of providing meaningful examples in this document, specific details are used to illustrate each step in a procedure. These examples, including the information and selections available, will almost certainly be different in your environment. For example, the procedure below uses a specific transportation service type (Transport). In your environment, you will need to substitute the relevant transportation service type by making the appropriate selection from the Service Category list (headed up by *All Services*). Furthermore, a transport product does not really expose the depth and flexibility of the Tourplan NX system, so for the examples in this document, a Transport product is followed by an Accommodation product.

The following procedures show how to add additional types of product:

- 1. Transport
- 2. Accommodation
- 3. Entrance Fee

#### Insert a Transport Service

- 1. Services are added from the *Groups > Itinerary* menu.
  - a. Select menu Groups > Itinerary to show the itinerary for the booking.
  - b. Click Insert New Service.

INSERT NEW SERVICE

NOTE: If there are no products yet added to the booking, the list of services will be empty.

 From the Service Insert screen (Selection tab), select the appropriate transport/transfer type from the All Service Types list (e.g. *Transport*) and in the Location drop-down field, select the location where the service is provided (e.g. *CHC - Christchurch*). You can also enter other search criteria to reduce the number of results returned.

| Service Line Insert  |              |                               | EXIT |
|----------------------|--------------|-------------------------------|------|
| SELECTION RESULTS    | HELD (0)     |                               |      |
| ALL SERVICES         | DAV/STO      |                               |      |
| ACCOMMODATION        | DAY/SEQ.     | 1 / 10<br>28-Oct-2025 Tuesday |      |
| ACTIVITY             | QUANTITY     |                               |      |
| CANCELLATION FEE     | COUNTRY      | •                             |      |
| CRUISE               | DESTINATION  |                               |      |
| ENTRANCE FEE         |              | CHC - Christchurch            |      |
| FLIGHT               | CODE         |                               |      |
| GUIDE                |              |                               |      |
| ITINERARY TEXT       |              |                               |      |
| MEAL                 |              |                               |      |
| PACKAGE              |              |                               |      |
| RENTAL VEHICLE       |              |                               |      |
| SIGHTSEEING/DAY TOUR |              |                               |      |
| SUNDRY               | + PRICE CODE |                               |      |
| SURCHARGE FEE        |              |                               |      |
| TRANSFER             |              |                               |      |
| TRANSPORT            |              |                               |      |

# CHAPTER 2 | Creating New Group Bookings

**NOTE:** If there is more than one itinerary available for the booking, the **Itinerary** drop-down field appears above the Location field. If the booking has only one itinerary, as in the above example, the Itinerary field is not shown.

| QUANTITY  | 1                  |   |
|-----------|--------------------|---|
| ITINERARY | Main Tour          | ¥ |
| LOCATION  | CHC - Christchurch | ~ |

3. Click Find Products.

FIND PRODUCTS

4. Products matching the Service Type and Location are returned in the **Results** tab. Find the product to add and click *Book* or *Hold* as required.

|      | RESULTS       | HELD (0)     |                  |                      |                   |       |                |
|------|---------------|--------------|------------------|----------------------|-------------------|-------|----------------|
| воок | LOCATION NAME | SERVICE NAME | SUPPLIER NAME    | DESCRIPTION          | COMMENT           | CLASS | COST AVAILABLE |
| BOOK | Christchurch  | Transport    | Pacific Tourways | <u>Coach Charter</u> | Load Rate Manuall | /     | 0.00 RQ        |

**NOTE:** Clicking Hold will 'tag' and hold the product until it is formally booked. For example, multiple products for a particular location can be tagged as held and then all held products can be booked in one step.

|   | A product on hold will not block allocation for the product; allocation can only be held |
|---|------------------------------------------------------------------------------------------|
| ē | when a product is booked.                                                                |

Any products that are held appear under the Held tab.

| $\left[ \right]$ | SELECTION | RESULTS     | HELD (1)      |              |                  |               |                    |       |           |
|------------------|-----------|-------------|---------------|--------------|------------------|---------------|--------------------|-------|-----------|
|                  | RELEASE   | DATE        | LOCATION NAME | SERVICE NAME | SUPPLIER NAME    | DESCRIPTION   | COMMENT            | CLASS | AVAILABLE |
|                  | RELEASE   | 28-Oct-2025 | Christchurch  | Transport    | Pacific Tourways | Coach Charter | Load Rate Manually |       | RQ        |
| 4.1              |           |             |               |              |                  |               |                    |       |           |

5. Go back to the Results tab and click Book beside a product to show full details of that product.

| Service Line De                            | tails                                                |            |      |    |                             | EXIT           |
|--------------------------------------------|------------------------------------------------------|------------|------|----|-----------------------------|----------------|
| PRODUCT SELECTED                           |                                                      |            |      |    | MESSAGES                    |                |
| CHC / TR / PTLC01 /                        | CHARTR                                               |            |      |    | Please enter pickup details |                |
| Product Selected (C<br>Pacific Tourways, C | Thristchurch,Transport):<br>Toach Charter, Load Rate | e Manually |      |    |                             |                |
| SERVICE INFORMAT                           | ION                                                  |            |      |    |                             |                |
| BOOKING DETAILS                            |                                                      |            | 10   |    |                             |                |
| N DATE                                     | 1<br>28-Oct-2025                                     | Tuesday    | 10 🗸 | 00 |                             |                |
| TOUR                                       | 20-000-2023                                          | Tuesday    |      | 00 |                             |                |
| ERVICE STATUS                              | (Default)                                            |            | •    |    |                             |                |
| UPPLIER CONF.                              |                                                      |            |      |    |                             |                |
| MAIN SERVICE PRICE:                        | 0.00 NZD                                             |            |      |    |                             |                |
| COSTING OPTIONS                            |                                                      |            |      |    |                             | VOUCHER PICKUP |
| APPLY DATABASE MA                          | RKUP                                                 |            |      |    |                             |                |
| DEFAULT DRIVER                             |                                                      |            |      |    |                             |                |
| DEFAULT GUIDE                              |                                                      |            |      |    |                             |                |

**NOTE:** If you don't need to examine a product's details, or there are multiple Held products to book, you can stay on the Held tab and click *Book Held Services*.

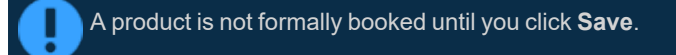

6. Click Save to keep the changes.

SAVE

7. Click Exit to discard any changes.

EXIT

8. Once you click *Save*, the service is saved and the Itinerary view of the booking is displayed.

You can now add another service (see "Add Services to a Group Booking" on page 31) or manage other parts of the booking (see "Managing Existing Group Bookings" on page 45).

**NOTE:** Some services may require manual pricing - if this is the case, an overlay screen appears and you will need to manually add or edit pricing information (see "Manual/Edited Pricing" on page 42).

# About the Service Insert Fields (Selection Tab)

#### All Service Types

An alphabetic list of services types to choose from when searching the product database. Click on a service type to highlight it (i.e. to select it). One or more service types can be selected and all matching products found will be returned in the Results tab.

#### Day/Seq.

For the first service to be entered into the Booking, this defaults to Day 1, Sequence 10. As services are added within each day of the booking itinerary, Tourplan increases the sequence number by 10. The day and sequence number can be used to change the order of service lines within a Booking.

**NOTE:** Incrementing the Sequence number in 10s, allows new services to be inserted in-between existing services on the same day as those that have already been added to the booking .A drop-down arrow next to the sequence field when selected provides a list of existing services allowing users to locate the point within the booking that they may want to insert the new service. The system will then allocate the correct day sequence number.

#### Service Date

The date being entered here is the date of the service to be selected and inserted into the booking. The date can be changed for each service by typing a new date or using the drop-down calendar. Changing the date will automatically change the Day number. Alternatively, the Day number can be used to change the date. The day of the week will automatically update to reflect any change in the date.

*Time:* If a time of arrival is known, it can be entered here. If entered here, the time will transfer into the Pickup field when selecting the Pickup Button.

**NOTE:** Once the service is saved editing or updating a time can occur within the service line Pickup/Dropoff tab within the service details or from the Itinerary Menu > Pickup/Dropoff.

#### Quantity

The value in this field quantifies the number of product Second Charge Units.

Once a product is selected, the SCU gets a label, which comes from the Second Charge Unit description in the Product Database.

For example, the supplier **SCEN01 - Johnstons Scenic Coachlines**, out of **AKL - Auckland** has two product offerings; a charter service and an intercity service. These are found in the Product Database via *Home > Products > Product Setup (Price Rules tab)*.

For the charter service, the First Charge Unit is **Coach** and the Second Charge Unit is **Tour**, so this service will have an SCU label of **Tour** on the Service Line Insert screen when it is selected.

Conversely, the intercity service will have an SCU label of Trip, which is how the service is charged.

#### NOTE:

Accommodation - the FCU is Room, and the SCU is Night, so the quantity is the number of Nights required.

Non-accommodation - e.g. for Charter Coach, the FCU is Coach, the SCU is Day or Tour, so the quantity required is either (a) the number of days hire (e.g. 10, in which case the costs are on a daily basis), or (b) the number of tours (e.g. 1, meaning the charter is for one tour and the price is the total charter cost. The system knows (from the product setup) how many people the coach can take and, if the number of people exceeds the available size, the system will automatically adjust the number of FCUs (Coaches) to suit so, in this example, the charter is per Tour, so the quantity is 1.

#### Country

The Country where the service takes place or originates. Not all users will see this field, this is determined by each user company's procedures as to if this field is required.

#### Destination

The Destination where the service takes place or originates. Not all users will see this field. It will depend if user company's requirements.

#### Location

The location where the service takes place or originates.

#### Supplier

Used in conjunction with Service Type, Location and Code fields to search the product database.

#### Code

Used in conjunction with Service Type, Supplier and Location fields to search the product database.

**NOTE:** In addition to Service Type (which defaults to *All Service Types*), with any one of either Location, Supplier or Code, the **Find Products** green button is highlighted. The more codes that are filled in when searching for products in this screen, the more accurate and filtered the results.

#### Price Code (+ to expand)

Price Code selection allows searching of products based on specific Price Codes, which may or may not be attached to the agent. The default setting of the radio buttons is controlled by the INI (System) setting OPTIONSCROLLPCRADIODEF.

There are 4 selections available each of which defines how the system will handle rate retrieval and possible re-calculations for this service.

System Price Code - this selection allows the system to handle selection of the price code using previously defined fields such as the hierarchy of price codes attached to the agent, or the pre-defined booking level price codes. This means that if the booking agent or booking price code is changed for any reason, the service price code may be re-evaluated applying an alternative price code.

The remaining selections are:

- >> All Price Codes
- >> Applicable Price Codes
- >> Selected Price Codes where a nominated price code can be selected

Selecting one of the remaining three options, will override the agent and booking level price code selections for this service. If the price code is not available for any reason then the next available price code assigned in the agent hierarchy will be used.

**NOTE:** The significance of selecting an option other than the System Price Code is that if the agent is changed or the booking is recalculated for any reason, the selected price code will take precedence over the agent price code defaulting logic.

#### **Held Services**

A list of held services will show in the **Held Tab**. This function allows users to hold multiple services and view more information pages for the services held.

#### About the Results Tab

The Results tab shows a list of all products found that match the selection criteria. Products are presented in list form under the following columns.

**NOTE:** All scrollable lists can have columns added or removed per user (i.e. you can change the default columns that appear in your view of the list). Click on a space in between two column labels (if you click on the label itself, the scroll will re-sort based on the column clicked on). The list of available column names

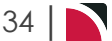

will display and they can be check-box selected/deselected. The width can also be set, as can normal or bold font.

#### **Filter Button**

The results tab provides users with an additional filter option, products and services can be filtered by class, locality or attached amenities.

**NOTE:** This is dependent on if user company's procedures have selected to use these fields in their product setup.

Consultants can also define a rate price range for results to return based on minimum and maximum agent values.

#### Book

A button labelled *Book* and a button labelled *Hold*, allowing the service to be either booked now or held (for later booking).

#### **Location Name**

Full name of the location where the service is provided.

#### Service Name

Full name of the service (from the Selection tab under All Services).

#### Name

Full name of the service supplier.

#### Description

A drill-down link to further information about the service, including *Rates* and *Notes*. Book and Hold buttons are also available on the drill-down screen (albeit coloured blue, rather than green and grey).

| This example shows a property that has FYI message information, and shows the amenities available at the property. Clicking on the other tabs within this screen will allow users to see further detail. |                  |             |        |                                                                   |
|----------------------------------------------------------------------------------------------------|------------------|-------------|--------|-------------------------------------------------------------------|
| INFORMATION RATES ALLOCATION NOTES                                                                                                    |                  |             |        |                                                                   |
| FYI                                                                                                    |                  |             |        | >                                                                 |
| MESSAGE                                                                                                    | VALID FROM       | EXPIRES     | PUBLIC | AMENITIES                                                         |
| RWC rates may apply - see RWC terms & cond                                                                                                    | liti 02-Sep-2025 | 31-Oct-2025 | ~      | Hotel Facilities                                                  |
|                                                                                                    |                  |             |        | ✓ 24 Hour Room Service                                            |
|                                                                                                    |                  |             |        | ✓ Business Centre                                                 |
|                                                                                                    |                  |             |        | <ul> <li>Car Park - Charges</li> </ul>                            |
|                                                                                                    |                  |             |        | ✓ Laundry Facilities                                              |
|                                                                                                    |                  |             |        | ✓ Restaurants & Bars on Site                                      |
|                                                                                                    |                  |             |        | Recreation & Fitness                                              |
|                                                                                                    |                  |             |        | ✓ Sauna                                                           |
|                                                                                                    |                  |             |        | Room Facilities                                                   |
|                                                                                                    |                  |             |        | ✓ Air Conditioning                                                |
|                                                                                                    |                  |             |        | ✓ Internet Access                                                 |
|                                                                                                    |                  |             |        | <ul> <li>✓ Air Conditioning</li> <li>✓ Internet Access</li> </ul> |

#### Comment

A further field that is sometimes used as an extra descriptive field for product, or for an internal note. An example could be for accommodation services, where this organisation uses the comment field to show meal inclusions - Includes light continental breakfast.

#### Class

For accommodation services, this label identifies the class of accommodation; e.g. 4-Star, 5-Star, Back-packers, Luxury Boutique etc.

#### Sell

The cost price in the Product Database, plus markups (regardless of source), less agent commission.

**NOTE:** It is possible that the same product displays multiple times. This is because of INI settings that determine what is to display by default. Where the same product is displayed multiple times, it is once for each price code that has been set up against the date range for the product.

#### Booked" is not Saved

It is important to remember that, when viewing a list of results (or any aspect of a service within these tabs), the service has *not yet been inserted into the booking*, *even if* **"Book"** has been *clicked*. The tabs are available to refine selections and to inquire on various aspects of a service. Services are not saved into the booking until the Insert New Service process is complete, which requires each service being booked (*and* the **Save** button clicked.

A full list of field columns available within the Results tab is available Service Line Insert (Service Scroll Headings).

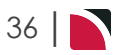
### Inserting Accommodation Services

### Insert an Accommodation Service

- 1. Services are added from the Itinerary menu:
  - a. Select menu Groups > Itinerary to show the itinerary for the Booking.
  - b. Click Insert New Service.

INSERT NEW SERVICE

NOTE: If there are no products yet added to the Booking, the list of services will be empty.

 From the Service Insert screen (Selection tab), select the appropriate accommodation service type from the All Service Types list (e.g. Accommodation) and in the Location drop-down field, select the relevant location (e.g. CHC - Christchurch). You can also enter other search criteria to reduce the number of results returned.

| SELECTION RESULTS    | HELD (0)     |                   |             |      |
|----------------------|--------------|-------------------|-------------|------|
| ALL SERVICES         | DAV/SEO      |                   | 1           | 20   |
| ACCOMMODATION        | SERVICE DATE | 28-0ct-2025       | Tuesday     | 20 🗸 |
| ACTIVITY             | QUANTITY     | 1                 | ,           |      |
| CANCELLATION FEE     | COUNTRY      |                   |             | ~    |
| CRUISE               | DESTINATION  |                   |             | •    |
| ENTRANCE FEE         | LOCATION     | CHC - Christchurc | h           |      |
| FLIGHT               | SUPPLIER     |                   | ETND BRODUC | ~    |
| GUIDE                | CODE         |                   | PIND PRODUC |      |
| ITINERARY TEXT       |              |                   |             |      |
| MEAL                 |              |                   |             |      |
| PACKAGE              |              |                   |             |      |
| RENTAL VEHICLE       |              |                   |             |      |
| SIGHTSEEING/DAY TOUR |              |                   |             |      |
| SUNDRY               | + PRICE CODE |                   |             |      |
| SURCHARGE FEE        |              |                   |             |      |
| TRANSFER             |              |                   |             |      |
| TRANSPORT            |              |                   |             |      |

**NOTE:** If there is more than one itinerary available for the booking, the **Itinerary** drop-down field appears above the Location field. If the booking has only one itinerary, as in the above example, the Itinerary field is not shown.

| QUANTITY  | 1                  |   |
|-----------|--------------------|---|
| ITINERARY | Main Tour          | ~ |
| LOCATION  | CHC - Christchurch | • |

**NOTE:** Fields and selections available on this screen are described fully in "About the Service Insert Fields (Selection Tab)" on page 33.

- 3. Click Find Products.
  - FIND PRODUCTS
- 4. Products matching the Service Type and location are returned in the **Results** tab. Find the product to add and click *Book* or *Hold* as required.

### CHAPTER 2 | Creating New Group Bookings

| SELECTION    | RESULTS       | HELD (0)      |                           |                         |                |       |                |
|--------------|---------------|---------------|---------------------------|-------------------------|----------------|-------|----------------|
| воок         | LOCATION NAME | SERVICE NAME  | SUPPLIER NAME             | DESCRIPTION             | COMMENT        | CLASS | COST AVAILABLE |
| BOOK<br>HOLD | Christchurch  | Accommodation | Ashley Hotel              | Hotel Room              |                | 3.5   | 156.80 RQ      |
| BOOK<br>HOLD | Christchurch  | Accommodation | Commodore Airport Hotel   | Superior Room           |                | 4     | 249.76 RQ      |
| BOOK<br>HOLD | Christchurch  | Accommodation | Clearview Lodge           | Braeburn Room includes  |                |       | 380.80 RQ      |
| BOOK<br>HOLD | Christchurch  | Accommodation | The Classic Villa         | Deluxe Room includes Co | . Queen Bed    |       | 367.36 RQ      |
| BOOK<br>HOLD | Christchurch  | Accommodation | Chateau On The Park - A D | . <u>Deluxe Room</u>    |                | 3.5   | 187.00 RQ      |
| BOOK<br>HOLD | Christchurch  | Accommodation | The George Hotel          | Executive Room          |                | 5     | 426.72 RQ      |
| BOOK<br>HOLD | Christchurch  | Accommodation | The George Hotel          | Junior Suite            |                | 5     | 682.08 RQ      |
| BOOK<br>HOLD | Christchurch  | Accommodation | The George Hotel          | Park Suite              |                | 5     | 910.56 RQ      |
| BOOK<br>HOLD | Christchurch  | Accommodation | The George Hotel          | Premium Executive Room  |                | 5     | 455.84 RQ      |
| BOOK<br>HOLD | Christchurch  | Accommodation | Heartland Hotel Cotswold  | Standard Studio Room    |                | 3     | 171.36 RQ      |
| воок         | Christchurch  | Accommodation | Novotel Christchurch      | Superior Room           | Opens 4 Sep 13 | 4     | 304.64 RQ -    |

### NOTE:

- Clicking Hold will 'tag' and hold the product until it is formally booked. For example, multiple products for a particular location can be tagged as held and then all held products can be booked in one step.
- Additional fields and selections available on this screen are described in About the Service Line Insert Fields (Results tab).

Any products that are held appear under the Held tab.

| SELECTION | RESULTS    | HELD (1)       |               |                           |             |         |       |           |
|-----------|------------|----------------|---------------|---------------------------|-------------|---------|-------|-----------|
| RELEASE   | DATE       | LOCATION NAME  | SERVICE NAME  | SUPPLIER NAME             | DESCRIPTION | COMMENT | CLASS | AVAILABLE |
| RELEASE   | 28-Oct-202 | 5 Christchurch | Accommodation | Chateau On The Park - A D | Deluxe Room |         | 3.5   | RQ        |
|           |            |                |               |                           |             |         |       |           |

**NOTE:** Additional fields and selections available on this screen are described in "About the Service Insert Fields (Selection Tab)" on page 33 (Held Services).

5. Go back to the Results tab and click *Book* beside a product to show full **Service Line Details** of the accommodation product selected, or select the **Book Held Services** button in the Held Tab. (There is still one more opportunity to exit before the service is actually saved).

### Groups User Manual

| Service Line Det                            | ails                                               |                          |           |       |             |    | EVIT           |
|---------------------------------------------|----------------------------------------------------|--------------------------|-----------|-------|-------------|----|----------------|
|                                             |                                                    |                          |           |       |             |    | EALI           |
| PRODUCT SELECTED                            |                                                    |                          |           |       |             |    |                |
| CHC / AC / COPC01 /                         | DELUXE                                             |                          |           |       |             |    |                |
| Product Selected (Ch<br>Chateau On The Parl | hristchurch,Accommoda<br>k - A Doubletree by Hilto | tion):<br>on, Deluxe Roo | m,        |       |             |    |                |
| SERVICE INFORMATIO                          | NO                                                 |                          |           |       | _           |    |                |
| BOOKING DETAILS                             |                                                    |                          |           |       | EXTRAS      |    |                |
| DAY/SEQ.                                    | (1)                                                |                          | 20 🗸      |       | FULL BFAST  | 0) | 33.00          |
| IN DATE                                     | 28-Oct-2025                                        | Tuesday                  | <b>**</b> | 00:00 | TDH DINNER  | 0  | 66.00          |
| OUT DATE                                    | 30-Oct-2025                                        | Thursday                 | <b></b>   |       | HERB DINNER | 0  | 72.00          |
| NIGHT                                       | 2                                                  |                          |           |       |             |    |                |
| SERVICE STATUS                              | (Default)                                          |                          | •         |       |             |    |                |
| SUPPLIER CONF.                              |                                                    |                          |           |       |             |    |                |
| MAIN SERVICE PRICE: 0                       | 0.00 NZD                                           |                          |           |       |             |    |                |
| COSTING OPTIONS                             |                                                    |                          |           |       |             |    | VOUCHER PICKUP |
| APPLY DATABASE MAR                          | KUP                                                |                          |           |       |             |    |                |
| DEFAULT DRIVER                              |                                                    |                          |           |       |             |    |                |
| ✓ DEFAULT GUIDE                             |                                                    |                          |           |       |             |    |                |

#### NOTE:

- >> If you don't need to examine a product's details, or there are multiple Held products to book, you can stay on the Held tab and click *Book Held Services*.
- Additional fields and selections available on this screen are described in "Add Services to a Group Booking" on page 31
- 6. Click Save to keep the changes.

SAVE

7. Click Exit to discard any changes.

EXIT

8. Once you click Save, the service is saved and the Itinerary View of the Booking is displayed.

| NAME<br>AGENT | Harness Raci | ng Victoria N.Z.<br>w Zealand Travel Specialist | REFERENCE           | NZGP1046.<br>Geoff | 29          |             | TRAVEL DAT | E 28-Oct-202<br>Confirmed | 25 🛗               |
|---------------|--------------|-------------------------------------------------|---------------------|--------------------|-------------|-------------|------------|---------------------------|--------------------|
| Main Tour     |              | ♥ >                                             |                     |                    |             |             |            | (                         | INSERT NEW SERVICE |
| DAY/SEQ.      | LOCATION     | SUPPLIER NAME                                   | PRODUCT DESCRIPTION |                    | DATE        | OUT/SCU     | STATUS     | VOUCHER NO.               | AGENT              |
| 1/10          | CHC          | Pacific Tourways                                | Coach Charter       | :                  | 28-Oct-2025 | 1           | NB         | 103,235                   | 13,633.53          |
| 1/20          | CHC          | Chateau On The Park - A Doubl                   | Deluxe Room         |                    | 28-Oct-2025 | 30-Oct-2025 | NB         | 103,236                   | 13,156.98          |

**NOTE:** You can now add another service (see "Add Services to a Group Booking" on page 31) or manage other parts of the booking (see "Managing Existing Group Bookings" on page 45.

**NOTE:** Some services may require manual pricing - if this is the case, the *Service rate requires manual pricing entry* screen appears and you will need to manually add pricing information (see "Manual/Edited Pricing" on page 42).

### **Inserting Entrance Fee Services**

### Insert an Entrance Fee Service

- 1. Services are added from the *Groups* > *Itinerary* menu:
  - a. Select menu Groups > Itinerary to show the itinerary for the booking.
  - b. Click Insert New Service.

INSERT NEW SERVICE

NOTE: If there are no products yet added to the booking, the list of service lines will be empty.

From the Service Insert screen (Selection tab), select the appropriate attraction/entrance fee service type from the All Service Types (e.g. *Entrance Fee*) and, in the Location drop-down field, select the relevant location (e.g. *KBZ - Kaikoura*). You can also enter other search criteria to reduce the number of results returned.

| SELECTION RESULTS    | HELD (0)     |                |              |      |   |      |
|----------------------|--------------|----------------|--------------|------|---|------|
|                      | 100 (0)      |                |              |      |   | <br> |
| ACCOMMODATION        | DAY/SEQ.     | 2              |              | 10 🗸 |   |      |
| ACTIVITY             | QUANTITY     | 29-067-2025    | weanesaay    |      |   |      |
| CANCELLATION FEE     | COUNTRY      |                |              | ~    |   |      |
| CRUISE               | DESTINATION  |                |              | •    |   |      |
| ENTRANCE FEE         | LOCATION     | KBZ - Kaikoura |              | ~    |   |      |
| FLIGHT               | CODE         |                | FIND PRODUCT | s    | ų |      |
| GUIDE                |              |                |              |      |   |      |
| ITINERARY TEXT       |              |                |              |      |   |      |
| MEAL                 |              |                |              |      |   |      |
| PACKAGE              |              |                |              |      |   |      |
| RENTAL VEHICLE       |              |                |              |      |   |      |
| SIGHTSEEING/DAY TOUR |              |                |              |      |   |      |
| SUNDRY               | + PRICE CODE |                |              |      |   |      |
| SURCHARGE FEE        |              |                |              |      |   |      |
| TRANSFER             |              |                |              |      |   |      |
| TRANSPORT            |              |                |              |      |   |      |

**NOTE:** If there is more than one itinerary available for the booking, the **Itinerary** drop-down field appears above the Location field. If the booking has only one itinerary, as in the above example, the Itinerary field is not shown.

| QUANTITY  | 1                  |   |
|-----------|--------------------|---|
| ITINERARY | Main Tour          | • |
| LOCATION  | CHC - Christchurch | • |

3. Click Find Products.

FIND PRODUCTS

4. Products matching the service and location are returned in the **Results** tab. Find the product to add and click *Book* or *Hold* as required.

| SELECTION    | RESULTS       | IELD (0)     |                        |                        |         |       |                |
|--------------|---------------|--------------|------------------------|------------------------|---------|-------|----------------|
| воок         | LOCATION NAME | SERVICE NAME | SUPPLIER NAME          | DESCRIPTION            | COMMENT | CLASS | COST AVAILABLE |
| BOOK<br>HOLD | Kaikoura      | Entrance Fee | Kaikoura Trotting Club | Race Meeting Admission |         |       | 23.10 RQ       |
| 4            |               |              |                        |                        |         |       | +              |

**NOTE:** Clicking *Hold* will 'tag' and hold the product until it is formally booked. For example, multiple products for a particular location can be tagged as held and then all held products can be booked in one step.

Any products that are held appear under the Held tab.

Use the *Filter* button to open the Filter Selections screen to further reduce the list of results returned.

5. Go back to the Results tab and click *Book* beside a product to show full **Service Line Details** of the Entrance Fee Product selected (there is still one more opportunity to exit before the service is actually booked).

| Service Line Deta                              | ils                                         |           |       |       |
|------------------------------------------------|---------------------------------------------|-----------|-------|-------|
| PRODUCT SELECTED                               |                                             |           |       |       |
| KBZ / EF / KTCK01 / AL                         | DMIT                                        | -         |       |       |
| Product Selected (Kai<br>Kaikoura Trotting Clu | koura,Entrance Fee).<br>b, Race Meeting Adn | iission,  |       |       |
| SERVICE INFORMATIO                             | N                                           |           |       |       |
| DAY/SEO.                                       |                                             | 2         | 10 🗸  |       |
| IN DATE                                        | 29-Oct-2025                                 | Wednesday | · · · | 00:00 |
| ENTRY                                          |                                             | 1)        |       |       |
| SERVICE STATUS                                 | (Default)                                   |           | •     |       |
| SUPPLIER CONF.                                 |                                             |           |       |       |
| MAIN SERVICE PRICE: 0.                         | 00 NZD                                      |           |       |       |
| COSTING OPTIONS                                |                                             |           |       |       |
| APPLY DATABASE MARK                            | UP                                          |           |       |       |
| DEFAULT DRIVER                                 |                                             |           |       |       |
| ✓ DEFAULT GUIDE                                |                                             |           |       |       |

**NOTE:** If you don't need to examine a product's details, or there are multiple Held products to book, you can stay on the Held tab and click *Book Held Services*.

| A product is not | formally booked until you click <b>Sav</b> | е. |
|------------------|--------------------------------------------|----|
| A product is not | formally booked until you click <b>Sav</b> | e. |

6. Click Save to keep the changes.

SAVE

7. Click Exit to discard any changes.

ЕХІТ

8. Once you click Save, the service is saved and the Itinerary view of the booking is displayed.

You can now add another service (see "Add Services to a Group Booking" on page 31) or manage other parts of the booking (see "Managing Existing Group Bookings" on page 45).

**NOTE:** Some services may require manual pricing - if this is the case, the *Service rate requires manual pricing entry* screen appears and you will need to manually add pricing information (see "Manual/Edited Pricing" on the next page).

### Manual/Edited Pricing

There are some instances when, during a service save, a rate overlay screen may display. The reasons for this can be:

- >> The rate for the service has expired
- >> The rate for the service crosses a season boundary
- >> The rate requires manual pricing

#### The rate for the service has expired

In this case, the expired rate screen displays, showing the date the rate expired and (if set in INI settings) the amount that the rate has been automatically incremented.

In both cases, the rate(s) presented can be overridden.

#### The rate for the service crosses a season boundary

If a service is entered into a Booking where dates cross the season boundary, the Manual Rate Entry overlay screen stating "Service rate crosses season boundary" appears. Either accept or override the proposed rate in the overlay box.

The rates displayed are an average of the old rate and the new rate, prorated for the number of units in each period.

For example, if the service is for **3** nights (29 & 30 June and 01 July) and the rate of **100.00** expires 30 June and becomes **112.00**, then the calculation of the cross season rate is  $((100.00 \times 2) + (112.00 \times 1) / 3)$ ; i.e. **200** + **112** = **312.00** / **3** = **104.00** per night.

#### The rate requires manual pricing

This overlay screen displays if the product Date Range/Price Code/Rate Set has the Rate Status radio button set to *Manual*. This is common for services such as coach charters etc., where the cost of the service varies Booking-to-Booking and the supplier provides a quote for the Booking.

In this case, the rate fields in the overlay screen will all be **0.00**, and the quoted prices can be manually entered.

### Add/Edit Manual Pricing for a Service Rate

- 1. On the overlay screen that pops-up, enter (or edit) any manual rates needed into the relevant fields.
  - >> Extension of expired rate

| Extension of expire   | d rate: Rates ende    | d 30-Sep-2023 incren      | nented by 5.0000% |           | DISCARD       | SAVE SAVE ALL |
|-----------------------|-----------------------|---------------------------|-------------------|-----------|---------------|---------------|
| JACQUES VILLAGE UNITS | 2 Bedroor             | n - Tea, coffee & toast f | acilities         | NB        |               |               |
| 1/20 01-Aug-2025      | AKA / AC              | / AVIA01 / JACCOU         |                   |           |               |               |
| TWIN (P)              | COMPONENT CHARGE BASE | : PER TWIN PER NIGHT      | NIGHT             | FOC NIGHT | COST RATE NZD | SELL RATE NZI |
| DOUBLE (P)            | ROOMS                 | 2                         | 1                 | 0         | 186.90        | 212.0         |
| SINGLE (P)            | ADDITIONAL ADULTS     | 0                         |                   |           | 0.00          | 0.0           |
| TRIPLE (P)            | CHILDREN              | 0                         |                   |           | 0.00          | 0.0           |
| QUAD (P)              | INFANTS               | 0                         |                   |           | 0.00          | 0.0           |
| BULLY HAYES CKD BF    |                       |                           |                   |           |               |               |
| BULLY HAVES CONT BE   |                       |                           |                   |           |               |               |

>> Service rate crosses season boundary

| JACQUES VILLAGE UNITS 2 Bedroom - Tea, coffee & toast facilities NB |                        |                    |       | NB        |               |             |
|---------------------------------------------------------------------|------------------------|--------------------|-------|-----------|---------------|-------------|
| 5/10 29-May-2023 AKA / AC / AVIA01 / JACCOU                         |                        |                    |       |           |               |             |
| TWIN (P)                                                            | COMPONENT CHARGE BASIS | PER TWIN PER NIGHT | NIGHT | FOC NIGHT | COST RATE NZD | SELL RATE N |
| DOUBLE (P)                                                          | ROOMS                  | 2                  | 5     | 0         | 172.00        | 195.4       |
| SINGLE (P)                                                          | ADDITIONAL ADULTS      | 0                  |       |           | 0.00          | 0.0         |
| TRIPLE (P)                                                          | CHILDREN               | 0                  |       |           | 0.00          | 0.0         |
| QUAD (P)                                                            | INFANTS                | 0                  |       |           | 0.00          | 0.0         |

>> Service rate requires manual pricing entry

| Service rate require                     | s manual pricing e     | ntry                               |      |          | DISCARD       | AVE SAVE ALL |
|------------------------------------------|------------------------|------------------------------------|------|----------|---------------|--------------|
| <b>COACH CHARTER</b><br>6/20 29-May-2023 | Load Ra<br>CHC / TI    | te Manually<br>R / PTLC01 / CHARTR |      | NB       |               |              |
| CHARTR (P)                               | COMPONENT CHARGE BASIS | PER COACH PER TOUR                 | TOUR | FOC TOUR | COST RATE NZD | SELL RATE P  |
|                                          | COACH                  | 1                                  | 1    | 0        | 0.00          | 0            |
|                                          | ADDITIONAL ADULTS      | 0                                  |      |          | 0.00          | 0            |
|                                          | CHILDREN               | 0                                  |      |          | 0.00          | 0            |
|                                          | THEALTS                |                                    |      |          | 0.00          | 0            |

2. Click Save to keep the changes.

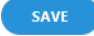

3. Click **Discard** to discard all changes.

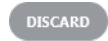

- 4. When you click Save, the Service Details screen is displayed. Make a final check of all field details and click *Save* once more. In particular, the appropriate service status can be entered or changed by selecting it from the drop-down list.
- 5. Finally, click Exit to return to the Itinerary view.

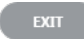

This page intentionally left blank to ensure new chapters start on right (odd number) pages.

## Managing Existing Group Bookings

The life-cycle of a Booking begins with its creation and it can then be revisited on many occasions before its natural end. A Booking can be recalled and updated any number of times for many different reasons.

This chapter covers working with existing Group Bookings and describes common tasks such as how to search for and retrieve a Booking, how to change basic Booking details, how to update the itinerary, how to add notes to a Booking and how to report on invoicing and documentation.

In this chapter ...

| An Example Group Booking           | 46 |
|------------------------------------|----|
| Retrieve an Existing Group Booking | 47 |
| View Completed Group Booking       | 51 |
| Add an Itinerary                   | 54 |

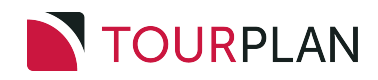

### An Example Group Booking

As explained in "Creating New Group Bookings" on page 17 of this user manual, the default view of an existing Booking is the Dashboard view, as shown in the example:

| NAME<br>AGENT | Harness Rac<br>NZTSYD - Ne | ing Victoria N.Z.<br>w Zealand Travel Specialist. | REFERENCE NZGP104<br>CONSULTANT Geoff | 1629        |             | TRAVEL DATE | 28-Oct-2025<br>Confirmed |                |
|---------------|----------------------------|---------------------------------------------------|---------------------------------------|-------------|-------------|-------------|--------------------------|----------------|
| All Itiner    | raries                     | × >                                               |                                       |             |             |             | INS                      | SERT NEW SERVI |
| DAY/SEQ.      | LOCATION                   | SUPPLIER NAME                                     | PRODUCT DESCRIPTION                   | DATE        | OUT/SCU     | STATUS VC   | UCHER NO.                | AGENT          |
| -1/10         | СНС                        | Chateau On The Park - A Doubl                     | Deluxe Room                           | 27-Oct-2025 | 28-Oct-2025 | NB          | 103,259                  | 748.00         |
| 1/10          | СНС                        | Pacific Tourways                                  | Coach Charter                         | 28-Oct-2025 | 1           | КК          | 103,235                  | 13,633.53      |
| 1/20          | CHC                        | Chateau On The Park - A Doubl                     | Deluxe Room                           | 28-Oct-2025 | 30-Oct-2025 | KK          | 103,236                  | 13,156.98      |
| 2/10          | KBZ                        | Kaikoura Trotting Club                            | Race Meeting Admission                | 29-Oct-2025 | 1           | КК          | 103,237                  | 1,280.20       |
| 3/10          | ZQN                        | Novotel Queenstown Lakeside                       | Standard Room                         | 30-Oct-2025 | 01-Nov-2025 | КК          | 103,238                  | 20,117.30      |
| 4/10          | ZQN                        | Challenge Rafting                                 | Kawarau River Rafting                 | 30-Oct-2025 | 1           | OP          | 103,239                  | 2,360.00       |
| 4/20          | ZQN                        | Shotover Jet Queenstown                           | Jetboat Ride                          | 30-Oct-2025 | 1           | OP          | 103,240                  | 3,091.00       |
| 4/30          | ZQN                        | Skyline Queenstown                                | Gondola Ride                          | 30-Oct-2025 | 1           | OP          | 103,241                  | 4,150.00       |
| 5/10          | MON                        | The Hermitage Hotel                               | Standard (Mt Cook View) Room wi       | 01-Nov-2025 | 02-Nov-2025 | КК          | 103,242                  | 14,484.17      |
| 6/10          | CHC                        | Metropolitan Trotting Club                        | Race Meeting Admission                | 02-Nov-2025 | 1           | КК          | 103,243                  | 1,518.03       |
| 6/20          | CHC                        | Chateau On The Park - A Doubl                     | Deluxe Room                           | 02-Nov-2025 | 03-Nov-2025 | RQ          | 103,244                  | 6,578.48       |
| 7/10          | TIU                        | Timaru Harness Racing Club                        | Race Meeting Admission                | 03-Nov-2025 | 1           | NB          | 103,245                  | 759.02         |
| 7/20          | OAM                        | Kingsgate Hotel Brydone                           | Run of House Room                     | 03-Nov-2025 | 04-Nov-2025 | RQ          | 103,246                  | 6,315.53       |
| 8/10          | IVC                        | Riverton Trotting Club                            | Race Meeting Admission                | 04-Nov-2025 | 1           | NB          | 103,247                  | 759.02         |
| 8/20          | IVC                        | Ascot Park Hotel                                  | Standard Hotel Room                   | 04-Nov-2025 | 06-Nov-2025 | КК          | 103,248                  | 14,318.56      |
| 9/10          | BLU                        | Real Journeys                                     | RJ5510 Bluff to Stewart Island Ret    | 05-Nov-2025 | 1           | КК          | 103,249                  | 7,583.26       |
| 9/20          | SZS                        | Real Journeys                                     | RJ5590 Paterson Inlet Cruise & Ulv    | 05-Nov-2025 | 1           | КК          | 103,250                  | 4,540.29       |
| 10/10         | DUD                        | Scenic Hotel Dunedin City                         | Superior Room                         | 06-Nov-2025 | 09-Nov-2025 | KK          | 103,251                  | 26,335.79      |
| 13/10         | RAN                        | Rangiora Harness Racing Club                      | Race Meeting Admission                | 09-Nov-2025 | 1           | NB          | 103,252                  | 759.02         |

These views are explained in more detail in the next section.

### What next?

The tasks involved in managing an existing Group booking are organised into the following sections and chapters:

- 1. "Retrieve an Existing Group Booking" on the facing page there are several ways to search for an existing booking, depending on the information you have about it.
- 2. "Working with Groups Booking Details" on page 59 changing basic booking details includes general setup info, pax travelling and room configurations, markup and/or commission info and booking or agent notes. You can also copy and recalculate a booking.
- "Working with Itinerary" on page 99 changing the itinerary covers such things as pickup/dropoff details, voucher information, changing travel dates or times, viewing service/product notes and managing PCM details.
- 4. "Working with Operations and Accounts" on page 133 the accounting information section covers tasks to do with viewing the tour window, invoicing, reporting and documentation. It also covers checking the message queue and adding/updating contact details.
- 5. "Creating Invoices" on page 137 managing invoices is found under the Operations and Accounts View and covers creating three different types of invoice, including generating and emailing invoice documents.

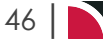

### **Retrieve an Existing Group Booking**

There are a number of ways to retrieve an existing Booking from the database:

1. From the Home page, in the **Recently Worked On** list (for Group bookings on which you have recently been working), click the *Bookings* tab and then click the relevant Booking to open it in Dashboard view.

| ② Recently Worked On |                                                                                                    |  |  |  |  |  |  |  |
|----------------------|----------------------------------------------------------------------------------------------------|--|--|--|--|--|--|--|
|                      |                                                                                                    |  |  |  |  |  |  |  |
| BOOKING REF          | LAST WORKED DATE                                                                                                    |  |  |  |  |  |  |  |
| USFI104678           | 08-Aug-2022 09:51                                                                                                    |  |  |  |  |  |  |  |
| USFI104684           | 03-Aug-2022 14:30                                                                                                    |  |  |  |  |  |  |  |
| USFI104685           | 03-Aug-2022 14:27                                                                                                    |  |  |  |  |  |  |  |
| NZFI104680           | 03-Aug-2022 14:09                                                                                                    |  |  |  |  |  |  |  |
| NZGP104682           | 02-Aug-2022 10:07                                                                                                    |  |  |  |  |  |  |  |
| NZGP104681           | 02-Aug-2022 09:39                                                                                                    |  |  |  |  |  |  |  |
| NZGP104679           | 02-Aug-2022 08:44                                                                                                    |  |  |  |  |  |  |  |
|                      | BOOKING REF           BOOKING REF           USFI104678           USFI104684           USFI104685           NZFI104680           NZGP104682           NZGP104683           NZGP104681           NZGP104681 |  |  |  |  |  |  |  |

- a. Simply locate the item in the list and
- b. Click to open
- 2. From the Groups home page, using either the booking Name or booking Reference field.

|      | Groups |   |           |   | logged in as<br>PA-NAOMIJOHNS | ~           |
|------|--------|---|-----------|---|-------------------------------|-------------|
|      |        |   |           |   | INSERT                        | NEW BOOKING |
| NAME |        | Q | REFERENCE | Q |                               |             |

- a. Enter the first few characters of either the booking *Name* or booking *Reference* and click the corresponding *Search* icon.
- b. From the Results list returned, click the Booking you want to open.
- 3. Or Using the full **Booking Search** screen Selection tab.

| ooking Search                                                                                                    |                                                                      |                                         |                                                                                                    | CLEAR                                               | EXIT                                                                                        |
|----------------------------------------------------------------------------------------------------|----------------------------------------------------------------------|-----------------------------------------|----------------------------------------------------------------------------------------------------|-----------------------------------------------------|---------------------------------------------------------------------------------------------|
|                                                                                                    | ANALYSIS RESULTS                                                     |                                         |                                                                                                    |                                                     |                                                                                             |
| OOKING FILTERS                                                                                                    |                                                                      |                                         |                                                                                                    |                                                     |                                                                                             |
| AME STARTS WITH<br>AME CONTAINS<br>OOKING REF FROM<br>OOKING REF TO<br>ONSULTANT<br>RAVEL DATE FROM<br>RAVEL DATE TO<br>ATE ENTERED FROM<br>ATE ENTERED TO | 01-jan-2023 mm<br>08-Aug-2025 mm<br>07-Nov-2023 mm<br>08-Aug-2025 mm | <b>v</b>                                | AGENT<br>AGENT REFERENCE<br>BOOKING CURRENCY<br>CLIENT EMAIL<br>USER DEFINED TEXT 2<br>USER DEFINED TEXT 3<br>USER DEFINED TEXT 4<br>USER DEFINED TEXT 5 |                                                     | •<br>•<br>•<br>•<br>•<br>•<br>•<br>•<br>•<br>•<br>•<br>•<br>•<br>•<br>•<br>•<br>•<br>•<br>• |
| BOOKING STATUS                                                                                                    |                                                                      | BRANCH                                  |                                                                                                    | DEPARTMENT                                          |                                                                                             |
| ALL     CANCELLED     CANCELLED                                                                                                    | nst                                                                  | ALL     ADMINISTRATIO     AUSTRALIAN OF | N                                                                                                    | ALL     ADMINISTRATION     COASTAL EXCURSIONS       |                                                                                             |
| CONFIRMED                                                                                                    |                                                                      | BALANCE SHEET                           |                                                                                                    | ✓ FIT                                               |                                                                                             |
| FINALISED                                                                                                    |                                                                      | ONLINE SALES                            |                                                                                                    |                                                     |                                                                                             |
| V UNVOICED                                                                                                    |                                                                      | USA OFFICE                              |                                                                                                    | INTERNET FIT     SERIES TOURS     SHORE EXCURSIONS  |                                                                                             |
|                                                                                                    |                                                                      |                                         |                                                                                                    | <ul><li>SPECIAL GROUPS</li><li>UNASSIGNED</li></ul> |                                                                                             |

All three options are straightforward and intuitive.

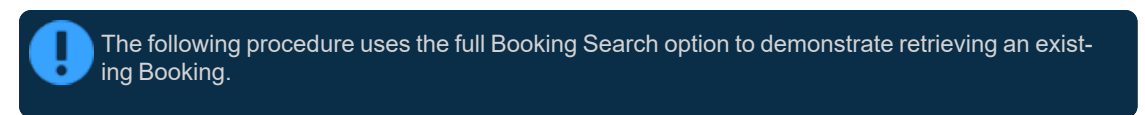

#### **Retrieve an Existing Booking**

- 1. From the Home page, select menu Home > Bookings and Quotes > Groups.
- 2. Leaving both Name and Reference fields blank, click either of the Search icons to open the full Booking Search screen.

Q

3. Enter search criteria in any of the search fields to refine your selection.

NOTE: Don't forget about dates - results are returned within the date ranges set. For more information, see "About the Booking Search Fields" on the facing page.

a. Click one of the Search buttons.

SEARCH

4. Examine the list of Results and click a Booking to retrieve it.

NOTE: Results are returned in the Results tab. If the Booking you are looking for is not in the list, go back to the Selection tab to adjust your search criteria.

| Booking Search               |            |             |             |        |          | CLEAR      | EXIT SEARCH |            |
|------------------------------|------------|-------------|-------------|--------|----------|------------|-------------|------------|
| BOOKING SERVICE ANALY        |            |             |             |        |          |            |             |            |
| BOOKING                      | REFERENCE  | TRAVEL DATE | ENTERED     | AGENT  | CURRENCY | CONSULTANT | STATUS      | AGENT REF. |
| Harness Racing Victoria N.Z. | NZGP104629 | 28-Oct-2025 | 11-Jul-2025 | NZTSYD | NZD      | GRB        | Invoiced    |            |

5. The Booking is retrieved and displayed in the Groups Dashboard View.

| NAME<br>AGENT | Harness Racing Victoria N.Z.<br>NZTSYD - New Zealand Travel | l Specialist.   | REFERENCE                      | NZGP104629<br>Geoff       | TRAVEL DATE           | 28-Oct-2025 |
|---------------|-------------------------------------------------------------|-----------------|--------------------------------|---------------------------|-----------------------|-------------|
| < All Itinera | aries 👻                                                     | >               |                                |                           |                       |             |
| DATE          | LOCATION                                                    | SUPPLIER        |                                | PRODUCT DESCRIPTION       |                       | AGENT       |
| 27 Oct        | CHC                                                         | Chateau On Th   | e Park - A Doubletree by Hilt. | Deluxe Room               |                       | 748.00      |
| 28 Oct        | СНС                                                         | Pacific Tourway | /s                             | Coach Charter             |                       | 13,633.53   |
| 28 Oct        | CHC                                                         | Chateau On Th   | e Park - A Doubletree by Hilt. | Deluxe Room               |                       | 13,156.98   |
| 29 Oct        | KBZ                                                         | Kaikoura Trotti | ng Club                        | Race Meeting Admission    |                       | 1,280.20    |
| 30 Oct        | ZQN                                                         | Novotel Queen   | stown Lakeside Hotel           | Standard Room             | 20,117.30             |             |
| 30 Oct        | ZQN                                                         | Challenge Rafti | ing                            | Kawarau River Rafting     | 2,360.00              |             |
| 30 Oct        | ZQN                                                         | Shotover Jet Qu | ieenstown                      | Jetboat Ride              | 3,091.00              |             |
| 30 Oct        | ZQN                                                         | Skyline Queens  | town                           | Gondola Ride              | 4,150.00              |             |
| 01 Nov        | MON                                                         | The Hermitage   | Hotel                          | Standard (Mt Cook View) R | 14,484.17             |             |
| 02 Nov        | CHC                                                         | Metropolitan T  | rotting Club                   | Race Meeting Admission    |                       | 1,518.03    |
| 02 Nov        | CHC                                                         | Chateau On Th   | e Park - A Doubletree by Hilt. | Deluxe Room               |                       | 6,578.48    |
| 03 Nov        | TIU                                                         | Timaru Harnes   | s Racing Club                  | Race Meeting Admission    |                       | 759.02      |
| SELECTED IT   | INERARY SUMMARY (NZD)                                       |                 |                                |                           | ACCOUNTS SUMMARY (NZD | ))          |
| COST          |                                                             | 157638.16       | MARKUP (14.96%)                | 23581.35                  | INVOICES              | 0.00        |
| RETAIL        |                                                             | 181219.51       | COMMISSION                     | -0.01                     | RECEIPTS              | 0.00        |
| AGENT         |                                                             | 181219.51       | TAX                            | 23637.31                  | TO BE INVOICED        | 181219.51   |
| AGENT (TAX IN | NCLUSIVE)                                                   | 181219.51       | MARGIN (13.01%)                | 23581.35                  | TOTAL DUE             | 0.00        |

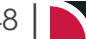

48

### About the Booking Search Fields

The capitalisation or case is irrelevant in the Booking header search; 'BROW' will return the same results as 'brow'.
 The results returned are also filtered based on the default Booking Travel Date From/To and Booking Date Entered From/To fields which display in the Results tab when multiple records are found. These default From/To date fields are controlled by the System INI settings DEF\_BKG\_TD\_FROM\_DATE (travel date filter) and DEF\_BKG\_FIND\_FROM\_DATE (Date Entered filter).
 NOTE: These INI settings apply to both PCMs and Bookings.

### Name Starts With

This field will be empty. If you know the name of the Booking you can search for the start of the Booking name.

#### Name Contains

As with Name From, this field will be empty. This is a string search facility; i.e. it will find Bookings matching any combination of consecutive characters entered in the field, regardless of where in the Booking name the string occurs.

### **Booking Reference From/To**

If the Booking Reference is known you can search by booking reference, however the full Booking Reference must be entered. Using the *From* and *To* fields for one Booking Reference will display one booking. Leaving the *To* field empty allows the search to display a range of bookings from the booking number used in the From field. A full list of bookings will display in numerical sequence for the date filters selected.

#### Consultant

Entering a consultant code will limit the search to Bookings for that consultant.

#### **Travel Date From/To**

This filter will list only Bookings with a header travel date between the specified dates. The default settings are 1 year prior to system date and 2 years after system date.

### Date Entered From/To

This filter will list only Bookings with a Booking entered date between the specified dates. The default settings are 1 year prior to system date and 2 years after system date.

### Agent

Selecting an agent will limit the search to only Bookings for that agent.

### Agent Reference

Specifying the agent reference will limit the search to bookings with the specific agent reference.

### **Booking Currency**

Specifying the currency will limit the search to Booking with the specific currency selected. A dropdown selection of available currencies will display using the dropdown arrow.

#### **User Defined Fields**

Five Booking User Defined text fields display, this example we have used a Quote Validity field. Some organisations have selected to use these fields as an additional search field such as a client email, or phone number - however this information is recorded in the Pax CRM against the pax contact fields.

### **Booking Status**

Bookings can be filtered by selecting/deselecting the required Booking status code in the Multi-Select List Box.

### NOTE:

- Multiple search criteria can be used at the same time e.g. search for all Bookings entered this month and travelling over the next two months and starting with the letters "har" for consultant GRB and Agent NZTSYD.
- >> The sort order of the resulting list of Bookings can be by any of the columns. The data can be sorted by double-clicking the column heading.

### Service Tab

Service Filters or a specific Service confirmation number including:

- Service Filters Supplier, Service Date From and To, Confirmation Contains, Ticket Number, PNR Reference.
- Service Status (Multi Select List) Specific service statuses can be checked to return results for the marked statuses.

#### **Analysis Tab**

Booking analysis fields can be used to filter Bookings by specific Booking analysis fields.

### **Results Tab**

The results tab can be used to view a list of results, or the search button can be selected. Users can select column titles and column widths unique to their requirements. Please see " Appendix 1 - Scroll Column Headings" on page 166 to learn how to amend the column list.

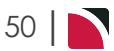

### View Completed Group Booking

### **Dashboard View**

The Dashboard View (*Groups > Dashboard*) is the default view of a new Booking once it's created and also the view shown when existing Bookings are searched for and retrieved.

| Complete       | ed Group Bookir                                            | ng - Dash     | board View:                     |                        |                        |                          |           |
|----------------|------------------------------------------------------------|---------------|---------------------------------|------------------------|------------------------|--------------------------|-----------|
| NAME           | Harness Racing Victoria N.Z.<br>NZTSYD - New Zealand Trave | l Specialist  | REFERENCE                       | NZGP104629<br>Geoff    | TRAVEL DATE            | 28-Oct-2025<br>Confirmed |           |
| CAll Itinerari | es 💌                                                       | >             |                                 |                        |                        |                          |           |
| DATE           | LOCATION                                                   | SUPPLIER      |                                 | PRODUCT DESCRIPTION    |                        |                          | AGENT     |
| 27 Oct         | СНС                                                        | Chateau On    | The Park - A Doubletree by Hilt | . Deluxe Room          |                        |                          | 748.00    |
| 28 Oct         | CHC                                                        | Pacific Tourv | vays                            | Coach Charter          |                        |                          | 13,633.53 |
| 28 Oct         | CHC                                                        | Chateau On    | The Park - A Doubletree by Hilt | Deluxe Room            |                        |                          | 13,156.98 |
| 29 Oct         | KBZ                                                        | Kaikoura Tro  | tting Club                      | Race Meeting Admission |                        |                          | 1,280.20  |
| 30 Oct         | ZQN                                                        | Novotel Que   | enstown Lakeside Hotel          | Standard Room          |                        |                          | 20,117.30 |
| 30 Oct         | ZQN                                                        | Challenge Ra  | afting                          | Kawarau River Rafting  |                        |                          | 2,360.00  |
| 30 Oct         | ZQN                                                        | Shotover Jet  | Queenstown                      | Jetboat Ride           |                        |                          | 3,091.00  |
| 30 Oct         | ZQN                                                        | Skyline Quee  | enstown                         | Gondola Ride           |                        |                          | 4,150.00  |
| 01 Nov         | MON                                                        | The Hermita   | ge Hotel                        | Standard (Mt Cook View | /) Room with Alpine Di |                          | 14,484.17 |
| 02 Nov         | CHC                                                        | Metropolitar  | n Trotting Club                 | Race Meeting Admission | n                      |                          | 1,518.03  |
| 02 Nov         | СНС                                                        | Chateau On    | The Park - A Doubletree by Hilt | . Deluxe Room          |                        |                          | 6,578.48  |
| 03 Nov         | TIU                                                        | Timaru Harn   | ess Racing Club                 | Race Meeting Admission | n                      |                          | 759.02    |
| SELECTED ITIN  | IERARY SUMMARY (NZD)                                       |               |                                 |                        | ACCOUNTS SUMMARY (NZ   | D)                       |           |
| COST           |                                                            | 157638.16     | MARKUP (14.96%)                 | 23581.35               | INVOICES               |                          | 0.0       |
| RETAIL         |                                                            | 181219.51     | COMMISSION                      | -0.01                  | RECEIPTS               |                          | 0.0       |
| AGENT          |                                                            | 181219.51     | TAX                             | 23637.31               | TO BE INVOICED         |                          | 181219.5  |
| AGENT (TAX INC | LUSIVE)                                                    | 181219.51     | MARGIN (13.01%)                 | 23581.35               | TOTAL DUE              |                          | 0.0       |

### **Itinerary View**

The Itinerary View (*Groups > Itinerary*) displays all the services currently included in an existing Booking. If the number of services fills more than one page, use the right-hand scroll bar to navigate and view the full list.

| Example: Completed Group Booking - Itinerary View |                                  |                                            |                     |                     |             |             |                          |                    |
|---------------------------------------------------|----------------------------------|--------------------------------------------|---------------------|---------------------|-------------|-------------|--------------------------|--------------------|
| NAME<br>AGENT                                     | Harness Racing<br>NZTSYD - New 2 | Victoria N.Z.<br>Realand Travel Specialist | REFERENCE           | NZGP104629<br>Geoff |             | TRAVEL DATE | 28-Oct-2025<br>Confirmed |                    |
| Main Tour                                         |                                  | <ul> <li>&gt;</li> </ul>                   |                     |                     |             |             |                          | INSERT NEW SERVICE |
| DAY/SEQ.                                          | LOCATION                         | SUPPLIER NAME                              | PRODUCT DESCRIPTION | DATE                | OUT/SCU     | STATUS V    | OUCHER NO.               | AGENT              |
| 1/10                                              | СНС                              | Pacific Tourways                           | Coach Charter       | 28-Oct-2025         | 1           | NB          | 103,235                  | 13,633.53          |
| 1/20                                              | СНС                              | Chateau On The Park - A Doubl              | Deluxe Room         | 28-Oct-2025         | 30-Oct-2025 | NB          | 103,236                  | 13,156.98          |

The screenshots show the Dashboard and Itinerary views of the new Group Booking created in this chapter. Additional services can be added by clicking *Insert New Service* (see "Add Services to a Group Booking" on page 31).

As well as reviewing existing details presented by these views, at any time during inserting services into the booking, a summary of the booking cost, selling price, markup, commission and tax can be viewed at the bottom of the Dashboard screen (where booking costs are organised into Itinerary Summary and Accounts Summary).

If there are multiple itineraries within one booking, selection of 'All Itineraries' or a specific itinerary can be

viewed when selecting > or <

### About the Itinerary View Columns

### NOTE:

- >> You can sort the list rows alphanumerically by clicking once on the heading label for any column. Click once again to sort in the reverse order.
- The columns listed below describe the default columns for the Itinerary view. Refer to Appendix 1 -Scroll Column Headings for a complete description of all columns available (including the default columns).
- To change the columns displayed, click once in any white space area in the list header, which displays the Set Column Defaults screen. In the Set Column Defaults screen, indicate via check-box which columns should be visible and/or highlighted. You can also set each column's width and wrap text in wide columns.

| Set Column Defaults |                     | EXIT         | SAVE  |
|---------------------|---------------------|--------------|-------|
| COLUMN              | VISIBLE?            | HIGHLIGHTED? | WIDTH |
| Day/Seq.            | <ul><li>✓</li></ul> |              | 70    |
| Location            | <                   |              | 80    |
| Supplier            |                     |              | 80    |
| Supplier Name       | <                   | <b>.</b>     | 200   |
| Service             |                     |              | 80    |
| Product Code        |                     |              | 80    |
| Service Description | <                   |              | 200   |
| Date                | <ul><li>✓</li></ul> |              | 80    |
| SCU                 |                     |              | 60    |
| Out/SCU             | <                   |              | 80    |
| Status              | <                   |              | 60    |
| PC                  |                     |              | 80    |
| Supplier Conf.      |                     |              | 200   |
| Voucher No.         | <ul><li>✓</li></ul> |              | 80    |
| Product Comment     |                     |              | 200   |
| A 1 - 4             |                     |              | ~ `   |

#### Day/Seq

The day number of each service and the sequence within the day as entered when the service was inserted. The sequence of each service determines the order in which it is displayed within the itinerary. By default the first service within each day is allocated sequence number 10 and subsequent services 20, 30, 40 etc.

### Location

The location code for each service.

#### **Supplier Name**

The Supplier of each service.

#### **Service Description**

The description from the Product Database is displayed for each service.

### Date

The start date of each service.

### Out/SCU

This column will display the end date of the service.

However if service takes place within a day (e.g. entrances, meals, etc) this column will display the service quantity. Or more specifically the service Second Charge Unit quantity, hence the abbreviation SCU.

### Status

The status of each service line. These two letter status codes are user-defined and must first be setup in **Home > System > Code Setup > Bookings > Service Status**. Service Status Codes can be changed by drilling down into the service line and using the drop-down on the Service Status field.

### Voucher No.

This column displays the voucher number for each service (automatically generated by Tourplan).

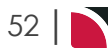

### Agent

The total 'Agent' price of the service including any extras (breakfasts, etc.) which may be incorporated in the service. This figure is net of any agent commission that may be being paid.

### Add an Itinerary

An unlimited number of 'sub itineraries' can be added to a booking. These may be Pre and/or Post main tour arrangements, optional excursions, or even services for specific Pax etc.

The first itinerary name defaults to *Itinerary 1*, the second to *Itinerary 2* etc. These can be overwritten by typing the name into the Itinerary Name field under Itinerary Settings. When the *Save* button is clicked, the itinerary name updates the tab name.

### Add an Itinerary

- 1. Make sure the pax configuration screen is displayed (see "Set Pax Configurations" on page 21).
- 2. On the Pax Configurations screen, click Add Itinerary.

ADD ITINERARY

3. For the **new itinerary** on the Pax Configurations screen, enter pax configuration details as required in the Itinerary Settings, Room Counts and Pax Counts sections.

| <li>Itinerary 2</li>    | ♥ ≫  |        |          | (       | ADD ITINERARY | DELETE ITINERARY | DISCARD SAVE |
|-------------------------|------|--------|----------|---------|---------------|------------------|--------------|
| ITINERARY SETTINGS      |      |        |          |         |               |                  |              |
| ITINERARY NAME Itineral | ry 2 |        | MARKUP % | 0.0     | 00 COMMISSI   | ON %             | 0.00         |
|                         | THIN | DOUBLE | SINGLE   | TDIDI E | QUAD          | ROOM COUNT       | PAX COUNT    |
| PAX ROOMS               | 0    | 0      | 0        | 0       | 0             | 0                | 0            |
| ESCORT ROOMS            | 0    | 0      | 0        | 0       | 0             | 0                | 0            |
| DRIVER ROOMS            | 0    | 0      | 0        | 0       | 0             | 0                | 0            |
| GUIDE ROOMS             | 0    | 0      | 0        | 0       | 0             | 0                | 0            |
| TOTAL ROOMS             | 0    | 0      | 0        | 0       | 0             | 0                | 0            |
|                         |      |        |          |         |               |                  |              |
| PAX COUNTS              | TWIN | DOUBLE | SINGLE   | TRIPLE  | QUAD          | ROOM COUNT       | PAX COUNT    |
| PAX                     | 0    | 0      | 0        | 0       | 0             | 0                | 0            |
| CHILDREN                | 0    | 0      | 0        | 0       | 0             | 0                | 0            |
| CHILDREN SHARING        | 0    | 0      | 0        | 0       | 0             | 0                | 0            |
| INFANTS                 | 0    | 0      | 0        | 0       | 0             | 0                | 0            |
| ESCORT                  | 0    | 0      | 0        | 0       | 0             | 0                | 0            |
| DRIVER                  | 0    | 0      | 0        | 0       | 0             | 0                | 0            |
| GUIDE                   | 0    | 0      | 0        | 0       | 0             | 0                | 0            |
| TOTAL PAX               | 0    | 0      | 0        | 0       | 0             | 0                | 0            |

In this example, A new Pax Configuration screen with **0** rooms and pax in it opens, pre-labelled *ltin-erary* **2**. This label can be changed if required by over-typing the ltinerary Name field (up to 30 Chr).

Both itineraries (in this example *Main Tour* and *Itinerary 2*) are accessible by clicking the < and > arrows next to the itinerary name above Itinerary Settings. Alternatively, you can use the drop-down menu and choose one or the other.

### Groups User Manual

| Pre Tour Accommodation  | <ul> <li>&gt;</li> </ul> |        |          | AD     | D ITINERARY  | ELETE ITINERARY | ISCARD SAV |
|-------------------------|--------------------------|--------|----------|--------|--------------|-----------------|------------|
| ITINERARY SETTINGS      |                          |        |          |        |              |                 |            |
| ITINERARY NAME Pre Tour | Accommodation            |        | MARKUP % | 0.00   | COMMISSION % | 0.              | 00         |
|                         | TWIN                     | DOUBLE | SINGLE   | TRIPLE | QUAD         | ROOM COUNT      | PAX COU    |
| PAX ROOMS               | 2                        | 2      | 1        | 0      | 0            | 5               |            |
| SCORT ROOMS             | 0                        | 0      | 0        | 0      | 0            | 0               |            |
| DRIVER ROOMS            | 0                        | 0      | 0        | 0      | 0            | 0               |            |
| GUIDE ROOMS             | 0                        | 0      | 0        | 0      | 0            | 0               |            |
| OTAL ROOMS              | 2                        | 2      | 1        | 0      | 0            | 5               |            |
| C                       |                          |        |          |        |              |                 |            |
| AX COUNTS               | TWIN                     | DOUBLE | SINGLE   | TRIPLE | QUAD         | ROOM COUNT      | PAX CO     |
|                         | 4                        | *      | ,        | 0      | 0            | 9               |            |
|                         | 0                        | 0      | 0        | 0      | 0            | 0               |            |
| INFANTS                 | 0                        | 0      | 0        | 0      | 0            | 0               |            |
| INTANTS                 | 0                        | 0      | 0        | 0      | 0            | 0               |            |
| DTVED                   | 0                        | 0      | 0        | 0      | 0            | 0               |            |
| TRIVER                  | 0                        | 0      | 0        | 0      | 0            | 0               |            |

**NOTE:** If a specific itinerary does not have any accommodation services in it (e.g., Optional Sightseeing), the pax configuration should be *Single* rooms.

4. To keep the changes, click Save.

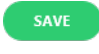

5. Click Discard to discard all changes.

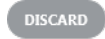

6. When you are done with itineraries, continue to "Add Services to a Group Booking" on page 31, to add services for the new itinerary. Otherwise, make a selection from the Groups menu according to the type of information you need to update.

### **Deleting an Itinerary**

NOTE: The Delete Itinerary button will be enabled when all services within the itinerary are removed.

To delete an itinerary, select the itinerary and click Delete Itinerary.

DELETE ITINERARY

#### Selecting an Itinerary

To view the current list of itineraries (and optionally select one), click the Itinerary list drop-down.

| K Main Tour                         | <ul><li>&gt;</li></ul> |
|-------------------------------------|------------------------|
| Main Tour                           |                        |
| Optional Sights                     |                        |
| <sup>1</sup> Pre Tour Accommodation |                        |

### When to Create Additional Itineraries?

A separate itinerary must be set up for each change in the number of pax using a service.

The Optional Sights Itinerary has an arbitrarily entered 10 pax in it. There are three Optional sightseeing tours available on day 4. Some pax may decide to do all three, some may only do one.

The three optional services are:

- >>> River Rafting 236.00 pp
- >> Jet Boat Ride 132.00 pp
- >> Gondola Ride **32.00** pp

If (as an example) there are 8 pax on the River Rafting, 11 on the Jet Boat ride and 18 on the Gondola and the pax numbers are edited in each of the services, the following would be the result:

- >> 8 x 236.00 = **1888.00**
- >>> 11 x 132.00 = **1452.00**
- >>> 18 x 32.00 = **576.00**

Total = 3916.00

3916.00 / 10 (the number of pax on the Optional Sights Itinerary) = **391.60** pp. It's quite probable that the 11 doing the Jet Boat don't include all of the 8 doing the rafting etc, so the costs are not being reflected accurately on a pp basis.

For this reason, pax quantity in the itinerary header must reflect the number of pax having the service (s) in that itinerary.

The following examples show how an accommodation service can be attached to a specific itinerary once the itinerary has been created. *Service Line Insert* screen

| SELECTION     | RESULTS    | HELD (0)     |                      |          |
|---------------|------------|--------------|----------------------|----------|
| ALL SERVICES  |            |              |                      |          |
| ACCOMMODAT    | TION       | DAY/SEQ.     | 1)/ 30               |          |
| ACTIVITY      |            |              | 28-0ct-2025 Tuesday  |          |
| CANCELLATIO   | N FEE      | ITINERARY    | Akaroa Accommodation | •        |
| CRUISE        |            | COUNTRY      |                      | •        |
| ENTRANCE FEE  |            | DESTINATION  |                      | •        |
| FLIGHT        |            | LOCATION     | AKA - Akaroa         | <b>_</b> |
| GUIDE         |            | SUPPLIER     |                      | _• Q     |
| ITINERARY TEX | σ          | CODE         | FIND PRODUCTS        |          |
| MEAL          |            |              |                      |          |
| PACKAGE       |            |              |                      |          |
| RENTAL VEHIC  | LE         |              |                      |          |
| SIGHTSEFING/  |            |              |                      |          |
| SUNDRY        | DATTOOR    | + PRICE CODE |                      |          |
|               |            |              |                      |          |
| TRANSFER      |            |              |                      |          |
| TRANSFER      |            |              |                      |          |
| TRANSPORT     |            |              |                      |          |
| Service       | Details so | creen        |                      |          |

| Service Details     |                                    | PREV NEXT CANCEL SERVICE EXIT SAVE          |
|---------------------|------------------------------------|---------------------------------------------|
| JACQUES VILLAGE UNI | 2 Bedroom - Tea, coffee            | toast facilities NB                         |
| 15/20 11-Nov-20     | AKA / AC / AVIA01 / JAC            | :00                                         |
| DETAILS COSTS       | PAX TOTALS ALLOCATION VOUC         | IER TEXT PICKUP/DROPOFF NOTES QUEUE ENTRIES |
| OPTION DETAILS      |                                    |                                             |
| LOCATION            | AKA - Akaroa                       | SUBSTITUTE                                  |
| SERVICE             | AC - Accommodation                 |                                             |
| SUPPLIER            | AVIA01 - Akaroa Village Inn        |                                             |
| OPTION              | JACCOU - Jacques Village Units     |                                             |
|                     | 2 Bedroom - Tea, coffee & toast fo | cilitik                                     |
| SERVICE DETAILS     |                                    |                                             |
| DAY/SEQ.            | 15 2                               | APPLY DATABASE MARKUP                       |
| DATE                | 11-Nov-2025 Tuesday                | 🛗 🖌 DEFAULT DRIVER                          |
| SERVICE STATUS      | NB - Not Booked                    | V DEFAULT GUIDE                             |
| SUPPLIER CONF.      |                                    |                                             |
| PRICE CODE          | Nett Rates                         |                                             |
| ITINERARY           | Akaroa Accommodation               | $\sim$                                      |

**NOTE:** We suggest creating a separate itinerary, as numbers can be overridden in cost screens of services which in turn will display correctly if you do a line itemised itinerary.

For example, with the Optional Sightseeing, if 15 pax are doing the optional on day 2 and 20 pax are doing the optional on day 4, then a separate itinerary needs to be set up for each of those services. The reason is that the cost per person is always based on the number of pax in the booking header.

### What Next?

The remaining topics in this chapter describe each of the options under the *Groups > Itinerary* menu.

This page intentionally left blank to ensure new chapters start on right (odd number) pages.

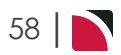

# Working with Groups Booking Details

Once created, group bookings need to be viewed, edited, added-to, reported-on and otherwise maintained. Tourplan NX groups these maintenance operations into three categories; Booking Details, Itinerary, and Operations and Accounts (there is another category at the top of the menu structure, called the *Dashboard*, but this is solely for viewing purposes - all fields in the Dashboard view are read-only, services can however be opened from this screen). Each category has a number of sub-categories that group related screens and fields together, enabling relevant management tasks to be carried out on the booking.

This chapter describes the functions and procedures related to maintaining Booking Details.

In this chapter ...

| Booking Details View                      | 60 |
|-------------------------------------------|----|
| General Setup - Group Bookings            | 61 |
| Pax Configurations - Group Bookings       | 65 |
| Pax Totals Group Bookings                 | 69 |
| Rooming List - Group Bookings             | 73 |
| About the Rooming List Fields             |    |
| Attaching List Configurations to Services | 82 |
| Markup / Commission - Group Bookings      | 84 |
| Booking Notes                             | 89 |
| Agent Notes                               | 93 |
| Recalculate Booking                       |    |
| Copy Booking                              | 97 |
|                                           |    |

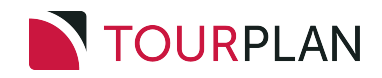

### **Booking Details View**

There are several places to change details for a Booking, depending on the type of information. The following graphic shows the Groups **Booking Details** menu matched with corresponding procedures in the Groups User Manual.

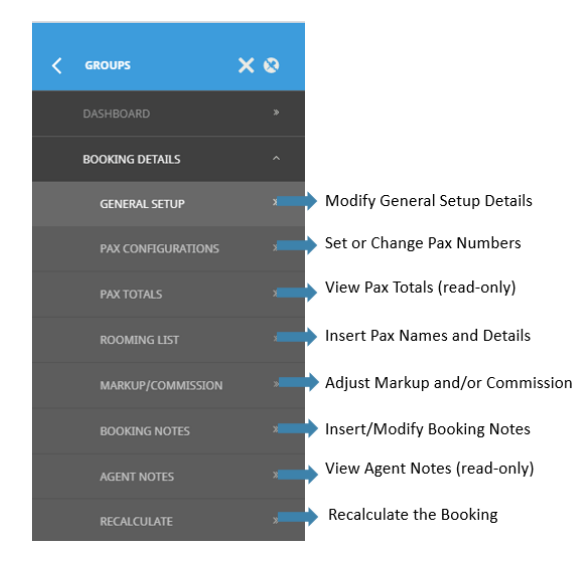

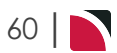

### General Setup - Group Bookings

This is the first of eight tasks described in this user manual for changing Booking details.

**NOTE:** The numbering is simply for reference - there is no particular order in which tasks need to be completed and, depending on the Booking, they might not all be needed.

The full list is:

- 1. "General Setup Group Bookings" above (this task)
- 2. "Pax Configurations Group Bookings" on page 65
- 3. "Pax Totals Group Bookings" on page 69
- 4. "Rooming List Group Bookings" on page 73
- 5. "Markup / Commission Group Bookings" on page 84
- 6. "Booking Notes" on page 89
- 7. "Agent Notes" on page 93
- 8. "Recalculate Booking" on page 95

### Modify General Setup Details

- 1. If you haven't already done so, search for and retrieve a Booking to work with (see "Retrieve an Existing Group Booking" on page 47).
- 2. The default view for a Booking is the **Dashboard View**.

To examine and change general setup details, from the Groups menu, select **Groups > Booking Details > General Setup**.

3. Examine the **Booking details** on this screen and change any as required.

| Harnes                                      | as Racing Victoria N.Z.                  | REFERENCE  | NZGP104629           |                 | TRAVEL DATE | 28-Oct-2025 | *      |
|---------------------------------------------|------------------------------------------|------------|----------------------|-----------------|-------------|-------------|--------|
| ENT NZTSYD - New Zealand Travel Specialist. |                                          | CONSULTANT | Geoff                |                 | STATUS      | Invoiced    |        |
|                                             |                                          |            |                      |                 |             |             |        |
|                                             |                                          |            |                      |                 | СОРУ        |             | ARD SA |
| BOOKING                                     |                                          |            |                      |                 |             |             |        |
| NAME                                        | Harness Racing Victoria N.Z.             |            | QUOTE VALIDITY       |                 |             |             |        |
| NAME ALIAS                                  |                                          |            | USER DEFINED TEXT 2  |                 |             |             |        |
| BOOKING STATUS                              | IN - Invoiced                            |            | USER DEFINED TEXT 3  |                 |             |             |        |
|                                             | ATTEMPT TO TAKE ALLOCATION               |            | USER DEFINED TEXT 4  |                 |             |             |        |
| PRICE CODE                                  | Nett Rates                               |            | USER DEFINED TEXT 5  |                 |             |             |        |
| CONSULTANT                                  | GRB - Geoff 🔹 🗸 🗸                        |            | DEPOSIT DUE          |                 |             |             |        |
| TAX INDICATOR                               | 6 - Markup proportionately taxed, prop   |            | DEPOSIT AMOUNT       | 0.00            |             |             |        |
| ALLOTMENT                                   |                                          |            | FINAL PAYMENT DUE    |                 |             |             |        |
| DATE ENTERED                                | 11-Jul-2025                              |            | FINAL PAYMENT AMOUNT | 181,219.51      |             |             |        |
|                                             |                                          | -          |                      |                 |             |             |        |
| ACCOUNTING                                  |                                          |            |                      |                 |             |             |        |
| BRANCH                                      | NZ - NZ Office                           |            | CURRENCY             | NZD - New Zeala | nd Dollars  | ~           |        |
| DEPARTMENT                                  | GP - Groups                              |            | CURRENCY SUBCODE     | Standard        |             | ♥           |        |
| REFERENCE                                   | 104629                                   |            | CONTACT              |                 |             |             |        |
| AGENT                                       | NZTSYD - New Zealand Travel Specialist Q |            | AGENT REFERENCE      |                 |             |             |        |
|                                             |                                          |            |                      |                 |             |             |        |
| ANALYSIS                                    |                                          |            |                      |                 |             |             |        |
| BOOKING TYPE                                | SI - Special Interest                    |            | MARKUP M/A           | MA - Manual     |             | ♥)          |        |
| PAX NATIONALITY                             | AU - Australia                           |            | DOC'S STATUS         | Unassigned      |             | •           |        |
|                                             |                                          |            |                      |                 |             |             |        |

4. To keep the changes, click Save.

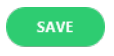

5. Click Discard to discard all changes.

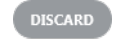

### About the Booking Details - General Setup Fields

The Booking Details - General Setup screen contains a number of fields that are completed during the create Booking process (see "Create a Group Booking" on page 18). The majority of these fields can be altered here if necessary. Descriptions of the additional fields are covered below.

#### **Header Section**

Details in this section are dimmed-out (refer to "About the Create Booking Fields" on page 18 for more information on the details entered).

**NOTE:** Although these fields are dimmed-out (i.e. read-only) in the header, some may be editable in other sections. For example, the Booking name can be edited via the *Name* field in the Booking section.

#### **Booking section**

#### Name

The name of the Booking. Used to identify and search for a Booking.

### Name Alias

The Name Alias filed is an alternative name field to display a different name for the booking. Some Tourplan user companies may choose to use this field for messaging, displaying an alternative language for the booking name.

#### **Booking Status**

The status of the Booking can be changed here. There may be different status codes to indicate the various stages of the booking process -e.g., Working, Travelling, Invoiced, Finalised etc.

#### Attempt to Take Allocation

This field is used in conjunction with the Booking Status "Allocation" setting, the Service Status "Allocation" setting and the Allocation code(s) attached to the agent. The field can have different labels on it depending on the status of the booking and any services in it.

If the Booking Status is one that does not permit allocations, the label will read "Release Allocation Currently Held". This means that if there are services in the booking that have had allocation taken, when the booking status is changed to one that does not allow allocations, then checking the box will release the allocation. The checkbox will only be available if there is allocation to release.

When the Booking Status is changed to one that does allow allocations, the system will test the existing services that a) have a Service Status that allows allocations and b) there are enough rooms in the allocation (s) for the service. If these conditions are met (and the agent is entitled to use allocation), then this field will become active and the label will change to "Attempt to Take Allocation" and can be checked/unchecked as necessary. If checked, the system will attempt to automatically take allocations for the services which have already been entered.

**NOTE:** If a Quotation is being created in Groups, the Quote booking status attached should have the allocations flag set to 'N'; i.e. to *not* take allocations for the quote

### Price Code

This field must be left blank if the system is to use the Price Codes and defaults which are setup for the agent attached to the Booking. It should only be filled in if Price Code settings normally used for this agent need to be overridden. The fact that the field is blank, is in effect saying that the system is going to use the Agent default Price Code(s).

#### Consultant

The code and name of the person entering this Booking. This value is normally defaulted from the User's details as defined in the Groups INI settings.

#### Tax Indicator

Normally defaulted to the tax indicator set against the Agent in Debtors. This field is used to determine how tax on Mark-ups and Commissions is handled.

#### Allotment

This field is only used if the allocation settings in Debtors for this agent are to be overridden. To override the default settings, type in the Allocation Split Code that is to be used for the booking.

### Date Entered

Creation date of booking – automatically updated by Tourplan. An INI setting determines whether or not this value can be altered. If the date is dimmed out, it cannot be changed.

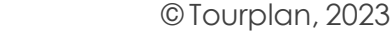

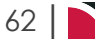

### User-Defined Text (fields) 1-5

There are five user defined booking header text fields, each available in the booking header. The data in these fields can be output on Tourplan messages. In the example on Booking Detail Screen, only one label (*Quote Validity*) has been defined.

The next four fields can be used to apply deposit payment requirements for a booking, these fields are not bound to service line deposit invoices which a supplier may require to secure the service. These fields allow Tourplan users to communicate their own booking deposit information irrespective of supplier deposit requirements. There are specific messaging substitution codes to support the generation of data from these fields.

### Deposit Due

The date that the agent is required to pay a deposit for the booking.

Deposit Amount

The date that the agent is due to make the final payment for the booking.

Final Payment Due

The amount of the deposit required

Final Payment Amount

The balance of the booking value that will be due on the Final Payment Due date

### **Accounting Section**

#### Branch/Department/Reference

The displayed values are from the initial Booking Header set up.

The Reference field can never be changed. The Branch/Department fields can be changed provided there are no accounting transactions against the booking.

#### Agent

The agent as entered in the booking set up displays and can be changed if required.

If the agent is changed after services have been added to the booking, a recalculation option dialogue will display asking if the booking should be recalculated.

#### Currency

The defaulted Booking currency can be changed in this field if required (see "About the Create Booking Fields" on page 18).

NOTE: Changing the currency will force a recalculation of the Booking costs.

(Currency) Subcode

The defaulted currency Subcode can be changed in this field if required.

NOTE: Changing the currency subcode will force a recalculation of the Booking costs.

### Contact

Agent contact name for this booking. May optionally be listed on agent messages.

Agent Reference

Any reference provided by the agent can be entered here. This field can be output on agent messages.

### **Analysis Section**

Analysis Codes 1 - 6

These displayed values are from the initial header set-up and can be changed here if necessary. The labels may have been changed via *Home > Code Setup > INI Settings > System*.

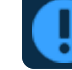

Changing any of these fields will trigger a re-calculation.

### Buttons

Copy Button - This button allows users to copy the booking, for more information on copying a booking see the topic called "Copy Booking" on page 97.

### Pax Configurations - Group Bookings

This is the second of eight tasks described in this user manual for changing booking details.

**NOTE:** The numbering is simply for reference - there is no particular order in which tasks need to be completed and, depending on the booking, they might not all be needed.

The full list is:

- 1. "General Setup Group Bookings" on page 61
- 2. "Pax Configurations Group Bookings" above (this task)
- 3. "Pax Totals Group Bookings" on page 69
- 4. "Rooming List Group Bookings" on page 73
- 5. "Markup / Commission Group Bookings" on page 84
- 6. "Booking Notes" on page 89
- 7. "Agent Notes" on page 93
- 8. "Recalculate Booking" on page 95

The Pax Configurations screen can be used to:

- >> Adjust pax numbers adjust passenger, children, escort, driver and guide numbers.
- >> Add itineraries add additional itineraries to the booking.
- >> Adjust mark-up and commission adjust mark-up and commission percentages per itinerary.

ITINERARY SETTINGS

| ITINERARY NAME Itiner | ary1 |        | MARKUP % | 0.     | 00 COMMISSI | ON %       | 0.00      |
|-----------------------|------|--------|----------|--------|-------------|------------|-----------|
|                       | TWIN | DOUBLE | SINGLE   | TRIPLE | QUAD        | ROOM COUNT | PAX COUNT |
| PAX ROOMS             | 0    | 0      | 0        | 0      | 0           | 0          | 0         |
| ESCORT ROOMS          | 0    | 0      | 0        | 0      | 0           | 0          | 0         |
| DRIVER ROOMS          | 0    | 0      | 0        | 0      | 0           | 0          | 0         |
| GUIDE ROOMS           | 0    | 0      | 0        | 0      | 0           | 0          | 0         |
| TOTAL ROOMS           | 0    | 0      | 0        | 0      | 0           | 0          | 0         |
|                       |      |        |          |        |             |            |           |
| PAX COUNTS            | TWIN | DOUBLE | SINGLE   | TRIPLE | QUAD        | ROOM COUNT | PAX COUNT |
| PAX                   | 0    | 0      | 0        | 0      | 0           | 0          | 0         |
| CHILDREN              | 0    | 0      | 0        | 0      | 0           | 0          | 0         |
| CHILDREN SHARING      | 0    | 0      | 0        | 0      | 0           | 0          | 0         |
| INFANTS               | 0    | 0      | 0        | 0      | 0           | 0          | 0         |
| ESCORT                | 0    | 0      | 1        | 0      | 0           | 0          | 1         |
| DRIVER                | 0    | 0      | 0        | 0      | 0           | 0          | 0         |
| GUIDE                 | 0    | 0      | 0        | 0      | 0           | 0          | 0         |
|                       |      |        |          |        |             |            |           |

### **Adjust Pax Numbers**

Changing Pax numbers automatically updates the room count for the column that the pax change is made in. When the change is made and Save is clicked, the Recalculate Booking dialogue will display.

The recalculation does more than just recalculate the services; it also tests that any room policies (not age policy) are still being met, FOC thresholds are still valid etc.

The recalculate dialogue has radio buttons and check boxes to indicate what processes should be followed. Its at this point that users can select how the pax in the existing services are dealt with and how the costs in the existing services are dealt with. More detail on the recalculation options are provided below.

**NOTE:** The term 'Pax' in this user manual refers collectively to Pax, (Adults & Children), Escorts, Drivers & Guides.

### Set or Change Pax Numbers

- 1. Search for and retrieve a booking to work with. If you haven't done this already, see "Retrieve an Existing Group Booking" on page 47.
- 2. The default view for a booking is the **Dashboard View**.

### CHAPTER 4 | Working with Groups Booking Details

| NAME<br>AGENT | Harness Racing Victoria N.Z<br>NZTSYD - New Zealand Trave | el Specialist. | REF                      | RERENCE NZGI<br>NSULTANT Geof | P104629                 | TRAVEL DATE          | 28-Oct-2025<br>Confirmed |           |
|---------------|-----------------------------------------------------------|----------------|--------------------------|-------------------------------|-------------------------|----------------------|--------------------------|-----------|
| < All Itiner  | aries 👻                                                   | ) >            |                          |                               |                         |                      |                          |           |
| DATE          | LOCATION                                                  | SUPPLIER       |                          | PRODU                         | JCT DESCRIPTION         |                      |                          | AGENT     |
| 27 Oct        | CHC                                                       | Chateau O      | n The Park - A Doubletre | ee by Hilt Delux              | ke Room                 |                      |                          | 748.00    |
| 28 Oct        | CHC                                                       | Pacific Tou    | rways                    | Coacl                         | n Charter               |                      |                          | 13,633.53 |
| 28 Oct        | CHC                                                       | Chateau O      | n The Park - A Doubletre | ee by Hilt Delux              | ke Room                 |                      |                          | 13,156.98 |
| 29 Oct        | KBZ                                                       | Kaikoura T     | rotting Club             | Race                          | Meeting Admission       |                      |                          | 1,280.20  |
| 30 Oct        | ZQN                                                       | Novotel Qu     | ieenstown Lakeside Ho    | tel Stand                     | lard Room               |                      |                          | 20,117.30 |
| 30 Oct        | ZQN                                                       | Challenge      | Rafting                  | Kawa                          | rau River Rafting       |                      |                          | 2,360.00  |
| 30 Oct        | ZQN                                                       | Shotover Je    | et Queenstown            | Jetbo                         | at Ride                 |                      |                          | 3,091.00  |
| 30 Oct        | ZQN                                                       | Skyline Qu     | eenstown                 | Gond                          | ola Ride                |                      |                          | 4,150.00  |
| 01 Nov        | MON                                                       | The Hermit     | tage Hotel               | Stand                         | lard (Mt Cook View) Roc | om with Alpine Di    |                          | 14,484.17 |
| 02 Nov        | CHC                                                       | Metropolit     | an Trotting Club         | Race                          | Meeting Admission       |                      |                          | 1,518.03  |
| 02 Nov        | CHC                                                       | Chateau O      | n The Park - A Doubletre | ee by Hilt Delux              | ke Room                 |                      |                          | 6,578.48  |
| 03 Nov        | TIU                                                       | Timaru Ha      | rness Racing Club        | Race                          | Meeting Admission       |                      |                          | 759.02 -  |
| SELECTED IT   | TINERARY SUMMARY (NZD)                                    |                |                          |                               |                         | ACCOUNTS SUMMARY (NZ | D)                       |           |
| COST          |                                                           | 157638.16      | MARKUP (14.96%)          |                               | 23581.35                | INVOICES             |                          | 0.00      |
| RETAIL        |                                                           | 181219.51      | COMMISSION               |                               | -0.01                   | RECEIPTS             |                          | 0.00      |
| AGENT         |                                                           | 181219.51      | TAX                      |                               | 23637.31                | TO BE INVOICED       |                          | 181219.51 |
| AGENT (TAX I  | NCLUSIVE)                                                 | 181219.51      | MARGIN (13.01%)          |                               | 23581.35                | TOTAL DUE            |                          | 0.00      |

To examine and change pax travelling or room configuration details, from the Groups menu, select **Groups > Booking Details > Pax Configurations**.

3. Select the itinerary you want to work with. To add a new itinerary, see "Add an Itinerary" on page 54.

**NOTE:** Most bookings have only one itinerary. For example, the screenshot below has a single itinerary called *Main Itinerary*.

| ITINERARY SETTINGS    |      |        |          |        |             |            |           |
|-----------------------|------|--------|----------|--------|-------------|------------|-----------|
| ITINERARY NAME Itiner | ary1 |        | MARKUP % | 0.     | 00 COMMISSI | ON %       | 0.00      |
| ROOM COUNTS           | TWIN | DOUBLE | SINGLE   | TRIPLE | QUAD        | ROOM COUNT | PAX COUNT |
| PAX ROOMS             | 0    | 0      | 0        | 0      | 0           | 0          | 0         |
| ESCORT ROOMS          | 0    | 0      | 0        | 0      | 0           | 0          | 0         |
| DRIVER ROOMS          | 0    | 0      | 0        | 0      | 0           | 0          | 0         |
| GUIDE ROOMS           | 0    | 0      | 0        | 0      | 0           | 0          | 0         |
| TOTAL ROOMS           | 0    | 0      | 0        | 0      | 0           | 0          | 0         |
|                       |      |        |          |        |             |            |           |
| PAX COUNTS            | TWIN | DOUBLE | SINGLE   | TRIPLE | QUAD        | ROOM COUNT | PAX COUNT |
| PAX                   | 0    | 0      | 0        | 0      | 0           | 0          | 0         |
| CHILDREN              | 0    | 0      | 0        | 0      | 0           | 0          | 0         |
| CHILDREN SHARING      | 0    | 0      | 0        | 0      | 0           | 0          | 0         |
| INFANTS               | 0    | 0      | 0        | 0      | 0           | 0          | 0         |
| ESCORT                | 0    | 0      | 1        | 0      | 0           | 0          | 1         |
| DRIVER                | 0    | 0      | 0        | 0      | 0           | 0          | 0         |
| GUIDE                 | 0    | 0      | 0        | 0      | 0           | 0          | 0         |
| TOTAL PAX             | 0    | 0      | 1        | 0      | 0           | 0          | 1         |

4. Examine the pax numbers in the various room options and update as required.

**NOTE:** This procedure focuses on changing pax numbers only - other procedures cover adding additional itineraries and modifying markup and commission details.

5. On the **Recalculate Booking** screen, select the options required according to "Recalculate Booking Options " on the facing page (generally, the default options are fine).

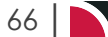

### Groups User Manual

| Recalculate Booking               | EXIT YES |
|-----------------------------------|----------|
| MARKUP AND COMMISSION PERCENTAGES |          |
| ✓ REPLACE MARKUP %                |          |
| ✓ REPLACE COMMISSION %            |          |
|                                   |          |
| RECALCULATE SERVICE LINE PRICES   |          |
| REPLACE ALL                       |          |
| REPLACE ALL BUT OVERRIDES         |          |
| NO PRICES                         |          |
| UPDATE EXCHANGE RATES             |          |
| ITINERARIES                       |          |
| ✓ ALL ITINERARIES                 |          |
| ✓ MAIN TOUR                       |          |
| ✓ OPTIONAL SIGHTS                 |          |
| ✓ PRE TOUR ACCOMMODATION          |          |
| AKAROA ACCOMMODATION              |          |

6. To keep the changes, click Yes.

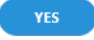

7. Click Exit to discard any changes.

EXIT

8. Once you click Yes, the pax configuration changes are saved.

**NOTE:** Some services may require manual pricing - if this is the case, an overlay screen appears and you will need to manually add or edit pricing information (see "Manual/Edited Pricing" on page 42).

### **Recalculate Booking Options**

The selection of the radio buttons and check boxes will determine how the existing services operate when the re-calculation is performed.

### **Copy New Pax Details Into Service Lines**

These selections trigger how the pax in the existing services are dealt with.

Replace All

Choosing this option means that any amendments made to pax quantities at the service line level will be overridden with the updated pax count from the Pax Configuration screen. (In other words the pax quantities will be replaced with the new pax configurations).

The number of adults, children, infants etc. can be edited. However, when the service is one whose price is *Per Person*, the service price per person will adjust. The cost per person is **always** based on the number of pax in the Booking Header (for the Itinerary that the service is attached to).

As an example (and leaving children out of the equation for now), assume the service at Day 9 / Seq. 20 has a PP cost of **94.00**. This is calculated **42 adults \* 94.00 = 3948.00** / **42 = 94.00** per person. If the number of adults was changed in the service line to **20**, the calculation would be **20 adults \* 94.00 = 1880.00** / **42** adults (the number of pax in the Booking Header) = **44.76** per person.

### Replace Defaulted (Default)

This is very similar to Replace All, except that if the service line pax quantities were the same as the original pax configuration (i.e. before you changed them) then update the service line to the new pax quantities.

No Change

Selecting this option will recalculate the booking totals based on existing service line and booking header quantities. This will not apply the new pax quantities in the header of the existing service lines.

#### **Recalculate Service Line Prices**

#### Replace All

This option will replace all service line costs with values from the Product Database. This means any overridden or manual prices will be re-set to their original values. Replace all will update the costs in the service line regardless of the current service line values.

### Replace All But Overrides

As for Replace All, except any manually entered or overridden costs are preserved. Confirmation of overridden or manual prices is required.

#### No Prices

This option will not update any prices on the existing service lines if the pax configurations have not changed.

#### Update Exchange rates

This check-box can be used to update the booking values with any changes in exchange rates between service and booking currencies.

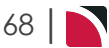

### Pax Totals Group Bookings

This is the third of eight tasks described in this user manual for changing booking details.

**NOTE:** The numbering is simply for reference - there is no particular order in which tasks need to be completed and, depending on the booking, they might not all be needed.

The full list is:

- 1. "General Setup Group Bookings" on page 61
- 2. "Pax Configurations Group Bookings" on page 65
- 3. "Pax Totals Group Bookings" above (this task)
- 4. "Rooming List Group Bookings" on page 73
- 5. "Markup / Commission Group Bookings" on page 84
- 6. "Booking Notes" on page 89
- 7. "Agent Notes" on page 93
- 8. "Recalculate Booking" on page 95

At any time during the process of inserting services into a booking, a summary of the total booking cost, selling price, mark-up, commission and tax for any itinerary can be viewed via the Pax Totals screen.

If the book on feature has been used, the group booking will detail the pax totals for all FIT bookings rolled into the group booking.

**NOTE:** None of the values on this screen can be edited - they are display-only for the itinerary currently selected.

### View Pax Totals (Read-Only)

- 1. Search for and retrieve a booking to work with. If you haven't done this already, see "Retrieve an Existing Group Booking" on page 47.
- 2. The default view for a booking is the **Dashboard View**.

To view pax totals, from the Groups menu, select Groups > Booking Details > Pax Totals.

3. On the **pax totals** screen, examine the values for the itinerary currently selected (this one is Main Tour - Per Room Total).

| K Main Tour           |     | <ul><li>&gt;</li></ul> |          |          |          |  |  |  |  |  |
|-----------------------|-----|------------------------|----------|----------|----------|--|--|--|--|--|
| ITINERARY COSTS (NZD) |     |                        |          |          |          |  |  |  |  |  |
|                       |     |                        |          |          |          |  |  |  |  |  |
|                       | PAX | CHILD                  | TWIN     | DOUBLE   | SINGLE   |  |  |  |  |  |
| PAX COST              | 42  | 0                      | 6,889.22 | 6,889.22 | 5,499.11 |  |  |  |  |  |
| ESCORT COST           | 1   |                        | 26.73    | 26.73    | 13.36    |  |  |  |  |  |
| DRIVER COST           | 1   |                        | 130.08   | 130.08   | 65.04    |  |  |  |  |  |
| GUIDE COST            | 0   |                        | 0.00     | 0.00     | 0.00     |  |  |  |  |  |
| TOTAL                 | 44  | 0                      | 7,046.03 | 7,046.03 | 5,577.51 |  |  |  |  |  |
| MARKUP %              |     |                        | 15.01    | 15.01    | 15.01    |  |  |  |  |  |
| MARKUP \$             |     |                        | 1,057.35 | 1,057.35 | 837.31   |  |  |  |  |  |
| RETAIL                |     |                        | 8,103.38 | 8,103.38 | 6,414.82 |  |  |  |  |  |
| COMMISSION %          |     |                        | 0.00     | 0.00     | 0.00     |  |  |  |  |  |
| COMMISSION \$         |     |                        | 0.00     | 0.00     | 0.00     |  |  |  |  |  |
| AGENT                 |     |                        | 8,103.38 | 8,103.38 | 6,414.82 |  |  |  |  |  |
| ТАХ                   |     |                        | 1,056.96 | 1,056.96 | 836.72   |  |  |  |  |  |
| MARGIN %              |     |                        | 13.05    | 13.05    | 13.05    |  |  |  |  |  |
| MARGIN \$             |     |                        | 1,057.35 | 1,057.35 | 837.31   |  |  |  |  |  |
| Per Room Total        |     |                        | 8,103.38 | 8,103.38 | 6,414.82 |  |  |  |  |  |

## CHAPTER 4 | Working with Groups Booking Details

### **NOTE:** Click the link at the bottom to switch between Per Room Total and Per Person Total.

In addition to the above for Main Tour - Per Room Total, the following examples show room and person totals for different itineraries in the booking:

### >> Main Tour - Per Person Total.

| Main Tour             |     |       |          |          |         |  |
|-----------------------|-----|-------|----------|----------|---------|--|
| ITINERARY COSTS (NZD) |     |       |          |          |         |  |
|                       |     |       |          |          |         |  |
|                       | PAX | CHILD | TWIN     | DOUBLE   | SINGL   |  |
| PAX COST              | 42  | 0     | 3,444.61 | 3,444.61 | 5,499.1 |  |
| ESCORT COST           | 1   |       | 13.36    | 13.36    | 13.3    |  |
| DRIVER COST           | 1   |       | 65.04    | 65.04    | 65.0    |  |
| GUIDE COST            | 0   |       | 0.00     | 0.00     | 0.0     |  |
| TOTAL                 | 44  | 0     | 3,523.01 | 3,523.01 | 5,577.5 |  |
| MARKUP %              |     |       | 15.01    | 15.01    | 15.0    |  |
| MARKUP \$             |     |       | 528.68   | 528.68   | 837.3   |  |
| RETAIL                |     |       | 4,051.69 | 4,051.69 | 6,414.8 |  |
| COMMISSION %          |     |       | 0.00     | 0.00     | 0.0     |  |
| COMMISSION \$         |     |       | 0.00     | 0.00     | 0.0     |  |
| AGENT                 |     |       | 4,051.69 | 4,051.69 | 6,414.8 |  |
| ТАХ                   |     |       | 528.48   | 528.48   | 836.7   |  |
| MARGIN %              |     |       | 13.05    | 13.05    | 13.0    |  |
| MARGIN \$             |     |       | 528.68   | 528.68   | 837.3   |  |
| Per Person Total      |     |       | 4,051.69 | 4,051.69 | 6,414.8 |  |

### >> Pre Tour Accommodation - Per Room Total.

| ITINERARY COSTS (NZD) |     |       |        |        |    |
|-----------------------|-----|-------|--------|--------|----|
|                       | PAX | CHILD | TWIN   | DOUBLE | SI |
| PAX COST              | 7   | 0     | 187.00 | 187.00 | 18 |
| ESCORT COST           | 0   |       | 0.00   | 0.00   | (  |
| DRIVER COST           | 0   |       | 0.00   | 0.00   | (  |
| GUIDE COST            | 0   |       | 0.00   | 0.00   | (  |
| TOTAL                 | 7   | 0     | 187.00 | 187.00 | 18 |
| MARKUP %              |     |       | 0.00   | 0.00   | (  |
| MARKUP \$             |     |       | 0.00   | 0.00   |    |
| RETAIL                |     |       | 187.00 | 187.00 | 18 |
| COMMISSION %          |     |       | 0.00   | 0.00   | (  |
| COMMISSION \$         |     |       | 0.00   | 0.00   | (  |
| AGENT                 |     |       | 187.00 | 187.00 | 18 |
| ТАХ                   |     |       | 24.39  | 24.39  | 2  |
| MARGIN %              |     |       | 0.00   | 0.00   |    |
| MARGIN \$             |     |       | 0.00   | 0.00   | (  |
| Per Room Total        |     |       | 187.00 | 187.00 | 18 |

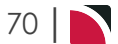

| Pre Tour Accommodation | ~   |       |       |        |        |
|------------------------|-----|-------|-------|--------|--------|
| ITINERARY COSTS (NZD)  |     |       |       |        |        |
|                        |     |       |       |        |        |
|                        | PAX | CHILD | TWIN  | DOUBLE | SINGLE |
| PAX COST               | 7   | 0     | 93.50 | 93.50  | 187.00 |
| ESCORT COST            | 0   |       | 0.00  | 0.00   | 0.00   |
| DRIVER COST            | 0   |       | 0.00  | 0.00   | 0.00   |
| GUIDE COST             | 0   |       | 0.00  | 0.00   | 0.00   |
| TOTAL                  | 7   | 0     | 93.50 | 93.50  | 187.00 |
| MARKUP %               |     |       | 0.00  | 0.00   | 0.00   |
| MARKUP \$              |     |       | 0.00  | 0.00   | 0.00   |
| RETAIL                 |     |       | 93.50 | 93.50  | 187.00 |
| COMMISSION %           |     |       | 0.00  | 0.00   | 0.00   |
| COMMISSION \$          |     |       | 0.00  | 0.00   | 0.00   |
| AGENT                  |     |       | 93.50 | 93.50  | 187.00 |
| ТАХ                    |     |       | 12.20 | 12.20  | 24.39  |
| MARGIN %               |     |       | 0.00  | 0.00   | 0.00   |
| MARGIN \$              |     |       | 0.00  | 0.00   | 0.00   |
| Per Person Total       |     |       | 93.50 | 93.50  | 187.00 |

4. When you are done, make another selection from the Groups menu, or click **Exit** to return to the Groups search and retrieval screen.

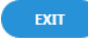

### About the Pax Totals Fields

The columns display the number of Pax, number of Children and the booking values for Twin, Double, Single and Triple room types. Room types that do not have pax entered against them in Pax Configurations display pricing as 0.00.

| Number                | Explanation                                                                                                    |
|-----------------------|----------------------------------------------------------------------------------------------------|
| Pax Cost              | The per person or per room cost price each Pax will pay for the entire group.                                                      |
| Escort Cost           | The amount that each pax is paying toward the escorts costs.                                                                       |
| Driver Cost           | The amount that each pax is paying toward the drivers costs.                                                                       |
| Guide Cost            | The amount that each pax is paying toward the guides costs.                                                                        |
| Total                 | The sum of Pax Cost + Escort Cost + Driver Cost + Guide Cost.                                                                      |
| Markup %              | Mark-up expressed as a percentage (includes both Product mark-up and Booking mark-up)                                              |
| Markup \$             | Mark-up expressed as a percentage (includes both Product mark-up and Booking mark-up)                                              |
| Retail                | Total Cost plus Markup \$.                                                                                                    |
| Commission %          | Travel Agent's commission expressed as a percentage.                                                                               |
| Commission \$         | Travel Agent's commission expressed as a monetary amount.                                                                          |
| Agent                 | Retail Cost minus Commission \$.                                                                                                   |
| Тах                   | The separated out tax amount.                                                                                                    |
| Margin %              | Margin expressed as a percentage and is the difference between the selling price and the cost price displayed as a % price         |
| Margin \$             | Margin expressed as a monetary amount and is the difference between the selling price and the cost price displayed as a \$ amount. |
| Per Room/Person Total | The Booking Total per room or person (adult), whichever is selected.                                                               |

**NOTE:** Where there is a tax amount and the Agent Cost and the Per Person Total are the same, the tax basis of the system will have been set to *Inclusive*. In systems where the Per Person Total is the sum of the Agent Cost (pp) plus the tax amount, the tax basis of the system will have been set to *Exclusive*.
# **Rooming List - Group Bookings**

This is the fourth of eight tasks described in this user manual for changing booking details.

**NOTE:** The numbering is simply for reference - there is no particular order in which tasks need to be completed and, depending on the booking, they might not all be needed.

The full list is:

- 1. "General Setup Group Bookings" on page 61
- 2. "Pax Configurations Group Bookings" on page 65
- 3. "Pax Totals Group Bookings" on page 69
- 4. "Rooming List Group Bookings" above (this task)
- 5. "Markup / Commission Group Bookings" on page 84
- 6. "Booking Notes" on page 89
- 7. "Agent Notes" on page 93
- 8. "Recalculate Booking" on page 95

The Rooming List screen allows Passenger Names to be entered against the booking, using the "Pax Names" option. Names can also be imported from a spreadsheet in a specific csv (comma separated values) format (see "Importing Pax Names and Details" on page 76).

Names are assigned to Rooms and then to Lists and different lists can be created (e.g. for different itineraries or services) using List Configuration.

# Pax Tab - Entering Pax Names and Details Manually

There can be multiple Lists per booking for different booking combinations if required; e.g. per booking Itinerary, per Service Type etc. The following procedure describe how to enter pax names and details manually.

**NOTE:** It is also possible to import pax information from a csv file, which is described in "Importing Pax Names and Details" on page 76.

#### Pax - Insert Pax Names and Details

- 1. Search for and retrieve a booking to work with. If you haven't done this already, see "Retrieve an Existing Group Booking" on page 47.
- 2. The default view for a booking is the Dashboard View.

To create rooming lists with individual pax names and details, from the Groups menu, select **Groups** > **Booking Details > Rooming List**.

3. Examine the Rooming List (PAX) tab.

| PAX | LISTS   | SERVICES |       |            |          |               |               |
|-----|---------|----------|-------|------------|----------|---------------|---------------|
|     |         |          |       |            |          |               | DELETE INSERT |
|     | SURNAME |          | TITLE | FIRST NAME | PAX TYPE | DATE OF BIRTH | AGE ASSIGNED  |

**NOTE:** There are three tabs available from the Rooming List screen: PAX, LISTS and SERVICES. The default view is the PAX tab and the list will be empty on first view of the rooming list for a booking.

4. Click Insert to enter pax details.

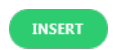

5. On the Pax Details screen, enter information about the first pax in this rooming list.

# CHAPTER 4 | Working with Groups Booking Details

| Pax Names               |         |                  |   | EXIT |
|-------------------------|---------|------------------|---|------|
| <b>DETAILS</b> CONTACTS | PROFILE |                  |   |      |
| PAX NAME                |         |                  |   |      |
| TITLE                   |         | TITLE ALIAS      |   |      |
| FIRST NAME              |         | FIRST NAME ALIAS |   |      |
| PAX TYPE                | Adult   | DATE OF BIRTH    |   |      |
|                         |         | AGE              | U |      |
| PASSPORT DETAILS        |         |                  |   |      |
| PASSPORT NAME           |         | PLACE OF ISSUE   |   |      |
| PASSPORT NUMBER         |         | ISSUED ON        |   |      |
| NATIONALITY             |         | EXPIRES ON       |   |      |
| USER DEFINED TEXT       |         |                  |   |      |
| CLIENT EMAIL            |         |                  |   |      |
| SPECIAL REQUIREMENTS    |         |                  |   |      |
|                         |         |                  |   |      |
|                         |         |                  |   |      |
|                         |         |                  |   |      |

- 6. **NOTE:** This step is optional. Once a Surname is entered, the Insert button for the Contacts section becomes available:
  - a. Click the Contacts Insert button to enter pax details.

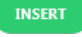

b. On the **Insert Pax Travelling Contact** screen, enter contact information for the current pax (the contact name is populated from the Pax Details screen).

| Insert Pax Travel | ling Contact     | COPY DELETE EXIT SAVE |
|-------------------|------------------|-----------------------|
| ТҮРЕ              | Unassigned       | •                     |
| CONTACT NAME      | Mr Harry Beecham |                       |
| PHONE NUMBER      |                  |                       |
| MOBILE PHONE      |                  |                       |
| FAX NUMBER        |                  |                       |
| EMAIL ADDRESS     |                  |                       |
| WEB ADDRESS       |                  |                       |
|                   |                  |                       |

c. Click Save to keep the changes.

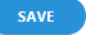

d. Click Exit to discard any changes.

7. On the Pax Details screen:

a. Click Save to keep the changes.

SAVE

b. Click Exit to discard any changes.

EXIT

8. Repeat steps 4 - 7 for additional pax in this rooming list.

# About the Pax Details Fields

#### Pax Name

Title , First Name, Surname

The Save button becomes live once a Surname is entered.

**NOTE:** For individual pax names to be listed on various Tourplan generated documents such as vouchers, the names of each passenger must be entered here.

#### Pax Type

Choose the appropriate selection from the drop-down list.

Title Alias, First Name Alias, Surname Alias

Alias fields allow alternative client names to be entered, a case for using these fields may be to output client names using an alternative language.

**NOTE:** For individual pax names to be listed on various Tourplan generated documents such as vouchers, the names of each passenger must be entered here and the message template will need to be coded to output alias names fields for more information on substitution codes please see the Messaging User Manual.

#### Date of Birth, Age

Enter either Date of Birth (in day/month/year format) or Age.

#### NOTE:

- Product Database Age Policies are not validated in Groups. Any Date of Birth/Age is information only and can be output on documentation/messages etc.
- Ages can be entered as either Date of Birth or Age. When an Age is entered, the date of birth is calculated as the booking travel date less the age in years.
- If adult Dates of Birth are being entered, check that the DOB is not a date prior to the Years from/to as defined in Windows Settings. By default, Windows interprets 2 digit years as being between 1930 and 2029. If a DOB is entered which is prior to 1930, it is calculated as 100 years later; e.g. 1927 is calculated as 2027.

#### **Passport Details**

The information stored in fields in the Passport Details section is self-explanatory.

#### **User Defined Text**

These fields have been coded in Code Setup (in this example) to record a client email address and to record any special requirements the pax may have. User systems may have different headings and there are 10 fields which can be coded to record specific information about your passengers.

#### Client Email

Passenger email address.

#### Special Requirements

Some companies may use multiple fields to record information in this example fields 2-5 are available to enter notes that are specific to the passenger.

#### **Contacts Tab**

Contact details can be added for each passenger using the green *Insert* button as described in step 4 of "Import a Rooming List" on the next page.

#### Contact Type

This is a drop-down list populated from data entered via menu *Home > Code Setup > Messaging > Contact Type*. Select the relevant type of contact.

Apart from Contact Type, the information stored in fields in the Contacts section is self-explanatory.

### **Recording Profile Information**

Profile information could include Special Diets, Passport Information, noting Membership numbers such as frequent flyer membership, and or specific Analysis Data.

#### Adding Profile Information Per Passenger

1. From the Pax Details screen, select the Profile Tab.

| DETAILS CONTACTS                     | PROFILE  |       |        |   |        |        |
|--------------------------------------|----------|-------|--------|---|--------|--------|
|                                      | CATEGORY | VALUE | EXPIRY | > | INSERT | DELETE |
| – Profile                            |          |       |        |   |        |        |
| <ul> <li>Passport Details</li> </ul> |          |       |        |   |        |        |
| <ul> <li>Membership</li> </ul>       |          |       |        |   |        |        |
| <ul> <li>Analysis Data</li> </ul>    |          |       |        |   |        |        |

- 2. Profile headings will show in a list to the left of the screen. Highlight the Profile tab and click Insert.
- 3. Select a Profile Type and complete the required fields.

| This example is for a membe | rship loyalty program. |
|-----------------------------|------------------------|
| > INSERT DELETE DELETE      |                        |
| TYPE Loyalty Program        |                        |
| CATEGORY V                  |                        |
| OK CLEAR                    |                        |

4. Click **OK** to keep the changes and save or update the entry.

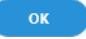

### Importing Pax Names and Details

Names can be imported from a csv (comma separated values) text file. For an example csv file, see "About the Rooming List Fields" on page 80.

#### Import a Rooming List

- 1. Search for and retrieve a booking to work with. If you haven't done this already, see "Retrieve an Existing Group Booking" on page 47.
- 2. The default view for a booking is the Dashboard View.

To import a rooming list from a csv file, from the Groups menu, select **Groups > Booking Details > Rooming List**.

3. On the rooming list view, click the Lists tab.

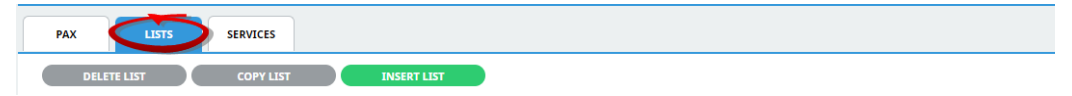

**NOTE:** There are three tabs available from the Rooming List screen: PAX, LISTS and SERVICES. The default view is the PAX tab and the list will be empty on first view of the rooming list for a booking.

4. Click Insert List to import a list.

INSERT LIST

5. On the Insert Rooming List screen, click Upload....

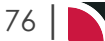

# Groups User Manual

| Insert Rooming I   | List       | EXIT |
|--------------------|------------|------|
| LIST NAME          | New List 1 |      |
| ITINERARY          |            | •    |
| ATTACH TO SERVICES |            |      |
| SINGLES            | 0          |      |
| DOUBLES            | 0          |      |
| TWINS              | 0          |      |
| TRIPLES            | 0          |      |
| QUADS              | 0          |      |

6. Using the Windows Open dialogue box, browse to the location of the csv file, select it and click *Open*.

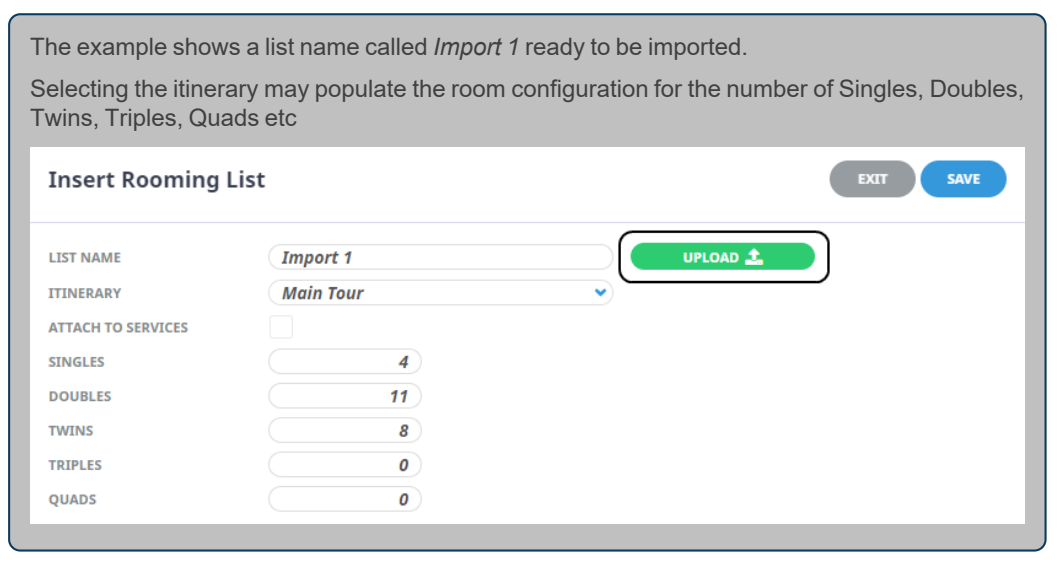

If the csv file is not in the correct format or does not contain the correct data format, the file will not import and an error message appears (see "About the Rooming List Fields" on page 80 for information on the correct format for the csv file).

7. Click Save to begin the import. An Import Rooming List confirmation appears.

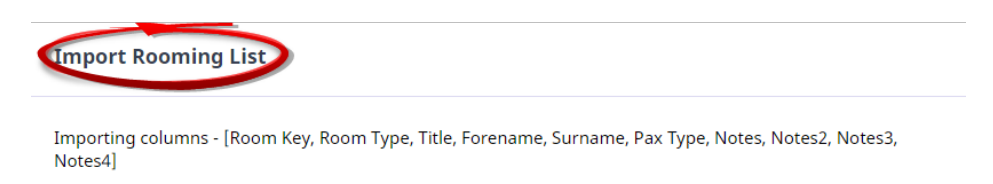

Proceed with import?

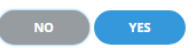

- 8. Click Yes to import the file, or No to cancel the import.
- 9. When the import completes, the names are shown in a named **rooming list** (where the list name is highlighted at left), comprising columns labelled *Seq Key*, *Room*, *Description* and *Pax Names*.

# CHAPTER 4 | Working with Groups Booking Details

| PAX LISTS   | SERVICES              |        |             |                                    |
|-------------|-----------------------|--------|-------------|------------------------------------|
| DELETE LIST | COPY LIST INSERT LIST |        |             | EDIT LIST                          |
| IMPORT 1    | SEQ KEY               | ROOM   | DESCRIPTION | PAXNAMES                           |
|             | 1 1                   | Single | Single      | Smith/Mr/Bill                      |
|             | 2 2                   | Single | Single      | Hopeful/Ms/Harriet                 |
|             | 3 3                   | Single | Single      | Robertson/Miss/Helen               |
|             | 4 4                   | Single | Single      | Escort/Mr/TBA                      |
|             | 5 5                   | Single | Single      | Johnston/Mrs/Robyn                 |
|             | 6 6                   | Twin   | Twin        | Jones/Mr/Bob, Jones/Mrs/Jill       |
|             | 77                    | Twin   | Twin        | Wells/Mr/Rob, Wells/Mr/Tom         |
|             | 8 8                   | Twin   | Twin        | Wells/Mr/Pete, Wells/Mr/Bill       |
|             | 9 9                   | Twin   | Twin        | Turner/Mr/Graeme, Beecham/Mr/      |
|             | 10 10                 | Twin   | Twin        | Howard/Mr/Ross, Simson/Mr/Andr     |
|             | 11 11                 | Twin   | Twin        | Fussell/Mr/Gary, Fussell/Mr/Robert |
|             | 12 12                 | Twin   | Twin        | Hall/Mr/Rashid, Maddison/Mr/Peter  |
|             | 13 13                 | Twin   | Twin        | Brown/Mr/Jack, Brown/Mrs/Jackie    |
|             | 14 14                 | Double | Double      | Harris/Mr/Jim, Harris/Mrs/Jess     |
|             | 15 15                 | Double | Double      | Blogg/Mr/Fred, Blogg/Mrs/Freda     |
|             | 16 16                 | Double | Double      | Saunders/Mr/Wayne, Royce/Ms/Ma     |
|             | 17 17                 | Double | Double      | Rogers/Mr/Donald, Rogers/Mrs/Ma    |

**NOTE:** When a subsequent new list is being inserted, an existing list can be copied by selecting it and clicking the *Copy List* button (in the screenshot above, the list selected is called *Import 1*).

10. Re-name the List Name.

| Copy Rooming List |                    |          | EXIT SAVE |
|-------------------|--------------------|----------|-----------|
| LIST NAME         | Copy of - Import 1 | UPLOAD 🚣 |           |
| SINGLES           | 5                  |          |           |
| DOUBLES           | 4                  |          |           |
| TWINS             | 8                  |          |           |
| TRIPLES           | 0                  |          |           |
| QUADS             | 0                  |          |           |

11. Click the green *Edit List* button to show the **Rooming List** in edit mode.

| oming List | :            |             |                |               |   | EXIT          |  |  |  |  |
|------------|--------------|-------------|----------------|---------------|---|---------------|--|--|--|--|
| NAME       | Copy of Impo | ort 1       | SELECTED ROOM  | SELECTED ROOM |   |               |  |  |  |  |
| DELETE ROO | M C          | INSERT ROOM | SEQUENCE       | 1             | 1 |               |  |  |  |  |
| SEQ KEY    | ROOM         | NAME        | ROOM TYPE      | Single        |   | •             |  |  |  |  |
|            | Single       | Single      | ROOM NAME      | Single        |   |               |  |  |  |  |
| 2 2        | Single       | Single      |                |               |   |               |  |  |  |  |
| 3 3        | Single       | Single      | UNASSIGNED PAX |               |   | ASSIGNED PAX  |  |  |  |  |
| 4 4        | Single       | Single      | NAME           |               |   | NAME          |  |  |  |  |
| 5 5        | Single       | Single      |                |               |   | Smith/Mr/Bill |  |  |  |  |
| 66         | Twin         | Twin        |                |               | ~ |               |  |  |  |  |
| 77         | Twin         | Twin        |                |               | s |               |  |  |  |  |
| 88         | Twin         | Twin        |                |               |   |               |  |  |  |  |
| 99         | Twin         | Twin        |                |               |   |               |  |  |  |  |
| 10 10      | Twin         | Twin        |                |               |   |               |  |  |  |  |
| 11 11      | Twin         | Twin        |                |               |   |               |  |  |  |  |
| 12 12      | Twin         | Twin        |                |               |   |               |  |  |  |  |
| 13 13      | Twin         | Twin        |                |               |   |               |  |  |  |  |
| 14 14      | Double       | Double      |                |               |   |               |  |  |  |  |
| 15 15      | Double       | Double      |                |               |   |               |  |  |  |  |
| 16 16      | Double       | Double      |                |               |   |               |  |  |  |  |
| 17 17      | Double       | Double      |                |               |   |               |  |  |  |  |

To edit a list entry, select the list item on the left-hand side of the screen and make the required changes to that entry using the fields on the right-hand side.

# Groups User Manual

**NOTE:** If there is more than one entry to be changed, simply highlight the next entry without clicking Save in-between - click *Save* only when all required changes have been made to return to the Rooming List view.

# About the Rooming List Fields

Rooming list names can be imported from a CSV file. There is some flexibility with the format of the file but the first row must contain the column names. Valid column names are:

```
'Title' or 'Honorific'
'Forename'
'Surname'
'Pax Type'
'Room Key'
'Room Type'
'DOB', 'Birth Date' or 'Date of Birth'
'Age'
'Notes' or 'Notes1'
'Notes2'
'Notes3'
'Notes4'
'Notes5'
'Passport Number'
'Passport Name'
'Passport Nationality' or 'Nationality'
'Passport Issued', 'Issued', 'Issued On' or 'Passport Issued On'
'Passport Place' or 'Passport Issued At'
'Passport Expiry', 'Expiry', 'Expires' or 'Passport Expires On'
NOTE: Current mandatory fields are Title, Forename, Surname and Pax Type. Some valid examples are:
```

#### Example 1

```
Room Key,Room Type,Title,Forename,Surname,Pax Type,Birth date,Passport Num-
ber,Notes,Notes2,Notes3,Notes4
1,SG,,,Fiona Eaves,,01/01/1980,,test,test2,test3,
2,SG,,,Janet King,,01/01/1980,,,,,
3,SG,,,Vickie Abel,,01/01/1980,,Vegetarian Meals,,,
4,SG,,,Sheila Lunn,,01/01/1980,,,,,
5,SG,,Judith Nelson,,01/01/1980,,,,
6,DB,,,Chris Little,,01/01/1980,,,,
7,TW,,,Susan Perkins,,01/01/1980,,,,
7,TW,,,Marian Cooke,,01/01/1980,,,,
```

#### Example 2

```
Room Type,Title,Forename,Surname,Pax Type,Birth date,Passport Num-
ber,Notes,Notes2,Notes3,Notes4
SG,,,Fiona Eaves,,01/01/1980,,test,test2,test3,
SG,,,Janet King,,01/01/1980,,,,
SG,,,Vickie Abel,,01/01/1980,,Vegetarian Meals,,,
SG,,,Sheila Lunn,,01/01/1980,,,,
SG,,,Judith Nelson,,01/01/1980,,,,
```

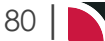

```
DB,,,Chris Little,,01/01/1980,,,,,
DB,,,Audrey Gregory,,01/01/1980,,,,,
TW,,,Susan Perkins,,01/01/1980,,Vegetarian meals,,,
TW,,,Marian Cooke,,01/01/1980,,,,
```

#### Sample CSV File

Room Key, Room Type, Title, Forename, Surname, Pax Type, Notes, Notes2, Notes3, Notes4 1,SG,Mr,Bill,Smith,A,,, 2,SG,Ms,Harriet,Hopeful,A,,,, 3,SG,Miss,Helen,Robertson,A,,, 4, SG, Mr, TBA, Escort, A, Tour Escort, ,, 5,SG,Mrs,Robyn,Johnston,A,,, 6, TW, Mr, Bob, Jones, A, , , , 6, TW, Mrs, Jill, Jones, A, ,, 7,TW,Mr,Rob,Wells,A,,,, 7, TW, Mr, Tom, Wells, A, , , , 8, TW, Mr, Pete, Wells, A, ,, 8,TW,Mr,Bill,Wells,A,,, 9, TW, Mr, Graeme, Turner, A, , , 9, TW, Mr, Harry, Beecham, A, , , , 10, TW, Mr, Ross, Howard, A, ,, 10, TW, Mr, Andrew, Simson, A, , , , 11, TW, Mr, Gary, Fussell, A, , , 11, TW, Mr, Robert, Fussell, C, , , 12, TW, Mr, Rashid, Hall, A, ,, 12, TW, Mr, Peter, Maddison, A, , , 13, DB, Mr, Jack, Brown, A, , , , 13, DB, Mrs, Jackie, Brown, A, , , 14, DB, Mr, Jim, Harris, A, ,, 14, DB, Mrs, Jess, Harris, A,,,, 15, DB, Mr, Fred, Blogg, A, , , , 15, DB, Mrs, Freda, Blogg, A, , , 16, DB, Mr, Wayne, Saunders, A, , , 16, DB, Ms, MaryAnne, Royce, A, , , 17, DB, Mr, Donald, Rogers, A, , , 17, DB, Mrs, Maureen, Rogers, A, , , , Room keys can be added or edited after names have been imported.

Do not use text qualifiers such as double quotes (e.g. "text"). If text qualifiers are used and the Room Key field left blank, the leading " qualifier will be interpreted as the Room Key and all imported names will automatically be in the same room.

# Attaching List Configurations to Services

This tab enables list configurations to be attached to services in the booking; i.e. assign a list of names to a service or multiple services.

In the example below, the objective is to tie the *Import 1* list to most services that are in the Main Tour itinerary, and the *Pre Accomm* list to the services that are unique to the Pre Tour Accommodation itinerary.

#### Attach Configurations & Names to Services

- 1. Search for and retrieve a booking to work with. If you haven't done this already, see "Retrieve an Existing Group Booking" on page 47.
- 2. The default view for a booking is the Dashboard View.

To attach a list configuration to booking services, from the Groups menu, select **Groups > Booking Details > Rooming List**.

- 3. Make sure at least two list configurations are available (see "Import a Rooming List" on page 76).
- 4. On the rooming list view, click the **Services** tab.

| PAX         | LISTS       | SERVICES            | )        |                 |                 |                    |              |    |         |    |    |      |
|-------------|-------------|---------------------|----------|-----------------|-----------------|--------------------|--------------|----|---------|----|----|------|
| Rooms: 5 Si | ngle, 8 Twi | n, 4 Double         |          |                 |                 | SELECT ALL         | UNSELECT ALL |    | DISCARI |    |    | SAVE |
| IMPORT 1    |             |                     | DAY/SEQ. | ITINERARY       | PRODUCT         | DESCRIPTION        | PAX          | SG | тw      | DB | TR | QD   |
|             |             | <                   | -1/10    | Pre Tour Accomm | CHC/AC/COPC01/  | . Deluxe Room      | 7            | 1  | 2       | 1  | 0  | 0    |
|             |             | <                   | 1/10     | Main Tour       | CHC/TR/PTLC01/  | Coach Charter      | 42           | 0  | 1       | 0  | 0  | 0    |
|             |             | <ul><li>✓</li></ul> | 1/20     | Main Tour       | CHC/AC/COPC01/  | . Deluxe Room      | 42           | 4  | 8       | 11 | 0  | 0    |
|             |             | <ul><li>✓</li></ul> | 2/10     | Main Tour       | KBZ/EF/KTCK01/A | . Race Meeting Ad  | 42           | 0  | 44      | 0  | 0  | 0    |
|             |             | <ul><li>✓</li></ul> | 3/10     | Main Tour       | ZQN/AC/NOVZ01   | Standard Room      | 42           | 4  | 8       | 11 | 0  | 0    |
|             |             |                     | 4/10     | Optional Sights | ZQN/AV/CHRZ01/  | . Kawarau River Ra | 10           | 0  | 10      | 0  | 0  | 0    |
|             |             |                     | 4/20     | Optional Sights | ZQN/SS/SHJZ01/J | Jetboat Ride       | 10           | 0  | 10      | 0  | 0  | 0    |
|             |             |                     | 4/30     | Optional Sights | ZQN/SS/SKYZ01/  | Gondola Ride       | 10           | 0  | 10      | 0  | 0  | 0    |
|             |             | <ul><li>✓</li></ul> | 5/10     | Main Tour       | MON/AC/HERM0    | Standard (Mt Coo   | 42           | 5  | 8       | 11 | 0  | 0    |
|             |             | <ul><li>✓</li></ul> | 6/10     | Main Tour       | CHC/EF/METC01/  | Race Meeting Ad    | 42           | 0  | 44      | 0  | 0  | 0    |
|             |             | <ul><li>✓</li></ul> | 6/20     | Main Tour       | CHC/AC/COPC01/  | . Deluxe Room      | 42           | 4  | 8       | 11 | 0  | 0    |
|             |             | <ul><li>✓</li></ul> | 7/10     | Main Tour       | TIU/EF/THRT01/A | Race Meeting Ad    | 42           | 0  | 44      | 0  | 0  | 0    |
|             |             | <ul><li>✓</li></ul> | 7/20     | Main Tour       | OAM/AC/KGHO0    | Run of House Ro    | 42           | 5  | 8       | 11 | 0  | 0    |
|             |             | <ul><li>✓</li></ul> | 8/10     | Main Tour       | IVC/EF/RTCR01/A | Race Meeting Ad    | 42           | 0  | 44      | 0  | 0  | 0    |
|             |             | <ul><li>✓</li></ul> | 8/20     | Main Tour       | IVC/AC/APHI01/R | Standard Hotel R   | 42           | 5  | 8       | 11 | 0  | 0    |
|             |             | <ul><li>✓</li></ul> | 9/10     | Main Tour       | BLU/TR/REJS01/S | RJ5510 Bluff to St | 42           | 0  | 42      | 0  | 0  | 0    |
|             |             | <ul><li>✓</li></ul> | 9/20     | Main Tour       | SZS/CR/REJS01/P | RJ5590 Paterson I  | 42           | 0  | 42      | 0  | 0  | 0    |
|             |             |                     | 40/40    | sauto marco     | public locupor  |                    | 40           | -  | 0       |    | 0  |      |

The first list configuration created is selected by default (in this case *Import 1*), showing the services available to be attached.

**NOTE:** Services that are *not* tagged are available in all lists. Conversely, services that *are* tagged (i.e. have already been attached to a list) do not display for subsequent lists.

For example, the *Pre Accomm* list has only one tagged service, which does not appear in the Import 1 list. The other services available are not tagged and therefore are available in both this list and the Import 1 list.

| PAX                   | SERVICES                                                                                                    |          |                 |                 |               |          |       |      |     |    |      |
|-----------------------|----------------------------------------------------------------------------------------------------|----------|-----------------|-----------------|---------------|----------|-------|------|-----|----|------|
| Rooms: 1 Single, 1 Do | ouble, 2 Twin                                                                                                    |          |                 |                 | SELECT ALL    | UNSELECT | ALL ( | DISC | ARD |    | SAVE |
| IMPORT 1              |                                                                                                    | DAY/SEQ. | ITINERARY       | PRODUCT         | DESCRIPTION   | PAX      | SG    | тw   | DB  | TR | QD   |
| PRE-ACCOM             | <ul> <li>Image: A set of the set of the</li></ul> | -1/10    | Pre Tour Accomm | CHC/AC/COPC01/. | . Deluxe Room | 7        | 1     | 2    | 1   | 0  | 0    |
|                       |                                                                                                    | 1/10     | Main Tour       | CHC/TR/PTLC01/  | Coach Charter | 42       | 0     | 1    | 0   | 0  | 0    |
|                       |                                                                                                    | 1/20     | Main Tour       | CHC/AC/COPC01/. | . Deluxe Room | 42       | 4     | 8    | 11  | 0  | 0    |

- 5. Change the attachment of services for a list by clicking the *Tag* check-box alongside the service or use the *Select All/Unselect All* buttons.
- 6. Click Save to save the list configuration.

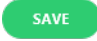

7. Click **Discard** to discard all changes.

DISCARD

**NOTE:** Both Save and Discard are dimmed-out until you make changes.

# About the Services Tab Fields

#### Tag

Tag (click) to select service to include the service(s) in the configuration list.

#### Select All/Unselect All

Use to select all services listed, or unselect services in bulk.

#### Day/Seq

The day number and sequence number of the service within the booking.

#### Itinerary

The Itinerary Name that the service belongs to.

## Product

The full product code of the service.

#### Description

The service description

#### Pax

The physical count of Adult pax on the service - including Escorts/Drivers/Guides.

#### SG/TW/DB/TR/QD

The breakdown of Pax Numbers by Room Type.

**NOTE:** Accommodation services display the number of *Rooms* by type. Non Accommodation per person priced services will show the number of Pax (Second Charge Units - SCU) in the TW column and will be net of any FOC quantities. Non Accommodation group priced services will show the number of SCU ("Tour", "Visit" etc) in the TW column.

Rooming list data can be output on messages and documentation. Details on the formatting and output of these message types are in the <u>System Setup User Manual</u> (Messaging section).

# Markup / Commission - Group Bookings

This is the fifth of eight tasks described in this user manual for changing Booking details.

**NOTE:** The numbering is simply for reference - there is no particular order in which tasks need to be completed and, depending on the Booking, they might not all be needed.

The full list is:

- 1. "General Setup Group Bookings" on page 61
- 2. "Pax Configurations Group Bookings" on page 65
- 3. "Pax Totals Group Bookings" on page 69
- 4. "Rooming List Group Bookings" on page 73
- 5. "Markup / Commission Group Bookings" above (this task)
- 6. "Booking Notes" on page 89
- 7. "Agent Notes" on page 93
- 8. "Recalculate Booking" on page 95

Markup/Commission can be used to change the selling price of a Booking (by adjusting the markup or commission), or to round the prices in a Booking.

The selling price (Retail), Agent Commission (Comm) and Agent Price (Agent) can be set on a service-byservice basis or for the whole Booking.

NOTE:

- Any adjustment made here is known as a 'Booking Markup' because it affects the Booking in total. This is treated differently than the 'Product Markup' (applied via price codes or matrix settings) which are at service level. Any adjustment made here will not be visible at service level. It is included in the Service Details Pax Totals screen.
- >> Booking Markup is in addition to any Price Code, Matrix or Header markup(s).
- Changing Markup/Commission TOTALS will only affect services which have a status that is to be 'included' in the Total. Services that are not included in the total can be modified individually.
- >> The calculation is always Cost plus Markup equals Retail less Commission equals Agent price.

If there is no commission in a Booking and the Agent price is adjusted (making it higher than the Retail), then that markup will display as a negative commission.

#### Adjust Markup and/or Commission

1. If you haven't already done so, search for and retrieve a Booking to work with (see "Retrieve an Existing Group Booking" on page 47).

| NAME<br>AGENT | Harness Racing Victoria N.Z.<br>NZTSYD - New Zealand Trave | l Specialist. | REFERENCE                         | NZGP104629<br>Geoff  |         | TRAVEL DATE 28-Oct-2025<br>STATUS Confirmed |           |
|---------------|------------------------------------------------------------|---------------|-----------------------------------|----------------------|---------|---------------------------------------------|-----------|
| < All Itiner  | aries 👻                                                    | >             |                                   |                      |         |                                             |           |
| DATE          | LOCATION                                                   | SUPPLIER      |                                   | PRODUCT DESCRIPTION  |         |                                             | AGENT     |
| 27 Oct        | CHC                                                        | Chateau O     | n The Park - A Doubletree by Hilt | Deluxe Room          | 748.00  |                                             |           |
| 28 Oct        | CHC                                                        | Pacific Tou   | rways                             | Coach Charter        |         |                                             | 13,633.53 |
| 28 Oct        | CHC                                                        | Chateau O     | n The Park - A Doubletree by Hilt | Deluxe Room          |         |                                             | 13,156.98 |
| 29 Oct        | KBZ                                                        | Kaikoura T    | rotting Club                      | Race Meeting Admis   | sion    |                                             | 1,280.20  |
| 30 Oct        | ZQN                                                        | Novotel Qu    | ueenstown Lakeside Hotel          | Standard Room        |         |                                             | 20,117.30 |
| 30 Oct        | ZQN                                                        | Challenge     | Rafting                           | Kawarau River Raftin | g       |                                             | 2,360.00  |
| 30 Oct        | ZQN                                                        | Shotover J    | et Queenstown                     | Jetboat Ride         |         |                                             | 3,091.00  |
| 30 Oct        | ZQN                                                        | Skyline Qu    | eenstown                          | Gondola Ride         |         |                                             | 4,150.00  |
| 01 Nov        | MON                                                        | The Hermi     | tage Hotel                        | Standard (Mt Cook V  | iew) Ro | oom with Alpine Di                          | 14,484.17 |
| 02 Nov        | CHC                                                        | Metropolit    | an Trotting Club                  | Race Meeting Admis   | sion    |                                             | 1,518.03  |
| 02 Nov        | CHC                                                        | Chateau O     | n The Park - A Doubletree by Hilt | Deluxe Room          |         |                                             | 6,578.48  |
| 03 Nov        | TIU                                                        | Timaru Ha     | rness Racing Club                 | Race Meeting Admis   | sion    |                                             | 759.02 *  |
| SELECTED IT   | TINERARY SUMMARY (NZD)                                     |               |                                   |                      |         | ACCOUNTS SUMMARY (NZD)                      |           |
| COST          |                                                            | 157638.16     | MARKUP (14.96%)                   | 23581.               | 35      | INVOICES                                    | 0.00      |
| RETAIL        |                                                            | 181219.51     | COMMISSION                        | -0.                  | 01      | RECEIPTS                                    | 0.00      |
| AGENT         |                                                            | 181219.51     | ТАХ                               | 23637.               | 31      | TO BE INVOICED                              | 181219.51 |
| AGENT (TAX I  | NCLUSIVE)                                                  | 181219.51     | MARGIN (13.01%)                   | 23581.               | 35      | TOTAL DUE                                   | 0.00      |

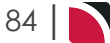

To examine and change markup/commission information, from the Groups menu, select **Groups > Booking Details > Markup/Commission**.

3. Examine the **markup/commission details** on this screen and change any as required by clicking a line to open the Markup/Commission screen.

| AGENT     | larness Racing Vict<br>IZTSYD - New Zealc | toria N.Z.<br>and Travel Spe | ecialist                       | REFERENCE | NZGP1046<br>Geoff | 529    |          | TRAVEL DATE | 28-Oct-2025<br>Invoiced |                |
|-----------|-------------------------------------------|------------------------------|--------------------------------|-----------|-------------------|--------|----------|-------------|-------------------------|----------------|
| Main Tour |                                           | × >                          | )                              |           |                   |        |          |             |                         | APPLY ROUNDING |
| SINGLE    | DATE                                      | LOCATION                     | PRODUCT DESCRIPTION            | 0         | OST               | MARKUP | MARKUP % | RETAIL      | COMM                    | COMM %         |
| TWIN      | 28-Oct-2025                               | СНС                          | Coach Charter                  | 28        | 2.26              | 42.35  | 15.00%   | 324.61      | 0.00                    | 0.00%          |
| DOUBLE    | 28-Oct-2025                               | СНС                          | Deluxe Room                    | 44        | 1.57              | 66.30  | 15.01%   | 507.87      | 0.00                    | 0.00%          |
| NON ACCOM | 29-Oct-2025                               | KBZ                          | Race Meeting Admission         | 20        | 5.50              | 3.98   | 15.00%   | 30.48       | 0.00                    | 0.00%          |
|           | 30-Oct-2025                               | ZQN                          | Standard Room                  | 58        | ).24              | 87.12  | 15.01%   | 667.35      | 0.00                    | 0.00%          |
| COSTS PER | 01-Nov-2025                               | MON                          | Standard (Mt Cook View) Ro     | 48.       | 2.62              | 72.46  | 15.01%   | 555.08      | 0.00                    | 0.00%          |
| PERSON    | 02-Nov-2025                               | CHC                          | Race Meeting Admission         | 3         | 1.43              | 4.72   | 15.00%   | 36.14       | 0.00                    | 0.00%          |
|           | 02-Nov-2025                               | CHC                          | Deluxe Room                    | 22        | ).79              | 33.15  | 15.01%   | 253.93      | 0.00                    | 0.00%          |
|           | 03-Nov-2025                               | TIU                          | Race Meeting Admission         | 1         | 5.71              | 2.36   | 15.00%   | 18.07       | 0.00                    | 0.00%          |
|           | 03-Nov-2025                               | OAM                          | Run of House Room              | 204       | 1.94              | 30.77  | 15.01%   | 235.71      | 0.00                    | 0.00%          |
|           | 04-Nov-2025                               | IVC                          | Race Meeting Admission         | 1         | 5.71              | 2.36   | 15.00%   | 18.07       | 0.00                    | 0.00%          |
|           | 04-Nov-2025                               | IVC                          | Standard Hotel Room            | 47        | 5.57              | 71.40  | 15.01%   | 546.97      | 0.00                    | 0.00%          |
|           | 05-Nov-2025                               | BLU                          | RJ5510 Bluff to Stewart Islan  | . 15      | 7.00              | 23.55  | 15.00%   | 180.55      | 0.00                    | 0.00%          |
|           | 05-Nov-2025                               | SZS                          | RJ5590 Paterson Inlet Cruise . | 9         | 1.00              | 14.10  | 15.00%   | 108.10      | 0.00                    | 0.00%          |
|           | 06-Nov-2025                               | DUD                          | Superior Room                  | 87.       | 3.64              | 131.17 | 15.01%   | 1,004.81    | 0.00                    | 0.00%          |
|           | 09-Nov-2025                               | RAN                          | Race Meeting Admission         | 1:        | 5.71              | 2.36   | 15.00%   | 18.07       | 0.00                    | 0.00%          |
|           | 09-Nov-2025                               | СНС                          | Deluxe Room                    | 1,49      | 5.00              | 224.61 | 15.01%   | 1,720.61    | 0.00                    | 0.00%          |
|           | 11-Nov-2025                               | AKA                          | Two Hour Akaroa Harbour N.     | 8         | 0.00              | 12.00  | 15.00%   | 92.00       | 0.00                    | 0.00%          |
|           | 13-Nov-2025                               | СНС                          | Race Meeting Admission         | 3         | 1.43              | 4.72   | 15.00%   | 36.14       | 0.00                    | 0.00%          |
|           | 15-Nov-2025                               | ASG                          | Race Meeting Admission         | 2         | ).95              | 3.14   | 15.00%   | 24.10       | 0.00                    | 0.00%          |
|           | 16-Nov-2025                               | СНС                          | Race Meeting Admission         | 3         | 1.43              | 4.72   | 15.00%   | 36.14       | 0.00                    | 0.00%          |
|           |                                           |                              | Total                          | 5,57      | 7.51              | 837.31 | 15.01%   | 6,414.82    | 0.00                    | 0.00%          |

4. Identify the service line to have markup/commission applied and click it. In the screenshot above, the service line chosen is **Superior Room** (seventh line up from the bottom).

| Single Markup/Comn | nission       |              |          | PREV    | KT EXIT SAVE |
|--------------------|---------------|--------------|----------|---------|--------------|
| SUPERIOR ROOM      |               |              | NB       |         |              |
| 10/10 06-Nov-2025  | DUD / AC / SC | HD01 / SUPER |          |         |              |
|                    |               |              |          |         |              |
| COST               | 873.64        |              |          |         |              |
| MARKUP             | 131.17        | COMMISSION   | 0.00     | MARGIN  | 131.17       |
| MARKUP %           | 15.01         | COMMISSION % | 0.00     | MARGIN% | 13.05        |
| RETAIL             | 1,004.81      | AGENT        | 1,004.81 |         |              |

- 5. Apply the markup and/or commission required, either as values or percentages. In other words, you can enter both a markup and a commission on this screen, but enter each as *either* a dollar value or a percentage.
- 6. Click Save to keep the changes.

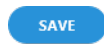

7. Click Exit to discard any changes.

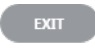

8. Once you have finished (and *after* clicking Save), click **Exit** to close the Markup/Commission screen.

# CHAPTER 4 | Working with Groups Booking Details

This example shows totals for itinerary Main Tour (Twin rooms) *after* markup and commission has been applied:

| (Main Tour | •)              | 3)                            | - (-)    | 2      | 3        | 4        | 5    | 6<br>APF | 7<br>PLY ROUND |
|------------|-----------------|-------------------------------|----------|--------|----------|----------|------|----------|----------------|
| SINGLE     | DATE LOCATION   | PRODUCT DESCRIPTION           | COST     | MARKUP | MARKUP % | RETAIL   | сомм | COMM %   | AGENT          |
| TWIN       | 28-Oct-2025 CHC | Coach Charter                 | 564.52   | 84.69  | 15.00%   | 649.22   | 0.00 | 0.00%    | 649.22         |
| DOUBLE     | 28-Oct-2025 CHC | Deluxe Room                   | 509.14   | 76.41  | 15.01%   | 585.55   | 0.00 | 0.00%    | 585.55         |
| NON ACCOM  | 29-Oct-2025 KBZ | Race Meeting Admission        | 53.01    | 7.95   | 15.00%   | 60.96    | 0.00 | 0.00%    | 60.9           |
|            | 30-Oct-2025 ZQN | Standard Room                 | 798.48   | 119.83 | 15.01%   | 918.31   | 0.00 | 0.00%    | 918.3          |
| COSTS PER  | 01-Nov-2025 MON | Standard (Mt Cook View) Ro    | 561.24   | 84.23  | 15.01%   | 645.47   | 0.00 | 0.00%    | 645.4          |
| PERSON     | 02-Nov-2025 CHC | Race Meeting Admission        | 62.86    | 9.43   | 15.00%   | 72.29    | 0.00 | 0.00%    | 72.2           |
|            | 02-Nov-2025 CHC | Deluxe Room                   | 254.57   | 38.20  | 15.01%   | 292.78   | 0.00 | 0.00%    | 292.7          |
|            | 03-Nov-2025 TIU | Race Meeting Admission        | 31.43    | 4.72   | 15.00%   | 36.14    | 0.00 | 0.00%    | 36.1           |
|            | 03-Nov-2025 OAM | Run of House Room             | 245.87   | 36.90  | 15.01%   | 282.77   | 0.00 | 0.00%    | 282.7          |
|            | 04-Nov-2025 IVC | Race Meeting Admission        | 31.43    | 4.72   | 15.00%   | 36.14    | 0.00 | 0.00%    | 36.1           |
|            | 04-Nov-2025 IVC | Standard Hotel Room           | 555.14   | 83.31  | 15.01%   | 638.46   | 0.00 | 0.00%    | 638.4          |
|            | 05-Nov-2025 BLU | RJ5510 Bluff to Stewart Islan | 314.00   | 47.11  | 15.00%   | 361.11   | 0.00 | 0.00%    | 361.           |
|            | 05-Nov-2025 SZS | RJ5590 Paterson Inlet Cruise  | 188.00   | 28.20  | 15.00%   | 216.20   | 0.00 | 0.00%    | 216.           |
|            | 06-Nov-2025 DUD | Superior Room                 | 1,021.29 | 153.27 | 15.01%   | 1,174.56 | 0.00 | 0.00%    | 1,174.         |
|            | 09-Nov-2025 RAN | Race Meeting Admission        | 31.43    | 4.72   | 15.00%   | 36.14    | 0.00 | 0.00%    | 36.1           |
|            | 09-Nov-2025 CHC | Deluxe Room                   | 1,496.00 | 224.51 | 15.01%   | 1,720.51 | 0.00 | 0.00%    | 1,720.         |
|            | 11-Nov-2025 AKA | Two Hour Akaroa Harbour N     | 160.00   | 24.00  | 15.00%   | 184.00   | 0.00 | 0.00%    | 184.0          |
|            | 13-Nov-2025 CHC | Race Meeting Admission        | 62.86    | 9.43   | 15.00%   | 72.29    | 0.00 | 0.00%    | 72.2           |
|            | 15-Nov-2025 ASG | Race Meeting Admission        | 41.90    | 6.29   | 15.00%   | 48.19    | 0.00 | 0.00%    | 48.1           |
|            | 16-Nov-2025 CHC | Race Meeting Admission        | 62.86    | 9.43   | 15.00%   | 72.29    | 0.00 | 0.00%    | 72.2           |
|            |                 |                               |          |        |          |          |      |          |                |

# About the Markup/Commission Fields

The markups and/or commissions already applied to the Booking from any source are shown; be they applied from the Product Database, the Markup/Commission matrix or the Markup/Commission screen.

Clicking on any line (including the total) allows editing of the Markup, Markup%, Retail, Commission and Commission% values.

**NOTE:** If there are multiple itineraries in the booking, each itinerary needs to be selected and marked-up independently.

All changes made to markups/commissions will be lost when pax configuration changes happen or a recalculation is done.

#### Room types (Single / Twin / Double / Non Accom)

Markups and Commissions must be applied to each room type in the booking. The Non Accommodation services in a group booking are the same price for all pax, regardless of room type. The prices of Non Accommodation services must be marked up separately and it is generally easier if the Non Accomm services/totals are adjusted before the Rooms.

#### **Costs Per**

These radio buttons allow switching between Room Costs or Per Person Costs. The default is Room Costs.

#### Markup Columns

The values in the M/up \$, M/up % and Retail columns can be adjusted service by service if required.

#### **Commission Columns**

The values in the Comm \$, Comm % and Agent columns can be adjusted service by service if required.

#### Totals row

The Room Totals (M/up \$, M/up %, Retail, Comm \$, Comm %, Agent) can be adjusted and the adjustment amount will be pro-rated across all services.

#### Rounding

Use the Apply Rounding button to round markup and commission values.

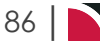

| APPLY ROUNDING               |                             |
|------------------------------|-----------------------------|
| Apply Rounding               | EXIT SAVE                   |
| APPLY TO ALL ROOM TYPES      |                             |
| SERVICE LINE RETAIL ROUNDING | SERVICE LINE AGENT ROUNDING |
| NONE                         | NONE                        |
| 0.1                          | 0.1                         |
| 0.5                          | 0.5                         |
| <u> </u>                     | ○ 1                         |
| 5                            | 5                           |
| 0 10                         | 0 10                        |

#### Service Line Retail Rounding

These radio buttons can be used to control rounding of the Retail values - the M/up \$ (and M/up %) columns. Rounding can be None, or to the nearest .10, .50, 1.00, 5.00 or 10.00. The default is None.

Service Line Agent Rounding

These radio buttons can be used to control rounding of the Agent values - the Comm \$ (and Comm %) columns. Rounding can be None, or to the nearest .10, .50, 1.00, 5.00 or 10.00. The default is None.

#### **Column Headings and Descriptions**

|               |             |                              |                               | 1        | 2        | 3        | 4        | 5    | 6      | 7        |
|---------------|-------------|------------------------------|-------------------------------|----------|----------|----------|----------|------|--------|----------|
| 🔇 🗌 Main Tour |             | <ul> <li>&gt;&gt;</li> </ul> |                               |          |          |          |          |      | AP     |          |
| SINGLE        | DATE        | LOCATION                     | PRODUCT DESCRIPTION           | COST     | MARKUP   | MARKUP % | RETAIL   | сомм | COMM % | AGENT    |
| TWIN          | 28-Oct-2025 | CHC                          | Coach Charter                 | 564.52   | 84.69    | 15.00%   | 649.22   | 0.00 | 0.00%  | 649.22   |
| DOUBLE        | 28-Oct-2025 | СНС                          | Deluxe Room                   | 509.14   | 76.41    | 15.01%   | 585.55   | 0.00 | 0.00%  | 585.55   |
| NON ACCOM     | 29-Oct-2025 | KBZ                          | Race Meeting Admission        | 53.01    | 7.95     | 15.00%   | 60.96    | 0.00 | 0.00%  | 60.96    |
|               | 30-Oct-2025 | ZQN                          | Standard Room                 | 798.48   | 119.83   | 15.01%   | 918.31   | 0.00 | 0.00%  | 918.31   |
| COSTS PER     | 01-Nov-2025 | MON                          | Standard (Mt Cook View) Ro    | 561.24   | 84.23    | 15.01%   | 645.47   | 0.00 | 0.00%  | 645.47   |
| ROOM          | 02-Nov-2025 | СНС                          | Race Meeting Admission        | 62.86    | 9.43     | 15.00%   | 72.29    | 0.00 | 0.00%  | 72.29    |
| TENSON        | 02-Nov-2025 | СНС                          | Deluxe Room                   | 254.57   | 38.20    | 15.01%   | 292.78   | 0.00 | 0.00%  | 292.78   |
|               | 03-Nov-2025 | TIU                          | Race Meeting Admission        | 31.43    | 4.72     | 15.00%   | 36.14    | 0.00 | 0.00%  | 36.14    |
|               | 03-Nov-2025 | OAM                          | Run of House Room             | 245.87   | 36.90    | 15.01%   | 282.77   | 0.00 | 0.00%  | 282.77   |
|               | 04-Nov-2025 | IVC                          | Race Meeting Admission        | 31.43    | 4.72     | 15.00%   | 36.14    | 0.00 | 0.00%  | 36.14    |
|               | 04-Nov-2025 | IVC                          | Standard Hotel Room           | 555.14   | 83.31    | 15.01%   | 638.46   | 0.00 | 0.00%  | 638.46   |
|               | 05-Nov-2025 | BLU                          | RJ5510 Bluff to Stewart Islan | 314.00   | 47.11    | 15.00%   | 361.11   | 0.00 | 0.00%  | 361.11   |
|               | 05-Nov-2025 | SZS                          | RJ5590 Paterson Inlet Cruise  | 188.00   | 28.20    | 15.00%   | 216.20   | 0.00 | 0.00%  | 216.20   |
|               | 06-Nov-2025 | DUD                          | Superior Room                 | 1,021.29 | 153.27   | 15.01%   | 1,174.56 | 0.00 | 0.00%  | 1,174.56 |
|               | 09-Nov-2025 | RAN                          | Race Meeting Admission        | 31.43    | 4.72     | 15.00%   | 36.14    | 0.00 | 0.00%  | 36.14    |
|               | 09-Nov-2025 | СНС                          | Deluxe Room                   | 1,496.00 | 224.51   | 15.01%   | 1,720.51 | 0.00 | 0.00%  | 1,720.51 |
|               | 11-Nov-2025 | AKA                          | Two Hour Akaroa Harbour N     | 160.00   | 24.00    | 15.00%   | 184.00   | 0.00 | 0.00%  | 184.00   |
|               | 13-Nov-2025 | СНС                          | Race Meeting Admission        | 62.86    | 9.43     | 15.00%   | 72.29    | 0.00 | 0.00%  | 72.29    |
|               | 15-Nov-2025 | ASG                          | Race Meeting Admission        | 41.90    | 6.29     | 15.00%   | 48.19    | 0.00 | 0.00%  | 48.19    |
|               | 16-Nov-2025 | СНС                          | Race Meeting Admission        | 62.86    | 9.43     | 15.00%   | 72.29    | 0.00 | 0.00%  | 72.29    |
|               |             |                              | Total                         | 7,046.03 | 1,057.35 | 15.01%   | 8,103.38 | 0.00 | 0.00%  | 8,103.38 |

| Column<br>Number | Explanation                                                                                                    |
|------------------|----------------------------------------------------------------------------------------------------|
| 1                | Cost                                                                                                    |
|                  | The sum of the 'Cost' values for each of the services in the booking, cost values come from the product database.                                                                                                |
| 2                | Markup                                                                                                    |
|                  | The amount of any booking markup (markups applied in the Markups / Commission Screen) $% \left( {{\left( {{{\left( {{{\left( {{{\left( {{{c}}} \right)}} \right.} \right)}_{i}}} \right)}_{i}} \right)} \right)$ |

# CHAPTER 4 | Working with Groups Booking Details

| Column<br>Number | Explanation                                                                                                    |
|------------------|----------------------------------------------------------------------------------------------------|
| 3                | Markup %                                                                                                    |
|                  | An on-screen percentage calculation (i.e. not stored in the system) of the difference between Cost and Retail amounts.                          |
| 4                | Retail                                                                                                    |
|                  | The sum of the cost price plus all types of markup (product markup and booking markup).                                                         |
| 5                | Comm                                                                                                    |
|                  | The value of any agent commission (commission being paid to the debtor/agent attached to the booking), which is deducted from the retail price. |
| 6                | Comm %                                                                                                    |
|                  | An on-screen calculation (i.e. not stored in the system) of the commission value expressed as a percentage of the retail total.                 |
| 7                | Agent                                                                                                    |
|                  | The sum of retail less commission = the price the agent debtor will pay.                                                                        |

Refer to Appendix 1 - Scroll Column Headings for more information on the list columns.

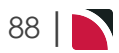

# **Booking Notes**

This is the sixth of eight tasks described in this user manual for changing booking or quote details.

**NOTE:** The numbering is simply for reference - there is no particular order in which tasks need to be completed and, depending on the Booking, they might not all be needed.

The full list is:

- 1. "General Setup Group Bookings" on page 61
- 2. "Pax Configurations Group Bookings" on page 65
- 3. "Pax Totals Group Bookings" on page 69
- 4. "Rooming List Group Bookings" on page 73
- 5. "Markup / Commission Group Bookings" on page 84
- 6. "Booking Notes" above (this task)
- 7. "Agent Notes" on page 93
- 8. "Recalculate Booking" on page 95

There are Booking Notes and Agent Notes:

- Booking Notes allows free-format notes to be added to the Booking under a range of predefined Note Categories, which must first have been set up via Home > System > Code Setup > Messaging > Notes. Notes can be output on documents and messages to both agents and suppliers if the note category is set to 'Include in Messaging'.
- >> Booking Notes will sort data by note category.
- >> Agent Notes allows viewing (read-only) of notes attached to the agent.

**NOTE:** Notes added in this screen apply at the *Booking Header* level; i.e. to the whole booking rather than to a specific booking service line.

#### Insert/Modify a Booking Note

- 1. If you haven't already done so, search for and retrieve a Booking to work with (see "Retrieve an Existing Group Booking" on page 47).
- 2. The default view for a Booking is the Dashboard View.
- 3. To examine and work with Booking Notes, from the Groups menu, select **Groups > Booking Details > Booking Notes**.
- 4. From the list of Booking Notes returned, click any existing note to open it. To add a note, click Insert.

| <b>〈</b> <i>Main Tour</i> | <ul> <li>&gt;</li> </ul>       |                      |               |                      | INSERT        |
|---------------------------|--------------------------------|----------------------|---------------|----------------------|---------------|
| + CAT                     | DESCRIPTION                    | CREATED              | CREATED BY    | UPDATED              | UPDATED BY    |
| BIT                       | ✓ Ø Booking Itinerary (Groups) | 11-Aug-2025 12:09:27 | PA-NAOMIJOHNS | 11-Aug-2022 12:09:27 | PA-NAOMIJOHNS |

5. On the Booking Notes screen, choose a category type from the Category Type drop-down list.

| ATEGORY TYPE |       |                          | •                                  |
|--------------|-------|--------------------------|------------------------------------|
|              | BAC E | Rooking Accounts         |                                    |
| Format       | BCO E | skg Complaints/Incidents | ▲-   := :=   = = = = = = = =   × └ |
|              | BKI E | Booking Hdr - Internal   |                                    |
|              | BKP E | Booking Hdr - Public     |                                    |
|              | BPC P | CM Quote Notes           |                                    |
|              |       |                          |                                    |
|              |       |                          |                                    |
|              |       |                          |                                    |

**NOTE:** The Category Types available depend on the itinerary chosen.

6. Enter text in the body of the **Booking Note** and format as required.

| Booking Not       | es                         |                          |                  |  |              | DELETE EXIT SAVE |
|-------------------|----------------------------|--------------------------|------------------|--|--------------|------------------|
| ATEGORY TYPE      | BIT - Bo                   | oking Itinerary (Groups) |                  |  |              |                  |
| Format            | - Font                     | - Size - B               | I <u>U</u> A∼∣i≡ |  | 🗋 🗎 🕢 Source |                  |
| All names and pas | ssport details to be recei | ived by 01 October       |                  |  |              |                  |
|                   |                            |                          |                  |  |              |                  |
|                   |                            |                          |                  |  |              |                  |
|                   |                            |                          |                  |  |              |                  |
|                   |                            |                          |                  |  |              |                  |
|                   |                            |                          |                  |  |              |                  |
|                   |                            |                          |                  |  |              |                  |
|                   |                            |                          |                  |  |              |                  |
|                   |                            |                          |                  |  |              |                  |
|                   |                            |                          |                  |  |              |                  |

7. Click Save to keep the changes.

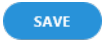

90

8. Click Exit to discard any changes.

**NOTE:** If a booking note does not appear in the list for a particular itinerary, then the note does not apply to that itinerary.

| Fo<br>atta<br>bo | r examp<br>ached to<br>oking no | le, this booking note appli<br>o this booking and the no<br>ites for all itineraries). | es only to the <i>Opt</i><br>te will not appear | <i>ional Sights</i> iti<br>(apart from th | nerary. Select any<br>e default itinerary | / other itinerary<br>/, which lists all |
|------------------|---------------------------------|----------------------------------------------------------------------------------------|-------------------------------------------------|-------------------------------------------|-------------------------------------------|-----------------------------------------|
|                  | optional signe                  |                                                                                        |                                                 |                                           |                                           | INSERT                                  |
|                  | CAT                             | DESCRIPTION                                                                            | CREATED                                         | CREATED BY                                | UPDATED                                   | UPDATED BY                              |
|                  | BIT 🔨                           | 📝 Booking Itinerary (Groups)                                                           | 11-Aug-2025 11:54:58                            | PA-NAOMIJOHNS                             | 11-Aug-2022 11:54:58                      | PA-NAOMIJOHNS                           |
|                  |                                 |                                                                                        |                                                 |                                           |                                           |                                         |

**NOTE:** If you are using multi language note categories, a further field selection to assign a language occurs. This allows language alternative text to be inserted within a booking note and if message templates are configured to use multi language notes then the note information will be generated using the appropriate alternative language.

# About Booking Notes Formatting Fields

The rich text editor section (or body) of the note is a blank page for the booking note text to be inserted or edited.

# The Editing screen has the following items:

| Format         | Font I Size I B I U A   ∃ □ □ □ □ □ □ □ □ □ □ □ □ □ □ □ □ □ □                                                                                |
|----------------|----------------------------------------------------------------------------------------------------|
| Format<br>type | Format Option Descriptions                                                                                                    |
| Format         | Format of the paragraph text. Normal, Headings 1,2,3,4,5, & 6, Formatted, Address,                                                           |
| Font           | Font of text (will default from the INI Setting DEFAULTFONT)                                                                                 |
| Size           | Font Size of text (will default from the INI Setting DEFAULTEDITFONTSIZE)                                                                    |
|                | <b>Style, Font and Font Size.</b> The available styles and fonts are the Windows styles and fonts installed on the computer running Tourplan |
| В              | Bold - highlight the text to be bold faced and click this button                                                                             |
| I              | Italics - highlight the text to be italic and click this button                                                                              |
| U              | Underline - highlight the text to underlined and click this button                                                                           |
| <u>A</u> -     | Colour of text – highlight the text to change the colour and click this button                                                               |
|                | Numbered bullet points - click this button to create a numbered list                                                                         |
| :=             | Bullet points - click this button to create a bulleted list                                                                                  |
| ≞.             | Left aligned text - click this button to justify text on the left margin                                                                     |
| Ξ              | Centre aligned text - click this button to centre text between the left and right margins                                                    |
| ±              | Right aligned text - click this button to justify text on the right margin                                                                   |
| ≡              | Left and Right justified text. Click this button to justify text between the left & right margins                                            |
| 69             | Insert a URL link – click this button to insert the text you want showing as a hyperlink and insert the required URL                         |
|                |                                                                                                    |
|                | TEXT I I I I I I I I I I I I I I I I I I I                                                                                                   |
|                | Upload an image – click this button to upload an image                                                                                       |
|                | Image EXT ADD                                                                                                    |
|                | UPLOAD UPLOAD & WIDTH 600 PIXELS                                                                                                    |
|                | PREVIEW                                                                                                    |

# CHAPTER 4 | Working with Groups Booking Details

| Format<br>type | Format Option Descriptions                                                                                    |
|----------------|----------------------------------------------------------------------------------------------------|
|                | Insert a table – click this button to insert a table                                                          |
| X              | Cut text (Ctrl+X) highlight text to be cut and click this button                                              |
| 6              | Copy text (Ctrl+C) highlight text to be copied and click this button                                          |
|                | Paste text (Ctrl+V) place the cursor at the point where copied/cut text is to be placed and click this button |
| Source         | Selecting this button will show the text editor in CSS styling source code                                    |

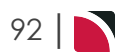

# Agent Notes

This is the seventh of eight tasks described in this user manual for changing booking or quote details.

**NOTE:** The numbering is simply for reference - there is no particular order in which tasks need to be completed and, depending on the Booking, they might not all be needed.

The full list is:

- 1. "General Setup Group Bookings" on page 61
- 2. "Pax Configurations Group Bookings" on page 65
- 3. "Pax Totals Group Bookings" on page 69
- 4. "Rooming List Group Bookings" on page 73
- 5. "Markup / Commission Group Bookings" on page 84
- 6. "Booking Notes" on page 89
- 7. "Agent Notes" above (this task)
- 8. "Recalculate Booking" on page 95

There are Booking Notes and Agent Notes:

- Booking Notes allows free-format notes to be added to the Booking under a range of predefined Note Categories, which must first have been set up via Home > System > Code Setup > Messaging > Notes. Notes can be output on documents and messages to both agents and suppliers if the note category is set to 'Include in Messaging'.
- >> Booking Notes will sort data by note category.
- >> Agent Notes allows viewing (read-only) of notes attached to the agent.

#### View Agent Notes (Read-Only)

- 1. If you haven't already done so, search for and retrieve a Booking to work with (see "Retrieve an Existing Group Booking" on page 47).
- 2. The default view for a Booking is the Dashboard View.
- 3. To examine and work with agent notes, from the Groups menu, select **Groups > Booking Details** > **Agent Notes**.
- 4. From the list of agent notes returned, click any note to open it.

| + CAT | DESCRIPTION                 | CREATED              | CREATED BY     | UPDATED              | UPDATED BY     |
|-------|-----------------------------|----------------------|----------------|----------------------|----------------|
| AGN 🗸 | Q Agent General Information | 22-May-2024 15:24:48 | PA-GEOFFBEAVER | 22-May-2024 15:24:48 | PA-GEOFFBEAVER |

The note can be viewed using the down arrow or opened using the magnifying class. Once open, the content of an agent note can be read, but it cannot be changed:

| ACC-Credit Control/Accounting         Format       -   Font       -   Size -   B I U A-   II II E E E E   E E E   E E   E E E   E E   E E E   E E   E E E   E E   E E   E E   E E   E E   E E   E E   E E   E   E E   E   E E   E   E E   E   E | Agent Notes     |                             |                       |                                  |          |           | DELETE       | EXIT SAVE |
|----------------------------------------------------------------------------------------------------|-----------------|-----------------------------|-----------------------|----------------------------------|----------|-----------|--------------|-----------|
| Format       -       Font       -       Size       B       I       U       A-       III       IIII       IIIIIIIIIIIIIIIIIIIIIIIIIIIIIIIIIIII                                                                                                    | CATEGORY TYPE   | ACC - Cred                  | it Control/Accounting |                                  |          |           |              |           |
| Payment must be received no later than 30 days prior to travel                                                                                                    | Format          | -   Font                    | -   Size -   B 1      | <u>U</u> <u>A</u> -   <u>i</u> = | :=   = = | = =   = = | <br>) Source |           |
|                                                                                                    | Payment must be | received no later than 30 d | lays prior to travel  |                                  |          |           |              |           |
|                                                                                                    |                 |                             |                       |                                  |          |           |              |           |
|                                                                                                    |                 |                             |                       |                                  |          |           |              |           |
|                                                                                                    |                 |                             |                       |                                  |          |           |              |           |
|                                                                                                    |                 |                             |                       |                                  |          |           |              |           |
|                                                                                                    |                 |                             |                       |                                  |          |           |              |           |
|                                                                                                    |                 |                             |                       |                                  |          |           |              |           |
|                                                                                                    |                 |                             |                       |                                  |          |           |              |           |
|                                                                                                    |                 |                             |                       |                                  |          |           |              |           |

5. Click **Exit** to discard any changes.

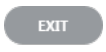

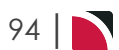

# **Recalculate Booking**

This is the last of eight tasks described in this user manual for changing booking or quote details.

**NOTE:** The numbering is simply for reference - there is no particular order in which tasks need to be completed and, depending on the Booking, they might not all be needed.

The full list is:

- 1. "General Setup Group Bookings" on page 61
- 2. "Pax Configurations Group Bookings" on page 65
- 3. "Pax Totals Group Bookings" on page 69
- 4. "Rooming List Group Bookings" on page 73
- 5. "Markup / Commission Group Bookings" on page 84
- 6. "Booking Notes" on page 89
- 7. "Agent Notes" on page 93
- 8. "Recalculate Booking" above (this task)

Some Booking changes force a recalculation, but a Booking can be recalculated at any time by choosing the Recalculate menu option.

#### **Recalculate the Booking**

- 1. If you haven't already done so, search for and retrieve a Booking to work with (see "Retrieve an Existing Group Booking" on page 47).
- 2. The default view for a Booking is the Dashboard View.

From the Groups menu, select Groups > Booking Details > Recalculate.

3. On the Recalculate Booking screen, review each of the settings and update if necessary.

| Recalculate Booking               | EXIT YES |
|-----------------------------------|----------|
| MARKUP AND COMMISSION PERCENTAGES |          |
| REPLACE MARKUP %                  |          |
| ✓ REPLACE COMMISSION %            |          |
| RECALCULATE SERVICE LINE PRICES   |          |
| REPLACE ALL                       |          |
| REPLACE ALL BUT OVERRIDES         |          |
| NO PRICES                         |          |
| UPDATE EXCHANGE RATES             |          |
| ITINERARIES                       |          |
| ✓ ALL ITINERARIES                 |          |
| ✓ MAIN TOUR                       |          |
| ✓ OPTIONAL SIGHTS                 |          |
| PRE TOUR ACCOMMODATION            |          |
|                                   |          |

4. To keep the changes, click Yes.

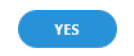

5. Click Exit to discard any changes.

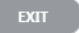

# About the Recalculate Booking Fields

**Recalculate Markup and Commission Percentages** 

- Replace Markup % When checked, any manual markup that may have been applied to services will be replaced by the markup percentages set in the Itinerary Header.
- Replace Commission % When checked, any manual commission that may have been applied to services will be replaced by the commission percentages set in the Itinerary Header.

#### **Recalculate Service Line Prices**

- Replace All Revisits the product database and re-costs all services based on rates from the product database.
- Replace All But Overrides As above, however does not re-cost services where the product database rates have been manually overridden. Manually overridden values will display in a separate dialogue and need to be confirmed with the 'OK' button.
- >> No Prices Recalculates the totals based on the existing service line values.
- >> Update Exchange Rates This check-box can be used to update the Booking values with any changes in exchange rates between service and Booking currencies.

#### **Recalculate Itineraries**

This list allows a specific itinerary to be recalculated or all itineraries to be recalculated.

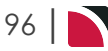

# **Copy Booking**

A Booking may be copied to a new name/travel date. First find and recall the Booking to be copied, then replace the existing Booking fields with new values. As the Booking details are copied, the new Booking will be re-costed based on the new Travel Date and Agent chosen.

#### Copy a Booking

- 1. If you haven't already done so, search for and retrieve a Booking to work with (see "Retrieve an Existing Group Booking" on page 47).
- 2. The default view for a Booking is the Dashboard View.

From the Groups menu, select Groups > Booking Details click Copy Booking.

3. On the **Copy Booking** screen, give this new booking a name by over-typing the existing name in the *New Name* field. Also update any other details in their respective *New ...* fields.

| Copy Booking      |                                    |           |                                 | EXIT OK |
|-------------------|------------------------------------|-----------|---------------------------------|---------|
| NEW NAME          | Harness Racing Victoria N.Z.       | $\supset$ | SERVICE LINE PRICE CODES        |         |
| NEW NAME ALIAS    |                                    | $\supset$ | O NOT CHANGE                    |         |
| OPY BOOKING NOTES |                                    |           | SET USING NEW AGENT PRICE CODES |         |
| EW TRAVEL DATE    | 28-Oct-2025                        |           |                                 |         |
| EW AGENT          | NZTSYD - New Zealand Travel Speciv | Q         |                                 |         |
| EW CONSULTANT     | GRB - Geoff                        | •         |                                 |         |
| EW STATUS         | IN - Invoiced                      | •         |                                 |         |
| EW BRANCH         | NZ - NZ Office                     | •         |                                 |         |
| EW DEPARTMENT     | GP - Groups                        | •         |                                 |         |

4. Click **OK** to keep the changes and save or update the entry.

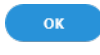

5. Click Exit to discard any changes.

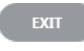

# About the Copy Booking Fields

#### **New Name**

Enter the name for the new (i.e. copied) Booking.

#### New Name Alias

If the Name Alias field is used for an alternative Booking name, enter the alias name for the new (i.e. copied) Booking.

#### **Copy Booking Notes**

All booking notes will be copied to the new booking if the checkbox is selected.

#### **New Travel Date**

Enter a new travel date if applicable.

#### New Agent

An alternative agent can be selected if required.

#### **New Consultant**

Select the Consultant Code as required.

#### **New Status**

Select the new PCM status as required.

#### **New Branch**

An alternative branch can be selected if required.

#### **New Department**

An alternative department can be selected if required.

#### Service Line Price Codes

**NOTE:** This field should only be changed if the Price Code that is attached to the Agent needs to be overridden.

- Do Not Change Checking this radio button keeps the price codes in the service line in the new Booking, the same as they were in the host Booking. This means that any service line price codes which may have been overridden in the host Booking will be retained in the copy.
- Set Using New Agent Price Codes This setting uses the price code hierarchy attached to the agent in the copied Booking.

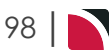

# Working with Itinerary

Once created, group Bookings need to be viewed, edited, added-to, reported-on and otherwise maintained. Tourplan NX arranges these maintenance operations into three categories; Booking Details, Itinerary, and Operations and Accounts (there is another category at the top of the menu structure, called the *Dashboard*, but this is solely for viewing purposes - all fields in the Dashboard view are read-only). Each category has a number of sub-categories that group related screens and fields together, enabling relevant management tasks to be carried out on the Booking.

This chapter describes the functions and procedures related to the Itinerary menu.

In this chapter ...

| tinerary View         | . 100 |
|-----------------------|-------|
| Pickup / Dropoff      | .101  |
| /oucher Text          | .106  |
| Service Notes         | . 111 |
| Product Notes         | .115  |
| PCM Management Groups | .119  |
| Change Travel Date    | . 123 |
| Nanage Days           | . 126 |
| nsert Booking         | 129   |

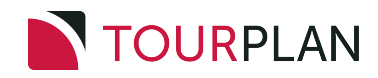

# **Itinerary View**

The Itinerary view is where services that make up a Booking are added or updated. As with changing general Booking details, there are several places to change itinerary information.

When a single service is displayed, the finer details of the service as it relates to the Booking are available for editing – such things as Voucher Text and Pickup/Dropoff details. It is this functionality that is in NX under the Groups > Itinerary view.

NOTE: It's common for a booking consultant to get all services confirmed before entering these details.

The Itinerary view has a collapsed view, whereby the detail can be viewed over the Booking as a whole – therefore ensuring that pickup/drop-off timings etc. are consistent and correct. Generally, all services listed are available for editing in NX, including Service Notes and Product Notes.

The following graphic shows the Groups **Itinerary** menu matched with corresponding procedures in the Groups User Manual.

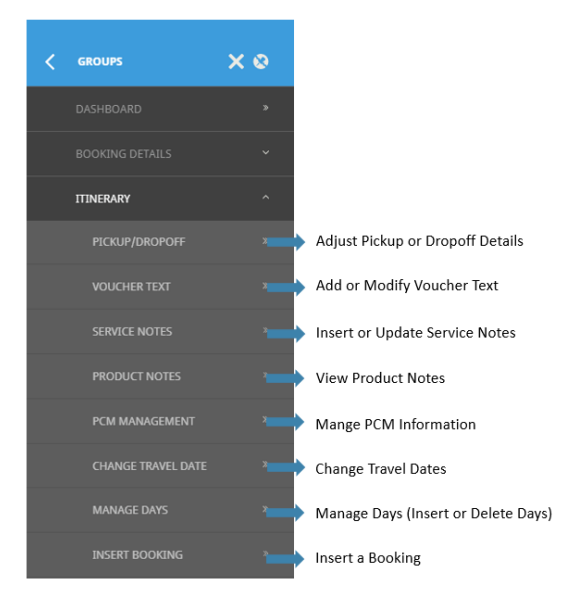

# What next?

The first topic in this chapter describes how to "Add an Itinerary" on page 54. Although most bookings require only one itinerary, you can add multiple itineraries to any booking.

#### Use Pax Configurations to add itineraries

Adding an itinerary is done via the *Booking Details* menu ("Pax Configurations - Group Bookings" on page 65), not via the *Itinerary* menu.

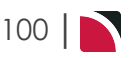

# Groups User Manual

# Pickup / Dropoff

This is the first of eight tasks described in this user manual for modifying a booking itinerary.

**NOTE:** There is no particular order in which tasks need to be completed - the numbering is simply for reference.

The full list is:

- 1. "Pickup / Dropoff" above (this task)
- 2. "Voucher Text" on page 106
- 3. "Service Notes" on page 111
- 4. "Product Notes" on page 115
- 5. "PCM Management Groups" on page 119
- 6. "Change Travel Date" on page 123
- 7. "Manage Days" on page 126
- 8. "Insert Booking" on page 129

The Pickup / Dropoff screen allows viewing and editing of the pickup and dropoff times and places, as well as a remarks field for each service in a booking.

#### NOTE:

- >> The generic term 'Pickup/Dropoff' is used throughout Tourplan. It could easily be 'Arrive/Depart', 'Begin/End' or any other term describing a start and finish time and location.
- >> Pickup/Dropoff details apply to the service, not individual pax.
- Services (such as Rental Cars) which have had replicated locations set up against the Supplier (see <u>Product User Manual</u>, **Product Setup > Supplier > Replicated Locations**) are able to have specific pickup and dropoff points attached to each location available. When these specific addresses/airport locations etc. have been set up, these are the only pickup/dropoff addresses that will show in the drop-down for the service.
- It is easier if all services are entered into a booking before adding or editing the Pickup/Dropoff details, since, as services are included in the booking, the supplier name is added to a list of 'available' pickup or drop-off points. Most pickup and drop-off points can be selected from a drop-down without having to type the names. Any details that are manually entered are also stored and are available from the drop-down list. Data selected from the drop-down list can be edited.
- Pickup/Dropoff/Remark details can be viewed for specific itineraries or for all itineraries (the default Itinerary view is *All Itineraries* - to select a specific itinerary, select it from the drop-down list at the top left of the service list, either in Itinerary View or the Pickup/Dropoff screen).
- >> Variations to how times are displayed on screen will depend on the settings user company's have adopted in their system set up.

#### Adjust Pickup or Dropoff Details

Make sure you have a booking displayed in Itinerary View.

- 1. Search for and retrieve a booking to work with. If you haven't done this already, see "Retrieve an Existing Group Booking" on page 47.
- 2. Switch to the **Itinerary View** of the booking via menu *Groups > Itinerary*.

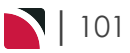

# CHAPTER 5 | Working with Itinerary

# a. The default view for a Booking is the **Dashboard view**.

| NAME<br>AGENT  | Harness Racing Victoria N.2<br>NZTSYD - New Zealand Trav | z.<br>vel Specialist. | REF                    | FERENCE NZG<br>NSULTANT Geoj | P104629                | TRAVEL DATE          | 28-Oct-2025<br>Confirmed |           |
|----------------|----------------------------------------------------------|-----------------------|------------------------|------------------------------|------------------------|----------------------|--------------------------|-----------|
| All Itinerari  | ies 🔹                                                    | ) <b>&gt;</b>         |                        |                              |                        |                      |                          |           |
| DATE           | LOCATION                                                 | SUPPLIER              |                        | PROD                         | UCT DESCRIPTION        |                      |                          | AGENT     |
| 27 Oct         | CHC                                                      | Chateau On            | The Park - A Doubletre | ee by Hilt Delu              | ke Room                |                      |                          | 748.00    |
| 28 Oct         | CHC                                                      | Pacific Tour          | ways                   | Coac                         | h Charter              |                      |                          | 13,633.53 |
| 28 Oct         | CHC                                                      | Chateau On            | The Park - A Doubletre | ee by Hilt Delu              | ke Room                |                      |                          | 13,156.98 |
| 29 Oct         | KBZ                                                      | Kaikoura Tro          | otting Club            | Race                         | Meeting Admission      |                      |                          | 1,280.20  |
| 30 Oct         | ZQN                                                      | Novotel Que           | enstown Lakeside Hot   | tel Stan                     | dard Room              |                      |                          | 20,117.30 |
| 30 Oct         | ZQN                                                      | Challenge R           | afting                 | Kawa                         | arau River Rafting     |                      |                          | 2,360.00  |
| 30 Oct         | ZQN                                                      | Shotover Jet          | Queenstown             | Jetbo                        | at Ride                |                      |                          | 3,091.00  |
| 30 Oct         | ZQN                                                      | Skyline Que           | enstown                | Gond                         | lola Ride              |                      |                          | 4,150.00  |
| 01 Nov         | MON                                                      | The Hermita           | ige Hotel              | Stan                         | dard (Mt Cook View) Ro | om with Alpine Di    |                          | 14,484.17 |
| 02 Nov         | CHC                                                      | Metropolita           | n Trotting Club        | Race                         | Meeting Admission      |                      |                          | 1,518.03  |
| 02 Nov         | CHC                                                      | Chateau On            | The Park - A Doubletre | ee by Hilt Delu              | ke Room                |                      |                          | 6,578.48  |
| 03 Nov         | TIU                                                      | Timaru Harr           | ness Racing Club       | Race                         | Meeting Admission      |                      |                          | 759.02 -  |
| SELECTED ITIN  | IERARY SUMMARY (NZD)                                     |                       |                        |                              |                        | ACCOUNTS SUMMARY (NZ | (D)                      |           |
| COST           |                                                          | 157638.16             | MARKUP (14.96%)        |                              | 23581.35               | INVOICES             |                          | 0.00      |
| RETAIL         |                                                          | 181219.51             | COMMISSION             |                              | -0.01                  | RECEIPTS             |                          | 0.00      |
| AGENT          |                                                          | 181219.51             | TAX                    |                              | 23637.31               | TO BE INVOICED       |                          | 181219.51 |
| AGENT (TAX INC | LUSIVE)                                                  | 181219.51             | MARGIN (13.01%)        |                              | 23581.35               | TOTAL DUE            |                          | 0.00      |

b. A single service can be opened from the Dashboard by clicking on the service. Alternatively, switch to Itinerary view by selecting, from the Groups menu, **Groups > Itinerary**.

#### c. Examine the Itinerary on this screen.

| DAY/SEQ. L | LOCATION |                               |                                    |             |             |        |             |           |
|------------|----------|-------------------------------|------------------------------------|-------------|-------------|--------|-------------|-----------|
|            |          | SUPPLIER NAME                 | PRODUCT DESCRIPTION                | DATE        | OUT/SCU     | STATUS | VOUCHER NO. | AGENT     |
| -1/10 C    | снс      | Chateau On The Park - A Doubl | Deluxe Room                        | 27-Oct-2025 | 28-Oct-2025 | NB     | 103,259     | 748.00    |
| 1/10 0     | снс      | Pacific Tourways              | Coach Charter                      | 28-Oct-2025 | 1           | КК     | 103,235     | 13,633.53 |
| 1/20 0     | снс      | Chateau On The Park - A Doubl | Deluxe Room                        | 28-Oct-2025 | 30-Oct-2025 | КК     | 103,236     | 13,156.98 |
| 2/10 K     | KBZ      | Kaikoura Trotting Club        | Race Meeting Admission             | 29-Oct-2025 | 1           | КК     | 103,237     | 1,280.20  |
| 3/10 Z     | ZQN      | Novotel Queenstown Lakeside   | Standard Room                      | 30-Oct-2025 | 01-Nov-2025 | КК     | 103,238     | 20,117.30 |
| 4/10 Z     | ZQN      | Challenge Rafting             | Kawarau River Rafting              | 30-Oct-2025 | 1           | OP     | 103,239     | 2,360.00  |
| 4/20 Z     | ZQN      | Shotover Jet Queenstown       | Jetboat Ride                       | 30-Oct-2025 | 1           | OP     | 103,240     | 3,091.00  |
| 4/30 Z     | ZQN      | Skyline Queenstown            | Gondola Ride                       | 30-Oct-2025 | 1           | OP     | 103,241     | 4,150.00  |
| 5/10 N     | MON      | The Hermitage Hotel           | Standard (Mt Cook View) Room wi    | 01-Nov-2025 | 02-Nov-2025 | KK     | 103,242     | 14,484.17 |
| 6/10 0     | СНС      | Metropolitan Trotting Club    | Race Meeting Admission             | 02-Nov-2025 | 1           | КК     | 103,243     | 1,518.03  |
| 6/20 0     | СНС      | Chateau On The Park - A Doubl | Deluxe Room                        | 02-Nov-2025 | 03-Nov-2025 | RQ     | 103,244     | 6,578.48  |
| 7/10 T     | TIU      | Timaru Harness Racing Club    | Race Meeting Admission             | 03-Nov-2025 | 1           | NB     | 103,245     | 759.02    |
| 7/20 0     | OAM      | Kingsgate Hotel Brydone       | Run of House Room                  | 03-Nov-2025 | 04-Nov-2025 | RQ     | 103,246     | 6,315.53  |
| 8/10 I     | IVC      | Riverton Trotting Club        | Race Meeting Admission             | 04-Nov-2025 | 1           | NB     | 103,247     | 759.02    |
| 8/20 I     | IVC      | Ascot Park Hotel              | Standard Hotel Room                | 04-Nov-2025 | 06-Nov-2025 | КК     | 103,248     | 14,318.56 |
| 9/10 E     | BLU      | Real Journeys                 | RJ5510 Bluff to Stewart Island Ret | 05-Nov-2025 | 1           | КК     | 103,249     | 7,583.26  |
| 9/20 5     | SZS      | Real Journeys                 | RJ5590 Paterson Inlet Cruise & Ulv | 05-Nov-2025 | 1           | КК     | 103,250     | 4,540.29  |
| 10/10 E    | DUD      | Scenic Hotel Dunedin City     | Superior Room                      | 06-Nov-2025 | 09-Nov-2025 | КК     | 103,251     | 26,335.79 |
| 13/10 R    | RAN      | Rangiora Harness Racing Club  | Race Meeting Admission             | 09-Nov-2025 | 1           | NB     | 103,252     | 759.02    |

**NOTE:** The service lines shown in the example Itinerary above cover all services for all itineraries. To see which services apply to which itineraries, select an itinerary from the dropdown menu at the top left of the list (currently showing **All Itineraries**).

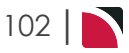

- 3. There are two ways to add or change pickup/dropoff details from the Itinerary view:
  - a. Add or change pickup/dropoff via *service drill-down*:
    - i. Select the **service** whose pickup/dropoff details you want to update. This opens the *Service Details* screen.

| All Itiner | aries    | <ul> <li>&gt;</li> </ul>      |                                    |             |             |        |             | INSERT NEW SERVI |
|------------|----------|-------------------------------|------------------------------------|-------------|-------------|--------|-------------|------------------|
| DAY/SEQ.   | LOCATION | SUPPLIER NAME                 | PRODUCT DESCRIPTION                | DATE        | OUT/SCU     | STATUS | VOUCHER NO. | AGENT            |
| -1/10      | CHC      | Chateau On The Park - A Doubl | Deluxe Room                        | 27-Oct-2025 | 28-Oct-2025 | NB     | 103,259     | 748.00           |
| 1/10       | CHC      | Pacific Tourways              | Coach Charter                      | 28-Oct-2025 | 1           | КК     | 103,235     | 13,633.53        |
| 1/20       | СНС      | Chateau On The Park - A Doubl | Deluxe Room                        | 28-Oct-2025 | 30-Oct-2025 | кк     | 103,236     | 13,156.98        |
| 2/10       | KBZ      | Kaikoura Trotting Club        | Race Meeting Admission             | 29-Oct-2025 | 1           | КК     | 103,237     | 1,280.20         |
| 3/10       | ZQN      | Novotel Queenstown Lakeside   | Standard Room                      | 30-Oct-2025 | 01-Nov-2025 | КК     | 103,238     | 20,117.30        |
| 4/10       | ZQN      | Challenge Rafting             | Kawarau River Rafting              | 30-Oct-2025 | 1           | OP     | 103,239     | 2,360.00         |
| 4/20       | ZQN      | Shotover Jet Queenstown       | Jetboat Ride                       | 30-Oct-2025 | 1           | OP     | 103,240     | 3,091.00         |
| 4/30       | ZQN      | Skyline Queenstown            | Gondola Ride                       | 30-Oct-2025 | 1           | OP     | 103,241     | 4,150.00         |
| 5/10       | MON      | The Hermitage Hotel           | Standard (Mt Cook View) Room wi    | 01-Nov-2025 | 02-Nov-2025 | КК     | 103,242     | 14,484.17        |
| 6/10       | CHC      | Metropolitan Trotting Club    | Race Meeting Admission             | 02-Nov-2025 | 1           | КК     | 103,243     | 1,518.03         |
| 6/20       | CHC      | Chateau On The Park - A Doubl | Deluxe Room                        | 02-Nov-2025 | 03-Nov-2025 | RQ     | 103,244     | 6,578.48         |
| 7/10       | TIU      | Timaru Harness Racing Club    | Race Meeting Admission             | 03-Nov-2025 | 1           | NB     | 103,245     | 759.02           |
| 7/20       | OAM      | Kingsgate Hotel Brydone       | Run of House Room                  | 03-Nov-2025 | 04-Nov-2025 | RQ     | 103,246     | 6,315.53         |
| 8/10       | IVC      | Riverton Trotting Club        | Race Meeting Admission             | 04-Nov-2025 | 1           | NB     | 103,247     | 759.02           |
| 8/20       | IVC      | Ascot Park Hotel              | Standard Hotel Room                | 04-Nov-2025 | 06-Nov-2025 | КК     | 103,248     | 14,318.56        |
| 9/10       | BLU      | Real Journeys                 | RJ5510 Bluff to Stewart Island Ret | 05-Nov-2025 | 1           | КК     | 103,249     | 7,583.26         |
| 9/20       | SZS      | Real Journeys                 | RJ5590 Paterson Inlet Cruise & Ulv | 05-Nov-2025 | 1           | КК     | 103,250     | 4,540.29         |
| 10/10      | DUD      | Scenic Hotel Dunedin City     | Superior Room                      | 06-Nov-2025 | 09-Nov-2025 | КК     | 103,251     | 26,335.79        |
| 13/10      | RAN      | Rangiora Harness Racing Club  | Race Meeting Admission             | 09-Nov-2025 | 1           | NB     | 103,252     | 759.02           |

ii. On the Service Details screen, click the Pickup/Dropoff tab.

| Service Details  |                                                   | PREV NEXT CANCEL SERVICE EXT SAVE |
|------------------|---------------------------------------------------|-----------------------------------|
| DELUXE ROOM      |                                                   | КК                                |
| 1/20 28-Oct-2025 | CHC / AC / COPC01 / DELUXE                        |                                   |
| DETAILS COSTS    | PAX TOTALS ALLOCATION VOUCHER TEXT PICKUP/DROPOFF | NOTES QUEUE ENTRIES               |
| PICKUP DATE      | 28-Oct-2025 Tuesday 🗎 01:30                       |                                   |
| PICKUP POINTS    |                                                   |                                   |
| DROPOFF DATE     | 30-Oct-2025 Thursday 🚔 07:30                      |                                   |
| DROPOFF POINTS   | · · · · · · · · · · · · · · · · · · ·             |                                   |
|                  |                                                   |                                   |
| REMARKS          |                                                   |                                   |
|                  |                                                   |                                   |

iii. On the Pickup/Dropoff screen, add or edit details as required.

# CHAPTER 5 | Working with Itinerary

| ICKUP DATE     | 28-Oct-2025 Tuesday 🚔 01:30                                           |   |
|----------------|-----------------------------------------------------------------------|---|
| PICKUP POINTS  | ♥                                                                     |   |
|                | Ex NZ896 00:20 to Chateau on the Park then as per itinerary supplied  |   |
|                |                                                                       |   |
| DROPOFF DATE   | 30-Oct-2025 Thursday 📋 (07:30                                         | - |
| DROPOFF POINTS | <b>v</b>                                                              |   |
|                | By Coach to Queenstown                                                |   |
|                |                                                                       |   |
| REMARKS        |                                                                       |   |
|                |                                                                       |   |
|                |                                                                       |   |
|                |                                                                       |   |
|                |                                                                       | _ |
| DETAILS COSTS  | PAX TOTALS ALLOCATION VOUCHER TEXT PICKUP/DROPOFF NOTES QUEUE ENTRIES |   |
| PICKUP DATE    | 28-Oct-2025 Tuesday 🗎 01:30                                           |   |
| PICKUP POINTS  |                                                                       |   |
|                | Ev N7886 00:20 to Chateau on the Park then as per itinerary supplied  |   |
|                | EX 122550 00.20 to chatead on the Park then as per funerary supplied  |   |
|                |                                                                       |   |
| DROPOFF DATE   | 30-Oct-2025 Thursday 🗎 07:30                                          |   |
| DROPOFF POINTS | <u> </u>                                                              |   |
|                | Akaroa Village Inn                                                    |   |
|                | Ascat Park Hatel                                                      |   |
| REMARKS        | Ashburton Trottina Club                                               |   |
|                | Black Cat Group                                                       |   |
|                | By Charter Coach to CHC, 17:00                                        |   |
|                | Challenge Rafting                                                     |   |
|                | Chateau On The Park - A Doubletree by                                 |   |
|                | Kaikowa Trottina Club                                                 |   |
|                | Raikoara Hotting Club                                                 |   |
|                | Kingsgate Hotel Brydone                                               |   |
|                | Kingsgate Hotel Brydone<br>Metropolitan Trotting Club                 |   |

- iv. Click *Save* to keep the changes, followed by *Exit* to return to the Itinerary. Or use the *Previous* and *Next* buttons to update other services in the itinerary list.
- b. Add or change pickup/dropoff details via the *Groups* > *Itinerary* menu. This menu allows viewing in a single screen the pickup/dropoff details for services in the booking:
  - i. Select menu Groups > Itinerary > Pickup/Dropoff.
  - ii. From the **pickup / dropoff** list, click the service whose PU/DO details you want to add or change.

| All Itineraries |     | <ul> <li>&gt;</li> </ul> |                                             |                            |
|-----------------|-----|--------------------------|---------------------------------------------|----------------------------|
| 4/30            | ZON | SKYZ01                   | Gondola Ride                                | Pickup: 30-Oct-2025 00:00  |
|                 |     |                          |                                             | Dropoff: 30-Oct-2025 00:00 |
| 5/10            | MON | HERM01                   | Standard (Mt Cook View) Room with Alpine D  | Pickup: 01-Nov-2025 00:00  |
|                 |     |                          |                                             | Dropoff: 02-Nov-2025 00:00 |
| 6/10            | CHC | METC01                   | Race Meeting Admission                      | Pickup: 02-Nov-2025 00:00  |
|                 |     |                          |                                             | Dropom: 02-Nov-2025-00:00  |
| 6/20            | CHC | COPC01                   | Deluxe Room                                 | Pickup: 02-NOV-2025 00:00  |
|                 |     |                          |                                             | Didpoin: 04-Nov-2025-00-00 |
| 7/10            | TIU | THRT01                   | Race Meeting Admission                      | Present: 03-Nov-2025 00:00 |
|                 |     |                          |                                             | Bickup: 03-Nov-2025 00:00  |
| 7/20            | OAM | KGHO01                   | Run of House Room                           | Propoff: 04-Nov-2025.00:00 |
|                 |     |                          |                                             | Pickup: 04-Nov-2025-00:00  |
| 8/10            | IVC | RTCR01                   | Race Meeting Admission                      | Dropoff: 04-Nov-2025 00:00 |
|                 |     |                          |                                             | Pickup: 04-Nov-2025 00:00  |
| 8/20            | IVC | APHI01                   | Standard Hotel Room                         | Dropoff: 07-Nov-2025 00:00 |
|                 | BLU |                          | RJ5510 Bluff to Stewart Island Return Ferry | Pickup: 05-Nov-2025 00:00  |
| 9/10            |     | REJS01                   |                                             | Dropoff: 05-Nov-2025 00:00 |
| 0/20            | 676 | DEIC01                   | DIFFOO Datastan Jalat Cruica & Ulua Island  | Pickup: 05-Nov-2025 00:00  |
| 5/20            | 525 | REJOUT                   | Rj5550 Paterson Inlet Cruise & olva Island  | Dropoff: 05-Nov-2025 00:00 |
| 10/10           | DUD | SCHD01                   | Superior Boom                               | Pickup: 06-Nov-2025 00:00  |
| 10/10           | 000 | SCHOOL                   | Superior Room                               | Dropoff: 07-Nov-2025 00:00 |
| 13/10           | RAN | RHRR01                   | Race Meeting Admission                      | Pickup: 09-Nov-2025 00:00  |
|                 |     |                          |                                             | Dropoff: 09-Nov-2025 00:00 |
| 13/20           | CHC | COPC01                   | Deluxe Room                                 | Pickup: 09-Nov-2025 00:00  |
|                 |     |                          |                                             | Dropoff: 14-Nov-2025 00:00 |
| 15/10           | AKA | BCGA01                   | Two Hour Akaroa Harbour Nature Cruise       | Pickup: 11-Nov-2025 00:00  |
|                 |     |                          |                                             | Dropom: 11-NOV-2025 00:00  |
| 15/20           | AKA | AVIA01                   | Jacques Village Units                       | PICKUP: 11-NOV-2025 00:00  |
|                 |     |                          |                                             | Dropon: 12-Nov-2025-00:00  |
| 17/10           | снс | METC01                   | Dara Maating Admission                      | Pickup: 151100/2025 00.00  |

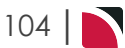

# Groups User Manual

iii. On the Pickup/Dropoff screen, add data or edit fields as required.

| Pickup/Dropoff                       |                          |                 | PREV NEXT EXT SAVE |
|--------------------------------------|--------------------------|-----------------|--------------------|
| RJ5510 BLUFF TO STEWART ISLANI       | RETURN FERRY Return Trip | КК              |                    |
| 9/10 05-Nov-2025                     | BLU / TR / I             | REJS01 / STERET |                    |
| PICKUP DATE 05-No                    | w-2025 Wednesday 🗎 🔿     | 0:00            |                    |
| DROPOFF DATE 05-Ne<br>DROPOFF POINTS | w-2025 Wednesday 🖄 0     | 0:00            |                    |
| REMARKS                              |                          |                 |                    |

iv. Click *Save* to keep the changes, followed by *Exit* to return to the list of PU/DO Details, or use the *Previous* and *Next* buttons to update other services in the itinerary list.

#### NOTE:

- >> The pickup and drop off dates and times can be edited. When times are output on documentation, the message template can be setup to output them in either 12 or 24 hour format.
- If pickup/dropoff details have been entered into a PCM and the PCM has been copied into the booking, then the pickup/dropoff details as entered in the PCM will be copied into the booking.
- >> The pickup and drop off dates can be different from the service date. This is so that (e.g.) adjustments can be made to rental vehicle/camper dropoff dates etc. Changing the dates in this screen does not affect the number of days used for the basis of service costing.

The columns are configurable, by clicking on the white space between the column headings.

At any time, you can add additional services from the Itinerary view via the **Insert New Service** button.

Refer to "Add Services to a Group Booking" on page 31 for more information on adding additional services.

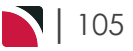

# Voucher Text

This is the second of eight tasks described in this user manual for modifying a booking itinerary.

**NOTE:** There is no particular order in which tasks need to be completed - the numbering is simply for reference.

The full list is:

- 1. "Pickup / Dropoff" on page 101
- 2. "Voucher Text" above (this task)
- 3. "Service Notes" on page 111
- 4. "Product Notes" on page 115
- 5. "PCM Management Groups" on page 119
- 6. "Change Travel Date" on page 123
- 7. "Manage Days" on page 126
- 8. "Insert Booking" on page 129

The Voucher Text screen allows viewing and editing of the voucher text fields. The voucher text for all services in the booking is displayed and they can be individually selected and edited as required.

**NOTE:** It is not uncommon for there to be no voucher text attached to services. The actual voucher template setup in Messaging enables most data that is required to be printed on vouchers to be incorporated into the voucher document without needing any additional text in these fields.

#### Add or Modify Voucher Text

Make sure you have a booking displayed in Itinerary View.

- 1. Search for and retrieve a booking to work with. If you haven't done this already, see "Retrieve an Existing Group Booking" on page 47.
- 2. Switch to the **Itinerary View** of the booking via menu *Groups > Itinerary*.
  - a. The default view for a Booking is the Dashboard view.

|                                    | the second second second second second second second second second second second second second second second s |                 |                            |                              |                         |           |  |
|------------------------------------|----------------------------------------------------------------------------------------------------|-----------------|----------------------------|------------------------------|-------------------------|-----------|--|
| AGENT                              | NZTSYD - New Zealand Tre                                                                                       | avel Specialist | CONSULTA                   | NZGP104629                   | STATUS                  | Confirmed |  |
|                                    |                                                                                                    | irei opeeninse. |                            | 600                          |                         | confirmed |  |
| <ul> <li>All Itinerarie</li> </ul> | 25                                                                                                    | • >             |                            |                              |                         |           |  |
| DATE                               | LOCATION                                                                                                    | SUPPLIER        |                            | PRODUCT DESCRIPTION          |                         | AGENT     |  |
| 27 Oct                             | CHC                                                                                                    | Chateau On      | The Park - A Doubletree by | Hilt Deluxe Room             |                         | 748.00    |  |
| 28 Oct                             | CHC                                                                                                    | Pacific Tourv   | vays                       | Coach Charter                |                         | 13,633.53 |  |
| 28 Oct                             | СНС                                                                                                    | Chateau On      | The Park - A Doubletree by | Hilt Deluxe Room             |                         | 13,156.98 |  |
| 29 Oct                             | KBZ                                                                                                    | Kaikoura Tro    | tting Club                 | Race Meeting Admission       |                         | 1,280.20  |  |
| 30 Oct                             | ZQN                                                                                                    | Novotel Que     | enstown Lakeside Hotel     | Standard Room                |                         | 20,117.30 |  |
| 30 Oct                             | ZQN                                                                                                    | Challenge Ra    | ifting                     | Kawarau River Rafting        |                         | 2,360.00  |  |
| 30 Oct                             | ZQN                                                                                                    | Shotover Jet    | Queenstown                 | Jetboat Ride                 |                         | 3,091.00  |  |
| 30 Oct                             | ZQN                                                                                                    | Skyline Quee    | enstown                    | Gondola Ride                 |                         | 4,150.00  |  |
| 01 Nov                             | MON                                                                                                    | The Hermita     | ge Hotel                   | Standard (Mt Cook View) Roor | m with Alpine Di        | 14,484.17 |  |
| 02 Nov                             | CHC                                                                                                    | Metropolitar    | Trotting Club              | Race Meeting Admission       |                         | 1,518.03  |  |
| 02 Nov                             | CHC                                                                                                    | Chateau On      | The Park - A Doubletree by | Hilt Deluxe Room             |                         | 6,578.48  |  |
| 03 Nov                             | TIU                                                                                                    | Timaru Harn     | ess Racing Club            | Race Meeting Admission       |                         | 759.02 -  |  |
| SELECTED ITIN                      | ERARY SUMMARY (NZD)                                                                                            |                 |                            |                              | ACCOUNTS SUMMARY (NZ    | D)        |  |
| COST                               |                                                                                                    | 157638.16       | MARKUP (14.96%)            | 23581.35                     | INVOICES                | 0.00      |  |
| RETAIL                             |                                                                                                    | 181219.51       | COMMISSION                 | -0.01                        | RECEIPTS                | 0.00      |  |
| AGENT                              |                                                                                                    | 181219.51       | TAX                        | 23637.31                     | 23637.31 TO BE INVOICED |           |  |
| AGENT (TAX INCL                    | USIVE)                                                                                                    | 181219.51       | MARGIN (13.01%)            | 23581.35                     | TOTAL DUE               | 0.00      |  |

- b. A single service can be opened from the Dashboard by clicking on the service. Alternatively, switch to Itinerary view by selecting, from the Groups menu, **Groups > Itinerary**.
- c. Examine the Itinerary on this screen.

# Groups User Manual

| < All Itin | neraries | ▼ >                           |                                    |             |             |        |             | INSERT NEW SERVICE |   |
|------------|----------|-------------------------------|------------------------------------|-------------|-------------|--------|-------------|--------------------|---|
| DAY/SEQ.   | LOCATION | SUPPLIER NAME                 | PRODUCT DESCRIPTION                | DATE        | OUT/SCU     | STATUS | VOUCHER NO. | AGENT              | - |
| -1/10      | CHC      | Chateau On The Park - A Doubl | Deluxe Room                        | 27-Oct-2025 | 28-Oct-2025 | NB     | 103,259     | 748.00             | 1 |
| 1/10       | CHC      | Pacific Tourways              | Coach Charter                      | 28-Oct-2025 | 1           | КК     | 103,235     | 13,633.53          |   |
| 1/20       | CHC      | Chateau On The Park - A Doubl | Deluxe Room                        | 28-Oct-2025 | 30-Oct-2025 | КК     | 103,236     | 13,156.98          |   |
| 2/10       | KBZ      | Kaikoura Trotting Club        | Race Meeting Admission             | 29-Oct-2025 | 1           | KK     | 103,237     | 1,280.20           |   |
| 3/10       | ZQN      | Novotel Queenstown Lakeside   | Standard Room                      | 30-Oct-2025 | 01-Nov-2025 | КК     | 103,238     | 20,117.30          |   |
| 4/10       | ZQN      | Challenge Rafting             | Kawarau River Rafting              | 30-Oct-2025 | 1           | OP     | 103,239     | 2,360.00           |   |
| 4/20       | ZQN      | Shotover Jet Queenstown       | Jetboat Ride                       | 30-Oct-2025 | 1           | OP     | 103,240     | 3,091.00           |   |
| 4/30       | ZQN      | Skyline Queenstown            | Gondola Ride                       | 30-Oct-2025 | 1           | OP     | 103,241     | 4,150.00           |   |
| 5/10       | MON      | The Hermitage Hotel           | Standard (Mt Cook View) Room wi    | 01-Nov-2025 | 02-Nov-2025 | KK     | 103,242     | 14,484.17          | I |
| 6/10       | CHC      | Metropolitan Trotting Club    | Race Meeting Admission             | 02-Nov-2025 | 1           | KK     | 103,243     | 1,518.03           |   |
| 6/20       | CHC      | Chateau On The Park - A Doubl | Deluxe Room                        | 02-Nov-2025 | 03-Nov-2025 | RQ     | 103,244     | 6,578.48           |   |
| 7/10       | TIU      | Timaru Harness Racing Club    | Race Meeting Admission             | 03-Nov-2025 | 1           | NB     | 103,245     | 759.02             |   |
| 7/20       | OAM      | Kingsgate Hotel Brydone       | Run of House Room                  | 03-Nov-2025 | 04-Nov-2025 | RQ     | 103,246     | 6,315.53           |   |
| 8/10       | IVC      | <b>Riverton Trotting Club</b> | Race Meeting Admission             | 04-Nov-2025 | 1           | NB     | 103,247     | 759.02             |   |
| 8/20       | IVC      | Ascot Park Hotel              | Standard Hotel Room                | 04-Nov-2025 | 06-Nov-2025 | KK     | 103,248     | 14,318.56          |   |
| 9/10       | BLU      | Real Journeys                 | RJ5510 Bluff to Stewart Island Ret | 05-Nov-2025 | 1           | KK     | 103,249     | 7,583.26           |   |
| 9/20       | SZS      | Real Journeys                 | RJ5590 Paterson Inlet Cruise & Ulv | 05-Nov-2025 | 1           | KK     | 103,250     | 4,540.29           |   |
| 10/10      | DUD      | Scenic Hotel Dunedin City     | Superior Room                      | 06-Nov-2025 | 09-Nov-2025 | KK     | 103,251     | 26,335.79          |   |
| 13/10      | RAN      | Rangiora Harness Racing Club  | Race Meeting Admission             | 09-Nov-2025 | 1           | NB     | 103,252     | 759.02             |   |

**NOTE:** The service lines shown in the example Itinerary above cover all services for all itineraries. To see which services apply to which itineraries, select an itinerary from the dropdown menu at the top left of the list (currently showing **All Itineraries**).

- 3. There are two ways to add or change voucher text from the Itinerary view:
  - a. Add or change voucher text via service drill-down:
    - i. Select the **service** whose voucher text details you want to update to open the *Service Details* screen.

| All Itiner | aries    | × >                           |                                    |             |             |        |             | INSERT NEW SERVI |
|------------|----------|-------------------------------|------------------------------------|-------------|-------------|--------|-------------|------------------|
| DAY/SEQ.   | LOCATION | SUPPLIER NAME                 | PRODUCT DESCRIPTION                | DATE        | OUT/SCU     | STATUS | VOUCHER NO. | AGENT            |
| -1/10      | CHC      | Chateau On The Park - A Doubl | Deluxe Room                        | 27-Oct-2025 | 28-Oct-2025 | NB     | 103,259     | 748.00           |
| 1/10       | CHC      | Pacific Tourways              | Coach Charter                      | 28-Oct-2025 | 1           | КК     | 103,235     | 13,633.53        |
| 1/20       | CHC      | Chateau On The Park - A Doubl | Deluxe Room                        | 28-Oct-2025 | 30-Oct-2025 | KK     | 103,236     | 13,156.98        |
| 2/10       | KBZ      | Kaikoura Trotting Club        | Race Meeting Admission             | 29-Oct-2025 | 1           | KK     | 103,237     | 1,280.20         |
| 3/10       | ZQN      | Novotel Queenstown Lakeside   | Standard Room                      | 30-Oct-2025 | 01-Nov-2025 | KK     | 103,238     | 20,117.30        |
| 4/10       | ZQN      | Challenge Rafting             | Kawarau River Rafting              | 30-Oct-2025 | 1           | OP     | 103,239     | 2,360.00         |
| 4/20       | ZQN      | Shotover Jet Queenstown       | Jetboat Ride                       | 30-Oct-2025 | 1           | OP     | 103,240     | 3,091.00         |
| 4/30       | ZQN      | Skyline Queenstown            | Gondola Ride                       | 30-Oct-2025 | 1           | OP     | 103,241     | 4,150.00         |
| 5/10       | MON      | The Hermitage Hotel           | Standard (Mt Cook View) Room wi    | 01-Nov-2025 | 02-Nov-2025 | KK     | 103,242     | 14,484.17        |
| 6/10       | CHC      | Metropolitan Trotting Club    | Race Meeting Admission             | 02-Nov-2025 | 1           | KK     | 103,243     | 1,518.03         |
| 6/20       | CHC      | Chateau On The Park - A Doubl | Deluxe Room                        | 02-Nov-2025 | 03-Nov-2025 | RQ     | 103,244     | 6,578.48         |
| 7/10       | TIU      | Timaru Harness Racing Club    | Race Meeting Admission             | 03-Nov-2025 | 1           | NB     | 103,245     | 759.02           |
| 7/20       | OAM      | Kingsgate Hotel Brydone       | Run of House Room                  | 03-Nov-2025 | 04-Nov-2025 | RQ     | 103,246     | 6,315.53         |
| 8/10       | IVC      | Riverton Trotting Club        | Race Meeting Admission             | 04-Nov-2025 | 1           | NB     | 103,247     | 759.02           |
| 8/20       | IVC      | Ascot Park Hotel              | Standard Hotel Room                | 04-Nov-2025 | 06-Nov-2025 | KK     | 103,248     | 14,318.56        |
| 9/10       | BLU      | Real Journeys                 | RJ5510 Bluff to Stewart Island R   | 05-Nov-2025 | 1           | КК     | 103,249     | 7,583.26         |
| 9/20       | SZS      | Real Journeys                 | RJ5590 Paterson Inlet Cruise & Ulv | 05-Nov-2025 | 1           | KK     | 103,250     | 4,540.29         |
| 10/10      | DUD      | Scenic Hotel Dunedin City     | Superior Room                      | 06-Nov-2025 | 09-Nov-2025 | KK     | 103,251     | 26,335.79        |
| 13/10      | RAN      | Rangiora Harness Racing Club  | Race Meeting Admission             | 09-Nov-2025 | 1           | NB     | 103,252     | 759.02           |

- ii. On the Service Details screen, click the Voucher Text tab.
- iii. On the Voucher Text screen, add or edit details as required.

# CHAPTER 5 | Working with Itinerary

| Service Details                                                                                                    |                                                                                                    | PREV NEXT CANCEL SERVICE EXT SAVE                                                                                                    |
|----------------------------------------------------------------------------------------------------|----------------------------------------------------------------------------------------------------|----------------------------------------------------------------------------------------------------|
| <b>DELUXE ROOM</b><br>1/20 28-Oct-2025                                                                                  | CHC / AC / COPC01 / DELUXE                                                                                                    | КК                                                                                                    |
| DETAILS COSTS                                                                                                    | PAX TOTALS ALLOCATION VOUCHER TEXT PICKUP/                                                                                                    | DROPOFF NOTES QUEUE ENTRIES                                                                                                    |
| VOUCHER NO.<br>VOUCHER STATUS<br>PRODUCTION                                                                             | 103.236<br>Not Printed<br>Product Default                                                                                                    | ADDRESS<br>Chateau On The Park - A Doubletree by Hilton<br>189 Deans Avenue<br>Christchurch<br>New Zealand                                                                                                    |
| SERVICE VOUCHER TEXT                                                                                                    |                                                                                                    | RATE VOUCHER TEXT                                                                                                    |
| 1 2 3 4 5 6 6 7 8 9 9 10 11 12 12                                                                                       |                                                                                                    | 1 ( ) ( ) ( ) ( ) ( ) ( ) ( ) ( ) ( ) (                                                                                                    |
| There are two<br>attached to th<br>Voucher Text<br>od/Price Code<br>the service ir<br>period and pri<br>ing place for a | o sets of 20 lines of vouch<br>e entire Product (regardle<br>lines are attached to each<br>es of the service. This mean<br>general, and voucher te<br>ice code – e.g. information<br>a limited period. | er text; the Service Voucher Text lines are<br>ss of rate period/price code), and the Rate<br>of the rate types for each of the Rate Peri-<br>ins there can be voucher text that relates to<br>ext that applies specifically to a rate, rate<br>relating to a special, specific promotion tak- |

**NOTE:** In the Service Voucher Text section in this screen shot, only lines 1 - 4 & 11-20 are able to be edited; lines 5 - 10 are dimmed out. The Rate Voucher Text section lines 3-10 are dimmed out.

These settings are made against the Product in the Product Database. Reasons for restricting editing could be (e.g.) the text is a specific discount code that must be on the voucher, or to restrict text being put into fields that are not designed to print on the voucher.

iv. Click *Save* to keep the changes, followed by *Exit* to return to the Itinerary. Or use the *Previous* and *Next* buttons to update other services in the itinerary list.
- b. Add or change voucher text details via the Groups menu:
  - i. Select menu Groups > Itinerary > Voucher Text.
  - ii. Click the service whose Voucher details you want to update.

| All Itiner | aries    |          | v <b>3</b>                        |                                    | REFRESH ALL DISCARD | SAVE |
|------------|----------|----------|-----------------------------------|------------------------------------|---------------------|------|
| DAY/SEQ.   | LOCATION | SUPPLIER | PRODUCT DESCRIPTION               | VOUCHER NO. VOUCHER TEXT           |                     |      |
| -1/10      | СНС      | COPC01   | Deluxe Room                       | 103,259                            |                     |      |
| 1/10       | CHC      | PTLC01   | Coach Charter                     | 103,235                            |                     |      |
| 1/20       | СНС      | COPC01   | Deluxe Room                       | 103,236                            |                     |      |
| 2/10       | KBZ      | KTCK01   | Race Meeting Admission            | 103,237                            |                     |      |
| 3/10       | ZQN      | NOVZ01   | Standard Room                     | 103,238                            |                     |      |
| 4/10       | ZQN      | CHRZ01   | Kawarau River Rafting             | 103,239                            |                     |      |
| 4/20       | ZQN      | SHJZ01   | Jetboat Ride                      | 103,240                            |                     |      |
| 4/30       | ZQN      | SKYZ01   | Gondola Ride                      | 103,241                            |                     |      |
| 5/10       | MON      | HERM01   | Standard (Mt Cook View) Room      | 103,242                            |                     |      |
| 6/10       | CHC      | METC01   | Race Meeting Admission            | 103,243                            |                     |      |
| 6/20       | СНС      | COPC01   | Deluxe Room                       | 103,244                            |                     |      |
| 7/10       | TIU      | THRT01   | Race Meeting Admission            | 103,245                            |                     |      |
| 7/20       | OAM      | KGHO01   | Run of House Room                 | 103,246                            |                     |      |
| 8/10       | IVC      | RTCR01   | Race Meeting Admission            | 103,247                            |                     |      |
| 8/20       | IVC      | APHI01   | Standard Hotel Room               | 103,248                            |                     |      |
| 9/10       | BLU      | REJS01   | RJ5510 Bluff to Stewart Island Re | 103,249 S1 Report 30 minutes prior |                     |      |
| 9/20       | SZS      | REJS01   | RJ5590 Paterson Inlet Cruise & U  | 103,250                            |                     |      |
| 10/10      | DUD      | SCHD01   | Superior Room                     | 103,251                            |                     |      |
| 13/10      | RAN      | RHRR01   | Race Meeting Admission            | 103,252                            |                     |      |

iii. On the Voucher Text screen, add or edit fields as required.

| oucher Text    |                         |               |                                                                       |                              |         |
|----------------|-------------------------|---------------|-----------------------------------------------------------------------|------------------------------|---------|
| DELUXE ROOM    |                         |               | КК                                                                    |                              |         |
| 1/20 28-0      | oct-2025 CHC / AC / COP | PC01 / DELUXE |                                                                       |                              |         |
| DUCHER NO.     | 103,236                 |               | ADDRESS                                                               |                              |         |
| DUCHER STATUS  | Not Printed             |               | Chateau On The P                                                      | ark - A Doubletree by Hilton |         |
| ODUCTION       | Product Default         | ♥             | 189 Deans Avenue                                                      |                              |         |
|                |                         |               |                                                                       |                              |         |
|                |                         |               | Christchurch                                                          |                              |         |
|                |                         |               | New Zealand                                                           |                              |         |
|                |                         |               |                                                                       |                              |         |
| ERVICE VOUCHEF | TEXT                    |               | RATE VOUCHER                                                          | TEXT                         |         |
|                | R TEXT                  | REFRESH       | RATE VOUCHER                                                          | TEXT                         | REFRESH |
|                | R TEXT                  | REFRESH       | RATE VOUCHER                                                          | техт                         | REFRESH |
|                | TEXT                    | REFRESH       | RATE VOUCHER                                                          |                              | REFRESH |
|                | TEXT                    | REFRESH       | RATE VOUCHER                                                          |                              | REFRESH |
|                | I TEXT                  | CREFRESH .    | <b>RATE VOUCHER</b> 1 2 3 4 5                                         |                              | REFRESH |
|                | K TEXT                  | REFRESH       | <b>RATE VOUCHER</b><br>1<br>2<br>3<br>4<br>5<br>6                     |                              | REFRESH |
|                | R TEXT                  | REFRESH       | <b>RATE VOUCHER</b> 1 2 3 4 5 6 7                                     |                              | REFRESH |
|                | N TEXT                  |               | <b>RATE VOUCHER</b> 1 2 3 4 5 6 7 8                                   | TEXT                         | REFRESH |
|                | X TEXT                  |               | RATE VOUCHER<br>1<br>2<br>3<br>4<br>5<br>6<br>7<br>7<br>8<br>9        |                              |         |
|                | I TEXT                  |               | RATE VOUCHER<br>1<br>2<br>3<br>4<br>5<br>6<br>7<br>8<br>9<br>10       |                              |         |
|                | I TEXT                  |               | RATE VOUCHER<br>1<br>2<br>3<br>4<br>5<br>6<br>7<br>8<br>9<br>10<br>11 |                              |         |

iv. Click Save to keep the changes, followed by Exit to return to the list of Voucher details.

# About the Voucher Text Fields

There are two sets of 20 lines of voucher text; one set of 20 lines is attached to the entire Service regardless of rate period/price code and the other second set of 20 lines attached to each of the Rate types for each of the Rate Period/Price Codes of the service.

## NOTE:

- >> If text in a field is dimmed out, it is read-only and cannot be edited.
- >> Any voucher text fields which have items inside <chevron brackets> must *not* be edited. The codes inside the brackets will be translated when the vouchers are output.
- >> Each voucher text line has a maximum field length of 60 characters (60 Chr). The field outline will turn red when the maximum field length is exceeded.

## Example: Voucher Text

Voucher number **103.203** for service **RJ5510 BLUFF TO STEWART ISLAND RETURN FERRY** below has one line of voucher text at Line 1 of the Service Voucher Text and 0 lines of the Rate Voucher Text. This means there can be voucher text which relates to the service in general, but nothing that applies specifically to a rate, rate period or price code; e.g. information relating to a special promotion taking place for a limited period.

|                                                                                                    |                                                                                                    |                                                                                                    |                                                                                                    |                      |                                                                                                    |                                     | PREV | NEXT             | SAVE   |
|----------------------------------------------------------------------------------------------------|----------------------------------------------------------------------------------------------------|----------------------------------------------------------------------------------------------------|----------------------------------------------------------------------------------------------------|----------------------|----------------------------------------------------------------------------------------------------|-------------------------------------|------|------------------|--------|
| RJ5510 BL                                                                                                    | LUFF TO STEWA                                                                                                    | RT ISLAND RETU                                                                                                    | RN FERRY                                                                                                    | Return Trip          | 1                                                                                                    | KK                                  |      |                  |        |
| 9/10                                                                                                    | 05-No                                                                                                    | ov-2025                                                                                                    |                                                                                                    | BLU / TR / REJSC     | 01 / STERET                                                                                                    |                                     |      |                  |        |
| OUCHER NO                                                                                                    | 0.                                                                                                    | 103,                                                                                                    | ,249                                                                                                    |                      | ADDRESS                                                                                                    |                                     |      |                  |        |
| OUCHER ST                                                                                                    | ATUS<br>N                                                                                                    | Not Printed<br>Product Def                                                                                                    | ault                                                                                                    | •                    | Real Journey<br>Stewart Isla<br>Main Wharf<br>Halfmoon Bu<br>Stewart Isla                                                                                                    | s<br>nd Vistor Terminal<br>IV<br>nd |      |                  |        |
| ERVICE VO                                                                                                    | DUCHER TEXT                                                                                                    |                                                                                                    |                                                                                                    |                      | RATE VOU                                                                                                    | CHER TEXT                           |      |                  |        |
|                                                                                                    | Report 3                                                                                                    | 30 minutes prio                                                                                                    | r                                                                                                    | REFRESH              | ^ 1                                                                                                    |                                     |      | REFRESH          | i i    |
|                                                                                                    |                                                                                                    |                                                                                                    |                                                                                                    |                      | 2                                                                                                    |                                     |      |                  |        |
|                                                                                                    |                                                                                                    |                                                                                                    |                                                                                                    |                      | 3                                                                                                    |                                     |      |                  |        |
|                                                                                                    |                                                                                                    |                                                                                                    |                                                                                                    |                      | 4                                                                                                    |                                     |      |                  |        |
|                                                                                                    |                                                                                                    |                                                                                                    |                                                                                                    |                      | 5                                                                                                    |                                     |      |                  |        |
|                                                                                                    |                                                                                                    |                                                                                                    |                                                                                                    |                      | 6                                                                                                    |                                     |      |                  |        |
|                                                                                                    |                                                                                                    |                                                                                                    |                                                                                                    |                      | 7                                                                                                    |                                     |      |                  |        |
|                                                                                                    |                                                                                                    |                                                                                                    |                                                                                                    |                      | 8                                                                                                    |                                     |      |                  |        |
| 0                                                                                                    |                                                                                                    |                                                                                                    |                                                                                                    |                      | 10                                                                                                    |                                     |      |                  |        |
|                                                                                                    |                                                                                                    |                                                                                                    |                                                                                                    |                      |                                                                                                    |                                     |      |                  |        |
| 1                                                                                                    |                                                                                                    |                                                                                                    |                                                                                                    |                      | 11                                                                                                    |                                     |      |                  |        |
| <sup>1</sup><br>2<br>'hen s                                                                                                    | aved the                                                                                                    | voucher                                                                                                    | text will dis                                                                                                    | play in the          | service list.                                                                                                    |                                     |      |                  |        |
| 1<br>2<br>hen s<br>All Itiner                                                                                                    | aved the                                                                                                    | voucher                                                                                                    | text will dis                                                                                                    | play in the s        | service list.                                                                                                    |                                     | REFF | RESH ALL DISCAR  | RD SAV |
| 1<br>2<br>Then s<br>(All Itiner<br>DAY/SEQ.                                                                                                    | caved the                                                                                                    | voucher<br>supplier                                                                                                    | text will dis                                                                                                    | play in the s        | 11<br>12<br>Service list.                                                                                                    | r                                   | REF  | IESH ALL DISCAR  | RD SAT |
| 1<br>2<br><b>'hen s</b><br>( <i>All Itiner</i><br>DAY/SEQ.<br>-1/10                                                                                                    | chc                                                                                                    | SUPPLIER<br>COPC01                                                                                                    | text will dis PRODUCT DESCRIPTION Deluxe Room                                                                                                    | play in the s        | 11<br>12<br>service list.                                                                                                    | т                                   | REFF | ESH ALL DISCAR   | RD SAT |
| 1<br>22<br>All Itiner<br>DAY/SEQ.<br>1/10                                                                                                    | CHC                                                                                                    | SUPPLIER<br>COPC01<br>PTLC01                                                                                                    | text will dis  PRODUCT DESCRIPTION Deluxe Room Coach Charter                                                                                                    | play in the s        | 11<br>12<br>service list.<br>103,259<br>103,235                                                                                                    | т                                   | REF  | RESH ALL DISCAR  | RD SA  |
| 1<br>22<br>All Itiner<br>DAY/SEQ.<br>1/10<br>1/20                                                                                                    | caved the<br>raries<br>снс<br>снс<br>снс<br>снс                                                                                                    | SUPPLIER<br>COPC01<br>PTLC01<br>COPC01                                                                                                    | text will dis  PRODUCT DESCRIPTION Deluxe Room Coach Charter Deluxe Room                                                                                                    | play in the s        | 11<br>12<br>SETVICE list.<br>103,259<br>103,235<br>103,236                                                                                                    | T                                   | REF  | IESH ALL DISCAR  | RD SA  |
| 1<br>22<br>All Itiner<br>DAY/SEQ.<br>1/10<br>1/20<br>2/10                                                                                                    | CHC<br>CHC<br>CHC<br>CHC<br>KBZ                                                                                                    | SUPPLIER<br>COPCO1<br>PTLCO1<br>COPCO1<br>COPCO1<br>KTCK01                                                                                                    | text will dis  PRODUCT DESCRIPTION Deluxe Room Coach Charter Deluxe Room Race Meeting Admis                                                                                                    | play in the יי<br>יי | 11<br>12<br>SETVICE list.<br>103,259<br>103,235<br>103,237                                                                                                    | r                                   | REF  | Itesh All DISCAR | RD SA  |
| 1<br>2<br>hens<br>All Itiner<br>DAY/SEQ.<br>1/10<br>1/20<br>2/10<br>8/10                                                                                                    | CHC<br>CHC<br>CHC<br>CHC<br>CHC<br>CHC<br>CHC<br>CHC<br>CHC<br>CHC                                                                                                    | SUPPLIER<br>COPC01<br>PTLC01<br>COPC01<br>KTCK01<br>NOVZ01                                                                                                    | text will dis<br>PRODUCT DESCRIPTION<br>Deluxe Room<br>Coach Charter<br>Deluxe Room<br>Race Meeting Admis<br>Standard Room                                                                                                    | play in the s        | 11<br>12<br>SELVICE list.<br>103,259<br>103,235<br>103,237<br>103,238                                                                                                    | r                                   | REF  | IESH ALL DISCAS  | RD SA  |
| 1<br>2<br>hens<br>All Itiner<br>DAY/SEQ.<br>1/10<br>1/20<br>2/10<br>8/10<br>4/10                                                                                                    | CHC<br>CHC<br>CHC<br>CHC<br>CHC<br>CHC<br>CHC<br>CHC<br>CHC<br>CHC                                                                                                    | SUPPLIER<br>COPC01<br>PTLC01<br>COPC01<br>KTCK01<br>NOVZ01<br>CHRZ01                                                                                                    | text will dis<br>PRODUCT DESCRIPTION<br>Deluxe Room<br>Coach Charter<br>Deluxe Room<br>Race Meeting Admis<br>Standard Room<br>Kawarau River Raftin                                                                                                    | play in the s        | 11       12       12       10       10       103,259       103,236       103,237       103,238       103,239                                                                                                    | τ                                   | REF  | IESH ALL DISCAS  | RD SA  |
| 1<br>2<br>hens<br>All Itiner<br>DAY/SEQ.<br>1/10<br>1/20<br>2/10<br>8/10<br>8/10<br>4/10                                                                                                    | CHC<br>CHC<br>CHC<br>CHC<br>CHC<br>CHC<br>CHC<br>CHC<br>CHC<br>CHC                                                                                                    | SUPPLIER<br>COPC01<br>PTLC01<br>COPC01<br>KTCK01<br>KTCK01<br>NOVZ01<br>CHRZ01<br>SHJZ01                                                                                                    | text will dis<br>PRODUCT DESCRIPTION<br>Deluxe Room<br>Coach Charter<br>Deluxe Room<br>Race Meeting Admis<br>Standard Room<br>Kawarau River Raftin<br>jetboat Ride                                                                                                    | play in the s        | 11<br>12<br>32<br>32<br>32<br>32<br>32<br>32<br>32<br>32<br>32<br>32<br>32<br>32<br>32                                                                                                    | τ                                   | REF  | IESH ALL DISCAR  | RD SA  |
| 1<br>2<br>All Itiner<br>DAY/SEQ.<br>1/10<br>1/10<br>1/20<br>2/10<br>8/10<br>4/10<br>4/20<br>4/30                                                                                                    | cнc<br>снc<br>снc<br>снc<br>снc<br>снc<br>снc<br>сдv<br>хqv<br>хqv<br>хqv<br>хqv<br>хqv                                                                                     | voucher<br>supplier<br>copcol<br>PTLC01<br>copcol<br>copcol<br>kTCK01<br>copcol<br>copcol<br>copcol<br>structol<br>structol<br>str | text will dis<br>PRODUCT DESCRIPTION<br>Deluxe Room<br>Coach Charter<br>Deluxe Room<br>Race Meeting Admis<br>Standard Room<br>Kawarau River Raftin<br>jetboat Ride<br>Gondola Ride                                                                                                    | play in the s        | 11<br>12<br>12<br>102<br>103,259<br>103,259<br>103,235<br>103,235<br>103,236<br>103,237<br>103,238<br>103,239<br>103,239<br>103,239<br>103,240                                                                                                    | r                                   | REF  | ESH ALL          | RD SA  |
| 1<br>2<br>AHI Itiner<br>DAY/SEQ.<br>1/10<br>1/10<br>1/20<br>2/10<br>2/10<br>3/10<br>4/20<br>4/20<br>4/30<br>5/10                                                                                                    | cнс<br>снс<br>снс<br>снс<br>снс<br>снс<br>снс<br>снс<br>се<br>снс<br>снс                                                                                                    |                                                                                                    | text will dis<br>PRODUCT DESCRIPTION<br>Deluxe Room<br>Coach Charter<br>Deluxe Room<br>Race Meeting Admis<br>Standard Room<br>Kawarau River Raftin<br>jetboat Ride<br>Gondola Ride<br>Standard (Mt Cook M                                                                                                    | play in the s        | 11<br>12<br>12<br>10<br>10<br>10<br>10<br>10<br>259<br>10<br>10<br>259<br>10<br>10<br>259<br>10<br>259<br>10<br>10<br>259<br>10<br>259<br>10<br>259<br>10<br>259<br>10<br>259<br>10<br>259<br>10<br>10<br>10<br>10<br>10<br>10<br>10<br>10<br>10<br>10 | r                                   | REF  | ESHALL           | RD SA  |
| 1<br>2<br>All Itiner<br>DAY/SEQ.<br>1/10<br>1/20<br>2/10<br>8/10<br>4/10<br>4/20<br>4/30<br>5/10<br>5/10                                                                                                    | cнc<br>снc<br>снc<br>снc<br>снc<br>снc<br>снc<br>снc<br>сдv<br>дv<br>дv<br>дv<br>дv<br>дv<br>дv<br>дv<br>снc<br>снс<br>снс<br>снс<br>снс<br>снс<br>снс<br>снс<br>снс<br>снс | VOUCCher  V VOUCCher  SUPPLIER  COPC01  PTLC01  COPC01  KTCK01  KTCK01  CHR201  CHR201  SKY201  HERM01  METC01                                                                                                    | text will dis<br>PRODUCT DESCRIPTION<br>Deluxe Room<br>Coach Charter<br>Deluxe Room<br>Race Meeting Admis<br>Standard Room<br>Kawarau River Raftin<br>jetboat Ride<br>Gondola Ride<br>Standard (Mt Cook N<br>Race Meeting Admis                                                                                                    | play in the s        | 11<br>12<br>12<br>10<br>10<br>10<br>10<br>10<br>259<br>10<br>10<br>259<br>10<br>10<br>259<br>10<br>259<br>10<br>259<br>10<br>259<br>10<br>259<br>10<br>259<br>10<br>259<br>10<br>259<br>10<br>259<br>10<br>259<br>10<br>259<br>10<br>259<br>10<br>259<br>10<br>259<br>10<br>259<br>10<br>259<br>10<br>259<br>10<br>20<br>10<br>20<br>10<br>20<br>20<br>10<br>20<br>20<br>10<br>20<br>20<br>10<br>20<br>20<br>10<br>20<br>20<br>20<br>20<br>20<br>20<br>20<br>20<br>20<br>2                                                                                                    | T                                   | REF  | ESH ALL DISCAR   | RD SA  |
| All Itiner<br>All Itiner<br>DAY/SEQ.<br>1/10<br>//10<br>//10<br>//10<br>//10<br>//10<br>//10<br>//1                                                                                                    | chc<br>chc<br>chc<br>chc<br>chc<br>chc<br>chc<br>chc<br>chc<br>zQN<br>zQN<br>zQN<br>zQN<br>zQN<br>chc<br>chc<br>chc<br>chc                                                  |                                                                                                    | text will dis<br>PRODUCT DESCRIPTION<br>Deluxe Room<br>Coach Charter<br>Deluxe Room<br>Race Meeting Admis<br>Standard Room<br>Kawarau River Raftin<br>jetboat Ride<br>Gondola Ride<br>Standard (Mt Cook N<br>Race Meeting Admis<br>Deluxe Room                                                                                                    | play in the s        | 11<br>12<br>12<br>10<br>10<br>10<br>10<br>10<br>25<br>10<br>10<br>25<br>10<br>10<br>25<br>10<br>23<br>10<br>23<br>10<br>24<br>10<br>24<br>10<br>24<br>10<br>24<br>10<br>24<br>10<br>24<br>10<br>24<br>10<br>24<br>10<br>24<br>10<br>24<br>10<br>24<br>10<br>24<br>10<br>24<br>10<br>24<br>10<br>24<br>10<br>24<br>10<br>24<br>10<br>24<br>10<br>24<br>10<br>10<br>24<br>10<br>10<br>10<br>10<br>10<br>10<br>10<br>10<br>10<br>10                                                                                                    | r                                   | REF  | ESH ALL DISCAR   | RD SA  |
| 1<br>2<br>2<br>All Itiner<br>DAY/SEQ.<br>1/10<br>1/20<br>2/10<br>3/10<br>4/10<br>4/20<br>4/30<br>5/10<br>5/10<br>5/20<br>7/10                                                                                                    | CHC<br>CHC<br>CHC<br>CHC<br>CHC<br>CHC<br>CHC<br>ZQN<br>ZQN<br>ZQN<br>ZQN<br>ZQN<br>ZQN<br>CHC<br>CHC<br>CHC<br>CHC<br>TIU                                                  |                                                                                                    | text will dis<br>PRODUCT DESCRIPTION<br>Deluxe Room<br>Coach Charter<br>Deluxe Room<br>Race Meeting Admis<br>Standard Room<br>Kawarau River Raftin<br>Jetboat Ride<br>Gondola Ride<br>Standard (Mt Cook V<br>Race Meeting Admis<br>Deluxe Room<br>Race Meeting Admis                                                                                                    | play in the s        | 11<br>12<br>12<br>10<br>10<br>10<br>10<br>10<br>10<br>10<br>10<br>10<br>10                                                                                                    | τ                                   | REF  | IESH ALL DISCAR  | 10 SA  |
| 1<br>2<br>All Itiner<br>DAY/SEQ.<br>1/10<br>1/20<br>2/10<br>3/10<br>4/20<br>4/20<br>5/10<br>5/10<br>5/20<br>7/10<br>7/20                                                                                                    | CHC<br>CHC<br>CHC<br>CHC<br>CHC<br>CHC<br>CHC<br>ZQN<br>ZQN<br>ZQN<br>ZQN<br>ZQN<br>ZQN<br>CHC<br>CHC<br>CHC<br>CHC<br>TIU<br>QAM                                           |                                                                                                    | text will dis<br>PRODUCT DESCRIPTION<br>Deluxe Room<br>Coach Charter<br>Deluxe Room<br>Race Meeting Admis<br>Standard Room<br>Kawarau River Raftin<br>Jetboat Ride<br>Gondola Ride<br>Standard (Mt Cook V<br>Race Meeting Admis<br>Deluxe Room<br>Race Meeting Admis<br>Run of House Room                                                                                                    | play in the s        | 11<br>12<br>12<br>10<br>10<br>10<br>10<br>10<br>10<br>10<br>10<br>10<br>10                                                                                                    | τ                                   | REF  | IESH ALL DISCAR  | 10 5.6 |
| 1<br>2<br>All Itiner<br>DAY/SEQ.<br>1/10<br>1/20<br>2/10<br>3/10<br>4/20<br>4/20<br>5/10<br>5/10<br>5/20<br>7/10<br>7/20<br>8/10                                                                                                    | CHC<br>CHC<br>CHC<br>CHC<br>CHC<br>CHC<br>CHC<br>ZQN<br>ZQN<br>ZQN<br>ZQN<br>ZQN<br>ZQN<br>CHC<br>CHC<br>CHC<br>CHC<br>CHC<br>CHC<br>CHC<br>CHC<br>CHC<br>CH                |                                                                                                    | text will dis<br>PRODUCT DESCRIPTION<br>Deluxe Room<br>Coach Charter<br>Deluxe Room<br>Race Meeting Admis<br>Standard Room<br>Kawarau River Raftin<br>Jetboat Ride<br>Gondola Ride<br>Standard (Mt Cook V<br>Race Meeting Admis<br>Deluxe Room<br>Race Meeting Admis<br>Run of House Room<br>Race Meeting Admis                                                                                                    | play in the s        | 11<br>12<br>12<br>10<br>10<br>10<br>10<br>10<br>10<br>10<br>10<br>10<br>10                                                                                                    | τ                                   | REF  | IESH ALL DISCAR  | 10 5.6 |
| All Itiner<br>All Itiner<br>AV/SEQ.<br>1/10<br>//20<br>//10<br>//20<br>//10<br>//20<br>//10<br>//20<br>//10<br>//20<br>//10<br>//20<br>//10<br>//20<br>//10<br>//20<br>//10<br>//20<br>//10<br>//20<br>//10<br>//20<br>//10<br>//20<br>//20<br>//10<br>//20<br>//20<br>//20<br>//10<br>//20<br>//20 | CHC<br>CHC<br>CHC<br>CHC<br>CHC<br>CHC<br>CHC<br>ZQN<br>ZQN<br>ZQN<br>ZQN<br>ZQN<br>ZQN<br>CHC<br>CHC<br>CHC<br>CHC<br>CHC<br>CHC<br>CHC<br>CHC<br>CHC<br>CH                |                                                                                                    | text will dis<br>PRODUCT DESCRIPTION<br>Deluxe Room<br>Coach Charter<br>Deluxe Room<br>Race Meeting Admis<br>Standard Room<br>Kawarau River Raftin<br>Jetboat Ride<br>Gondola Ride<br>Standard (Mt Cook V<br>Race Meeting Admis<br>Deluxe Room<br>Race Meeting Admis<br>Run of House Room<br>Race Meeting Admis<br>Standard Hotel Room                                                                                                 | play in the s        | 11<br>12<br>12<br>10<br>10<br>10<br>10<br>10<br>10<br>10<br>10<br>10<br>10                                                                                                    | Γ                                   | REFF |                  | 10 5.4 |
| 1 2 2 Chen s All Itiner DAY/SEQ. 1/10 1/10 1/20 2/10 3/10 4/10 4/20 5/10 5/10 5/20 7/10 7/20 8/10 8/20 9/10                                                                                                    | CHC<br>CHC<br>CHC<br>CHC<br>CHC<br>CHC<br>CHC<br>ZQN<br>ZQN<br>ZQN<br>ZQN<br>ZQN<br>ZQN<br>CHC<br>CHC<br>CHC<br>CHC<br>CHC<br>CHC<br>CHC<br>CHC<br>CHC<br>CH                |                                                                                                    | text will dis<br>PRODUCT DESCRIPTION<br>Deluxe Room<br>Coach Charter<br>Deluxe Room<br>Race Meeting Admis<br>Standard Room<br>Kawarau River Rafth<br>Jetboat Ride<br>Gondola Ride<br>Standard (Mt Cook V<br>Race Meeting Admis<br>Deluxe Room<br>Race Meeting Admis<br>Run of House Room<br>Race Meeting Admis<br>Standard Hotel Room<br>Rj5510 Bluff to Stew                                                                          | play in the s        | 11       12       12       12       132       132       1325       13235       13236       13237       13238       13238       13239       13239       13239       13238       13238       13239       13241       13242       13243       13243       13243       13243       13244       13245       13246       13247       13248                                                                                                    | T<br>T<br>30 minutes prior          | REF  |                  | 10 SA  |
| 1 2 2 Chen s All Itiner DAY/SEQ. 1/10 1/20 2/10 3/10 4/10 4/20 6/10 5/10 5/20 7/10 7/20 8/10 8/20 9/10 9/20                                                                                                    | CHC<br>CHC<br>CHC<br>CHC<br>CHC<br>CHC<br>ZQN<br>ZQN<br>ZQN<br>ZQN<br>ZQN<br>ZQN<br>CHC<br>CHC<br>CHC<br>CHC<br>CHC<br>CHC<br>CHC<br>CHC<br>CHC<br>CH                       |                                                                                                    | text will dis<br>PRODUCT DESCRIPTION<br>Deluxe Room<br>Coach Charter<br>Deluxe Room<br>Race Meeting Admis<br>Standard Room<br>Kawarau River Raftin<br>Jetboat Ride<br>Gondola Ride<br>Standard (Mt Cook V<br>Race Meeting Admis<br>Deluxe Room<br>Race Meeting Admis<br>Standard Hotel Room<br>Race Meeting Admis<br>Standard Hotel Room<br>Rj5510 Bluff to Stew<br>Rj5590 Paterson Infe                                               | play in the s        | 11       12       12       12       132       132       1325       13235       13236       13236       13237       13238       13238       13241       13241       13242       13241       13241       13242       13243       13244       13245       13246       13247       13248       13249       13249                                                                                                    | T<br>T<br>30 minutes prior          | REF  |                  | 10 SA  |
| 1 2 2 2 2 2 2 2 2 2 2 2 2 2 2 2 2 2 2 2                                                                                                    | CHC<br>CHC<br>CHC<br>CHC<br>CHC<br>CHC<br>CHC<br>ZQN<br>ZQN<br>ZQN<br>ZQN<br>ZQN<br>ZQN<br>CHC<br>CHC<br>CHC<br>CHC<br>CHC<br>CHC<br>CHC<br>CHC<br>CHC<br>CH                |                                                                                                    | text will dis<br>PRODUCT DESCRIPTION<br>Deluxe Room<br>Coach Charter<br>Deluxe Room<br>Race Meeting Admis<br>Standard Room<br>Kawarau River Raftin<br>jetboat Ride<br>Standard (Mt Cook M<br>Race Meeting Admis<br>Deluxe Room<br>Race Meeting Admis<br>Standard (Mt Cook M<br>Race Meeting Admis<br>Standard Hotel Room<br>Race Meeting Admis<br>Standard Hotel Room<br>Rj5510 Bluff to Stew<br>Rj5590 Paterson Inhe<br>Superior Room | play in the s        | 11       12       12       12       132       132       1325       13235       13236       13236       13237       13238       13238       13241       13241       13242       13243       13244       13245       13246       13247       13248       13249       13249       13249       13249       13249       13249       13249       13249       13249       13249       13249       13249                                                                                                    | T<br>T<br>30 minutes prior          | REF  |                  | 10 SA  |

## **Refresh buttons**

Clicking either of these buttons restores the voucher text of the highlighted service/rate to match what is attached to the service and rate periods in the Services Database; i.e. any edits will be replaced by the original text.

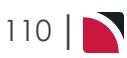

# Groups User Manual

# **Service Notes**

This is the third of eight tasks described in this user manual for modifying a booking itinerary.

**NOTE:** There is no particular order in which tasks need to be completed - the numbering is simply for reference.

The full list is:

- 1. "Pickup / Dropoff" on page 101
- 2. "Voucher Text" on page 106
- 3. "Service Notes" above (this task)
- 4. "Product Notes" on page 115
- 5. "PCM Management Groups" on page 119
- 6. "Change Travel Date" on page 123
- 7. "Manage Days" on page 126
- 8. "Insert Booking" on page 129

The Service Notes screen allows notes *specific to this service, in this booking* to be entered.

The notes entered here can be output on messages; e.g. Agent Confirmation, Vouchers and Supplier Requests etc.

The note category (in Code Setup) will need to be set to 'Include in Messaging'

## Insert or Update Service Notes

Make sure you have a booking displayed in Itinerary View.

- 1. Search for and retrieve a booking to work with. If you haven't done this already, see "Retrieve an Existing Group Booking" on page 47.
- 2. Switch to the **Itinerary View** of the booking via menu *Groups > Itinerary*.
  - a. The default view for a Booking is the Dashboard view.

| NAME<br>AGENT                   | Harness Racing Victoria N.Z.<br>NZTSYD - New Zealand Travel | Specialist.  | REFERI                  | ENCE NZGP10462<br>JILTANT Geoff | 9               | TRAVEL DATE           | 28-Oct-2025<br>Confirmed |           |   |
|---------------------------------|-------------------------------------------------------------|--------------|-------------------------|---------------------------------|-----------------|-----------------------|--------------------------|-----------|---|
| <ul> <li>All Itinera</li> </ul> | iries 🔹                                                     | >            |                         |                                 |                 |                       |                          |           |   |
| DATE                            | LOCATION                                                    | SUPPLIER     |                         | PRODUCT DESI                    | RIPTION         |                       |                          | AGENT     | Î |
| 27 Oct                          | CHC                                                         | Chateau On   | The Park - A Doubletree | by Hilt Deluxe Roor             | n               |                       |                          | 748.00    |   |
| 28 Oct                          | CHC                                                         | Pacific Tour | ways                    | Coach Chart                     | er              |                       |                          | 13,633.53 |   |
| 28 Oct                          | CHC                                                         | Chateau On   | The Park - A Doubletree | by Hilt Deluxe Roor             | n               |                       |                          | 13,156.98 |   |
| 29 Oct                          | KBZ                                                         | Kaikoura Tr  | otting Club             | Race Meetin                     | g Admission     |                       |                          | 1,280.20  |   |
| 30 Oct                          | ZQN                                                         | Novotel Qu   | eenstown Lakeside Hotel | Standard Ro                     | om              |                       |                          | 20,117.30 |   |
| 30 Oct                          | ZQN                                                         | Challenge R  | afting                  | Kawarau Riv                     | er Rafting      |                       |                          | 2,360.00  | Γ |
| 30 Oct                          | ZQN                                                         | Shotover Je  | t Queenstown            | Jetboat Ride                    |                 |                       |                          | 3,091.00  |   |
| 30 Oct                          | ZQN                                                         | Skyline Que  | enstown                 | Gondola Rid                     | e               |                       |                          | 4,150.00  |   |
| 01 Nov                          | MON                                                         | The Hermit   | age Hotel               | Standard (N                     | t Cook View) Ro | oom with Alpine Di    |                          | 14,484.17 |   |
| 02 Nov                          | CHC                                                         | Metropolita  | n Trotting Club         | Race Meetin                     | g Admission     |                       |                          | 1,518.03  |   |
| 02 Nov                          | CHC                                                         | Chateau On   | The Park - A Doubletree | by Hilt Deluxe Roor             | n               |                       |                          | 6,578.48  |   |
| 03 Nov                          | TIU                                                         | Timaru Har   | ness Racing Club        | Race Meetin                     | q Admission     |                       |                          | 759.02    | Ŧ |
| SELECTED IT                     | INERARY SUMMARY (NZD)                                       |              |                         |                                 |                 | ACCOUNTS SUMMARY (NZI | D)                       |           |   |
| COST                            |                                                             | 157638.16    | MARKUP (14.96%)         |                                 | 23581.35        | INVOICES              |                          | 0.00      |   |
| RETAIL                          |                                                             | 181219.51    | COMMISSION              |                                 | -0.01           | RECEIPTS              |                          | 0.00      |   |
| AGENT                           |                                                             | 181219.51    | TAX                     |                                 | 23637.31        | TO BE INVOICED        |                          | 181219.51 |   |
| AGENT (TAX IN                   | ICLUSIVE)                                                   | 181219.51    | MARGIN (13.01%)         |                                 | 23581.35        | TOTAL DUE             |                          | 0.00      |   |

- b. A single service can be opened from the Dashboard by clicking on the service. Alternatively, switch to Itinerary view by selecting, from the Groups menu, **Groups > Itinerary**.
- c. Examine the Itinerary on this screen.

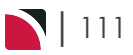

# CHAPTER 5 | Working with Itinerary

| < All Itiner | aries    | <ul> <li>&gt;</li> </ul>      |                                    |             |             |        |             | INSERT NEW SERVICE |   |
|--------------|----------|-------------------------------|------------------------------------|-------------|-------------|--------|-------------|--------------------|---|
| DAY/SEQ.     | LOCATION | SUPPLIER NAME                 | PRODUCT DESCRIPTION                | DATE        | OUT/SCU     | STATUS | VOUCHER NO. | AGENT              | Î |
| -1/10        | CHC      | Chateau On The Park - A Doubl | Deluxe Room                        | 27-Oct-2025 | 28-Oct-2025 | NB     | 103,259     | 748.00             |   |
| 1/10         | CHC      | Pacific Tourways              | Coach Charter                      | 28-Oct-2025 | 1           | КК     | 103,235     | 13,633.53          |   |
| 1/20         | CHC      | Chateau On The Park - A Doubl | Deluxe Room                        | 28-Oct-2025 | 30-Oct-2025 | КК     | 103,236     | 13,156.98          |   |
| 2/10         | KBZ      | Kaikoura Trotting Club        | Race Meeting Admission             | 29-Oct-2025 | 1           | KK     | 103,237     | 1,280.20           |   |
| 3/10         | ZQN      | Novotel Queenstown Lakeside   | Standard Room                      | 30-Oct-2025 | 01-Nov-2025 | KK     | 103,238     | 20,117.30          |   |
| 4/10         | ZQN      | Challenge Rafting             | Kawarau River Rafting              | 30-Oct-2025 | 1           | OP     | 103,239     | 2,360.00           |   |
| 4/20         | ZQN      | Shotover Jet Queenstown       | Jetboat Ride                       | 30-Oct-2025 | 1           | OP     | 103,240     | 3,091.00           |   |
| 4/30         | ZQN      | Skyline Queenstown            | Gondola Ride                       | 30-Oct-2025 | 1           | OP     | 103,241     | 4,150.00           |   |
| 5/10         | MON      | The Hermitage Hotel           | Standard (Mt Cook View) Room wi    | 01-Nov-2025 | 02-Nov-2025 | KK     | 103,242     | 14,484.17          |   |
| 6/10         | CHC      | Metropolitan Trotting Club    | Race Meeting Admission             | 02-Nov-2025 | 1           | KK     | 103,243     | 1,518.03           |   |
| 6/20         | CHC      | Chateau On The Park - A Doubl | Deluxe Room                        | 02-Nov-2025 | 03-Nov-2025 | RQ     | 103,244     | 6,578.48           |   |
| 7/10         | TIU      | Timaru Harness Racing Club    | Race Meeting Admission             | 03-Nov-2025 | 1           | NB     | 103,245     | 759.02             |   |
| 7/20         | OAM      | Kingsgate Hotel Brydone       | Run of House Room                  | 03-Nov-2025 | 04-Nov-2025 | RQ     | 103,246     | 6,315.53           |   |
| 8/10         | IVC      | <b>Riverton Trotting Club</b> | Race Meeting Admission             | 04-Nov-2025 | 1           | NB     | 103,247     | 759.02             |   |
| 8/20         | IVC      | Ascot Park Hotel              | Standard Hotel Room                | 04-Nov-2025 | 06-Nov-2025 | KK     | 103,248     | 14,318.56          |   |
| 9/10         | BLU      | Real Journeys                 | RJ5510 Bluff to Stewart Island Ret | 05-Nov-2025 | 1           | KK     | 103,249     | 7,583.26           |   |
| 9/20         | SZS      | Real Journeys                 | RJ5590 Paterson Inlet Cruise & Ulv | 05-Nov-2025 | 1           | КК     | 103,250     | 4,540.29           |   |
| 10/10        | DUD      | Scenic Hotel Dunedin City     | Superior Room                      | 06-Nov-2025 | 09-Nov-2025 | KK     | 103,251     | 26,335.79          |   |
| 13/10        | RAN      | Rangiora Harness Racing Club  | Race Meeting Admission             | 09-Nov-2025 | 1           | NB     | 103,252     | 759.02             | ¥ |

**NOTE:** The service lines shown in the example Itinerary above cover all services for all itineraries. To see which services apply to which itineraries, select an itinerary from the dropdown menu at the top left of the list (currently showing **All Itineraries**).

- 3. There are two ways to change note text from the Itinerary view:
  - a. Change or View Note via the Groups Menu:
    - i. Select menu Groups > Itinerary > Service Notes.
    - ii. From the list of services, identify the service line that is to have a new note added.

| E | ILTER            |             |          |         |        |                                             |                             |        |          |
|---|------------------|-------------|----------|---------|--------|---------------------------------------------|-----------------------------|--------|----------|
|   | SER <sup>1</sup> |             | CATEGORY |         |        | CATEGORY                                    | Categories                  | •      |          |
| + | DAY/SEQ.         | DATE        | LOCATION | SERVICE | OPTION | DESCRIPTION                                 | NAME                        | STATUS | ŕ        |
|   | -1 / 10          | 27-Oct-2025 | СНС      | AC      | DELUXE | Deluxe Room                                 | Chateau On The Park - A Dou | NB     | NEW NOTE |
| C | 1/10             | 28-Oct-2025 | CHC      | TR      | CHARTR | Coach Charter                               | Pacific Tourways            | KK     | NEW NOTE |
|   | 1 / 20           | 28-Oct-2025 | CHC      | AC      | DELUXE | Deluxe Room                                 | Chateau On The Park - A Dou | KK     | NEW NOTE |
|   | 2 / 10           | 29-Oct-2025 | KBZ      | EF      | ADMIT  | Race Meeting Admission                      | Kaikoura Trotting Club      | KK     | NEW NOTE |
|   | 3 / 10           | 30-Oct-2025 | ZQN      | AC      | ROH    | Standard Room                               | Novotel Queenstown Lakesid  | КК     | NEW NOTE |
|   | 4 / 10           | 30-Oct-2025 | ZQN      | AV      | KAWARA | Kawarau River Rafting                       | Challenge Rafting           | OP     | NEW NOTE |
|   | 4 / 20           | 30-Oct-2025 | ZQN      | SS      | JETBOA | Jetboat Ride                                | Shotover Jet Queenstown     | OP     | NEW NOTE |
|   | 4 / 30           | 30-Oct-2025 | ZQN      | SS      | RIDE   | Gondola Ride                                | Skyline Queenstown          | OP     | NEW NOTE |
|   | 5 / 10           | 01-Nov-2025 | MON      | AC      | GRPMON | Standard (Mt Cook View) Room with Alpine D  | i The Hermitage Hotel       | KK     | NEW NOTE |
|   | 6 / 10           | 02-Nov-2025 | CHC      | EF      | ADMIT  | Race Meeting Admission                      | Metropolitan Trotting Club  | КК     | NEW NOTE |
|   | 6 / 20           | 02-Nov-2025 | CHC      | AC      | DELUXE | Deluxe Room                                 | Chateau On The Park - A Dou | RQ     | NEW NOTE |
|   | 7 / 10           | 03-Nov-2025 | TIU      | EF      | ADMIT  | Race Meeting Admission                      | Timaru Harness Racing Club  | NB     | NEW NOTE |
|   | 7 / 20           | 03-Nov-2025 | OAM      | AC      | ROH    | Run of House Room                           | Kingsgate Hotel Brydone     | RQ     | NEW NOTE |
|   | 8 / 10           | 04-Nov-2025 | IVC      | EF      | ADMIT  | Race Meeting Admission                      | Riverton Trotting Club      | NB     | NEW NOTE |
|   | 8 / 20           | 04-Nov-2025 | IVC      | AC      | ROHGRP | Standard Hotel Room                         | Ascot Park Hotel            | KK     | NEW NOTE |
|   | 9 / 10           | 05-Nov-2025 | BLU      | TR      | STERET | RJ5510 Bluff to Stewart Island Return Ferry | Real Journeys               | KK     | NEW NOTE |
|   | 9/20             | 05-Nov-2025 | \$75     | CR      | PATTNI | RI5590 Paterson Inlet Cruise & Ulva Island  | Real lourneys               | кк     |          |

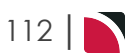

- b. Change Service Note details via the service line drill-down
  - i. Select the **service line** whose details you want to change to open the **Service Details** screen.

| All Itiner | raries   | <ul> <li>&gt;</li> </ul>      |                                    |             |             |        |             | INSERT NEW SERVIC |
|------------|----------|-------------------------------|------------------------------------|-------------|-------------|--------|-------------|-------------------|
| DAY/SEQ.   | LOCATION | SUPPLIER NAME                 | PRODUCT DESCRIPTION                | DATE        | OUT/SCU     | STATUS | VOUCHER NO. | AGENT             |
| -1/10      | СНС      | Chateau On The Park - A Doubl | Deluxe Room                        | 27-Oct-2025 | 28-Oct-2025 | NB     | 103,259     | 748.00            |
| 1/10       | СНС      | Pacific Tourways              | Coach Charter                      | 28-Oct-2025 | 1           | КК     | 103,235     | 13,633.53         |
| 1/20       | СНС      | Chateau On The Park - A Doubl | Deluxe Room                        | 28-Oct-2025 | 30-Oct-2025 | КК     | 103,236     | 13,156.98         |
| 2/10       | KBZ      | Kaikoura Trotting Club        | Race Meeting Admission             | 29-Oct-2025 | 1           | КК     | 103,237     | 1,280.20          |
| 3/10       | ZQN      | Novotel Queenstown Lakeside   | Standard Room                      | 30-Oct-2025 | 01-Nov-2025 | КК     | 103,238     | 20,117.30         |
| 4/10       | ZQN      | Challenge Rafting             | Kawarau River Rafting              | 30-Oct-2025 | 1           | OP     | 103,239     | 2,360.00          |
| 4/20       | ZQN      | Shotover Jet Queenstown       | Jetboat Ride                       | 30-Oct-2025 | 1           | OP     | 103,240     | 3,091.00          |
| 4/30       | ZQN      | Skyline Queenstown            | Gondola Ride                       | 30-Oct-2025 | 1           | OP     | 103,241     | 4,150.00          |
| 5/10       | MON      | The Hermitage Hotel           | Standard (Mt Cook View) Room wi    | 01-Nov-2025 | 02-Nov-2025 | КК     | 103,242     | 14,484.17         |
| 6/10       | CHC      | Metropolitan Trotting Club    | Race Meeting Admission             | 02-Nov-2025 | 1           | КК     | 103,243     | 1,518.03          |
| 6/20       | CHC      | Chateau On The Park - A Doubl | Deluxe Room                        | 02-Nov-2025 | 03-Nov-2025 | RQ     | 103,244     | 6,578.48          |
| 7/10       | TIU      | Timaru Harness Racing Club    | Race Meeting Admission             | 03-Nov-2025 | 1           | NB     | 103,245     | 759.02            |
| 7/20       | OAM      | Kingsgate Hotel Brydone       | Run of House Room                  | 03-Nov-2025 | 04-Nov-2025 | RQ     | 103,246     | 6,315.53          |
| 8/10       | IVC      | Riverton Trotting Club        | Race Meeting Admission             | 04-Nov-2025 | 1           | NB     | 103,247     | 759.02            |
| 8/20       | IVC      | Ascot Park Hotel              | Standard Hotel Room                | 04-Nov-2025 | 06-Nov-2025 | КК     | 103,248     | 14,318.56         |
| 9/10       | BLU      | Real Journeys                 | RJ5510 Bluff to Stewart Island Ret | 05-Nov-2025 | 1           | КК     | 103,249     | 7,583.26          |
| 9/20       | SZS      | Real Journeys                 | RJ5590 Paterson Inlet Cruise & Ulv | 05-Nov-2025 | 1           | КК     | 103,250     | 4,540.29          |
| 10/10      | DUD      | Scenic Hotel Dunedin City     | Superior Room                      | 06-Nov-2025 | 09-Nov-2025 | КК     | 103,251     | 26,335.79         |
| 13/10      | RAN      | Rangiora Harness Racing Club  | Race Meeting Admission             | 09-Nov-2025 | 1           | NB     | 103,252     | 759.02            |

## ii. Click the Note tab.

| Service Details                          |                                                |           | PREV NEXT     | CANCEL SERV | TICE EXIT SAVE |
|------------------------------------------|------------------------------------------------|-----------|---------------|-------------|----------------|
| <b>COACH CHARTER</b><br>1/10 28-Oct-2025 | Load Rate Manually<br>CHC / TR / PTLC01 / CHAF | KK<br>RTR |               |             |                |
| DETAILS COSTS                            | PAX TOTALS ALLOCATION VOUCHER T                |           | QUEUE ENTRIES |             |                |
| CAT DESC                                 | RIPTION                                        | CREATED   | CREATED BY    | UPDATED     | UPDATED BY     |

- 4. To add a note for a service, click **New Note** alongside the service.
- 5. On the **Service Notes** screen, select a Category Type from the drop-down and enter the text of the note as illustrated in the example.

| Service Notes                            |     |                                              | DELETE EXIT SAVE                                    |
|------------------------------------------|-----|----------------------------------------------|-----------------------------------------------------|
| <b>COACH CHARTER</b><br>1/10 28-Oct-2025 |     | Load Rate Manually<br>CHC / TR / PTLC01 / CH | KK                                                  |
| CATEGORY TYPE                            |     | •                                            |                                                     |
|                                          | SAC | Accounts Notes                               |                                                     |
| Format - F                               | SAR | Agent Remarks                                | <u>A</u> + ;= :=  = = = = = = = = = = = = = = = = = |
|                                          | SED | External Service Details                     |                                                     |
|                                          | SGI | Booking Service - Internal                   |                                                     |
|                                          | SGP | Booking Service - Public                     |                                                     |
|                                          | SIT | Itinerary Notes                              |                                                     |
|                                          | SSR | Supplier Remarks                             |                                                     |

# CHAPTER 5 | Working with Itinerary

| Service Notes                                                                                                    |                                                                                                    | DELETE EXIT SAVE       |
|----------------------------------------------------------------------------------------------------|----------------------------------------------------------------------------------------------------|------------------------|
| <b>0ACH CHARTER</b><br>/10 28-Oct-2025                                                                                                    | Load Rate Manually<br>CHC / TR / PTLC01 / CHARTR                                                                                                    | КК                     |
| ATEGORY TYPE 5GI                                                                                                    | - Booking Service - Internal                                                                                                    |                        |
| Format - Font                                                                                                    | -   Size -   B I U A-   := := = = = = =                                                                                                    | 🔋 🎞 📰 🛛 🗶 🕞 💼 😡 Source |
| Mulainin doson in shin isinoono.                                                                                                    |                                                                                                    |                        |
|                                                                                                    |                                                                                                    |                        |
| Caseb acaded fee                                                                                                    |                                                                                                    |                        |
| Coach needed for:                                                                                                    |                                                                                                    |                        |
| Coach needed for:     28th Oct Early (00:20) transfe                                                                                                    | r international - Chateau                                                                                                    |                        |
| Coach needed for:     28th Oct Early (00:20) transfe     29th Oct <u>CHC</u> - <u>KAI</u> day trip fo                                                                                                    | rr International - Chateau<br>rr <u>Kalkoura</u> Cup race meeting ( <u>Dep CHC</u> 0700, Depart <u>Kalkoura</u> 17.30                                                                                                    |                        |
| Coach needed for:  28th Oct Early (00:20) transfe 29th Oct <u>CHC</u> - <u>KAI</u> day trip fo 30th Oct <u>CHC</u> - <u>ZON</u>                                                                                                    | r international - Chateau<br>r <u>Kalkoura</u> Cup race meeting ( <u>Dep CHC</u> 0700, Depart <u>Kalkoura</u> 17.30                                                                                                    |                        |
| Coach needed for:     28th Oct Early (00:20) transfe     29th Oct Early (00:20) transfe     30th Oct <u>CHC</u> - <u>KA</u> day trip fo     30th Oct <u>CHC</u> - <u>KA</u> day trip fo     33th Oct - <u>KA</u>                                                                                                    | r international - Chateau<br>r <u>Kalkoura</u> Cup race meeting ( <u>Dep CHC</u> 0700, Depart <u>Kalkoura</u> 17.30                                                                                                    |                        |
| Volumpie dates in this linePary Coach needed for:  28th Oct Early (00:20) transfe 29th Oct <u>CHC - KAI</u> day trip fo 30th Oct <u>CHC - ZON</u> 31st Oct - Z <u>ON</u> 01st Nov - <u>ZON</u> - MON                                                                                                    | rr International - Chateau<br>rr <u>Kalkoura</u> Cup race meeting ( <u>Dep CHC</u> 0700, Depart <u>Kalkoura</u> 17.30                                                                                                    |                        |
| wounpre outes in this littlefary           Coach needed for:           28th Oct Early (00:20) transfer           29th Oct Eff Kall day trip for           30th Oct <u>CHC</u> - Kall day trip for           31st Oct - <u>20N</u> 31st Oct - <u>20N</u> 01st Nov - <u>20N</u> - MON           02nd Nov - MON - <u>CHC</u> - Trans                                                                                                    | rr international - Chateau<br>rr <u>Kalkoura</u> Cup race meeting ( <u>Dep CHC</u> 0700, Depart <u>Kalkoura</u> 17.30<br>sfer to <u>Addington</u> Raceway                                                                                                    |                        |
| Wounper Gates in this Interfary<br>Coache needed for:<br>28th Oct Early (00.20) transfe<br>29th Oct <u>CHC</u> - KAI day trip fo<br>31th Oct <u>CHC</u> - KAI day trip fo<br>31st Oct - <u>XON</u><br>01st Nov - <u>XON</u> - MON<br>01st Nov - <u>XON</u> - CHC - Tran<br>03rd Nov - <u>CHC</u> - T <u>UL - QAM</u>                                                                                                    | rr international - Chateau<br>rr <u>Kalkoura</u> Cup race meeting ( <u>Dep CHC</u> 0700, Depart <u>Kalkoura</u> 17.30<br>sfer to <u>Addington</u> Raceway                                                                                                    |                        |
| wounpie outes in this limiterary           Coach needed for:           28th Oct Early (00:20) transfe           29th Oct <u>CHC</u> - KAI day trip fo           30th Oct <u>CHC</u> - KAI day trip fo           31st Oct <u>CHC</u> - KAI day trip fo           01st Nov - ZON           02rd Nov - MON - <u>CHC</u> - Tran           03rd Nov - <u>CHC</u> - True           03rd Nov - <u>CHC</u> - True           03rd Nov - <u>CHC</u> - True           04th Nov - <u>QAA</u> - <u>Skerton</u> Tr                                                                                                   | rr International - Chateau<br>rr <u>Kalikoura</u> Cup race meeting ( <u>Dep CHC</u> 0700, Depart <u>Kalikoura</u> 17.30<br>sfer to <u>Addington</u> Raceway<br>otting <u>Club - IVC</u> - Ascot Park                                                               |                        |
| <ul> <li>wouppe dates in this limiterary</li> <li>Coach needed for:</li> <li>28th Oct Early (00:20) transfer</li> <li>28th Oct <u>CHC</u> - Kall day trip for</li> <li>30th Oct <u>CHC</u> - ZON</li> <li>31st Oct - ZON</li> <li>01st Nov - ZON - MON</li> <li>02nd Nov - MON - <u>CHC</u> - Tran</li> <li>03rd Nov - <u>CMC</u> - TU - QAM</li> <li>04th Nov - <u>QAM</u> - <u>Biveton</u> Tr</li> <li>04th Nov - <u>MC</u> - BLU</li> </ul>                                                                                                    | rr International - Chateau<br>rr <u>Kalikoura</u> Cup race meeting ( <u>Deo CHC</u> 0700, Depart <u>Kalkoura</u> 17.30<br>sfer to <u>Addington</u> Raceway<br>otting <u>Club - IVC</u> - Ascot Park                                                                |                        |
| woupper bases in this limiterary           Coach needed for:           28th Oct Erly (00.20) transfer           29th Oct <u>Erly - Kal</u> day trip for           30th Oct <u>Erly - Kal</u> day trip for           31st Oct - <u>Kal</u> 01st Nov - <u>Kal</u> 01st Nov - <u>Kal</u> 02rd Nov - <u>MON - Critic - Trans</u> 03th Nov - <u>Critic - Turan</u> 04th Nov - <u>CRIC - Turan</u> 04th Nov - <u>CRIC - Turan</u> 05th Nov - <u>BLU</u> - Bumedin           05th Nov - BLU           06th Nov - BLU                                                                                          | rr International - Chateau<br>rr <u>Kalkoura</u> Cup race meeting ( <u>Dep CHC</u> 0700, Depart <u>Kalkoura</u> 17.30<br>sfer to <u>Addington</u> Raceway<br>otting <u>Club - IVC</u> - Ascot Park                                                                 |                        |
| wounge outes in this limiterary       Coach needed for:       28th Oct Early (00:20) transfe       28th Oct Edg Kal day trip fo       30th Oct Edg Kal day trip fo       31th Oct Edg Kal day trip fo       31th Oct Edg Kal day trip fo       31th Oct Edg Kal day trip fo       31th Oct Edg Kal day trip fo       31th Oct Edg Kal day trip fo       31th Oct Cdg Kal day       01th Nov - Cdg MON       02nd Nov - MON - Cdg Tran       03rd Nov - Cdg Tlu - QAM       04th Nov - QAM - Rearton Tr       05th Nov - BLU - Dunedin       06th Nov - BLU - Dunedin       06th Nov - DUD - RAM Rangic | rr International - Chateau<br>rr <u>Kalkoura</u> Cup race meeting ( <u>Dep CHC</u> 0700, Depart <u>Kalkoura</u> 17.30<br>sfer to <u>Addington</u> Raceway<br>otting <u>Club - IVC</u> - Ascot Park<br><u>ra</u> Harness Racing Club - <u>CHC</u>                   |                        |
| wounge outes in this limiterary       Coach needed for:       28th Oct Early (00-20) transfer       28th Oct Edg Kall day trip for       30th Oct CHG - ZON       31st Oct - ZON       01st Nov - CMG - TAN       03rd Nov - CHG - TUU - OAN       04rd Nov - CHG - TUU - OAN       04rd Nov - CMG - TUU - OAN       04rd Nov - CHG - TUU - OAN       04rd Nov - CHG - TUU - OAN       04rd Nov - CHG - Nov - CHG - Nov - CHG - Nov - OAN       05th Nov - CHG - AKA - CHG       11th Nov - CHG - KAA - CHG                                                                                            | rr international - Chateau<br>rr <u>Kalikoura</u> Cup race meeting ( <u>Dep CHC</u> 0700, Depart <u>Kalikoura</u> 17.30<br>sfer to <u>Addington</u> Raceway<br>otting <u>Club - IVC</u> - Ascot Park<br><u>va</u> Harness Racing Club - <u>CHC</u>                 |                        |
| wounger outes in this limiterary           Coach needed for:           28th Oct Enry (00.20) transfer           29th Oct <u>CHC</u> - KAI day trip for           30th Oct <u>CHC</u> - KAI day trip for           31st Oct - ZQN           01st Nov - ZQN - MON           02nd Nov - MON - CHC - Trans           03rd Nov - MON - CHC - True           04th Nov - CHC - TUL - GAM           04th Nov - CHC - TUL - GAM           04th Nov - CHC - BLU           06th Nov - BLU - Dumedin           09th Nov - CHC - SAA - Sensition           11th Nov - CHC - SAA - Tottir                            | rr International - Chateau<br>Ir <u>Kalibura</u> Cup race meeting ( <u>Dep CHC</u> 0700, Depart <u>Kalibura</u> 17.30<br>sfer to <u>Addington</u> Raceway<br>otting <u>Club - IVC</u> - Ascot Park<br>Im Harness Racing Club - <u>CHC</u><br>Ing Club - <u>CHC</u> |                        |

Once details are entered, click Save to keep the note and return to the list, otherwise, click Exit.

## NOTE:

- >> The service note inserted in the example above is an *internal* note, which will not be output on any documentation.
- There could be many more categories of Service Notes for example, one for general information; one for accounts information; one for additional itinerary information. By clicking on each of these categories, the notes that have previously been entered (if any) for the service can be viewed.
- Unlimited text can be added under each category. A Date and Time stamp will be attached to each Note, reflecting the last time it was updated.

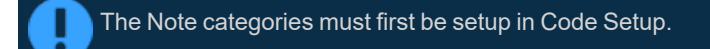

(see System Setup User Manual Messaging > Notes).

# Service Note Filtering

The Service Note filter is defaulted with the Services button checked. Filtering by Service allows a full list of all notes attached to each product to display on screen.

A filter can be applied to target and display a specific Note Category. This is useful for consultants who may want to view or insert a series of service notes with information saved for a particular Note Category.

- Filtered note entries can be can be viewed service by service using the dropdown arrow. The note expands for users and longer note entries can be viewed using the scroll bar provided.
- Alternatively, users can open the Product Note screen to view the full note entry when selecting the magnifying glass icon.
- >> Selecting the + icon next to the Category will expand notes for all services.

## Groups User Manual

# **Product Notes**

This is the fourth of eight tasks described in this user manual for modifying a booking itinerary.

**NOTE:** There is no particular order in which tasks need to be completed - the numbering is simply for reference.

The full list is:

- 1. "Pickup / Dropoff" on page 101
- 2. "Voucher Text" on page 106
- 3. "Service Notes" on page 111
- 4. "Product Notes" above (this task)
- 5. "PCM Management Groups" on page 119
- 6. "Change Travel Date" on page 123
- 7. "Manage Days" on page 126
- 8. "Insert Booking" on page 129

The Product Notes screen allows **viewing only** of any notes that might be attached to a product. Adding, modifying or deleting product notes is done via Product Setup (see the Product User Manual).

## **View Product Notes**

Make sure you have a booking displayed in Itinerary View.

- 1. Search for and retrieve a booking to work with. If you haven't done this already, see "Retrieve an Existing Group Booking" on page 47.
- 2. Switch to the **Itinerary View** of the booking via menu *Groups > Itinerary*.
  - a. The default view for a Booking is the Dashboard view.

| NAME F                              | Harness Racing Victoria N.<br>NZTSYD - New Zealand Tra | Z.<br>vel Specialist. | REFERENC                   | E NZGP104629<br>ANT Geoff  | TRAVEL DATE<br>STATUS | 28-Oct-2025 |
|-------------------------------------|--------------------------------------------------------|-----------------------|----------------------------|----------------------------|-----------------------|-------------|
| <ul> <li>All Itineraries</li> </ul> | 5                                                      | • <b>&gt;</b>         |                            |                            |                       |             |
| DATE                                | LOCATION                                               | SUPPLIER              |                            | PRODUCT DESCRIPTION        |                       | AGENT       |
| 27 Oct                              | СНС                                                    | Chateau On            | The Park - A Doubletree by | Hilt Deluxe Room           |                       | 748.00      |
| 28 Oct                              | CHC                                                    | Pacific Tour          | ways                       | Coach Charter              |                       | 13,633.53   |
| 28 Oct                              | CHC                                                    | Chateau On            | The Park - A Doubletree by | Hilt Deluxe Room           |                       | 13,156.98   |
| 29 Oct                              | KBZ                                                    | Kaikoura Tr           | otting Club                | Race Meeting Admission     |                       | 1,280.20    |
| 30 Oct                              | ZQN                                                    | Novotel Que           | eenstown Lakeside Hotel    | Standard Room              |                       | 20,117.30   |
| 30 Oct                              | ZQN                                                    | Challenge R           | afting                     | Kawarau River Rafting      |                       | 2,360.00    |
| 30 Oct                              | ZQN                                                    | Shotover Jet          | t Queenstown               | Jetboat Ride               |                       | 3,091.00    |
| 30 Oct                              | ZQN                                                    | Skyline Que           | enstown                    | Gondola Ride               |                       | 4,150.00    |
| 01 Nov                              | MON                                                    | The Hermita           | age Hotel                  | Standard (Mt Cook View) Ro | oom with Alpine Di    | 14,484.17   |
| 02 Nov                              | CHC                                                    | Metropolita           | n Trotting Club            | Race Meeting Admission     |                       | 1,518.03    |
| 02 Nov                              | CHC                                                    | Chateau On            | The Park - A Doubletree by | Hilt Deluxe Room           |                       | 6,578.48    |
| 03 Nov                              | TIU                                                    | Timaru Harı           | ness Racing Club           | Race Meeting Admission     |                       | 759.02 -    |
| SELECTED ITINE                      | RARY SUMMARY (NZD)                                     |                       |                            |                            | ACCOUNTS SUMMARY (NZ  | D)          |
| COST                                |                                                        | 157638.16             | MARKUP (14.96%)            | 23581.35                   | INVOICES              | 0.00        |
| RETAIL                              |                                                        | 181219.51             | COMMISSION                 | -0.01                      | RECEIPTS              | 0.00        |
| AGENT                               |                                                        | 181219.51             | ТАХ                        | 23637.31                   | TO BE INVOICED        | 181219.51   |
| AGENT (TAX INCLU                    | JSIVE)                                                 | 181219.51             | MARGIN (13.01%)            | 23581.35                   | TOTAL DUE             | 0.00        |

- b. A single service can be opened from the Dashboard by clicking on the service. Alternatively, switch to Itinerary view by selecting, from the Groups menu, **Groups > Itinerary**.
- c. Examine the Itinerary on this screen.

# CHAPTER 5 | Working with Itinerary

| < All Itiner | raries   | <ul> <li>&gt;</li> </ul>      |                                    |             |             |        |             | INSERT NEW SERVICE |
|--------------|----------|-------------------------------|------------------------------------|-------------|-------------|--------|-------------|--------------------|
| DAY/SEQ.     | LOCATION | SUPPLIER NAME                 | PRODUCT DESCRIPTION                | DATE        | OUT/SCU     | STATUS | VOUCHER NO. | AGENT              |
| -1/10        | CHC      | Chateau On The Park - A Doubl | Deluxe Room                        | 27-Oct-2025 | 28-Oct-2025 | NB     | 103,259     | 748.00             |
| 1/10         | CHC      | Pacific Tourways              | Coach Charter                      | 28-Oct-2025 | 1           | КК     | 103,235     | 13,633.53          |
| 1/20         | CHC      | Chateau On The Park - A Doubl | Deluxe Room                        | 28-Oct-2025 | 30-Oct-2025 | КК     | 103,236     | 13,156.98          |
| 2/10         | KBZ      | Kaikoura Trotting Club        | Race Meeting Admission             | 29-Oct-2025 | 1           | КК     | 103,237     | 1,280.20           |
| 3/10         | ZQN      | Novotel Queenstown Lakeside   | Standard Room                      | 30-Oct-2025 | 01-Nov-2025 | КК     | 103,238     | 20,117.30          |
| 4/10         | ZQN      | Challenge Rafting             | Kawarau River Rafting              | 30-Oct-2025 | 1           | OP     | 103,239     | 2,360.00           |
| 4/20         | ZQN      | Shotover Jet Queenstown       | Jetboat Ride                       | 30-Oct-2025 | 1           | OP     | 103,240     | 3,091.00           |
| 4/30         | ZQN      | Skyline Queenstown            | Gondola Ride                       | 30-Oct-2025 | 1           | OP     | 103,241     | 4,150.00           |
| 5/10         | MON      | The Hermitage Hotel           | Standard (Mt Cook View) Room wi    | 01-Nov-2025 | 02-Nov-2025 | КК     | 103,242     | 14,484.17          |
| 6/10         | CHC      | Metropolitan Trotting Club    | Race Meeting Admission             | 02-Nov-2025 | 1           | КК     | 103,243     | 1,518.03           |
| 6/20         | CHC      | Chateau On The Park - A Doubl | Deluxe Room                        | 02-Nov-2025 | 03-Nov-2025 | RQ     | 103,244     | 6,578.48           |
| 7/10         | TIU      | Timaru Harness Racing Club    | Race Meeting Admission             | 03-Nov-2025 | 1           | NB     | 103,245     | 759.02             |
| 7/20         | OAM      | Kingsgate Hotel Brydone       | Run of House Room                  | 03-Nov-2025 | 04-Nov-2025 | RQ     | 103,246     | 6,315.53           |
| 8/10         | IVC      | <b>Riverton Trotting Club</b> | Race Meeting Admission             | 04-Nov-2025 | 1           | NB     | 103,247     | 759.02             |
| 8/20         | IVC      | Ascot Park Hotel              | Standard Hotel Room                | 04-Nov-2025 | 06-Nov-2025 | КК     | 103,248     | 14,318.56          |
| 9/10         | BLU      | Real Journeys                 | RJ5510 Bluff to Stewart Island Ret | 05-Nov-2025 | 1           | КК     | 103,249     | 7,583.26           |
| 9/20         | SZS      | Real Journeys                 | RJ5590 Paterson Inlet Cruise & Ulv | 05-Nov-2025 | 1           | КК     | 103,250     | 4,540.29           |
| 10/10        | DUD      | Scenic Hotel Dunedin City     | Superior Room                      | 06-Nov-2025 | 09-Nov-2025 | КК     | 103,251     | 26,335.79          |
| 13/10        | RAN      | Rangiora Harness Racing Club  | Race Meeting Admission             | 09-Nov-2025 | 1           | NB     | 103,252     | 759.02             |

**NOTE:** The service lines shown in the example Itinerary above cover all services for all itineraries. To see which services apply to which itineraries, select an itinerary from the dropdown menu at the top left of the list (currently showing **All Itineraries**).

## 3. Select menu Groups > Itinerary > Product Notes.

4. From the list of services, click the service whose product notes you want to view in detail.

|   | FILT | FER      |             |          |         |        |                                            |                            |        |   |
|---|------|----------|-------------|----------|---------|--------|--------------------------------------------|----------------------------|--------|---|
|   |      | SERV     |             | CATEGORY |         |        | CATEGORY                                   | All Categories             | •      |   |
| ( | +    | DAY/SEQ. | DATE        | LOCATION | SERVICE | OPTION | DESCRIPTION                                | NAME                       | STATUS | • |
| ( | Ŧ    | 1 / 10   | 27-Oct-2025 | СНС      | AC      | DELUXE | Deluxe Room                                | Chateau On The Park - A De | ou NB  |   |
|   |      | 1 / 10   | 28-Oct-2025 | СНС      | TR      | CHARTR | Coach Charter                              | Pacific Tourways           | КК     | I |
|   | +    | 1 / 20   | 28-Oct-2025 | CHC      | AC      | DELUXE | Deluxe Room                                | Chateau On The Park - A D  | ou KK  |   |
|   | 1    | 2 / 10   | 29-Oct-2025 | KBZ      | EF      | ADMIT  | Race Meeting Admission                     | Kaikoura Trotting Club     | КК     | I |
|   | +    | 3 / 10   | 30-Oct-2025 | ZQN      | AC      | ROH    | Standard Room                              | Novotel Queenstown Lakes   | sid KK |   |
|   | +    | 4/10     | 30-Oct-2025 | ZQN      | AV      | KAWARA | Kawarau River Rafting                      | Challenge Rafting          | OP     |   |
|   | +    | 4 / 20   | 30-Oct-2025 | ZQN      | SS      | JETBOA | Jetboat Ride                               | Shotover Jet Queenstown    | OP     |   |
|   | +    | 4 / 30   | 30-Oct-2025 | ZQN      | SS      | RIDE   | Gondola Ride                               | Skyline Queenstown         | OP     |   |
|   | +    | 5 / 10   | 01-Nov-2025 | MON      | AC      | GRPMON | Standard (Mt Cook View) Room with Alpin    | ne Di The Hermitage Hotel  | КК     |   |
|   | 6    | 5 / 10   | 02-Nov-2025 | CHC      | EF      | ADMIT  | Race Meeting Admission                     | Metropolitan Trotting Club | KK     |   |
|   | +    | 5 / 20   | 02-Nov-2025 | CHC      | AC      | DELUXE | Deluxe Room                                | Chateau On The Park - A D  | ou RQ  | ł |
|   |      | 7 / 10   | 03-Nov-2025 | TIU      | EF      | ADMIT  | Race Meeting Admission                     | Timaru Harness Racing Clu  | ib NB  |   |
|   | +    | 7 / 20   | 03-Nov-2025 | OAM      | AC      | ROH    | Run of House Room                          | Kingsgate Hotel Brydone    | RQ     |   |
|   | 8    | 3 / 10   | 04-Nov-2025 | IVC      | EF      | ADMIT  | Race Meeting Admission                     | Riverton Trotting Club     | NB     |   |
|   | +    | 3 / 20   | 04-Nov-2025 | IVC      | AC      | ROHGRP | Standard Hotel Room                        | Ascot Park Hotel           | КК     |   |
|   | +    | 9 / 10   | 05-Nov-2025 | BLU      | TR      | STERET | RJ5510 Bluff to Stewart Island Return Ferr | ry Real Journeys           | КК     |   |
| l | ل_   | 9/20     | 05-Nov-2025 | 575      | CR      | PATTNI | RI5590 Paterson Inlet Cruise & Ulva Island | d Real lourneys            | КК     | ٣ |

5. From the detailed list, view product notes by **expanding them** (i.e. clicking the + icon). Any images associated with the note will also be visible once expanded at this level.

# Groups User Manual

| SER                                                        | VICES                                                         | NOT                                              | E CATEGORY                                                            |                                                                |                                                                            | CA                                                                               | TEGORY                                                                                               | All Categories                                                                                       | All Categories                                                                                                    |                                                |                      |
|------------------------------------------------------------|---------------------------------------------------------------|--------------------------------------------------|-----------------------------------------------------------------------|----------------------------------------------------------------|----------------------------------------------------------------------------|----------------------------------------------------------------------------------|----------------------------------------------------------------------------------------------------|----------------------------------------------------------------------------------------------------|----------------------------------------------------------------------------------------------------|------------------------------------------------|----------------------|
| DAY/SEQ.                                                   | DATE                                                          |                                                  | LOCATION                                                              | SERVICE                                                        | OPTION                                                                     | DESCRIPTION                                                                      |                                                                                                    | NAME                                                                                                 |                                                                                                    | STATUS                                         |                      |
| + -1 / 10                                                  | 27-Oct-20                                                     | 25                                               | CHC                                                                   | AC                                                             | DELUXE                                                                     | Deluxe Room                                                                      |                                                                                                    | Chateau On 1                                                                                         | The Park - A Dou                                                                                                    | NB                                             |                      |
| 1 / 10                                                     | 28-Oct-20                                                     | 25                                               | CHC                                                                   | TR                                                             | CHARTR                                                                     | Coach Charter                                                                    |                                                                                                    | Pacific Tourw                                                                                        | ays                                                                                                    | КК                                             |                      |
| - 1/20                                                     | 28-Oct-20                                                     | 25                                               | CHC                                                                   | AC                                                             | DELUXE                                                                     | Deluxe Room                                                                      |                                                                                                    | Chateau On 1                                                                                         | The Park - A Dou                                                                                                    | . КК                                           |                      |
| + CAT                                                      |                                                               |                                                  | DESCRIPTION                                                           | N                                                              |                                                                            |                                                                                  | CREATED                                                                                              | CREATED BY                                                                                           | UPDATED                                                                                                    |                                                | UPDATED BY           |
| PWE                                                        | ~                                                             | Q                                                | Itinerary (S                                                          | Short) Des                                                     | scription                                                                  |                                                                                  | 10-Sep-2018 03:58:19                                                                                 | TOURPLAN                                                                                             | 02-Jul-2021 03                                                                                                    | :28:50                                         | TOURPLAN             |
| DCP                                                        | ^                                                             | Q                                                | Child Polic                                                           | у                                                              |                                                                            |                                                                                  | 28-Mar-2018 00:45:21                                                                                 | TOURPLAN                                                                                             | 02-Jul-2021 03                                                                                                    | :28:50                                         | TOURPLAN             |
|                                                            |                                                               | R                                                | bom Policy                                                            | <u>/</u><br>vears an                                           | d under may                                                                | share a room with                                                                | a paving adult using ex                                                                              | xistina beddina for no                                                                               | extra charge                                                                                                    |                                                |                      |
| DTC                                                        | ~                                                             | Re<br>C                                          | bom Policy<br>hildren 12<br>Service Ter                               | /.<br>years an                                                 | d under may :<br>nditions                                                  | share a room with                                                                | a paying adult using ex                                                                              | kisting bedding for no                                                                               | extra charge.<br>02-Jul-2021 03                                                                                                    | :28:50                                         | TOURPLAN             |
| DTC                                                        | ~<br>~                                                        |                                                  | bom Policy<br>hildren 12<br>Service Ter<br>Itinerary (L               | <u>y</u> ears an<br>ms & Cor<br>.ong) Des                      | d under may anditions                                                      | share a room with                                                                | a paying adult using ex<br>04-Sep-2017 01:31:55<br>28-Mar-2018 00:40:41                              | tisting bedding for no<br>TOURPLAN<br>TOURPLAN                                                       | 0 extra charge.<br>02-jul-2021 03<br>02-jul-2021 03                                                                                   | :28:50                                         | TOURPLAN             |
| DTC<br>PID<br>2 / 10                                       | 29-Oct-20                                                     | R<br>C<br>Q<br>Q<br>25                           | hildren 12<br>Service Ter<br>Itinerary (L                             | years an<br>rms & Cor<br>.ong) Des<br>EF                       | d under may anditions<br>acription<br>ADMIT                                | share a room with<br>Race Meeting /                                              | a paying adult using ex<br>04-Sep-2017 01:31:55<br>28-Mar-2018 00:40:41<br>Admission                 | Kisting bedding for no<br>TOURPLAN<br>TOURPLAN<br>Kaikoura Trot                                      | extra charge.<br>02-Jul-2021 03<br>02-Jul-2021 03<br>titing Club                                                                      | ::28:50<br>::28:50<br>KK                       | TOURPLAN<br>TOURPLAN |
| DTC<br>PID<br>2/10<br>+ 3/10                               | 29-Oct-20.<br>30-Oct-20.                                      | R<br>C<br>Q<br>25<br>25                          | Service Ter<br>Itinerary (L<br>KBZ<br>ZQN                             | years an<br>rms & Cor<br>.ong) Des<br>EF<br>AC                 | d under may and itions<br>cription<br>ADMIT<br>ROH                         | share a room with<br>Race Meeting /<br>Standard Roor                             | a paying adult using ex<br>04-Sep-2017 01:31:55<br>28-Mar-2018 00:40:41<br>Admission                 | kisting bedding for no<br>TOURPLAN<br>TOURPLAN<br>Kaikoura Trol<br>Novotel Quee                      | o extra charge.<br>02-Jul-2021 03<br>02-Jul-2021 03<br>02-Jul-2021 03<br>tting Club<br>enstown Lakesid                                | :28:50<br>:28:50<br>KK<br>. KK                 | TOURPLAN<br>TOURPLAN |
| DTC<br>PID<br>2/10<br>+ 3/10<br>+ 4/10                     | 29-Oct-202<br>30-Oct-202<br>30-Oct-202                        | R(<br>C<br>Q<br>25<br>25<br>25                   | Service Ter<br>Itinerary (L<br>KBZ<br>ZQN<br>ZQN                      | years an<br>rms & Cor<br>.ong) Des<br>EF<br>AC<br>AV           | d under may and titons<br>cription<br>ADMIT<br>ROH<br>KAWARA               | share a room with<br>Race Meeting /<br>Standard Roor<br>Kawarau River            | a paying adult using ex<br>04-Sep-2017 01:31:55<br>28-Mar-2018 00:40:41<br>Admission<br>n<br>Rafting | tisting bedding for no<br>TOURPLAN<br>TOURPLAN<br>Kaikoura Troi<br>Novotel Quee<br>Challenge Ra      | o extra charge.<br>02-jul-2021 03<br>02-jul-2021 03<br>titing Club<br>enstown Lakesid<br>fting                                        | ::28:50<br>::28:50<br>КК<br>. КК<br>. КК       | TOURPLAN<br>TOURPLAN |
| DTC<br>PID<br>2/10<br>+ 3/10<br>+ 4/10<br>+ 4/20           | 29-Oct-20<br>30-Oct-20<br>30-Oct-20<br>30-Oct-20              | Rt<br>C<br>Q<br>25<br>25<br>25<br>25<br>25       | Service Ter<br>Itinerary (L<br>KBZ<br>ZQN<br>ZQN<br>ZQN<br>ZQN        | years an<br>rms & Cor<br>.ong) Des<br>EF<br>AC<br>AV<br>SS     | d under may s<br>additions<br>cription<br>ADMIT<br>ROH<br>KAWARA<br>JETBOA | Race Meeting<br>Race Meeting<br>Standard Roor<br>Kawarau River<br>Jetboat Ride   | a paying adult using ex<br>04-Sep-2017 01:31:55<br>28-Mar-2018 00:40:41<br>Admission<br>n<br>Rafting | TOURPLAN<br>TOURPLAN<br>Kaikoura Troi<br>Novotel Quee<br>Challenge Ra<br>Shotover Jet 6              | 02-jul-2021 03<br>02-jul-2021 03<br>02-jul-2021 03<br>titing Club<br>enstown Lakesid<br>fting<br>Queenstown                           | :28:50<br>:28:50<br>KK<br>. KK<br>OP<br>OP     | TOURPLAN<br>TOURPLAN |
| DTC<br>PID<br>2/10<br>+ 3/10<br>+ 4/10<br>+ 4/20<br>+ 4/30 | 29-Oct-20<br>30-Oct-20<br>30-Oct-20<br>30-Oct-20<br>30-Oct-20 | Rr<br>C<br>Q<br>25<br>25<br>25<br>25<br>25<br>25 | Service Ter<br>Itinerary (L<br>KBZ<br>ZQN<br>ZQN<br>ZQN<br>ZQN<br>ZQN | years an<br>ms & Cor<br>ong) Des<br>EF<br>AC<br>AV<br>SS<br>SS | d under may state<br>cription<br>ADMIT<br>ROH<br>KAWARA<br>JETBOA<br>RIDE  | Race Meeting ,<br>Standard Roor<br>Kawarau River<br>Jetboat Ride<br>Gondola Ride | a paying adult using ex<br>04-Sep-2017 01:31:55<br>28-Mar-2018 00:40:41<br>Admission<br>n<br>Rafting | TOURPLAN<br>TOURPLAN<br>Kalkoura Troi<br>Novotel Que<br>Challenge Ra<br>Shotover Jet<br>Skyline Quee | extra charge.<br>02-jul-2021 03<br>02-jul-2021 03<br>02-jul-2021 03<br>tting Club<br>enstown Lakesid<br>fting<br>Queenstown<br>nstown | :28:50<br>:28:50<br>KK<br>KK<br>OP<br>OP<br>OP | TOURPLAN<br>TOURPLAN |

From the expanded list, view text associated with each note by clicking the **down** icon.

# Note Filtering

The Product Note filter is defaulted with the Services button checked. Filtering by Service allows a full list of all notes, attached to each product to display on screen.

A filter can be applied to target and display a specific Note Category. This is useful for consultants who may want to view a series of services with information saved for a particular Note Category.

| The example below filters by a Note Category selected called <i>Child Policy</i> . A list of Child Policy notes |
|----------------------------------------------------------------------------------------------------|
| attached to itinerary products displays as the note category code has been expanded.                            |
|                                                                                                    |

|            |        |   |              |          |         |        | CATEGORY Child Policy                    | <u> </u>                   |        |
|------------|--------|---|--------------|----------|---------|--------|------------------------------------------|----------------------------|--------|
| - CATEGORY |        |   | DESCRIPTION  | 1        |         |        | NOTE TYPE                                |                            |        |
| - DCP      |        |   | Child Policy | /        |         |        | Product Supplier                         |                            |        |
| + DAY/SEQ. |        |   | DATE         | LOCATION | SERVICE | OPTION | DESCRIPTION                              | NAME                       | STATUS |
| -1 / 10    | ~      | Q | 27-Oct-2025  | CHC      | AC      | DELUXE | Deluxe Room                              | Chateau On The Park - A Do | NB     |
| 1 / 20     | ~      | ۹ | 28-Oct-2025  | CHC      | AC      | DELUXE | Deluxe Room                              | Chateau On The Park - A Do | КК     |
| 3 / 10     | $\sim$ | Q | 30-Oct-2025  | ZQN      | AC      | ROH    | Standard Room                            | Novotel Queenstown Lakesi  | КК     |
| 5 / 10     | $\sim$ | Q | 01-Nov-2025  | MON      | AC      | GRPMON | Standard (Mt Cook View) Room with Alpine | . The Hermitage Hotel      | КК     |
| 6 / 20     | $\sim$ | Q | 02-Nov-2025  | CHC      | AC      | DELUXE | Deluxe Room                              | Chateau On The Park - A Do | RQ     |
| 8 / 20     | ~      | ۹ | 04-Nov-2025  | IVC      | AC      | ROHGRP | Standard Hotel Room                      | Ascot Park Hotel           | КК     |
| 10 / 10    | $\sim$ | ۹ | 06-Nov-2025  | DUD      | AC      | SUPER  | Superior Room                            | Scenic Hotel Dunedin City  | КК     |
| 13 / 20    | $\sim$ | Q | 09-Nov-2025  | CHC      | AC      | DELUXE | Deluxe Room                              | Chateau On The Park - A Do | КК     |
| 15 / 20    | ~      | ۹ | 11-Nov-2025  | AKA      | AC      | JACCOU | Jacques Village Units                    | Akaroa Village Inn         | NB     |

Filtered note entries can be can be viewed service by service using the dropdown arrow. The note expands for users and longer note entries can be viewed using the scroll bar provided.

- Alternatively, users can open the Product Note screen to view the full note entry when selecting the magnifying glass icon.
- >> Selecting the + icon next to the Category will expand notes for all services.

# CHAPTER 5 | Working with Itinerary

| LTER       |   |   |                                             |                                   |                         |                         |                               |               |                               |          |        |
|------------|---|---|---------------------------------------------|-----------------------------------|-------------------------|-------------------------|-------------------------------|---------------|-------------------------------|----------|--------|
|            | ( | N | DTE CATEGORY                                |                                   |                         |                         | CATEGORY                      | Child Polic   | cy 🗸                          |          |        |
| CATEGORY   |   |   | DESCRIPTION                                 | N                                 |                         |                         | NOTE TYPE                     |               |                               |          |        |
| DCP        |   |   | Child Polic                                 | у                                 |                         |                         | Product Supp                  | olier         |                               |          |        |
| - DAY/SEQ. |   |   | DATE                                        | LOCATION                          | SERVICE                 | OPTION                  | DESCRIPTION                   |               | NAME                          | STATUS   |        |
| -1 / 10    | ^ | Q | 27-Oct-2025                                 | СНС                               | AC                      | DELUXE                  | Deluxe Room                   |               | Chateau On The Park - A D     | NB       |        |
|            |   |   | Room Policy<br>Children 12                  | y.<br>years an                    | d under n               | nay share a ro          | oom with a paying adult using | existing bed  | ding for no extra charge.     |          |        |
| 1 / 20     | ^ | Q | 28-Oct-2025                                 | CHC                               | AC                      | DELUXE                  | Deluxe Room                   |               | Chateau On The Park - A D     | КК       |        |
|            |   |   | Room Policy<br>Children 12                  | y.<br>years and                   | d under n               | nay share a ro          | oom with a paying adult using | existing bed  | ding for no extra charge.     |          |        |
| 3 / 10     | ^ | Q | 30-Oct-2025                                 | ZQN                               | AC                      | ROH                     | Standard Room                 |               | Novotel Queenstown Lakes.     | КК       |        |
|            |   |   | Room Policy<br>Children 15y<br>two children | <u>/</u><br>/ears and<br>per room | l under m               | ay share a ro           | om with a paying adult using  | existing bedd | ling for no extra charge. Max | kimum of | •      |
| 5 / 10     | ^ | Q | 01-Nov-2025                                 | MON                               | AC                      | GRPMON                  | Standard (Mt Cook View) Roo   | m with Alpin  | . The Hermitage Hotel         | KK       |        |
|            |   |   | Room Policy<br>Children 14<br>available on  | y<br>years and<br>request t       | d under n<br>free of ch | nay share a ro<br>arge. | oom with a paying adult using | existing bed  | ding for no extra charge. Col | ts are   | •<br>• |
| 6/20       | ~ | 0 | 02-Nov-2025                                 | СНС                               | AC                      | DELLIXE                 | Deluxe Room                   |               | Chateau On The Park - A D     | RO       |        |

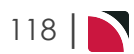

# PCM Management Groups

This is the fifth of eight tasks described in this user manual for modifying a booking itinerary.

**NOTE:** There is no particular order in which tasks need to be completed - the numbering is simply for reference.

The full list is:

- 1. "Pickup / Dropoff" on page 101
- 2. "Voucher Text" on page 106
- 3. "Service Notes" on page 111
- 4. "Product Notes" on page 115
- 5. "PCM Management Groups" above (this task)
- 6. "Change Travel Date" on page 123
- 7. "Manage Days" on page 126
- 8. "Insert Booking" on page 129

PCMs (Pre-Costed Modules/Quotes) can be 'copied' into a booking. This can save time and effort in a number of ways:

- A quote that has been produced in PCMs can be copied into a booking in a simple one-step process without having to insert the individual services.
- A collection of services that are frequently used in bookings; e.g., Meet & Greet Fee, Transfer etc. can be put into a PCM and inserted into bookings, which is a quicker method than inserting the individual services.

**NOTE:** Inserting a PCM into a booking is not the same procedure as making a Package Booking. Packages are covered in detail in the PCM Packages User Manual.

## Manage PCM Information

Make sure you have a booking displayed in Itinerary View.

- 1. Search for and retrieve a booking to work with. If you haven't done this already, see "Retrieve an Existing Group Booking" on page 47.
- 2. Switch to the **Itinerary View** of the booking via menu *Groups > Itinerary*.
  - a. The default view for a Booking is the Dashboard view.

| NAME<br>AGENT | Harness Racing Victoria N.Z.<br>NZTSYD - New Zealand Trave | el Specialist. | REFERENCE                       | NZGP104629<br>Geoff       | TRAVEL DATE 28-Oct-20<br>STATUS Confirme | d         |
|---------------|------------------------------------------------------------|----------------|---------------------------------|---------------------------|------------------------------------------|-----------|
| < All Itinera | aries 👻                                                    | >              |                                 |                           |                                          |           |
| DATE          | LOCATION                                                   | SUPPLIER       |                                 | PRODUCT DESCRIPTION       |                                          | AGENT     |
| 27 Oct        | СНС                                                        | Chateau On T   | he Park - A Doubletree by Hilt. | Deluxe Room               |                                          | 748.00    |
| 28 Oct        | СНС                                                        | Pacific Tourwa | ays                             | Coach Charter             |                                          | 13,633.53 |
| 28 Oct        | СНС                                                        | Chateau On T   | he Park - A Doubletree by Hilt. | Deluxe Room               |                                          | 13,156.98 |
| 29 Oct        | KBZ                                                        | Kaikoura Trot  | ting Club                       | Race Meeting Admission    |                                          | 1,280.20  |
| 30 Oct        | ZQN                                                        | Novotel Quee   | nstown Lakeside Hotel           | Standard Room             |                                          | 20,117.30 |
| 30 Oct        | ZQN                                                        | Challenge Raf  | fting                           | Kawarau River Rafting     |                                          | 2,360.00  |
| 30 Oct        | ZQN                                                        | Shotover Jet C | Queenstown                      | Jetboat Ride              |                                          | 3,091.00  |
| 30 Oct        | ZQN                                                        | Skyline Queer  | nstown                          | Gondola Ride              |                                          | 4,150.00  |
| 01 Nov        | MON                                                        | The Hermitag   | e Hotel                         | Standard (Mt Cook View) R | oom with Alpine Di                       | 14,484.17 |
| 02 Nov        | CHC                                                        | Metropolitan   | Trotting Club                   | Race Meeting Admission    |                                          | 1,518.03  |
| 02 Nov        | CHC                                                        | Chateau On T   | he Park - A Doubletree by Hilt. | Deluxe Room               |                                          | 6,578.48  |
| 03 Nov        | TIU                                                        | Timaru Harne   | ss Racing Club                  | Race Meeting Admission    |                                          | 759.02 -  |
| SELECTED IT   | INERARY SUMMARY (NZD)                                      |                |                                 |                           | ACCOUNTS SUMMARY (NZD)                   |           |
| COST          |                                                            | 157638.16      | MARKUP (14.96%)                 | 23581.35                  | INVOICES                                 | 0.00      |
| RETAIL        |                                                            | 181219.51      | COMMISSION                      | -0.01                     | RECEIPTS                                 | 0.00      |
| AGENT         |                                                            | 181219.51      | ТАХ                             | 23637.31                  | TO BE INVOICED                           | 181219.51 |
| AGENT (TAX IN | NCLUSIVE)                                                  | 181219.51      | MARGIN (13.01%)                 | 23581.35                  | TOTAL DUE                                | 0.00      |

- b. A single service can be opened from the Dashboard by clicking on the service. Alternatively, switch to Itinerary view by selecting, from the Groups menu, **Groups > Itinerary**.
- c. Examine the Itinerary on this screen.

# CHAPTER 5 | Working with Itinerary

| All Itiner | aries    | × >                           |                                    |             |             |        |             | INSERT NEW SERVIC |
|------------|----------|-------------------------------|------------------------------------|-------------|-------------|--------|-------------|-------------------|
| DAY/SEQ.   | LOCATION | SUPPLIER NAME                 | PRODUCT DESCRIPTION                | DATE        | OUT/SCU     | STATUS | VOUCHER NO. | AGENT             |
| -1/10      | CHC      | Chateau On The Park - A Doubl | Deluxe Room                        | 27-Oct-2025 | 28-Oct-2025 | NB     | 103,259     | 748.00            |
| 1/10       | CHC      | Pacific Tourways              | Coach Charter                      | 28-Oct-2025 | 1           | KK     | 103,235     | 13,633.53         |
| 1/20       | CHC      | Chateau On The Park - A Doubl | Deluxe Room                        | 28-Oct-2025 | 30-Oct-2025 | KK     | 103,236     | 13,156.98         |
| 2/10       | KBZ      | Kaikoura Trotting Club        | Race Meeting Admission             | 29-Oct-2025 | 1           | KK     | 103,237     | 1,280.20          |
| 3/10       | ZQN      | Novotel Queenstown Lakeside   | Standard Room                      | 30-Oct-2025 | 01-Nov-2025 | КК     | 103,238     | 20,117.30         |
| 4/10       | ZQN      | Challenge Rafting             | Kawarau River Rafting              | 30-Oct-2025 | 1           | OP     | 103,239     | 2,360.00          |
| 4/20       | ZQN      | Shotover Jet Queenstown       | Jetboat Ride                       | 30-Oct-2025 | 1           | OP     | 103,240     | 3,091.00          |
| 4/30       | ZQN      | Skyline Queenstown            | Gondola Ride                       | 30-Oct-2025 | 1           | OP     | 103,241     | 4,150.00          |
| 5/10       | MON      | The Hermitage Hotel           | Standard (Mt Cook View) Room wi    | 01-Nov-2025 | 02-Nov-2025 | КК     | 103,242     | 14,484.17         |
| 6/10       | СНС      | Metropolitan Trotting Club    | Race Meeting Admission             | 02-Nov-2025 | 1           | КК     | 103,243     | 1,518.03          |
| 6/20       | CHC      | Chateau On The Park - A Doubl | Deluxe Room                        | 02-Nov-2025 | 03-Nov-2025 | RQ     | 103,244     | 6,578.48          |
| 7/10       | TIU      | Timaru Harness Racing Club    | Race Meeting Admission             | 03-Nov-2025 | 1           | NB     | 103,245     | 759.02            |
| 7/20       | OAM      | Kingsgate Hotel Brydone       | Run of House Room                  | 03-Nov-2025 | 04-Nov-2025 | RQ     | 103,246     | 6,315.53          |
| 8/10       | IVC      | <b>Riverton Trotting Club</b> | Race Meeting Admission             | 04-Nov-2025 | 1           | NB     | 103,247     | 759.02            |
| 8/20       | IVC      | Ascot Park Hotel              | Standard Hotel Room                | 04-Nov-2025 | 06-Nov-2025 | КК     | 103,248     | 14,318.56         |
| 9/10       | BLU      | Real Journeys                 | RJ5510 Bluff to Stewart Island Ret | 05-Nov-2025 | 1           | КК     | 103,249     | 7,583.26          |
| 9/20       | SZS      | Real Journeys                 | RJ5590 Paterson Inlet Cruise & Ulv | 05-Nov-2025 | 1           | КК     | 103,250     | 4,540.29          |
| 10/10      | DUD      | Scenic Hotel Dunedin City     | Superior Room                      | 06-Nov-2025 | 09-Nov-2025 | КК     | 103,251     | 26,335.79         |
| 13/10      | RAN      | Rangiora Harness Racing Club  | Race Meeting Admission             | 09-Nov-2025 | 1           | NB     | 103,252     | 759.02            |

**NOTE:** The service lines shown in the example Itinerary above cover all services for all itineraries. To see which services apply to which itineraries, select an itinerary from the dropdown menu at the top left of the list (currently showing **All Itineraries**).

## 3. Select menu Groups > Itinerary > PCM Management.

a. If there is no existing PCM in the booking, the Insert PCM screen is displayed.

| PCM NAME             |           | <b>Q</b> |  |
|----------------------|-----------|----------|--|
| INSERT PARAMETERS    |           |          |  |
| INSERT TYPE          | INSERT    | MERGE    |  |
| INTO ITINERARY       | Main Tour | ♥        |  |
| AT DAY/SEQ           | 1)        | 10       |  |
| PAX RANGES           | •         |          |  |
| RETAIN LINK TO PCM   |           |          |  |
| USE PCM E/D/G VALUES |           |          |  |

b. If a PCM does exist for this booking, the PCM Management screen is displayed.

| PCM Managemen      | D        |     |           |             |              |          |                       | INSERT PCM E | XIT SAVE   |  |
|--------------------|----------|-----|-----------|-------------|--------------|----------|-----------------------|--------------|------------|--|
| EDIT PCM SETTINGS  |          |     | AVAILABLE | SERVICES (O | PTIONAL SIGH | TS)      |                       |              |            |  |
| PCM NAME           | LINKED   | SEQ | ~         | DAY/SEQ.    | LOCATION     | SUPPLIER | PRODUCT DESCRIPTION   | DATE         | SCU STATUS |  |
| Queenstown Sightse | <b>~</b> | 1   | <b>~</b>  | 4/10        | ZQN          | CHRZ01   | Kawarau River Rafting | 30-Oct-2025  | 1 OP       |  |
|                    |          |     | <b>~</b>  | 4/20        | ZQN          | SHJZ01   | Jetboat Ride          | 30-Oct-2025  | 1 OP       |  |
|                    |          |     | <b>~</b>  | 4/30        | ZQN          | SKYZ01   | Gondola Ride          | 30-Oct-2025  | 1 OP       |  |
|                    |          |     | 4         |             |              |          |                       |              |            |  |

4. For a new PCM, click **Insert PCM**, enter the name of the PCM in the PCM Name field (you can also search for existing PCMs). Complete all other fields as required (see the Insert PCM example above) and click *Save* to attach this PCM.

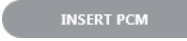

5. The services included in the PCM appear in the booking for the itinerary selected.

Highlighted (i.e. coloured) services indicate that they have a special status, which has been configured to display in a particular colour when attached to a booking. In this case, the services are Optional Services; i.e. they have the Optional Service status attached, and that status is configured to display in this particular colour.

Any service in the booking - whether from a PCM or manually inserted - inherits that colour if the Optional Service Status is applied to the service line.

Refer to <u>System Setup User Manual</u> for information on configuring service line statuses and colours.

| AME<br>SENT | Harness Rac<br>NZTSYD - Ne | ing Victoria N.Z.<br>w Zealand Travel Specialist. | REFERENCE NZ<br>CONSULTANT Ge  | ZGP104629<br>eoff |             | TRAVEL DATE | 28-Oct-2025<br>Confirmed |               |
|-------------|----------------------------|---------------------------------------------------|--------------------------------|-------------------|-------------|-------------|--------------------------|---------------|
| All Itine   | raries                     | × >                                               |                                |                   |             |             | IN                       | SERT NEW SERV |
| DAY/SEQ.    | LOCATION                   | SUPPLIER NAME                                     | PRODUCT DESCRIPTION            | DATE              | OUT/SCU     | STATUS V    | DUCHER NO.               | AGENT         |
| -1/10       | CHC                        | Chateau On The Park - A Doubl                     | Deluxe Room                    | 27-Oct-2025       | 28-Oct-2025 | NB          | 103,259                  | 748.00        |
| 1/10        | СНС                        | Pacific Tourways                                  | Coach Charter                  | 28-Oct-2025       | 1           | КК          | 103,235                  | 13,633.53     |
| 1/20        | СНС                        | Chateau On The Park - A Doubl                     | Deluxe Room                    | 28-Oct-2025       | 30-Oct-2025 | КК          | 103,236                  | 13,156.98     |
| 2/10        | KBZ                        | Kaikoura Trotting Club                            | Race Meeting Admission         | 29-Oct-2025       | 1           | КК          | 103,237                  | 1,280.20      |
| 3/10        | ZQN                        | Novotel Queenstown Lakeside                       | Standard Room                  | 30-Oct-2025       | 01-Nov-2025 | КК          | 103,238                  | 20,117.30     |
| 4/10        | ZQN                        | Challenge Rafting                                 | Kawarau River Rafting          | 30-Oct-2025       | 1           | OP          | 103,239                  | 2,360.00      |
| 4/20        | ZQN                        | Shotover Jet Queenstown                           | Jetboat Ride                   | 30-Oct-2025       | 1           | OP          | 103,240                  | 3,091.00      |
| 4/30        | ZQN                        | Skyline Queenstown                                | Gondola Ride                   | 30-Oct-2025       | 1           | OP          | 103,241                  | 4,150.00      |
| 5/10        | MON                        | The Hermitage Hotel                               | Standard (Mt Cook View) Room   | m wi 01-Nov-2025  | 02-Nov-2025 | КК          | 103,242                  | 14,484.17     |
| 6/10        | CHC                        | Metropolitan Trotting Club                        | Race Meeting Admission         | 02-Nov-2025       | 1           | КК          | 103,243                  | 1,518.03      |
| 6/20        | CHC                        | Chateau On The Park - A Doubl                     | Deluxe Room                    | 02-Nov-2025       | 03-Nov-2025 | RQ          | 103,244                  | 6,578.48      |
| 7/10        | TIU                        | Timaru Harness Racing Club                        | Race Meeting Admission         | 03-Nov-2025       | 1           | NB          | 103,245                  | 759.02        |
| 7/20        | OAM                        | Kingsgate Hotel Brydone                           | Run of House Room              | 03-Nov-2025       | 04-Nov-2025 | RQ          | 103,246                  | 6,315.53      |
| 8/10        | IVC                        | Riverton Trotting Club                            | Race Meeting Admission         | 04-Nov-2025       | 1           | NB          | 103,247                  | 759.02        |
| 8/20        | IVC                        | Ascot Park Hotel                                  | Standard Hotel Room            | 04-Nov-2025       | 06-Nov-2025 | КК          | 103,248                  | 14,318.56     |
| 9/10        | BLU                        | Real Journeys                                     | RJ5510 Bluff to Stewart Island | Ret 05-Nov-2025   | 1           | КК          | 103,249                  | 7,583.26      |
| 9/20        | SZS                        | Real Journeys                                     | RJ5590 Paterson Inlet Cruise 8 | Ulv 05-Nov-2025   | 1           | KK          | 103,250                  | 4,540.29      |
| 10/10       | DUD                        | Scenic Hotel Dunedin City                         | Superior Room                  | 06-Nov-2025       | 09-Nov-2025 | КК          | 103,251                  | 26,335.79     |
| 13/10       | RAN                        | Rangiora Harness Racing Club                      | Race Meeting Admission         | 09-Nov-2025       | 1           | NB          | 103,252                  | 759.02        |

| •        | -        | •                       |                       |             |         |        |             |          |
|----------|----------|-------------------------|-----------------------|-------------|---------|--------|-------------|----------|
| DAY/SEQ. | LOCATION | SUPPLIER NAME           | PRODUCT DESCRIPTION   | DATE        | OUT/SCU | STATUS | VOUCHER NO. | AGENT    |
| 4/10     | ZQN      | Challenge Rafting       | Kawarau River Rafting | 30-Oct-2025 | 1       | OP     | 103,239     | 2,360.00 |
| 4/20     | ZQN      | Shotover Jet Queenstown | Jetboat Ride          | 30-Oct-2025 | 1       | OP     | 103,240     | 3,091.00 |
| 4/30     | ZQN      | Skyline Queenstown      | Gondola Ride          | 30-Oct-2025 | 1       | OP     | 103,241     | 4,150.00 |
|          |          |                         |                       |             |         |        |             |          |

6. When you are done modifying a PCM, click Save.

SAVE

Existing PCMs can be modified or new ones added via the Edit PCM and Insert PCM buttons respectively.

If there is more than one PCM that has been inserted into the Booking, then they are listed under the **PCM Name** column. Only services that belong to the currently highlighted PCM are displayed under **Available Services**.

# About the PCM Management Fields

## PCM Name

In the example, a Queenstown Sightseeing One Day Package has been entered into the booking. The services that display are all part of that package - it is irrelevant that a package has been used in the example; the services could quite as easily have been entered individually.

## **Insert Type**

- Insert Renumbers the existing booking service day and sequence numbers if necessary when inserting the PCM. This means that if a 3-day PCM is inserted at (e.g.) Day 4, Sequence 10, then services already in the booking on Day 4 will become Day 7.
- Merge Does not renumber the existing booking services instead, the PCM services are renumbered to "fit around" the existing booking services. This option may be used, for example, when the accommodation services have been manually added to a booking and a package of sightseeing services is to be inserted from a PCM.

## Into Itinerary

Itinerary name where the PCM is to be inserted.

## At Day/Seq

The Day and Sequence Number where the PCM is to be inserted.

**NOTE:** The insert will take place at the day/sequence specified. This means that if (e.g.) a PCM was to be inserted at 4/10, then the first service from the copied-in PCM would become Day 4/Sequence 10. On an Insert, this would push the service that was 4/10 down the list to be the first service after the newly inserted PCM Services.

## **Pax Ranges**

The Pax Ranges from the selected PCM are displayed in the drop down. Choose the closest match to the number of Pax in the booking. The costs will be taken from that Pax Range when inserting the services into the booking.

**NOTE:** On the Insert PCM screen, this appears as a mandatory field - a selection must be made from the drop-down.

## Retain Link to PCM

If the PCM is 'Linked', it means that the PCM is to be inserted into the booking at exactly the PCM price – regardless if any of the PCM services that are copied into the booking are later altered, deleted or substituted.

**NOTE:** Linking the Booking to the PCM means that (e.g.) if the PCM being inserted was a quotation, then the quoted prices can be held. There are also some advantages in using this method of processing a package booking when the contents and length of the package need to be altered substantially.

## **Use PCM EDG Values**

When checked, the copy of the PCM service lines into the booking will obey any Escort, Driver or Guide values which may have been changed in the PCM. e.g., if a Guide had been manually added to one service and the defaults for Guides in the service in the Product Database are set to (N)o, the value from the PCM will be used. If unchecked, the guide value would be reset to 0.

## Recost PCM Lines

- All Tourplan will re-cost the services based on current Product Database values. If the Cost values are different from the cost values in the PCM lines, then the lines will be updated with the new cost values when they are copied in. If the Link to the PCM is to be retained, the Sell values will not be updated. If the link to the PCM is not retained, the Sell values will also be updated.
- All Except Overrides As for 'All' except any rate which has manually overridden in the PCM will be retained as is.
- >> No The existing PCM costs will be recalculated based on the number of pax in the booking.

## Groups User Manual

# **Change Travel Date**

This is the sixth of eight tasks described in this user manual for modifying a booking itinerary.

**NOTE:** There is no particular order in which tasks need to be completed - the numbering is simply for reference.

The full list is:

- 1. "Pickup / Dropoff" on page 101
- 2. "Voucher Text" on page 106
- 3. "Service Notes" on page 111
- 4. "Product Notes" on page 115
- 5. "PCM Management Groups" on page 119
- 6. "Change Travel Date" above (this task)
- 7. "Manage Days" on page 126
- 8. "Insert Booking" on page 129

This screen allows changes to be made to the booking travel date.

## **Change Travel Date**

Make sure you have a booking displayed in Itinerary View.

- 1. Search for and retrieve a booking to work with. If you haven't done this already, see "Retrieve an Existing Group Booking" on page 47.
- 2. Switch to the Itinerary View of the booking via menu Groups > Itinerary.

## a. The default view for a Booking is the Dashboard view.

| NAME<br>AGENT | Harness Racing Victoria N.Z.<br>NZTSYD - New Zealand Trave | l Specialist. |                     | REFERENCE       | NZGP104629<br>Geoff     | TRA                 | /EL DATE<br>'US | 28-Oct-2025<br>Confirmed |           |    |
|---------------|------------------------------------------------------------|---------------|---------------------|-----------------|-------------------------|---------------------|-----------------|--------------------------|-----------|----|
| < All Itinera | ries 👻                                                     | >             |                     |                 |                         |                     |                 |                          |           |    |
| DATE          | LOCATION                                                   | SUPPLIER      |                     |                 | PRODUCT DESCRIPTION     |                     |                 |                          | AGENT     | Â  |
| 27 Oct        | CHC                                                        | Chateau O     | n The Park - A Doul | bletree by Hilt | . Deluxe Room           |                     |                 |                          | 748.00    |    |
| 28 Oct        | CHC                                                        | Pacific Tou   | irways              |                 | Coach Charter           |                     |                 |                          | 13,633.53 |    |
| 28 Oct        | СНС                                                        | Chateau O     | n The Park - A Dou  | bletree by Hilt | . Deluxe Room           |                     |                 |                          | 13,156.98 |    |
| 29 Oct        | 29 Oct KBZ Kaikoura Trotting Club                          |               |                     |                 | Race Meeting Admission  |                     |                 |                          | 1,280.20  |    |
| 30 Oct        | 30 Oct ZQN Novotel Queenstown Lakeside                     |               |                     |                 | Standard Room           |                     |                 |                          | 20,117.30 |    |
| 30 Oct        | ZQN                                                        | Challenge     | Rafting             |                 | Kawarau River Rafting   |                     |                 |                          | 2,360.00  |    |
| 30 Oct        | ZQN                                                        | Shotover Jo   | et Queenstown       |                 | Jetboat Ride            |                     |                 |                          | 3,091.00  |    |
| 30 Oct        | ZQN                                                        | Skyline Qu    | eenstown            |                 | Gondola Ride            |                     |                 |                          | 4,150.00  |    |
| 01 Nov        | MON                                                        | The Hermi     | tage Hotel          |                 | Standard (Mt Cook View) | Room with Alpine Di |                 |                          | 14,484.17 |    |
| 02 Nov        | CHC                                                        | Metropolit    | an Trotting Club    |                 | Race Meeting Admission  |                     |                 |                          | 1,518.03  |    |
| 02 Nov        | CHC                                                        | Chateau O     | n The Park - A Dou  | bletree by Hilt | . Deluxe Room           |                     |                 |                          | 6,578.48  |    |
| 03 Nov        | TIU                                                        | Timaru Ha     | rness Racing Club   |                 | Race Meeting Admission  |                     |                 |                          | 759.02    | -  |
| SELECTED IT   | INERARY SUMMARY (NZD)                                      |               |                     |                 |                         | ACCOUNTS SUM        | MARY (NZI       | D)                       |           |    |
| COST          |                                                            | 157638.16     | MARKUP (14.         | 96%)            | 23581.35                | INVOICES            |                 |                          | 0.0       | 00 |
| RETAIL        |                                                            | 181219.51     | COMMISSION          |                 | -0.01                   | RECEIPTS            |                 |                          | 0.0       | 00 |
| AGENT         |                                                            | 181219.51     | TAX                 |                 | 23637.31                | TO BE INVOICED      |                 |                          | 181219.5  | 51 |
| AGENT (TAX IN | ICLUSIVE)                                                  | 181219.51     | MARGIN (13.         | 01%)            | 23581.35                | TOTAL DUE           |                 |                          | 0.0       | 00 |

- b. A single service can be opened from the Dashboard by clicking on the service. Alternatively, switch to Itinerary view by selecting, from the Groups menu, **Groups > Itinerary**.
- c. Examine the Itinerary on this screen.

# CHAPTER 5 | Working with Itinerary

| < All Itiner | raries   | × >                           |                                    |             |             |        |             | INSERT NEW SERVIC |
|--------------|----------|-------------------------------|------------------------------------|-------------|-------------|--------|-------------|-------------------|
| DAY/SEQ.     | LOCATION | SUPPLIER NAME                 | PRODUCT DESCRIPTION                | DATE        | OUT/SCU     | STATUS | VOUCHER NO. | AGENT             |
| -1/10        | CHC      | Chateau On The Park - A Doubl | Deluxe Room                        | 27-Oct-2025 | 28-Oct-2025 | NB     | 103,259     | 748.00            |
| 1/10         | CHC      | Pacific Tourways              | Coach Charter                      | 28-Oct-2025 | 1           | КК     | 103,235     | 13,633.53         |
| 1/20         | CHC      | Chateau On The Park - A Doubl | Deluxe Room                        | 28-Oct-2025 | 30-Oct-2025 | КК     | 103,236     | 13,156.98         |
| 2/10         | KBZ      | Kaikoura Trotting Club        | Race Meeting Admission             | 29-Oct-2025 | 1           | КК     | 103,237     | 1,280.20          |
| 3/10         | ZQN      | Novotel Queenstown Lakeside   | Standard Room                      | 30-Oct-2025 | 01-Nov-2025 | КК     | 103,238     | 20,117.30         |
| 4/10         | ZQN      | Challenge Rafting             | Kawarau River Rafting              | 30-Oct-2025 | 1           | OP     | 103,239     | 2,360.00          |
| 4/20         | ZQN      | Shotover Jet Queenstown       | Jetboat Ride                       | 30-Oct-2025 | 1           | OP     | 103,240     | 3,091.00          |
| 4/30         | ZQN      | Skyline Queenstown            | Gondola Ride                       | 30-Oct-2025 | 1           | OP     | 103,241     | 4,150.00          |
| 5/10         | MON      | The Hermitage Hotel           | Standard (Mt Cook View) Room wi    | 01-Nov-2025 | 02-Nov-2025 | КК     | 103,242     | 14,484.17         |
| 6/10         | СНС      | Metropolitan Trotting Club    | Race Meeting Admission             | 02-Nov-2025 | 1           | КК     | 103,243     | 1,518.03          |
| 6/20         | CHC      | Chateau On The Park - A Doubl | Deluxe Room                        | 02-Nov-2025 | 03-Nov-2025 | RQ     | 103,244     | 6,578.48          |
| 7/10         | TIU      | Timaru Harness Racing Club    | Race Meeting Admission             | 03-Nov-2025 | 1           | NB     | 103,245     | 759.02            |
| 7/20         | OAM      | Kingsgate Hotel Brydone       | Run of House Room                  | 03-Nov-2025 | 04-Nov-2025 | RQ     | 103,246     | 6,315.53          |
| 8/10         | IVC      | <b>Riverton Trotting Club</b> | Race Meeting Admission             | 04-Nov-2025 | 1           | NB     | 103,247     | 759.02            |
| 8/20         | IVC      | Ascot Park Hotel              | Standard Hotel Room                | 04-Nov-2025 | 06-Nov-2025 | КК     | 103,248     | 14,318.56         |
| 9/10         | BLU      | Real Journeys                 | RJ5510 Bluff to Stewart Island Ret | 05-Nov-2025 | 1           | КК     | 103,249     | 7,583.26          |
| 9/20         | SZS      | Real Journeys                 | RJ5590 Paterson Inlet Cruise & Ulv | 05-Nov-2025 | 1           | КК     | 103,250     | 4,540.29          |
| 10/10        | DUD      | Scenic Hotel Dunedin City     | Superior Room                      | 06-Nov-2025 | 09-Nov-2025 | КК     | 103,251     | 26,335.79         |
| 13/10        | RAN      | Rangiora Harness Racing Club  | Race Meeting Admission             | 09-Nov-2025 | 1           | NB     | 103,252     | 759.02            |

**NOTE:** The service lines shown in the example Itinerary above cover all services for all itineraries. To see which services apply to which itineraries, select an itinerary from the dropdown menu at the top left of the list (currently showing **All Itineraries**).

- 3. Select menu Groups > Itinerary > Change Travel Date.
- 4. On the Change Travel Date screen, enter a New Travel Date and click Save.

| Change Travel Da | ate         |         |          | EXIT SAVE |
|------------------|-------------|---------|----------|-----------|
| OLD TRAVEL DATE  | 28-Oct-2025 | Tuesday | <b>*</b> |           |
| NEW TRAVEL DATE  | 28-Oct-2025 | Tuesday | <b>m</b> |           |

5. If the **Recalculate Booking** screen appears, select the relevant option (i.e. *Replace All, Replace All But Overrides* or *No Prices*) and click **Yes**.

If **Recalculate Booking** does pop-up, then Tourplan has determined that a recalculation is required. It's not possible to change travel dates without a recalculation unless current service dates are retained.

# About Retain Current Service Dates

## Unchecked

Leaving the 'Retain Current Service Dates' unchecked indicates to the system that the dates of all services in the booking will be changed to reflect the new Travel Date; i.e., the services at Day 1 will inherit the new travel date; the services at day 2 will become new travel date + 1 day and so on.

When OK is clicked, Tourplan will prompt to re-cost the Booking. The choices are:

- Replace All changes the Booking Header date and all service dates and re-costs all services for the revised travel dates.
- All Except Overrides as above however does not re-cost services where the original database rates were manually overridden. Manually overridden values need to be confirmed with the 'OK' button.
- >> No Prices Recalculates the totals based on the existing service line values.
- Update Exchange Rates This check-box can be used to update the booking values with any changes in exchange rates between service and booking currencies.

Any accounting transactions which do exist will retain their existing posting periods – they will *not* be updated to reflect the new travel date period, should the travel date be changed into a different accounting period.

## Checked

If the Travel Date needs to be changed but all existing Services already booked are to remain the same, then setting the "Retain Current Service Dates" checkbox will ensure that happens. For example, this may be needed where the client is now arriving three days earlier than planned but still wanting to make use of itinerary as is, and having some additional services in those first three days.

In this case, no recalculation of the booking is required.

## Warning

If the booking has transactions recorded, a warning message will display alerting consultants of possible transaction adjustment requirements.

## Warning

Please note this booking has transactions against it. Moving the travel date may require adjustments of existing transactions.

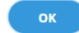

# Manage Days

This is the seventh of eight tasks described in this user manual for modifying a booking itinerary.

**NOTE:** There is no particular order in which tasks need to be completed - the numbering is simply for reference.

The full list is:

- 1. "Pickup / Dropoff" on page 101
- 2. "Voucher Text" on page 106
- 3. "Service Notes" on page 111
- 4. "Product Notes" on page 115
- 5. "PCM Management Groups" on page 119
- 6. "Change Travel Date" on page 123
- 7. "Manage Days" above (this task)
- 8. "Insert Booking" on page 129

This screen enables days to be 'inserted' into a booking (or removed from a booking), thereby extending or contracting the duration of the booking.

For example, the agent/client may have advised that, due to a change in airline schedules, the departure date is 1 day later than originally planned. The booking is revised to include one additional night in the current accommodation.

Manage days also allows services to be re-orded/re-sequenced. One example could be: if the agent/client has a last minute request for services to be booked before the first service . The booking can be re-sequenced to accommodate the new services.

## Insert/Delete or Resequence Days

- 1. Search for and retrieve a booking to work with. If you haven't done this already, see Retrieve an Existing Booking.
- 2. Switch to the Itinerary View of the booking.
  - a. The default view for a booking is the Dashboard view.

| All Itiner | raries   | × >                           |                                    |             |             |        |             | INSERT NEW SERVICE |
|------------|----------|-------------------------------|------------------------------------|-------------|-------------|--------|-------------|--------------------|
| DAY/SEQ.   | LOCATION | SUPPLIER NAME                 | PRODUCT DESCRIPTION                | DATE        | OUT/SCU     | STATUS | VOUCHER NO. | AGENT              |
| -1/10      | CHC      | Chateau On The Park - A Doubl | Deluxe Room                        | 27-Oct-2025 | 28-Oct-2025 | NB     | 103,259     | 748.00             |
| 1/10       | CHC      | Pacific Tourways              | Coach Charter                      | 28-Oct-2025 | 1           | КК     | 103,235     | 13,633.53          |
| 1/20       | CHC      | Chateau On The Park - A Doubl | Deluxe Room                        | 28-Oct-2025 | 30-Oct-2025 | KK     | 103,236     | 13,156.98          |
| 2/10       | KBZ      | Kaikoura Trotting Club        | Race Meeting Admission             | 29-Oct-2025 | 1           | KK     | 103,237     | 1,280.20           |
| 3/10       | ZQN      | Novotel Queenstown Lakeside   | Standard Room                      | 30-Oct-2025 | 01-Nov-2025 | КК     | 103,238     | 20,117.30          |
| 4/10       | ZQN      | Challenge Rafting             | Kawarau River Rafting              | 30-Oct-2025 | 1           | OP     | 103,239     | 2,360.00           |
| 4/20       | ZQN      | Shotover Jet Queenstown       | Jetboat Ride                       | 30-Oct-2025 | 1           | OP     | 103,240     | 3,091.00           |
| 4/30       | ZQN      | Skyline Queenstown            | Gondola Ride                       | 30-Oct-2025 | 1           | OP     | 103,241     | 4,150.00           |
| 5/10       | MON      | The Hermitage Hotel           | Standard (Mt Cook View) Room wi    | 01-Nov-2025 | 02-Nov-2025 | KK     | 103,242     | 14,484.17          |
| 6/10       | CHC      | Metropolitan Trotting Club    | Race Meeting Admission             | 02-Nov-2025 | 1           | KK     | 103,243     | 1,518.03           |
| 6/20       | CHC      | Chateau On The Park - A Doubl | Deluxe Room                        | 02-Nov-2025 | 03-Nov-2025 | RQ     | 103,244     | 6,578.48           |
| 7/10       | TIU      | Timaru Harness Racing Club    | Race Meeting Admission             | 03-Nov-2025 | 1           | NB     | 103,245     | 759.02             |
| 7/20       | OAM      | Kingsgate Hotel Brydone       | Run of House Room                  | 03-Nov-2025 | 04-Nov-2025 | RQ     | 103,246     | 6,315.53           |
| 8/10       | IVC      | <b>Riverton Trotting Club</b> | Race Meeting Admission             | 04-Nov-2025 | 1           | NB     | 103,247     | 759.02             |
| 8/20       | IVC      | Ascot Park Hotel              | Standard Hotel Room                | 04-Nov-2025 | 06-Nov-2025 | KK     | 103,248     | 14,318.56          |
| 9/10       | BLU      | Real Journeys                 | RJ5510 Bluff to Stewart Island Ret | 05-Nov-2025 | 1           | КК     | 103,249     | 7,583.26           |
| 9/20       | SZS      | Real Journeys                 | RJ5590 Paterson Inlet Cruise & Ulv | 05-Nov-2025 | 1           | KK     | 103,250     | 4,540.29           |
| 10/10      | DUD      | Scenic Hotel Dunedin City     | Superior Room                      | 06-Nov-2025 | 09-Nov-2025 | KK     | 103,251     | 26,335.79          |
| 13/10      | RAN      | Rangiora Harness Racing Club  | Race Meeting Admission             | 09-Nov-2025 | 1           | NB     | 103,252     | 759.02             |

- b. A single service can be opened from the Dashboard by clicking on the service. Alternatively, switch to Itinerary view by selecting, from the **Groups menu, Groups > Itinerary**.
- c. Examine the Itinerary on this screen.

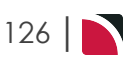

# Groups User Manual

| NAME<br>AGENT | Harness Racing Victoria N.Z<br>NZTSYD - New Zealand Trave | el Specialist. | REFERENC                   | NZGP104629<br>ANT Geoff   | TRAVEL DATE            | 28-Oct-2025 |
|---------------|-----------------------------------------------------------|----------------|----------------------------|---------------------------|------------------------|-------------|
| < All Itiner  | aries 👻                                                   | >              |                            |                           |                        |             |
| DATE          | LOCATION                                                  | SUPPLIER       |                            | PRODUCT DESCRIPTION       |                        | AGENT       |
| 27 Oct        | CHC                                                       | Chateau On     | The Park - A Doubletree by | Hilt Deluxe Room          |                        | 748.00      |
| 28 Oct        | CHC                                                       | Pacific Tour   | ways                       | Coach Charter             |                        | 13,633.53   |
| 28 Oct        | CHC                                                       | Chateau On     | The Park - A Doubletree by | Hilt Deluxe Room          |                        | 13,156.98   |
| 29 Oct        | KBZ                                                       | Kaikoura Tr    | otting Club                | Race Meeting Admission    |                        | 1,280.20    |
| 30 Oct        | ZQN                                                       | Novotel Qu     | eenstown Lakeside Hotel    | Standard Room             |                        | 20,117.30   |
| 30 Oct        | ZQN                                                       | Challenge R    | afting                     | Kawarau River Rafting     |                        | 2,360.00    |
| 30 Oct        | ZQN                                                       | Shotover Je    | t Queenstown               | Jetboat Ride              |                        | 3,091.00    |
| 30 Oct        | ZQN                                                       | Skyline Que    | enstown                    | Gondola Ride              |                        | 4,150.00    |
| 01 Nov        | MON                                                       | The Hermit     | age Hotel                  | Standard (Mt Cook View) R | oom with Alpine Di     | 14,484.17   |
| 02 Nov        | CHC                                                       | Metropolita    | n Trotting Club            | Race Meeting Admission    |                        | 1,518.03    |
| 02 Nov        | CHC                                                       | Chateau On     | The Park - A Doubletree by | Hilt Deluxe Room          |                        | 6,578.48    |
| 03 Nov        | TIU                                                       | Timaru Har     | ness Racing Club           | Race Meeting Admission    |                        | 759.02 -    |
| SELECTED IT   | TINERARY SUMMARY (NZD)                                    |                |                            |                           | ACCOUNTS SUMMARY (NZD) |             |
| COST          |                                                           | 157638.16      | MARKUP (14.96%)            | 23581.35                  | INVOICES               | 0.00        |
| RETAIL        |                                                           | 181219.51      | COMMISSION                 | -0.01                     | RECEIPTS               | 0.00        |
| AGENT         |                                                           | 181219.51      | ТАХ                        | 23637.31                  | TO BE INVOICED         | 181219.51   |
| AGENT (TAX II | NCLUSIVE)                                                 | 181219.51      | MARGIN (13.01%)            | 23581.35                  | TOTAL DUE              | 0.00        |

**NOTE:** The service lines shown in the example Itinerary above cover all services for all itineraries, however, some services may not apply to some itineraries. To see which services apply to which itineraries, click either the drop-down or the left/right arrows in the **All Itineraries** field at the top of the list.

- 3. Select menu Groups > Itinerary > Manage Days.
- 4. On the **Insert Days** screen, choose a mode (i.e. *Insert Days* or *Delete Days*), enter the number of Days to Insert (or delete) and the new sequencing of those days, and then click **Save**.

| Insert Days        |                 |             | EXIT SAVE       |
|--------------------|-----------------|-------------|-----------------|
| MODE               | INSERT DAYS     | DELETE DAYS | RESEQUENCE DAYS |
| DAYS TO INSERT     | 1               |             |                 |
| BEFORE DAY/SEQ     | 1)              | 10 🗸        |                 |
| ADD INTO ITINERARY | All Itineraries | •           |                 |

a. Or, select **Resequence Days**, enter a value for the system to start the sequence (of the first service), and to increment (subsequent services) by.

| Resequence Day    | 2               |             | EXIT SAVE       |
|-------------------|-----------------|-------------|-----------------|
| MODE              | INSERT DAYS     | DELETE DAYS | RESEQUENCE DAYS |
| DAY TO RESEQUENCE | 1 - 28-Oct-2025 | •           |                 |
| STARTING SEQUENCE | 10              |             |                 |
| INCREMENT BY      | 10              |             |                 |

5. If the **Recalculate Booking** screen appears, select the relevant option (i.e. *Replace All, Replace All But Overrides* or *No Prices*) and click **Yes**.

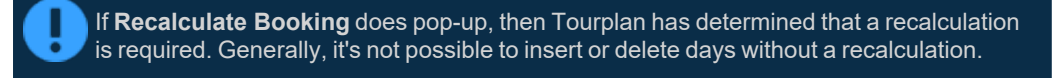

# About the Insert/Delete or Resequence Days Fields

## Mode

Select an option from either:

- >> Insert Days
- >> Delete Days

## >> Resequence Days

If Delete Days is chosen, the labels for the fields beneath it change to Days to Delete and From Day/Seq.

If Resequence Days is selected, then labels for the fields beneath it change to *Days to Resequence*, *Starting Sequence*, and *Increment By*.

## Insert/Delete Days

## Days to Insert/Delete

This field has a default value of 1 (one) when the screen is opened. Replace with the number of days to be inserted/deleted.

## Before/From Day/Seq

Enter which day in the sequence to add before or delete from.

The Recalculate dialogue will display every time a service date/day number changes. This is because Tourplan needs to check whether the new date/day places the service in a different season/date range.

**NOTE:** The 'Insert Days' Utility will not adjust the number of nights for accommodation or rental vehicle services – these must be manually adjusted in the Costs screen.

## Add Into/Drop From Itinerary

If multiple itineraries are used within a booking, a selection to add/drop days can be applied to one or all Itineraries. Use the dropdown itinerary selection list to apply a change to one or all itineraries.

## **Resequence Days**

## Day to Resequence

Drop down selection from booking day number and date. Select a day that you want the system to resequence services.

## **Starting Sequence**

For the day selected enter a sequence number for the system to start the sequence from, the system will automatically default to 10.

## **Increment By**

Enter a value for the system to increment the sequence for each service by, the system automatically defaults to 10. Setting a value here will give the service a new sequence number based on the order of services for this day.

| Resequence Days   | >               |             | EXIT SAVE       |
|-------------------|-----------------|-------------|-----------------|
| MODE              | INSERT DAYS     | DELETE DAYS | RESEQUENCE DAYS |
| DAY TO RESEQUENCE | 1 - 28-Oct-2025 | •           |                 |
| STARTING SEQUENCE | 10              |             |                 |
| INCREMENT BY      | 10              |             |                 |
|                   |                 |             |                 |

## **Recalculate Booking**

When making an amendment to booking dates and Save is clicked, Tourplan will prompt to re-cost the Booking. The choices are:

- Replace All Changes the Booking Header date and all service dates and re-costs all services for the revised travel dates.
- All Except Overrides As above however does not re-cost services where the original database rates were manually overridden. Manually overridden values need to be confirmed with the 'OK' button.
- >> No Prices Recalculates the totals based on the existing service line values.
- Update Exchange Rates When the Booking services are re-costed should Tourplan continue to use the previous Exchange Rates (unchecked) or use the Exchange Rates from the Tourplan Code Setup module Currency Rates table for the new travel date (checked).

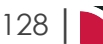

# Groups User Manual

# **Insert Booking**

This is the last of eight tasks described in this user manual for modifying a booking itinerary.

**NOTE:** There is no particular order in which tasks need to be completed - the numbering is simply for reference.

The full list is:

- 1. "Pickup / Dropoff" on page 101
- 2. "Voucher Text" on page 106
- 3. "Service Notes" on page 111
- 4. "Product Notes" on page 115
- 5. "PCM Management Groups" on page 119
- 6. "Change Travel Date" on page 123
- 7. "Manage Days" on page 126
- 8. "Insert Booking" above (this task)

Insert Booking enables another booking to be inserted inside the current booking. This can be used in a number of ways:

- >> It can be used as an alternative method of copying a booking, and
- >> It can be used to add all services from another booking into the current booking.

## Insert a Booking

- 1. Search for and retrieve a booking to work with. If you haven't done this already, see "Retrieve an Existing Group Booking" on page 47.
- 2. Switch to the **Itinerary View** of the booking via menu *Groups > Itinerary*.
  - a. The default view for a Booking is the Dashboard view.

| NAME H<br>AGENT A | iarness Racing Victoria N<br>IZTSYD - New Zealand Tra | .Z.<br>vel Specialist. | REFERENCE                      | NZGP104629<br>Geoff       | TRAVEL DATE          | 28-Oct-2025 |
|-------------------|-------------------------------------------------------|------------------------|--------------------------------|---------------------------|----------------------|-------------|
| All Itineraries   | 5                                                     | • >                    |                                |                           |                      |             |
| DATE              | LOCATION                                              | SUPPLIER               |                                | PRODUCT DESCRIPTION       |                      | AGENT       |
| 27 Oct            | CHC                                                   | Chateau On             | The Park - A Doubletree by Hil | t Deluxe Room             |                      | 748.00      |
| 28 Oct            | CHC                                                   | Pacific Tour           | ways                           | Coach Charter             |                      | 13,633.53   |
| 28 Oct            | CHC                                                   | Chateau On             | The Park - A Doubletree by Hil | t Deluxe Room             |                      | 13,156.98   |
| 29 Oct            | KBZ                                                   | Kaikoura Tro           | otting Club                    | Race Meeting Admission    |                      | 1,280.20    |
| 30 Oct            | ZQN                                                   | Novotel Que            | enstown Lakeside Hotel         | Standard Room             |                      | 20,117.30   |
| 30 Oct            | ZQN                                                   | Challenge R            | afting                         | Kawarau River Rafting     |                      | 2,360.00    |
| 30 Oct            | ZQN                                                   | Shotover Jet           | Queenstown                     | Jetboat Ride              |                      | 3,091.00    |
| 30 Oct            | ZQN                                                   | Skyline Que            | enstown                        | Gondola Ride              |                      | 4,150.00    |
| 01 Nov            | MON                                                   | The Hermita            | ige Hotel                      | Standard (Mt Cook View) F | Room with Alpine Di  | 14,484.17   |
| 02 Nov            | CHC                                                   | Metropolita            | n Trotting Club                | Race Meeting Admission    |                      | 1,518.03    |
| 02 Nov            | CHC                                                   | Chateau On             | The Park - A Doubletree by Hil | t Deluxe Room             |                      | 6,578.48    |
| 03 Nov            | TIU                                                   | Timaru Harr            | ness Racing Club               | Race Meeting Admission    |                      | 759.02 -    |
| SELECTED ITINE    | RARY SUMMARY (NZD)                                    |                        |                                |                           | ACCOUNTS SUMMARY (NZ | D)          |
| COST              |                                                       | 157638.16              | MARKUP (14.96%)                | 23581.35                  | INVOICES             | 0.00        |
| RETAIL            |                                                       | 181219.51              | COMMISSION                     | -0.01                     | RECEIPTS             | 0.00        |
| AGENT             |                                                       | 181219.51              | ТАХ                            | 23637.31                  | TO BE INVOICED       | 181219.51   |
| AGENT (TAX INCLU  | ISIVE)                                                | 181219.51              | MARGIN (13.01%)                | 23581.35                  | TOTAL DUE            | 0.00        |

- b. A single service can be opened from the Dashboard by clicking on the service. Alternatively, switch to Itinerary view by selecting, from the Groups menu, **Groups > Itinerary**.
- c. Examine the Itinerary on this screen.

# CHAPTER 5 | Working with Itinerary

| < All Itiner | aries    | × >                           |                                    |             |             |        |             | INSERT NEW SERVICE |   |
|--------------|----------|-------------------------------|------------------------------------|-------------|-------------|--------|-------------|--------------------|---|
| DAY/SEQ.     | LOCATION | SUPPLIER NAME                 | PRODUCT DESCRIPTION                | DATE        | OUT/SCU     | STATUS | VOUCHER NO. | AGENT              | 1 |
| -1/10        | CHC      | Chateau On The Park - A Doubl | Deluxe Room                        | 27-Oct-2025 | 28-Oct-2025 | NB     | 103,259     | 748.00             |   |
| 1/10         | CHC      | Pacific Tourways              | Coach Charter                      | 28-Oct-2025 | 1           | КК     | 103,235     | 13,633.53          |   |
| 1/20         | CHC      | Chateau On The Park - A Doubl | Deluxe Room                        | 28-Oct-2025 | 30-Oct-2025 | КК     | 103,236     | 13,156.98          |   |
| 2/10         | KBZ      | Kaikoura Trotting Club        | Race Meeting Admission             | 29-Oct-2025 | 1           | КК     | 103,237     | 1,280.20           |   |
| 3/10         | ZQN      | Novotel Queenstown Lakeside   | Standard Room                      | 30-Oct-2025 | 01-Nov-2025 | КК     | 103,238     | 20,117.30          |   |
| 4/10         | ZQN      | Challenge Rafting             | Kawarau River Rafting              | 30-Oct-2025 | 1           | OP     | 103,239     | 2,360.00           |   |
| 4/20         | ZQN      | Shotover Jet Queenstown       | Jetboat Ride                       | 30-Oct-2025 | 1           | OP     | 103,240     | 3,091.00           |   |
| 4/30         | ZQN      | Skyline Queenstown            | Gondola Ride                       | 30-Oct-2025 | 1           | OP     | 103,241     | 4,150.00           |   |
| 5/10         | MON      | The Hermitage Hotel           | Standard (Mt Cook View) Room wi    | 01-Nov-2025 | 02-Nov-2025 | КК     | 103,242     | 14,484.17          |   |
| 6/10         | CHC      | Metropolitan Trotting Club    | Race Meeting Admission             | 02-Nov-2025 | 1           | КК     | 103,243     | 1,518.03           |   |
| 6/20         | CHC      | Chateau On The Park - A Doubl | Deluxe Room                        | 02-Nov-2025 | 03-Nov-2025 | RQ     | 103,244     | 6,578.48           |   |
| 7/10         | TIU      | Timaru Harness Racing Club    | Race Meeting Admission             | 03-Nov-2025 | 1           | NB     | 103,245     | 759.02             |   |
| 7/20         | OAM      | Kingsgate Hotel Brydone       | Run of House Room                  | 03-Nov-2025 | 04-Nov-2025 | RQ     | 103,246     | 6,315.53           |   |
| 8/10         | IVC      | <b>Riverton Trotting Club</b> | Race Meeting Admission             | 04-Nov-2025 | 1           | NB     | 103,247     | 759.02             |   |
| 8/20         | IVC      | Ascot Park Hotel              | Standard Hotel Room                | 04-Nov-2025 | 06-Nov-2025 | КК     | 103,248     | 14,318.56          |   |
| 9/10         | BLU      | Real Journeys                 | RJ5510 Bluff to Stewart Island Ret | 05-Nov-2025 | 1           | КК     | 103,249     | 7,583.26           |   |
| 9/20         | SZS      | Real Journeys                 | RJ5590 Paterson Inlet Cruise & Ulv | 05-Nov-2025 | 1           | KK     | 103,250     | 4,540.29           |   |
| 10/10        | DUD      | Scenic Hotel Dunedin City     | Superior Room                      | 06-Nov-2025 | 09-Nov-2025 | КК     | 103,251     | 26,335.79          |   |
| 13/10        | RAN      | Rangiora Harness Racing Club  | Race Meeting Admission             | 09-Nov-2025 | 1           | NB     | 103,252     | 759.02             |   |

**NOTE:** The service lines shown in the example ltinerary above cover all services for all itineraries. To see which services apply to which itineraries, select an itinerary from the dropdown menu at the top left of the list (currently showing **All Itineraries**).

## 3. Select menu Groups > Itinerary > Insert Booking.

4. On the Insert Booking screen, enter details for the new booking and click Save.

| Insert Booking        |           |          |         | EXIT SAVE |
|-----------------------|-----------|----------|---------|-----------|
| SELECT BOOKING TO BE  | INSERTED  |          |         | )         |
| NAME                  |           |          | <u></u> |           |
| REFERENCE             |           | <b>Q</b> |         |           |
| INSERT PARAMETERS     |           |          |         | )         |
| INSERT TYPE           |           |          | MERGE   |           |
| INSERT AT DAY/SEQ     |           | 1)/      | 10 🗸    |           |
| INSERT INTO ITINERARY | Main Tour |          | •       | J         |

- 5. If the Recalculate Booking screen appears, select the relevant option and click Yes.
- 6. Click Save to keep the changes.

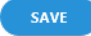

7. Click Exit to discard any changes.

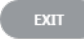

## About the Insert Booking Fields

## Name and Reference

Used for looking-up existing bookings. Enter a few characters of the required booking and click the Search icon to display a list of matching bookings.

## Insert Type

The new booking can be inserted into an existing booking or merged with existing booking services.

| Selection | Description                                                                                                    |
|-----------|----------------------------------------------------------------------------------------------------|
| INSERT    | Re-numbers the existing booking service day and sequence numbers if necessary when inserting the new booking. This means that if a 3-day Booking is inserted at say Day 2, Sequence 10, then Day 2 of the host booking will become Day 5. |
| MERGE     | Does not renumber the existing booking services; instead, the inserted booking services are renumbered to "fit around" the existing booking services.                                                                                     |

## Insert at Day/Seq

The Day and Sequence Number at which the Booking will be inserted can be specified (or, if the Booking is to be inserted into a list of existing services, highlight a service in the list of existing services and the day/sequence number in these two fields will change to the day/sequence of the highlighted line).

**NOTE:** The insert will take place at the day/sequence specified. This means that if (e.g.) a Booking was to be inserted at 2/10, then the first service from the copied-in Booking would become Day 2/Sequence 10. On an Insert, this would push the service that was 2/10 down the list to be the first service after the newly inserted Booking Services.

## Insert into Itinerary

The Itineraries in the booking display here. Clicking the appropriate itinerary will display the services attached to that itinerary. The services being copied from the booking will be attached to the highlighted itinerary.

## Recalculation

A recalculate booking screen may open if the system detects that services may need to be re-calculated when inserting the booking. More information on recalculation of bookings is available "Recalculate Booking" on page 95

This page intentionally left blank to ensure new chapters start on right (odd number) pages.

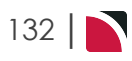

# Working with Operations and Accounts

Once created, group Bookings need to be viewed, edited, added-to, reported-on and otherwise maintained. Tourplan NX arranges these maintenance operations into three categories; Booking Details, Itinerary, and Operations and Accounts (there is another category at the top of the menu structure, called the *Dashboard*, but this is solely for viewing purposes - all fields in the Dashboard view are read-only). Each category has a number of sub-categories that group related screens and fields together, enabling relevant management tasks to be carried out on the Booking.

This chapter describes the functions and procedures related to maintaining *Operations and Accounts*, including working with invoices.

## In this chapter ...

| Operations and Accounts View | 134   |
|------------------------------|-------|
| Accounts Summary             | 135   |
| Creating Invoices            | 137   |
| Tour Window                  | 146   |
| Documentation                | . 148 |
| Agent Message Generation     | 149   |
| Supplier Message Generation  | 154   |
| Group Queue Entries          | 158   |
| Contacts                     | . 162 |
| Change History               | . 163 |

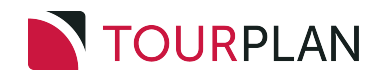

# **Operations and Accounts View**

The Operations and Accounts view picks up the remaining menu options related to modifying an existing Booking that are not already covered in one of the other Groups menus. As with changing general Booking details or itinerary information, there are several menu options, depending on the type of change needed.

The following graphic shows the Groups **Operations and Accounts** menu matched with corresponding procedures in the Groups User Manual.

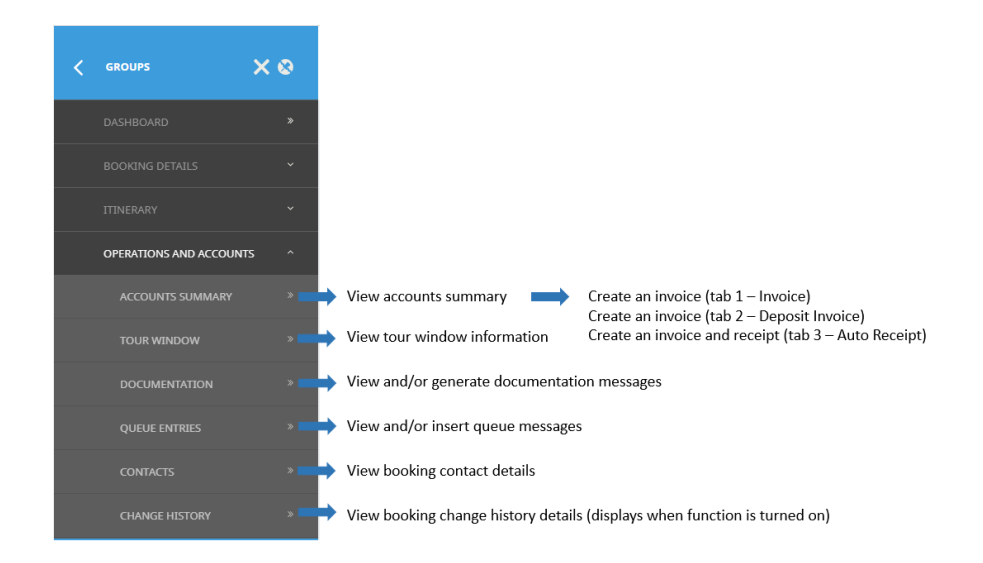

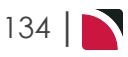

## Accounts Summary

The Accounts Summary is used to:

- >> View payments that have been made against invoices.
- >> View value of booking vs value of invoices raised vs value of cash received.
- >> Issue invoice(s) to the agent/client for the booking.
- >> Apply Credit Notes to invoices that have been issued.

## NOTE:

- >> A Security setting can be enabled that makes it possible to issue cash receipts at the same time invoice transactions are raised. This receipting procedure is discussed under "Create an Invoice and Receipt (Tab 3 - Auto Receipt)" on page 143.
- » If the booking status does not allow invoicing, then it will need to be changed to a booking status that does allow invoicing, as discussed in "General Setup - Group Bookings" on page 61.

Any service that has an Optional Service Status (where the setting for Include in Booking Total is not set), will not be included in the generation of an invoice.

## **View Accounts Summary**

- 1. Search for and retrieve a booking to work with. If this hasn't been done already, see "Retrieve an Existing Group Booking" on page 47.
- 2. Select menu Groups > Operations and Accounts > Accounts Summary.
- 3. View the Accounts Summary screen.

| locounts                                                                                                    | s Summa                                                                                                    | ary - Examp                                                                       | le 1 ·                                                  | - Bool                                    | king lota                                  | 15                                     |                                                      |                                            |                       |                                                     |                          |
|----------------------------------------------------------------------------------------------------|----------------------------------------------------------------------------------------------------|-----------------------------------------------------------------------------------|---------------------------------------------------------|-------------------------------------------|--------------------------------------------|----------------------------------------|------------------------------------------------------|--------------------------------------------|-----------------------|-----------------------------------------------------|--------------------------|
| BOOKING TOTAL                                                                                                    | .s (NZD)                                                                                                    |                                                                                   |                                                         |                                           |                                            |                                        |                                                      |                                            |                       |                                                     |                          |
| BOOKING RETAIL                                                                                                    |                                                                                                    | 181,21                                                                            | 9.51                                                    | INVOICES                                  |                                            |                                        | 181,219.50                                           | TO BE INVO                                 | ICED                  |                                                     | 0.01                     |
| LESS COMMISSION                                                                                                    |                                                                                                    | -(                                                                                | 0.01                                                    | CREDITS                                   |                                            |                                        | 0.00                                                 | TOTAL DUE                                  |                       |                                                     | 0.00                     |
| AGENT                                                                                                    |                                                                                                    | 181,21                                                                            | 9.51                                                    | RECEIPTS                                  |                                            |                                        | 181,219.50                                           |                                            |                       |                                                     |                          |
| TRANSACTION                                                                                                    | ۹S                                                                                                    |                                                                                   |                                                         | _                                         |                                            |                                        |                                                      | _                                          |                       |                                                     | INVOICE                  |
| Accounts                                                                                                    | s Summa                                                                                                    | ary - Examp                                                                       | le 2 ·                                                  | - Tran                                    | saction S                                  | Summary                                | /                                                    |                                            |                       |                                                     |                          |
|                                                                                                    |                                                                                                    |                                                                                   |                                                         |                                           |                                            |                                        |                                                      |                                            |                       |                                                     |                          |
| AGENT                                                                                                    | Harness Racing V<br>NZTSYD - New Ze                                                                                                    | lictoria N.Z.<br>aland Travel Specialist.                                         |                                                         |                                           | REFERENCE                                  | NZGP104629<br>Geoff                    |                                                      |                                            | TRAVEL DATE<br>STATUS | 28-Oct-2025<br>Invoiced                             |                          |
| NAME                                                                                                    | Harness Racing V<br>NZTSYD - New Ze<br>LS (NZD)                                                                                                    | íictoria N.Z.<br>aland Travel Specialist.                                         |                                                         |                                           | REFERENCE                                  | NZGP104629<br>Geoff                    |                                                      |                                            | TRAVEL DATE<br>STATUS | 28-Oct-2025<br>Invoiced                             |                          |
| NAME AGENT AGENT A | Harness Racing W<br>NZTSYD - New Ze<br>LS (NZD)                                                                                                    | rictoria N.Z.<br>aland Travel Specialist.<br>181,21:                              | 9.51                                                    | INVOICES                                  | REFERENCE                                  | NZGP104629<br>Geoff                    | 181,219.50                                           | TO BE INVO                                 | TRAVEL DATE<br>STATUS | 28-Oct-2025<br>Invoiced                             | 0.01                     |
| NAME I<br>AGENT I<br>BOOKING TOTAL<br>BOOKING RETAIL<br>LESS COMMISSION                                                                                                    | Harness Racing V<br>NZTSYD - New Ze<br>LS (NZD)                                                                                                    | rictoria N.Z.<br>aland Travel Specialist<br>181,21:<br>                           | 9.51                                                    | INVOICES                                  | REFERENCE                                  | NZGP104629<br>Geoff                    | 181,219.50                                           | TO BE INVO<br>TOTAL DUE                    | TRAVEL DATE<br>STATUS | 28-Oct-2025<br>Invoiced                             | 0.01                     |
| NAME I<br>AGENT I<br>BOOKING TOTAL<br>BOOKING RETAIL<br>LESS COMMISSION<br>AGENT                                                                                                    | Harness Racing V<br>NZTSYD - New Ze<br>LS (NZD)                                                                                                    | Victoria N.Z.<br>aland Travel Specialist<br>181,21:<br><br>181,21:                | 9.51 2<br>0.01 0<br>9.51 1                              | INVOICES<br>CREDITS<br>RECEIPTS           | REFERENCE                                  | NZGP104629<br>Geoff                    | 181,219.50<br>0.00<br>181,219.50                     | TO BE INVO<br>TOTAL DUE                    | TRAVEL DATE<br>STATUS | 28-Oct-2025<br>Invoiced                             | 0.01                     |
| NAME I<br>AGENT I<br>BOOKING TOTAL<br>BOOKING RETAIL<br>LESS COMMISSION<br>AGENT<br>TRANSACTION                                                                                                    | Harness Racing W<br>NZTSYD - New Ze<br>LS (NZD)                                                                                                    | /ictoria N.Z.<br>aland Travel Specialist.<br>181,21:<br>                          | 9.51 1                                                  | INVOICES<br>CREDITS<br>RECEIPTS           | REFERENCE                                  | NZGP104629<br>Geoff                    | 181,219.50<br>0.00<br>181,219.50                     | TO BE INVO<br>TOTAL DUE                    | TRAVEL DATE<br>STATUS | 28-Oct-2025<br>Invoiced                             | 0.01<br>0.00             |
| AGENT AGENT AGENT AGENT AGENT AGENT AGENT AGENT AGENT                                                                                                    | Harness Racing W<br>NZTSYD - New Ze<br>LS (NZD)                                                                                                    | Victoria N.Z.<br>aland Travel Specialist.<br>181,21:<br>                          | 9.51 :<br>0.01 :<br>9.51 :                              | INVOICES<br>CREDITS<br>RECEIPTS           | REFERENCE<br>CONSULTANT                    | NZGP104629<br>Geoff                    | 181,219.50<br>0.00<br>181,219.50                     | TO BE INVO<br>TOTAL DUE                    | TRAVEL DATE<br>STATUS | 28-Oct-2025<br>Invoiced                             | 0.01<br>0.00<br>T CREDIT |
| AGENT AGENT AGENT AGENT AGENT AGENT XXXXXXXXXXXXXXXXXXXXXXXXXXXXXXXXXXXX                                                                                                    | Harness Racing V<br>NZTSYD - New Ze<br>LS (NZD)<br>LS (NZD)<br>LS (NZ | Actoria N.Z.<br>aland Travel Specialist<br>181,21:<br>181,21:<br>181,21:<br>20803 | 9.51 1<br>0.01 0<br>9.51 1<br>APPL <sup>2</sup><br>2080 | INVOICES<br>CREDITS<br>RECEIPTS<br>Y<br>Y | REFERENCE<br>CONSULTANT<br>TYPE<br>Invoice | NZGP104629<br>Geoff<br>CURRENCY<br>NZD | 181,219.50<br>0.00<br>181,219.50<br>AI<br>181,219.50 | TO BE INVO<br>TOTAL DUE<br>MOUNT<br>219.50 | TRAVEL DATE<br>STATUS | 28-Oct-2025<br>Invoiced<br>BKG. AMOUN<br>181,219.51 | 0.01<br>0.00<br>INVOIC   |

From the Accounts Summary, you can create a new invoice, select an existing invoice and (a) apply a credit note to all or part of it or (b), edit the invoice (provided it is not in a closed accounting period).

4. To create an invoice, click Invoice.

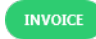

5. To edit an existing transaction, click it to open it.

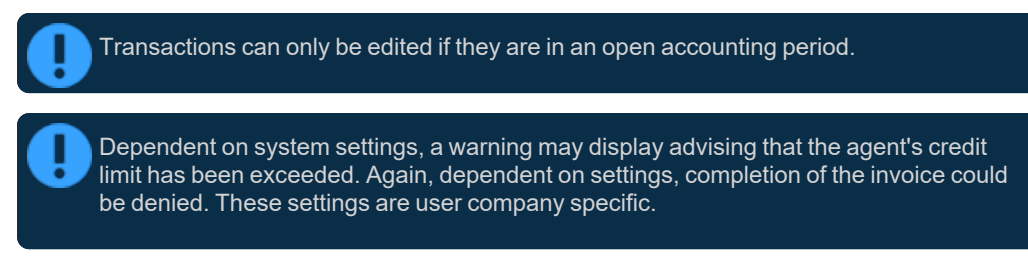

6. Continue with "Creating Invoices" on the facing page for detailed steps on creating and viewing invoices.

# About the Accounts Summary Fields

## **Booking Header**

NOTE: This section is not shown in the examples.

The Booking Header is the information *above* the Booking Totals section that includes Name, Agent, Reference, Consultant, Travel Date and Status.

## **Booking Totals**

Booking Retail

The retail (cost plus markups, including any agent commission amount) of all itineraries and services in the booking - excluding any "Optional" type services.

## Less Commission

The amount of agent commission (if any) which will be deducted from the Booking Retail amount.

## Agent

The total amount the booking agent will be invoiced. This figure is Booking Retail less Commission

## Invoices

The value of all Invoices issued so far for the booking.

## Credits

The value of all Credit Notes issued so far for the booking.

## Receipts

The value of Cash Receipts issued so far for the booking.

## To Be Invoiced

This figure is any outstanding balance of the booking that needs to be invoiced. The figure is a calculation of the Booking Agent amount less any Invoices/Credits etc that may have been issued.

## Total Due

The sum of Invoices, less Credits, less Receipts.

## Transactions

Transactions entered against the booking, which can include invoices and receipts, as shown in the examples.

# **Creating Invoices**

Invoices are generated in the system on a service line-by-service line basis. This has two main benefits:

- 1. It enables accurate statistical reporting to be obtained showing which agents are selling which product and what margins by agent are being obtained; and
- 2. It identifies which services have been invoiced. This can be useful when an agent has to be invoiced for a specific service where (e.g.) a deposit has to be paid to the supplier.

**NOTE:** Because the invoice details are generated internally on a line-by-line basis does not mean that is how they will physically print. Print format is determined by the invoice message template set up.

When the Invoice Details tab is selected, an invoice can be raised for:

- The total outstanding value of the booking. If previous invoices have been raised, the new invoice will be for the total booking value with an additional "Less Previously Invoiced" line subtracting the value already invoiced.
- >> A Deposit Invoice, based on a percentage or amount and for specific service(s) if required.
- >> If Auto Receipting has been enabled, a Receipt can be automatically created after the invoice has been generated.

The Transaction Header on the Invoice Tab must be completed for each of the invoice types.

There are three invoicing procedures described in summary in this topic:

- 1. "Create an Invoice (Tab 1 Invoice)" below
- 2. "Create an Invoice (Tab 2 Deposit Invoice)" on page 142
- 3. "Create an Invoice and Receipt (Tab 3 Auto Receipt)" on page 143

Create an Invoice (Tab 1 - Invoice)

- 1. Search for and retrieve a booking to work with. If this hasn't been done already, see "Retrieve an Existing Group Booking" on page 47.
- 2. Select menu Groups > Operations and Accounts > Accounts Summary.
- 3. If there are any transactions in the list, provided they are in an open accounting period, they can be edited by clicking the **transaction**.

| Edit Invoice         |             |               |            | PRINT INSERT DELETE       | EXIT           |
|----------------------|-------------|---------------|------------|---------------------------|----------------|
| REFERENCE            | 20803       | CURRE         |            | NZD - New Zealand Dollars |                |
| PAYMENT DUE DATE     | 28-Sep-2025 | CORRE         | NETSUBLODE | Standara                  |                |
| ITEM DESCRIPTION     |             | QUANTITY 1    | QUANTITY 2 | UNIT PRICE                | EXTENDED TOTAL |
| The Chateau On The   | e Park      | 4             | 1          | 187.00                    | 748.00         |
| Pacific Tourways     |             | 1             | 1          | 13,633.53                 | 13,633.53      |
| The Chateau On The   | e Park      | 23            | 2          | 286.02                    | 13,156.98      |
| Kaikoura Trotting Cl | ub          | 42            | 1          | 30.48                     | 1,280.20       |
| Novotel Queenstow    | n Lakeside  | 23            | 2          | 437.33                    | 20,117.29      |
| The Hermitage Hote   |             | 24            | 1          | 603.51                    | 14,484.17      |
| Metropoliton Trottir | ng Club     | 42            | 1          | 36.14                     | 1,518.03       |
| The Chateau On The   | e Park      | 23            | 1          | 286.02                    | 6,578.48       |
| Timaru Harness Rac   | ing Club    | 42            | 1          | 18.07                     | 759.02         |
| Kingsgate Hotel Bry  | done        | 24            | 1          | 263.15                    | 6,315.53       |
| Riverton Trotting Cl | du          | 42            | 1          | 18.07                     | 759.02         |
| Ascot Park Hotel     |             | 24            | 2          | 298.30                    | 14,318.56      |
| Real Journeys        |             | 42            | 1          | 180.55                    | 7,583.26       |
| Real Journeys        |             | 42            | 1          | 108.10                    | 4,540.29       |
| AUDIT                |             | INVOICE TOTAL | 181,219.49 | LESS COMMISSION           | -0.01          |
|                      |             |               |            | SUB-TOTAL                 | 181,219.50     |
|                      |             |               |            | TAX AMOUNT                | 23,637.30      |
|                      |             |               |            | INVOICE TOTAL             | 181,219.50     |

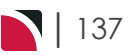

# CHAPTER 6 | Working with Operations and Accounts

**NOTE:** To change anything on the Edit Invoice screen, click one of the *Item Description* lines to display the Invoice Line screen, and make your changes there.

4. To create a new invoice, click Invoice.

INVOICE

5. On the Insert Invoice screen (Invoice tab), click OK to view the invoice detail.

|                                                                                                    | ЕХІТ ОК                                                                                                    |
|----------------------------------------------------------------------------------------------------|----------------------------------------------------------------------------------------------------|
|                                                                                                    |                                                                                                    |
| NZTSYD - New Zealand Travel Specialisv Q<br>20801<br>01-Sep-2024<br>MZD - New Zealand Dollars<br>Standard<br>28-Sep-2025<br>Unassigned | INVOICE STRUCTURE  GENERATE INVOICE LINES  SELECT ITINERARIES TO INVOICE  Main Tour  Optional Sights                                                                                                    |
| Unassigned •                                                                                                    |                                                                                                    |
|                                                                                                    | AJTO RECEIPT         NZTSYD - New Zealand Travel Specialist         Q         20801         01-Sep-2024         NZD - New Zealand Dollars         Standard         28-Sep-2025         Unassigned         Unassigned         Q |

## 6. On the detailed Insert Invoice screen:

| Insert Invoice                                    |                                                   |               |                              | PRINT INSERT DELETE                                         | EXIT SAVE                                      |
|---------------------------------------------------|---------------------------------------------------|---------------|------------------------------|-------------------------------------------------------------|------------------------------------------------|
| REFERENCE<br>TRANSACTION DATE<br>PAYMENT DUE DATE | 20801           01-Sep-2024           ≧8-Sep-2025 | CURRE         | ENCY NZI<br>ENCY SUBCODE Sta | D - New Zealand Dollars<br>ndard                            |                                                |
| ITEM DESCRIPTION                                  | 1                                                 | QUANTITY 1    | QUANTITY 2                   | UNIT PRICE                                                  | EXTENDED TOTAL                                 |
| The Chateau Or                                    | n The Park                                        | 4             | 1                            | 187.00                                                      | 748.00                                         |
| Pacific Tourway                                   | s                                                 | 1             | 1                            | 13,633.53                                                   | 13,633.53                                      |
| The Chateau Or                                    | n The Park                                        | 23            | 2                            | 286.02                                                      | 13,156.98                                      |
| Kaikoura Trottir                                  | ng Club                                           | 42            | 1                            | 30.48                                                       | 1,280.20                                       |
| Novotel Queens                                    | stown Lakeside                                    | 23            | 2                            | 437.33                                                      | 20,117.29                                      |
| The Hermitage                                     | Hotel                                             | 24            | 1                            | 603.51                                                      | 14,484.17                                      |
| Metropoliton Tr                                   | otting Club                                       | 42            | 1                            | 36.14                                                       | 1,518.03                                       |
| The Chateau Or                                    | n The Park                                        | 23            | 1                            | 286.02                                                      | 6,578.48                                       |
| Timaru Harness                                    | Racing Club                                       | 42            | 1                            | 18.07                                                       | 759.02                                         |
| Kingsgate Hote                                    | l Brydone                                         | 24            | 1                            | 263.15                                                      | 6,315.53                                       |
| Riverton Trottin                                  | g Club                                            | 42            | 1                            | 18.07                                                       | 759.02                                         |
| Ascot Park Hote                                   | 2                                                 | 24            | 2                            | 298.30                                                      | 14,318.56                                      |
| Real Journeys                                     |                                                   | 42            | 1                            | 180.55                                                      | 7,583.26                                       |
| Real Journeys                                     |                                                   | 42            | 1                            | 108.10                                                      | 4,540.29                                       |
|                                                   |                                                   | INVOICE TOTAL | 181,219.49                   | LESS COMMISSION<br>SUB-TOTAL<br>TAX AMOUNT<br>INVOICE TOTAL | -0.01<br>181,219.50<br>23,637.30<br>181,219.50 |

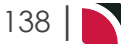

a. If there are no further entries required for this invoice, check that all values are correct and click **Save** to output the invoice transaction.

SAVE

b. To edit a line, double-click it.

**NOTE:** It is possible to use the **Insert** button to insert a new invoice line, however this is more likely to be used when a "manual" type of invoice is being issued.

INSERT

c. On the Invoice Line screen, edit fields if necessary and click OK.

| TRANSACTION ITEM |                                 |                                             | ]                                                            | DEBIT POSTING                                     |                                                        |   |
|------------------|---------------------------------|---------------------------------------------|--------------------------------------------------------------|---------------------------------------------------|--------------------------------------------------------|---|
|                  |                                 |                                             |                                                              | BRANCH                                            | BS - Balance Sheet                                     |   |
| TEM DESCRIPTION  | The Chateau Or                  | n The Park                                  | $ \rightarrow $                                              | DEPARTMENT                                        | AD - Administration                                    |   |
|                  | Deluxe Room                     |                                             |                                                              | ACCOUNT                                           | 050000 Debtors Control                                 | C |
| FOU OTV          | 671 077                         |                                             |                                                              |                                                   |                                                        |   |
| FCU QTY<br>23.00 | SCU QTY<br>2.00                 | UNIT PRICE <b>286.02</b>                    | EXTENDED TOTAL                                               | CREDIT POSTING                                    |                                                        |   |
| FCU QTY<br>23.00 | SCU QTY<br>2.00                 | UNIT PRICE 286.02                           | EXTENDED TOTAL<br>13, 156.98                                 | CREDIT POSTING<br>BRANCH                          | NZ - NZ Office                                         | • |
| FCU QTY<br>23.00 | SCU QTY<br>2.00<br>COMMISSION % | UNIT PRICE<br>286.02<br>0.00                | EXTENDED TOTAL<br>13,156.98<br>0.00                          | CREDIT POSTING<br>BRANCH<br>DEPARTMENT            | NZ - NZ Office<br>GP - Groups                          | • |
| FCU QTY<br>23.00 | SCU QTY<br>2.00<br>COMMISSION % | UNIT PRICE<br>286.02<br>0.00<br>NETT        | EXTENDED TOTAL<br>13,156.98<br>0.00<br>13,156.98             | CREDIT POSTING<br>BRANCH<br>DEPARTMENT<br>ACCOUNT | NZ - NZ Office<br>GP - Groups<br>010000 Sales - Groups |   |
| FCU QTY<br>23.00 | SCU QTY<br>2.00<br>COMMISSION % | UNIT PRICE<br>286.02<br>0.00<br>NETT<br>TAX | EXTENDED TOTAL<br>13,156.98<br>0.00<br>13,156.98<br>1,716.12 | CREDIT POSTING<br>BRANCH<br>DEPARTMENT<br>ACCOUNT | NZ - NZ Office<br>GP - Groups<br>010000 Sales - Groups |   |

**NOTE:** Debit and Credit positing are automated and should not be changed.

- d. Click Save to output the invoice transaction.
- 7. On the Output Invoice screen
  - a. Select an appropriate **booking status** from the drop-down field *Set Booking Status To* and click *OK*.

| Output Invoice        |                | EXIT OK |
|-----------------------|----------------|---------|
| SET BOOKING STATUS TO | KK - Confirmed | •       |
| GENERATE DOCUMENT     |                |         |

b. To email or generate a document, select **Generate Document** and an appropriate Document Format from the drop-down field and click *OK*.

| Output Invoice        |                     | EXIT OK |
|-----------------------|---------------------|---------|
| SET BOOKING STATUS TO | KK - Confirmed      | •       |
| GENERATE DOCUMENT     | <ul><li>✓</li></ul> |         |
| DOCUMENT FORMAT       |                     | •       |

- 8. If the Review & Send Document screen appears, there are several options available choose one:
  - >> Click Exit to return to Accounts Summary. The invoice now appears in the Transactions list.
  - >> Click Download to save a local copy of the invoice document as a PDF file.
  - >> Email the invoice document by selecting the *Sent Details* tab, entering email address information and clicking *Email*.

## About the Insert Invoice Fields

## Insert Invoice Screen (Tab 1 - Invoice)

When *OK* is clicked on the Invoice tab, Tourplan raises an invoice for either the total value of the booking or, if previous invoices have been raised, the difference between the amount already invoiced and the booking value.

Agent

Accept the Agent defaulted from the Booking Header. If necessary, an invoice can be issued to a different agent by selecting the agent from the drop-down list.

**NOTE:** It is possible to issue multiple invoices for a booking to different agents/clients by changing the agent code in this field.

## Reference

This invoice number is automatically generated by Tourplan. A system setting will normally dictate that the invoice number cannot be changed.

## Transaction Date

This is the Transaction Date and determines the Transaction Period. The default date here will depend on an accounting INI setting. The default transaction date could be either today's date, the booking travel date, the date of the last service in the booking or a date based on the current accounting period. The default date can be overridden if a different date is required on the invoice. The transaction date cannot be in a closed accounting period.

## Currency

The invoice currency defaulted from the booking Header. This may be changed for the invoice if required. Only currencies that are attached to the agent are available. (Also see 'Invoice By Sell Currency' in the table below.)

## Currency Subcode

This will default to the currency sub code from the booking header. (See discussion under Agent Currencies, Booking Currencies, Service Currencies & Invoice Currency.)

## Payment Due Date

Defaulted from the standard payment terms set up for this Agent. This may be overridden. In this example the payment due terms are 60 days prior to travel.

## Branch, Department & Account

Unless instructed otherwise, these should be left blank as these values are automatically set based on the booking reference branch & department values.

#### Invoice Structure

Generate Invoice Lines

Create individual lines for each invoice inserted (the default option).

Select Itineraries to Invoice

Choose the itinerary for which invoices are to be displayed. If choosing *Entire Booking*, that is the only option able to be selected. Otherwise, one or more (sub)itineraries can be selected.

If you choose multiple itineraries to invoice, the <Itinerary Name> heading will be the **last** one chosen.

## <Itinerary Name> (e.g. Entire Booking)

| Selection                       | Description                                                                                                    |
|---------------------------------|----------------------------------------------------------------------------------------------------|
| Invoice Lines Based on Services | The default - outputs the invoices based on service day and sequence.                                                                                                    |
| Consolidate Linked PCMs         | If the Booking has Linked PCM(s) in it, this check-box<br>becomes active. Checking this box shows the total value of a<br>linked PCM as one invoice line as opposed to a line for each<br>service in the PCM. |

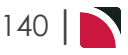

# Groups User Manual

| Selection                          | Description                                                                                                    |
|------------------------------------|----------------------------------------------------------------------------------------------------|
| Invoice by Sell Currency           | In addition to being able to invoice in any currency that is<br>attached to the agent, ticking this check-box invoices only<br>those services whose sell currency matches the currency<br>selected from the currency drop-down above. If (e.g.) there are<br>services in the booking whose sell currency is USD and the<br>booking currency is NZD, then selecting USD from the cur-<br>rency drop-down and ticking this check-box invoices only<br>those services with USD as the sell currency. |
|                                    | This option is only available if Invoice Lines Based on Services<br>is checked, and if Entire Booking is selected from the Itin-<br>eraries Section.                                                                                                    |
| Invoice Lines Based on Itineraries | Outputs invoices based on itineraries.                                                                                                    |
| Room Type                          | Using this selection outputs the invoice lines as 'Itinerary Name' then the number and price of Twin, Double, Single rooms etc. as a per room price.                                                                                                    |
| Room Type/Person                   | Using this selection outputs the invoice lines as 'Itinerary<br>Name' then the number and price of Twin, Double, Single<br>rooms as a per person price for the room type.                                                                                                    |

## Insert Invoice Screen (Tab 2 - Deposit Invoice)

When the Deposit Invoice tab is selected, a deposit invoice can be generated using either a percentage amount or a value amount. In both cases, the amounts will be pro-rated across the services that are tagged in the Deposit Invoice screen. Those services that have a status that *excludes* the costs from the total (e.g., Optional services) will not be included in the invoice calculation.

## Insert Invoice Screen (Tab 3 - Auto Receipt)

Some user companies have a need to receipt an invoice as soon as it is issued – an example being when payment by credit card is being processed when the invoice is raised.

NOTE: Standard receipting cannot be done here - that has to be done in the Debtors application.

## **Receipt Invoice In Full**

When this radio button is selected, the full amount of the invoice about to be generated will be receipted

## **Receipt Specific Amount**

Selecting this radio button will allow a specific amount to be entered into the Receipted Amount field. This amount will be prorated across all invoice lines.

## **Receipt Type**

Select the required Receipt Type from the dropdown. The receipt type determines which system bank account the receipt will be credited to.

## Receipt Text 1 - 3

There are three user defined text fields against each Receipt Type. These can have labels set up for them when the receipt type is defined. The labels will display here once a receipt type is selected. Common use of receipt type text are labels for "Bank", "Branch" and "Account" or "Card Type", "Card Number", "Card Expiry".

## Add Fee Button

If there is a bank charge associated with the receipt - e.g., foreign exchange transaction fee - clicking this button will allow selection of an additional Receipt Type to allow the fee to be posted to the correct expense account.

| Bank Fees    | DELETE |
|--------------|--------|
| RECEIPT TYPE |        |
| FEE AMOUNT   |        |

## Create an Invoice (Tab 2 - Deposit Invoice)

- 1. Search for and retrieve a booking to work with. If this hasn't been done already, see "Retrieve an Existing Group Booking" on page 47.
- 2. Select menu Groups > Operations and Accounts > Accounts Summary.
- On the Insert Invoice screen, complete the transaction header details, then click the Deposit Invoice tab to view the invoice detail. Select how the Deposit Invoice is to be generated (by percentage or by amount), and enter the value. Tag the services the invoice is to apply the deposit amount for and click Ok.

| 1 | Insert                                                                                                    | Invoice           |          |          |                                            |                                   |                                           | EXI                               | ток         |
|---|----------------------------------------------------------------------------------------------------|-------------------|----------|----------|--------------------------------------------|-----------------------------------|-------------------------------------------|-----------------------------------|-------------|
|   | INVOICE                                                                                                    | DEPOSIT I         |          | RECEIPT  |                                            |                                   |                                           |                                   |             |
|   | BY PE                                                                                                    | RCENTAGE<br>IOUNT |          | 0.00     | BOOKING RETAIL<br>LESS COMMISSION<br>AGENT | 181,219.51<br>-0.01<br>181,219.51 | TAGGED RETAIL<br>LESS COMMISSION<br>AGENT | 190,820.51<br>-0.01<br>190,820.51 |             |
|   | •                                                                                                    | DAY/SEQ.          | LOCATION | SUPPLIER | PRODUCT DESCRIPTION                        | DATE                              | STATUS PC                                 | SUPPLIER CONF.                    | VOUCHER NO. |
|   | ~                                                                                                    | -1/10             | СНС      | COPC01   | Deluxe Room                                | 27-Oct-2025                       | NB                                        |                                   | 103,259     |
|   | <ul><li>✓</li></ul>                                                                                                    | 1/10              | СНС      | PTLC01   | Coach Charter                              | 28-Oct-2025                       | КК                                        |                                   | 103,235     |
|   | <                                                                                                    | 1/20              | CHC      | COPC01   | Deluxe Room                                | 28-Oct-2025                       | КК                                        |                                   | 103,236     |
|   | <ul><li>✓</li></ul>                                                                                                    | 2/10              | KBZ      | KTCK01   | Race Meeting Admission                     | 29-Oct-2025                       | КК                                        |                                   | 103,237     |
|   | <                                                                                                    | 3/10              | ZQN      | NOVZ01   | Standard Room                              | 30-Oct-2025                       | кк                                        |                                   | 103,238     |
|   | <b>~</b>                                                                                                    | 4/10              | ZQN      | CHRZ01   | Kawarau River Rafting                      | 30-Oct-2025                       | OP                                        |                                   | 103,239     |
|   | <b>~</b>                                                                                                    | 4/20              | ZQN      | SHJZ01   | Jetboat Ride                               | 30-Oct-2025                       | OP                                        |                                   | 103,240     |
|   | <b>~</b>                                                                                                    | 4/30              | ZQN      | SKYZ01   | Gondola Ride                               | 30-Oct-2025                       | OP                                        |                                   | 103,241     |
|   | <                                                                                                    | 5/10              | MON      | HERM01   | Standard (Mt Cook View) Room               | 01-Nov-2025                       | КК                                        |                                   | 103,242     |
|   | <ul> <li>Image: A start of the start of the start of</li></ul> | 6/10              | СНС      | METC01   | Race Meeting Admission                     | 02-Nov-2025                       | КК                                        |                                   | 103,243     |

## 4. On the detailed Insert Invoice screen:

| RENCE<br>NSACTION DATE<br>MENT DUE DATE | 20802<br>01-Sep-2024 🛗<br>28-Sep-2025 📸 | CURRE         | ENCY UBCODE | NZD - New Zealand Dollars<br>Standard |               |
|-----------------------------------------|-----------------------------------------|---------------|-------------|---------------------------------------|---------------|
| ITEM DESCRIPTION                        |                                         | QUANTITY 1    | QUANTITY 2  | UNIT PRICE                            | EXTENDED TOT/ |
| The Chateau On                          | The Park                                | 4             | 1           | 56.10                                 | 224.4         |
| Pacific Tourways                        |                                         | 1             | 1           | 4,090.06                              | 4,090.        |
| The Chateau On                          | The Park                                | 23            | 2           | 85.81                                 | 3,947.        |
| Kaikoura Trottin                        | g Club                                  | 42            | 1           | 9.14                                  | 384.          |
| Novotel Queens                          | town Lakeside                           | 23            | 2           | 131.20                                | 6,035.        |
| The Hermitage H                         | Hotel                                   | 24            | 1           | 181.05                                | 4,345.        |
| Metropoliton Tro                        | otting Club                             | 42            | 1           | 10.84                                 | 455.          |
| The Chateau On                          | The Park                                | 23            | 1           | 85.81                                 | 1,973.        |
| Timaru Harness                          | Racing Club                             | 42            | 1           | 5.42                                  | 227.          |
| Kingsgate Hotel                         | Brydone                                 | 24            | 1           | 78.94                                 | 1,894.        |
| Riverton Trotting                       | g Club                                  | 42            | 1           | 5.42                                  | 227.          |
| Ascot Park Hotel                        |                                         | 24            | 2           | 89.49                                 | 4,295.        |
| Real Journeys                           |                                         | 42            | 1           | 54.17                                 | 2,274.        |
| Real Journeys                           |                                         | 42            | 1           | 32.43                                 | 1,362.        |
|                                         |                                         | INVOICE TOTAL | 54,365.88   | LESS COMMISSION                       | 0             |
|                                         |                                         |               |             | SUB-TOTAL                             | 54,365        |
|                                         |                                         |               |             | TAX AMOUNT                            | 7.001         |

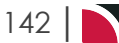

a. If there are no further entries required for this invoice, check that all values are correct and click **Save** to output the invoice transaction.

SAVE

b. To edit a line, double-click it.

**NOTE:** It is possible to use the **Insert** button to insert a new invoice line, however this is more likely to be used when a "manual" type of invoice is being issued.

INSERT

c. On the Invoice Line screen, edit fields if necessary and click OK.

| RANSACTION ITEM         |                                     |                                            | ]                                                        | DEBIT POSTING                                     |                                                        |   |
|-------------------------|-------------------------------------|--------------------------------------------|----------------------------------------------------------|---------------------------------------------------|--------------------------------------------------------|---|
|                         | The Chateau On The Park Deluxe Room |                                            |                                                          | BRANCH                                            | BS - Balance Sheet                                     |   |
| EM DESCRIPTION          |                                     |                                            |                                                          |                                                   | AD - Administration                                    |   |
|                         |                                     |                                            |                                                          | ACCOUNT                                           | 050000 Debtors Control                                 | C |
| FCU QTY                 | SCU QTY                             | UNIT PRICE                                 | EXTENDED TOTAL                                           |                                                   |                                                        |   |
| FCU QTY<br><b>23.00</b> | scu qty<br><b>2.00</b>              | UNIT PRICE <b>85.81</b>                    | EXTENDED TOTAL<br>3,947.10                               | CREDIT POSTING                                    |                                                        |   |
| FCU QTY<br>23.00        | SCU QTY<br>2.00<br>COMMISSION %     | UNIT PRICE<br>85.81<br>0.00                | EXTENDED TOTAL<br>3,947.10<br>0.00                       | CREDIT POSTING<br>BRANCH                          | NZ - NZ Office                                         | • |
| FCU QTY<br>23.00        | SCU QTY<br>2.00<br>COMMISSION %     | UNIT PRICE<br>85.81<br>0.00                | EXTENDED TOTAL<br>3,947.10<br>0.00                       | CREDIT POSTING<br>BRANCH<br>DEPARTMENT            | NZ - NZ Office<br>GP - Groups                          | • |
| FCU QTY<br>23.00        | SCU QTY<br>2.00<br>COMMISSION %     | UNIT PRICE<br>85.81<br>0.00<br>NETT        | EXTENDED TOTAL<br>3,947.10<br>0.00<br>3,947.10           | CREDIT POSTING<br>BRANCH<br>DEPARTMENT<br>ACCOUNT | NZ - NZ Office<br>GP - Groups<br>010000 Sales - Groups |   |
| FCU QTY<br>23.00        | SCU QTY<br>2.00<br>COMMISSION %     | UNIT PRICE<br>85.81<br>0.00<br>NETT<br>TAX | EXTENDED TOTAL<br>3,947.10<br>0.00<br>3,947.10<br>514.84 | CREDIT POSTING<br>BRANCH<br>DEPARTMENT<br>ACCOUNT | NZ - NZ Office<br>GP - Groups<br>010000 Sales - Groups |   |

**NOTE:** The Credit Posting section will have the General Ledger account in it that the credit side of the transaction will be posted to. This will be the default Revenue Account as set up in the General Ledger INI settings. This account detail should not be altered - if the incorrect account is chosen, cross ledger postings could result which will cause difficulty in reconciling.

- d. Click Save to output the invoice transaction.
- 5. On the **Output Invoice** screen, select an appropriate booking status from the drop-down field *Set Booking Status To*, choose whether or not to generate a document (including specifying the document format) and click **OK**.

| Output Invoice        | EXIT                  | ОК |
|-----------------------|-----------------------|----|
| SET BOOKING STATUS TO | DP - Deposit Invoice  | •  |
| GENERATE DOCUMENT     | <ul><li>✓</li></ul>   |    |
| DOCUMENT FORMAT       | INVD - Invoice Detail | •  |

- 6. If the Review & Send Document screen appears, there are several options available choose one:
  - >> Click Exit to return to Accounts Summary. The invoice now appears in the Transactions list.
  - >> Click Download to save a local copy of the invoice document as a PDF file.
  - Email the invoice document by selecting the Sent Details tab, entering email address information and clicking Email.

#### Create an Invoice and Receipt (Tab 3 - Auto Receipt)

- 1. Search for and retrieve a booking to work with. If this hasn't been done already, see Retrieve an Existing Booking.
- 2. Switch to the Accounts Summary view of the booking (see Accounts Summary).
- 3. On the Insert Invoice screen, complete the transaction header details, and then click the Auto Receipt tab.

# CHAPTER 6 | Working with Operations and Accounts

| Insert Invoice                       | EXIT OK     |         |
|--------------------------------------|-------------|---------|
| INVOICE DEPOSIT INVOICE AUTO RECEIPT |             |         |
| NO RECEIPT                           |             | ADD FEE |
| RECEIPT INVOICE IN FULL              | DESCRIPTION | AMOUNT  |
| RECEIPT SPECIFIC AMOUNT              |             |         |
| RECEIPTED AMOUNT                     |             |         |
| RECEIPT TYPE                         |             |         |
| RECEIPT TEXT 1                       |             |         |
|                                      |             |         |
|                                      |             |         |

**NOTE:** If an Auto Receipt invoice is being generated, the invoice creation does not begin until the receipt header details have been completed and the *OK* button clicked.

## 4. On the detailed **Insert Invoice** screen:

| Insert Invoice               |              |               |             | PRINT INSERT DELETE       | EXIT           |
|------------------------------|--------------|---------------|-------------|---------------------------|----------------|
| REFERENCE                    | 20803        | CURRI         | NCY         | NZD - New Zealand Dollars |                |
| TRANSACTION DATE 01-Sep-2024 |              | CURRI         | NCY SUBCODE | Standard                  |                |
| PAYMENT DUE DATE             | 28-Sep-2025  |               |             |                           |                |
| ITEM DESCRIPTION             |              | QUANTITY 1    | QUANTITY 2  | UNIT PRICE                | EXTENDED TOTAL |
| The Chateau On I             | The Park     | 4             | 1           | 187.00                    | 748.00         |
| Pacific Tourways             |              | 1             | 1           | 13,633.53                 | 13,633.53      |
| The Chateau On 1             | The Park     | 23            | 2           | 286.02                    | 13,156.98      |
| Kaikoura Trotting            | Club         | 42            | 1           | 30.48                     | 1,280.20       |
| Novotel Queenst              | own Lakeside | 23            | 2           | 437.33                    | 20,117.29      |
| The Hermitage H              | otel         | 24            | 1           | 603.51                    | 14,484.17      |
| Metropoliton Tro             | tting Club   | 42            | 1           | 36.14                     | 1,518.03       |
| The Chateau On               | The Park     | 23            | 1           | 286.02                    | 6,578.48       |
| Timaru Harness F             | Racing Club  | 42            | 1           | 18.07                     | 759.02         |
| Kingsgate Hotel F            | Brydone      | 24            | 1           | 263.15                    | 6,315.53       |
| Riverton Trotting            | Club         | 42            | 1           | 18.07                     | 759.02         |
| Ascot Park Hotel             |              | 24            | 2           | 298.30                    | 14,318.56      |
| Real Journeys                |              | 42            | 1           | 180.55                    | 7,583.26       |
| Real Journeys                |              | 42            | 1           | 108.10                    | 4,540.29       |
|                              |              | INVOICE TOTAL | 126,853.61  | LESS COMMISSION           | 0.00           |
|                              |              |               |             | SUB-TOTAL                 | 126,853.62     |
|                              |              |               |             | TAX AMOUNT                | 16,546.11      |
|                              |              |               |             | INVOICE TOTAL             | 126,853.62     |

a. If there are no further entries required for this invoice, check that all values are correct and click **Save** to output the invoice transaction.

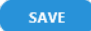

b. To edit a line, double-click it.

**NOTE:** It is possible to use the **Insert** button to insert a new invoice line, however this is more likely to be used when a "manual" type of invoice is being issued.

INSERT

c. On the Invoice Line screen, edit fields if necessary and click OK.
# Groups User Manual

| TRANSACTION ITEM |                                 |                                            | ]                                                        | DEBIT POSTING                                     |                                                        |   |
|------------------|---------------------------------|--------------------------------------------|----------------------------------------------------------|---------------------------------------------------|--------------------------------------------------------|---|
|                  |                                 | BRANCH                                     |                                                          | BS - Balance Sheet                                |                                                        |   |
| TEM DESCRIPTION  | The Chateau Or                  | h The Park                                 | $\leq$                                                   | DEPARTMENT                                        | AD - Administration                                    |   |
|                  | Deluxe Room                     |                                            |                                                          | ACCOUNT                                           | 050000 Debtors Control                                 | Q |
| FCU QTY          | SCU QTY                         | UNIT PRICE                                 | EXTENDED TOTAL                                           |                                                   |                                                        |   |
| FCU QTY          | SCU QTY                         | UNIT PRICE<br>85.81                        | EXTENDED TOTAL                                           | CREDIT POSTING                                    |                                                        |   |
| FCU QTY<br>23.00 | SCU QTY<br>2.00                 | UNIT PRICE 85.81                           | EXTENDED TOTAL<br>3,947.10                               | CREDIT POSTING<br>BRANCH                          | NZ - NZ Office                                         | • |
| FCU QTY<br>23.00 | SCU QTY<br>2.00<br>COMMISSION % | UNIT PRICE<br>85.81<br>0.00                | EXTENDED TOTAL<br>3,947.10<br>0.00                       | CREDIT POSTING<br>BRANCH<br>DEPARTMENT            | NZ - NZ Office<br>GP - Groups                          | • |
| FCU QTY<br>23.00 | SCU QTY<br>2.00<br>COMMISSION % | UNIT PRICE<br>85.81<br>0.00<br>NETT        | EXTENDED TOTAL<br>3,947.10<br>0.00<br>3,947.10           | CREDIT POSTING<br>BRANCH<br>DEPARTMENT<br>ACCOUNT | NZ - NZ Office<br>GP - Groups<br>010000 Sales - Groups |   |
| FCU QTY<br>23.00 | SCU QTY<br>2.00<br>COMMISSION % | UNIT PRICE<br>85.81<br>0.00<br>NETT<br>TAX | EXTENDED TOTAL<br>3,947.10<br>0.00<br>3,947.10<br>514.84 | CREDIT POSTING<br>BRANCH<br>DEPARTMENT<br>ACCOUNT | NZ - NZ Office<br>GP - Groups<br>010000 Sales - Groups |   |

**NOTE:** The Credit Posting section will have the General Ledger account in it that the credit side of the transaction will be posted to. This will be the default Revenue Account as set up in the General Ledger INI settings. This account detail should not be altered - if the incorrect account is chosen, cross ledger postings could result which will cause difficulty in reconciling.

- d. Click Save to output the invoice transaction.
- 5. On the Output Invoice screen, select an appropriate booking status from the drop-down field *Set Booking Status To*, choose whether or not to generate a document (including specifying the document format) and click *OK*.
- 6. If the Review & Send Document screen appears, there are several options available choose one:
  - >>> Click Exit to return to Accounts Summary. The invoice now appears in the Transactions list.
    - >> Click Download to save a local copy of the invoice document as a PDF file.
    - >> Email the invoice document by selecting the Sent Details tab, entering email address information and clicking Email.

# **Tour Window**

This is the second of six tasks described in this user manual for viewing or changing the following:

- >> Information about accounts, invoices and the tour window
- >> Operations details, including documentation, messaging and contacts

**NOTE:** The numbering is simply for reference - there is no particular order in which tasks need to be completed and, depending on the booking, they might not all be needed.

The full list is:

- 1. "Accounts Summary" on page 135
- 2. "Tour Window" above (this task)
- 3. "Documentation" on page 148
- 4. "Group Queue Entries" on page 158
- 5. "Contacts" on page 162
- 6. Change History

The Tour Window provides a number of views that summarise transactions over the entire booking. There are currently four views available, accessed from menu *Groups > Operations and Accounts > Tour Window*.

Tabs on the screen allow selection of a particular transaction view.

### **View Tour Window Information**

- 1. Search for and retrieve a booking to work with. If this hasn't been done already, see "Retrieve an Existing Group Booking" on page 47.
- 2. Select menu Groups > Operations and Accounts > Tour Window.
- 3. The Summary Tab will open, the other tabs available are:
  - a. Summary

| BOOKING PROFIT SUMMARY     | (NZD)      | CURRENT PROFIT EXPECTATION        | CURRENT PROFIT EXPECTATION (NZD) |  |  |
|----------------------------|------------|-----------------------------------|----------------------------------|--|--|
| BOOKING COST               | 137,076.68 | BOOKING COST                      | 137,076.68                       |  |  |
| PLUS MARKUP (14.96%)       | 20,505.52  | VOUCHER UNDER/OVER                | 0.01                             |  |  |
| RETAIL                     | 157,582.20 | BOOKING REVENUE                   | 157,582.20                       |  |  |
| LESS COMMISSION (0%)       | -0.01      | PROFIT VALUE                      | 20,505.54                        |  |  |
| AGENT VALUE                | 157,582.20 | PROFIT PERCENTAGE                 | 14.96                            |  |  |
| MARGIN PERCENTAGE          | 13.01      | MARGIN PERCENTAGE                 | 13.01                            |  |  |
| DEBTORS SUMMARY            | (NZD)      | CREDITORS SUMMARY                 | (NZD)                            |  |  |
| INVOICES                   | 157,582.20 | INVOICES                          | 118,359.30                       |  |  |
| CREDITS                    | 0.00       | CREDITS                           | 0.00                             |  |  |
| CURRENT REVENUE            | 157,582.20 | CURRENT EXPENSES                  | 118,359.30                       |  |  |
| RECEIPTS                   | 157,582.20 | CHEQUES                           | 0.00                             |  |  |
|                            |            |                                   |                                  |  |  |
| CASH DUE                   | 0.00       | CASH OWED                         | 118,359.30                       |  |  |
| CASH DUE<br>TO BE INVOICED | 0.00       | CASH OWED<br>OUTSTANDING VOUCHERS | 118,359.30<br>0.00               |  |  |

**NOTE:** Summary totals can be displayed with or without tax - simply click the relevant Tax radio button (*Tax Inclusive* or *Tax Exclusive*).

### b. AR Transactions (Accounts Receivable)

| SUMMARY | AR TRANSACTIONS | AP TRANSACTIONS | VOUCHERS |         |          |              |        |                |
|---------|-----------------|-----------------|----------|---------|----------|--------------|--------|----------------|
| AGENT   | DATE            | REFERENCE       | APPLY    | TYPE    | CURRENCY | TRANS AMOUNT | RATE   | BOOKING AMOUNT |
| NZTSYD  | 01-Sep-2024     | 20803           | 20803    | Invoice | NZD      | 157,582.20   | 1.0000 | 157,582.20     |
| NZTSYD  | 01-Sep-2024     | 5719            | 20803    | Receipt | NZD      | -157,582.20  | 1.0000 | -157,582.20    |
|         |                 |                 |          |         |          |              |        |                |

c. AP Transactions (Accounts Payable)

# Groups User Manual

| SUMMARY  | AR TRANSACTIONS | AP TRANSACTIONS | VOUCHERS  |         |          |              |             |        |                |
|----------|-----------------|-----------------|-----------|---------|----------|--------------|-------------|--------|----------------|
| SUPPLIER | DATE            | REFERENCE       | APPLY     | TYPE    | CURRENCY | TRANS AMOUNT | VOUCHER NO. | RATE   | BOOKING AMOUNT |
| SCHD01   | 16-Nov-2025     | 225455          | 225455    | Invoice | NZD      | 19,912.17    | 103,251     | 1.0000 | 19,912.17      |
| METC01   | 20-Nov-2025     | 3327            | 3327      | Invoice | NZD      | 1,147.83     | 103,243     | 1.0000 | 1,147.83       |
| COPC01   | 01-Nov-2025     | 34976095        | 34976095  | Invoice | NZD      | 9,947.83     | 103,236     | 1.0000 | 9,947.83       |
| COPC01   | 01-Nov-2025     | 34976095        | 34976095  | Invoice | NZD      | 29,920.00    | 103,253     | 1.0000 | 29,920.00      |
| KTCK01   | 29-Oct-2025     | 544             | 544       | Invoice | NZD      | 968.00       | 103,237     | 1.0000 | 968.00         |
| APHI01   | 26-Nov-2025     | 769599-88       | 769599-88 | Invoice | NZD      | 10,826.09    | 103,248     | 1.0000 | 10,826.09      |
| PTLC01   | 01-Oct-2025     | 7856291         | 7856291   | Invoice | NZD      | 10,308.70    | 103,235     | 1.0000 | 10,308.70      |
| REJS01   | 26-Nov-2025     | 8955955         | 8955955   | Invoice | NZD      | 5,733.91     | 103,249     | 1.0000 | 5,733.91       |
| REJS01   | 26-Nov-2025     | 8955955         | 8955955   | Invoice | NZD      | 3,433.04     | 103,250     | 1.0000 | 3,433.04       |
| NOVZ01   | 01-Nov-2025     | 989733          | 989733    | Invoice | NZD      | 15,210.43    | 103,238     | 1.0000 | 15,210.43      |
| HERM01   | 01-Nov-2025     | HW87589         | HW87589   | Invoice | NZD      | 10,951.30    | 103,242     | 1.0000 | 10,951.30      |
| TOTAL    |                 |                 |           |         |          |              |             |        |                |

### d. Vouchers

| SUMMARY A  | R TRANSACTION | AP TRAF  |          | VOUCHERS |               |                |             |                            |            |
|------------|---------------|----------|----------|----------|---------------|----------------|-------------|----------------------------|------------|
| CURRENCY   |               |          |          |          |               |                |             |                            |            |
| BASE (NZD) |               | воокі    | NG (NZD) |          |               |                |             |                            |            |
| VOUCHER    | DATE          | SUPPLIER | CURRENCY | RATE     | EXPECTED COST | VOUCHERED COST | ACTUAL COST | OUTSTANDING VOUCHER STATUS | UNDER/OVER |
| 103,259    | 27-Oct-2025   | COPC01   | NZD      | 1.0000   | 650.43        | 0.00           | 0.00        | 0.00 Not Printed           | 0.00       |
| 103,235    | 28-Oct-2025   | PTLC01   | NZD      | 1.0000   | 10,308.70     | 10,308.70      | 10,308.70   | 0.00 Closed                | 0.00       |
| 103,236    | 28-Oct-2025   | COPC01   | NZD      | 1.0000   | 9,947.83      | 9,947.83       | 9,947.83    | 0.00 Closed                | 0.00       |
| 103,237    | 29-Oct-2025   | KTCK01   | NZD      | 1.0000   | 968.00        | 968.00         | 968.00      | 0.00 Closed                | 0.00       |
| 103,238    | 30-Oct-2025   | NOVZ01   | NZD      | 1.0000   | 15,210.44     | 15,210.44      | 15,210.43   | 0.00 Closed                | 0.01       |
| 103,239    | 30-Oct-2025   | CHRZ01   | NZD      | 1.0000   | 1,762.17      | 0.00           | 0.00        | 0.00 Not Printed           | 0.00       |
| 103,240    | 30-Oct-2025   | SHJZ01   | NZD      | 1.0000   | 986.09        | 0.00           | 0.00        | 0.00 Not Printed           | 0.00       |
| 103,241    | 30-Oct-2025   | SKYZ01   | NZD      | 1.0000   | 337.83        | 0.00           | 0.00        | 0.00 Not Printed           | 0.00       |
| 103,242    | 01-Nov-2025   | HERM01   | NZD      | 1.0000   | 10,951.30     | 10,951.30      | 10,951.30   | 0.00 Closed                | 0.00       |
| 103,243    | 02-Nov-2025   | METC01   | NZD      | 1.0000   | 1,147.83      | 1,147.83       | 1,147.83    | 0.00 Closed                | 0.00       |
| 103,244    | 02-Nov-2025   | COPC01   | NZD      | 1.0000   | 4,973.92      | 0.00           | 0.00        | 0.00 Not Printed           | 0.00       |
| 103,245    | 03-Nov-2025   | THRT01   | NZD      | 1.0000   | 573.91        | 0.00           | 0.00        | 0.00 Not Printed           | 0.00       |
| 103,246    | 03-Nov-2025   | KGHO01   | NZD      | 1.0000   | 4,775.10      | 0.00           | 0.00        | 0.00 Not Printed           | 0.00       |
| 103,247    | 04-Nov-2025   | RTCR01   | NZD      | 1.0000   | 573.91        | 0.00           | 0.00        | 0.00 Not Printed           | 0.00       |
| 103,248    | 04-Nov-2025   | APHI01   | NZD      | 1.0000   | 10,826.09     | 10,826.09      | 10,826.09   | 0.00 Closed                | 0.00 -     |

**NOTE:** There are three options for choosing a currency in which to list Voucher transactions - simply click the relevant Currency radio button (*Base, Booking* or *Service*):

- >> Base currency is the currency that final accounting is done in normally the currency of the user company's country.
- >> *Booking* currency is the currency that is in the Booking Header (Booking Details screen).
- Service currency is cost currency of the service in the product database. When Service Currency is selected, the Total row does not display. This is because the service currencies may not be consistent, so a total would be irrelevant.

For more information about column headings refer to the Appendices - Tour Window Column Headings

# Documentation

This is the third of six tasks described in this user manual for viewing or changing the following:

- >> Information about accounts, invoices and the tour window
- >> Operations details, including documentation, messaging and contacts

**NOTE:** The numbering is simply for reference - there is no particular order in which tasks need to be completed and, depending on the booking, they might not all be needed.

The full list is:

- 1. "Accounts Summary" on page 135
- 2. "Tour Window" on page 146
- 3. "Documentation" above (this task)
- 4. "Group Queue Entries" on page 158
- 5. "Contacts" on page 162
- 6. Change History

The Documentation screen is where you generate, download and send documentation messages.

**NOTE:** The setting up of message templates and the technical aspects of messaging are not discussed here. This section simply describes generating and outputting messages. The assumption is that message formats have been defined. The Messaging sub-system is covered in the <u>System Setup User Manual</u>.

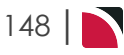

# Agent Message Generation

Agent messages are documents such as quotations and confirmation letters which can be generated from your booking and in most cases can be sent to your agents via email.

### Generate New Agent Document Messages

- 1. Search for and retrieve a booking to work with. If you haven't done this already, see "Retrieve an Existing Group Booking" on page 47
- 2. Select menu Groups > Operations and Accounts > Documentation.
- 3. To generate a new message, click Generate Message.

GENERATE MESSAGE

4. In the **New Document** screen select a Document Type and a Document Format. (If there are multiple itineraries, select the required itineraries for this message)

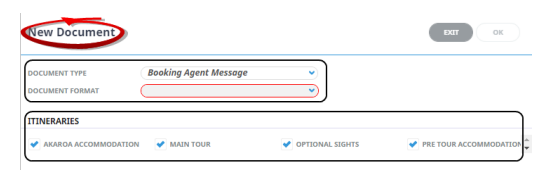

5. Click **OK** to keep the changes and save or update the entry.

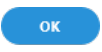

6. Click Exit to discard any changes.

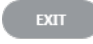

7. The sending Tab will open if the Email and Sending tabs were activated when the message template was setup to send as an email. The **Email and Sending** tabs allow you to view the email text that will be sent and the contact name and address the email is sending to.

**NOTE:** A contact will default from the coding in the message template, however an alternative contact name can be selected using the drop down arrow. The options for CC, and BCC are also available. A list of Contact names attached to the Agent will display in a dropdown, or an alternative (or manual contact) email address can be entered using the search button.

| Revie   | EXIT             |                        |                                  |           |                                    |            |
|---------|------------------|------------------------|----------------------------------|-----------|------------------------------------|------------|
| DOCUME  | NT REFERENCE     | BAG-NZTSYD-NZGP1046    | 29-ABCT-2022-08-26-04-37-        |           |                                    | DOWNLOAD 📩 |
| DOCUMEN | NT EMAIL         | SENDING                | ENTS                             |           |                                    |            |
| SUBJECT |                  | Booking Confirmation - | NZGP104629 / Harness Racing Vict | oria N.Z. |                                    |            |
| - AGEN  | NT CONTACTS      |                        |                                  |           |                                    |            |
|         | AGENT            | TYPE                   | CONTACT NAME                     |           | CONTACT DETAIL                     |            |
| то      | New Zealand Trav | vel S All              | Ern                              | • Q       | Email: theiremail@emailaddress.com |            |
| сс      |                  | All                    |                                  | • Q       | Email:                             |            |
| BCC     |                  | All                    |                                  | •) Q      | Email:                             |            |

The email tab displays the body of the email coded within the Message Template. This can be viewed, and edited if required.

# CHAPTER 6 | Working with Operations and Accounts

| Review & Send Document                                                     | EXIT       |
|----------------------------------------------------------------------------|------------|
| DOCUMENT REFERENCE BAG-NZTSYD-NZGP104629-ABCT-2022-08-26-04-37-            | DOWNLOAD 🕹 |
| DOCUMENT EMAIL SENDING ATTACHMENTS                                         |            |
| Format -   Font -   Size -   B I U A-   # # = = =   ••• 🖬   X 🗅 🛅 🖻 Source |            |
| For the Attention of:                                                      |            |
| Please find attached confirmation advice for Harness Racing Victoria N.Z   |            |
| Best regards<br>Naomi Johns                                                |            |

8. On the **Review & Send Document** screen, you can examine the generated document, download it (using the green **Download** button) or email (using the blue **Email** button).

| Download will open the document in Microso ument in Word will not be saved unless the d                                                                                                    | ft Word. Any amendments made to the doc-<br>ocument is uploaded back into Tourplan. |
|----------------------------------------------------------------------------------------------------|-------------------------------------------------------------------------------------|
|                                                                                                    |                                                                                     |
| his example shows the Review and Send <b>Docum</b>                                                                                                    | ent screen for an Agent Message selection.                                          |
| Review & Send Document                                                                                                    | EXIT EMAIL                                                                          |
| DOCUMENT REFERENCE BAG-NZTSYD-NZGP104629-ABCT-2022-08-26-04-37-                                                                                                    | DOWNLOAD 📥                                                                          |
| Normal -   Font -   16 -   B I U A-   := := = =                                                                                                    | ≝ ≡ 🚥 🖽 🗶 ြ 🛅 😡 Source                                                              |
| Booking Confirmation For: Harness Racing Victoria N.Z. Travelling On: 28 Oct 25 To: New Zealand Travel Specialists From: Naomi Johns Date: 26 Aug 22 04:37:18 I am pleased to confirm the following booking. Let me know if you have any queries or require any alterations to be made to the details below. We | -                                                                                   |
| look torward to welcoming your clients to New Zealand.     Date of Travel: 28 Oct 25                                                                                                    | -                                                                                   |
| No. of people: 67 adults, 0 child(ren), 0 infant(s)                                                                                                    |                                                                                     |
| Our Reference: NZGP104529                                                                                                    |                                                                                     |
| Your Reference:                                                                                                    |                                                                                     |
| Total Price: <u>NZD</u> 181,219.51                                                                                                    | -                                                                                   |
|                                                                                                    | •                                                                                   |

9. On the **Attachments** tab, click **Add** to add additional attachments to send with your email. - *Optional Task*. If the Message Template has been configured to send attachments, a list of attachments will show on screen.

| Review & Send Document                                          | EXIT |            |
|-----------------------------------------------------------------|------|------------|
| DOCUMENT REFERENCE BAG-NZTSYD-NZGP104629-ABCT-2022-08-26-04-37- |      | DOWNLOAD 📥 |
| ATTACHMENTS ADD 2                                               |      |            |
| NAME                                                            | SIZE | DELETE     |

10. Click Email to send the document.

EMAIL

11. Click Exit to discard any changes.

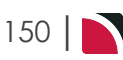

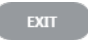

### View and/or Re-Generate Documentation Messages

- 1. Search for and retrieve a booking to work with. If you haven't done this already, see "Retrieve an Existing Group Booking" on page 47.
- 2. Select menu Groups > Operations and Accounts > Documentation.

**NOTE:** Filters can be used categorise the messages. Select the + next to the Document Filter heading to see the search filters available.

| - DOCUMENT FILTER |             |                          |                |          |
|-------------------|-------------|--------------------------|----------------|----------|
| SUPPLIER          | •           | MESSAGE TYPE             | MESSAGE STATUS | OK CLEAR |
| DATE FROM         | 646         | < ALL                    | ALL            | A        |
| DATE FROM         |             | BOOKING AGENT MESSAGE    | ✓ FILED        |          |
| DATE TO           | <b>(11)</b> | BOOKING SUPPLIER MESSAGE | ✓ GENERATED    |          |
| ADDRESSED TO      |             | V INVOICE MESSAGE        | ✓ PRINTED      |          |
| SENT BY           | ♥           | VOUCHER MESSAGE          | SENT           |          |
|                   |             |                          | VPLOADED       | •        |
|                   |             |                          |                |          |

3. Examine the **list of documentation messages**, if any. The top (and most recently worked on) messages highlighted.

The example messages were generated, however were not sent via an email. If an email was sent from Tourplan, the Sent To, and Sent By data would have recorded who the message was sent to and by whom.

| DATE                 | MESSAGE | STATUS    | SENT TO | SENT BY | BOOKING SUPPL | LIER MESSAGE                  |
|----------------------|---------|-----------|---------|---------|---------------|-------------------------------|
| 26-Aug-2022 16:57:20 | SBRQ    | Generated |         |         | EDIT DOCUN    | MENT RESEND                   |
| 26-Aug-2022 16:57:19 | SBRQ    | Generated |         |         | SUPPLIER      | SCHD01 - Scenic Hotel Dunediı |
| 26-Aug-2022 16:57:17 | SBRQ    | Generated |         |         | DAY/SEQ.      | 10/10 VOUCHER 103,251         |
| 26-Aug-2022 16:57:15 | SBRQ    | Generated |         |         | PRODUCT CODE  | SUPER                         |
| 26-Aug-2022 16:57:13 | SBRQ    | Generated |         |         | DESCRIPTION   | Superior Room                 |
| 26-Aug-2022 16:57:11 | SBRQ    | Generated |         |         | TEMPLATE      | Supplier Request              |
| 26-Aug-2022 16:57:10 | SBRQ    | Generated |         |         | LANGUAGE      | Unassigned                    |
| 26-Aug-2022 16:57:08 | SBRQ    | Generated |         |         | CREATED ON    | 26-Aug-2022 16:57:17          |
| 26-Aug-2022 16:57:06 | SBRQ    | Generated |         |         |               |                               |
| 26-Aug-2022 16:57:04 | SBRQ    | Generated |         |         |               |                               |
| 26-Aug-2022 16:57:03 | SBRQ    | Generated |         |         |               |                               |
| 26-Aug-2022 16:57:01 | SBRQ    | Generated |         |         |               |                               |
| 26-Aug-2022 16:56:59 | SBRQ    | Generated |         |         |               |                               |
| 26-Aug-2022 16:56:57 | SBRQ    | Generated |         |         |               |                               |
| 26-Aug-2022 16:56:55 | SBRQ    | Generated |         |         |               |                               |
| 26-Aug-2022 16:56:53 | SBRQ    | Generated |         |         |               |                               |
| 26-Aug-2022 16:37:18 | ABCT    | Generated |         |         |               |                               |

4. To view an existing message, select it and click View Document.

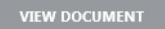

a. If the document can be edited, an Edit Document button will display.

EDIT DOCUMENT

5. On the **Review & Send Document** screen, you can examine the generated document, download it (using the green Download button) and email.

# CHAPTER 6 | Working with Operations and Accounts

| Review & Send         | Document                                                              | EXIT       |
|-----------------------|-----------------------------------------------------------------------|------------|
| DOCUMENT REFERENCE    | BSP-NZGP104629-HERM01-103242-SBRQ-2022-08-2                           | DOWNLOAD 🛓 |
| DOCUMENT EMA          | JIL SENDING ATTACHMENTS                                               |            |
| Normal -              | -   Size -   B I U A-   ≔ ∷ E = = ■ ∞ ⊡ ⊞   X ∩ ₪ ⊙ Source            |            |
|                       |                                                                       | -          |
| NEW BOOKING           | REQUEST                                                               |            |
| To:                   | The Hermitage Hotel                                                   |            |
| From:                 | ABC Tours – Reservations                                              |            |
| Date:                 | 26 Aug 22                                                             |            |
| Please reserve the fo | ollowing arrangements for our client(s) at our agreed contract rates: |            |
| Booking Name:         | Harness Racing Victoria N.Z.                                          |            |
| Our Reference:        | NZGP104629                                                            |            |
| Room Basis:           | Standard (Mt Cook View) Room with Alpine Dinner & Breakfast           |            |
| Pax:                  | 42 adults, 0 child( <u>ren</u> ), 0 infant(s)                         |            |
| Date(s):              | In: Saturday 01 Nov 2025 Out: Sunday 02 Nov 2025                      |            |
|                       | 1 Night                                                               |            |
| Rooms:                | 8 <u>Twins11</u> Doubles 6 Singles                                    |            |
| Pax Names:            |                                                                       | -          |

NOTE: You can scroll the document in the Document tab even if no scroll bars are visible.

- 6. Click *Download* to download the document into Microsoft Word.
- 7. To email a document:
  - a. Click the Sending tab.
  - b. Enter one or more email addresses (click the Search icon to enter email addresses).
  - c. Add a Subject.
  - d. Click Email to send the email or click Exit to return to the list of documentation messages.
- 8. As with View Document, from here you can examine the generated document, download it or email it.
- 9. As with generating a new document Attachments can be selected to send with the re-generated message.

### **Document Filters**

Filtering functions are available when searching for previously sent or generated messages within the Documentation message history. Large bookings may have a lengthy message history and document filters allow users to easily locate historical messages previously sent. Filter options include; particular message types, message statuses or perhaps who the message may have been addressed to or sent from.

### Searching For Messages Using Message Filters

- 1. Search for and retrieve a booking to work with. If you haven't done this already, see "Retrieve an Existing Group Booking" on page 47
- 2. Select menu Groups > Operations and Accounts > Documentation.
- 3. Click the + Document Filter heading to expand the filter options.
- 4. Complete the required filter fields.
- 5. Click **Ok** to apply the search filter.

ок

6. Click Clear to clear the search filter.

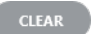

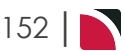

# Document Filter Fields

### Supplier

Selection for a specific supplier code, or supplier name will narrow the search to return messages for this supplier only.

### Date From / To

If you know the approximate date the message was sent or generated. Enter a from and to date range to filter messages generated during this time. Otherwise the from date will automatically default to 3 months before todays date.

### Addressed To

The filtered results will return for the email address.

### **Booking/PCMName**

The name of the booking or PCM.

### Sent By

The name of the Tourplan User who sent the message.

### Message Type

Message Type selection allows results to return based on the message type checked.

Options available include; All, Agent Statement Messages, Booking Agent Messages, Debtor Receipt Messages, General Agent Messages, Invoice Messages.

Options available include; All, Booking Supplier Messages, Cheque Messages, General Supplier Messages, and/or Remittance Messages.

Options available include: Booking Agent Messages, Booking Supplier Messages, Invoice Messages, and/or Voucher Messages.

### **Message Status**

Selection for all, individual or multiple message statuses allow the system to filter by; Filed, Generated, Printed, Sent and/or Uploaded Messages.

# Supplier Message Generation

Supplier messages can be generated from your booking and sent to your suppliers, supplier messages could include:

- >> Supplier request messages
- » Supplier amendment messages
- >> Cancellation messages
- >> Supplier Rooming and Name List Messages

The Documentation screen is where you generate, download and send documentation messages.

**NOTE:** The setting up of message templates and the technical aspects of messaging are not discussed here. This section simply describes generating and outputting messages. The assumption is that message formats have been defined. The Messaging sub-system is covered in the System Setup User Manual.

### Generate a Supplier Documentation Message

- 1. Search for and retrieve a booking to work with. If you haven't done this already, see "Retrieve an Existing Group Booking" on page 47
- 2. Select menu Groups > Operations and Accounts > Documentation.
- 3. To generate a new message, click Generate Message.

GENERATE MESSAGE

4. In the **New Document** screen select a Document Type and a Document Format. Select Consolidate Services By, and how the message is to Order the Services By.

| New Document         |                                                |             | EXIT OK                |
|----------------------|------------------------------------------------|-------------|------------------------|
| DOCUMENT TYPE        | Booking Agent Message<br>Booking Agent Message |             |                        |
| C                    | Booking Supplier Message                       |             |                        |
| ITINERARIES          | Booking XML Message                            |             |                        |
| AKAROA ACCOMMODATION | Voucher Message                                | ANAL SIGHTS | PRE TOUR ACCOMMODATION |

5. A full list of services will display, select a *Document Format*, and how the services within the message are to consolidate and the order they are to display in the message.

| New Document                       |                          |          |        |          |             |                   |                          | EXIT                          | ок      |   |
|------------------------------------|--------------------------|----------|--------|----------|-------------|-------------------|--------------------------|-------------------------------|---------|---|
| DOCUMENT TYPE (<br>DOCUMENT FORMAT | Booking Supplier Message |          | •<br>• |          | CONSOLIDAT  | ICES BY           | Supplier<br>Service Date | •)<br>•)                      |         |   |
| SERVICE LINE FILTERS               |                          | <        | ~      | DAY/SEQ. | DATE        | SUPPLIER NAME     |                          | DESCRIPTION                   | SERVICE | - |
| SHOW OPTIONAL SERVICES             |                          |          | •      | -1/10    | 27-Oct-2025 | Chateau On The    | Park - A Do              | Deluxe Room                   | AC      |   |
| UPDATE SERVICE STATUS              |                          |          | •      | 1/10     | 28-Oct-2025 | Pacific Tourways  |                          | Coach Charter                 | TR      |   |
| UPDATE STATUS                      |                          |          | <      | 1/20     | 28-Oct-2025 | Chateau On The    | Park - A Do              | Deluxe Room                   | AC      |   |
| Unassigned                         |                          |          | <      | 2/10     | 29-Oct-2025 | Kaikoura Trotting | g Club                   | Race Meeting Admission        | EF      |   |
| SERVICE TYPE                       |                          |          | •      | 3/10     | 30-Oct-2025 | Novotel Queenst   | own Lakesi               | Standard Room                 | AC      |   |
| ACCOMMODATION                      | ✓ CRUISE                 |          | •      | 5/10     | 01-Nov-2025 | The Hermitage H   | lotel                    | Standard (Mt Cook View) Ro    | AC      |   |
| ENTRANCE FEE                       | ✓ TRANSPORT              | -        | •      | 6/10     | 02-Nov-2025 | Metropolitan Tro  | tting Club               | Race Meeting Admission        | EF      |   |
| SERVICE STATUS                     |                          |          | •      | 6/20     | 02-Nov-2025 | Chateau On The    | Park - A Do              | Deluxe Room                   | AC      |   |
| CONFIRMED                          | VOT BOOKED               |          | •      | 7/10     | 03-Nov-2025 | Timaru Harness    | Racing Club              | Race Meeting Admission        | EF      |   |
| ON REQUEST                         |                          | -        | <      | 7/20     | 03-Nov-2025 | Kingsgate Hotel   | Brydone                  | Run of House Room             | AC      |   |
| ITINERARIES                        |                          |          | •      | 8/10     | 04-Nov-2025 | Riverton Trotting | Club                     | Race Meeting Admission        | EF      |   |
| AKAROA ACCOMMODATION               | V MAIN TOUR              | <b>*</b> | •      | 8/20     | 04-Nov-2025 | Ascot Park Hotel  |                          | Standard Hotel Room           | AC      |   |
| OPTIONAL SIGHTS                    | PRE TOUR ACCOMMODATION   | -        | <      | 9/10     | 05-Nov-2025 | Real Journeys     |                          | RJ5510 Bluff to Stewart Islan | TR      |   |
|                                    |                          |          | •      | 9/20     | 05-Nov-2025 | Real Journeys     |                          | RJ5590 Paterson Inlet Cruise  | . CR    |   |
|                                    |                          |          | •      | 10/10    | 06-Nov-2025 | Scenic Hotel Dun  | edin City                | Superior Room                 | AC      |   |
|                                    |                          |          | •      | 13/10    | 09-Nov-2025 | Rangiora Harnes   | s Racing Club            | Race Meeting Admission        | EF      |   |
|                                    |                          |          | •      | 13/20    | 09-Nov-2025 | Chateau On The    | Park - A Do              | Deluxe Room                   | AC      |   |
|                                    |                          | 4.1      |        |          |             |                   |                          |                               |         |   |

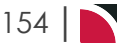

**NOTE:** Service line filter selections are available on the left of the screen. Users can select specific service types and/or service statuses to filter their message sending. There is also the option to update the status of the service.

6. Click **OK** to keep the changes and save or update the entry.

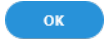

7. Click Exit to discard any changes.

EXIT

 On the Review & Send Document screen, a list of services will show on the left of the screen you can examine the generated document, download it (using the green **Download** button) or email (using the blue **Email** button).

**NOTE:** Download will open the document in Microsoft Word. Any amendments made to the document in Word will not be saved unless the document is uploaded back into Tourplan.

9. Email and sending tabs are activated if the message template is setup to send as an email. The Email and Sending tabs allow you to view the email text that will be sent and the contact name and address the email is sending to.

**NOTE:** A contact will default from the coding in the message template, however an alternative contact name can be selected using the drop down arrow.

10. Click Email to send the document.

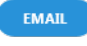

11. Click Exit to discard any changes.

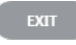

### View and/or Generate Documentation Messages

- 1. Search for and retrieve a booking to work with. If you haven't done this already, see "Retrieve an Existing Group Booking" on page 47.
- 2. Select menu Groups > Operations and Accounts > Documentation.

**NOTE:** Filters can be used categorise the messages. Select the + next to the Document Filter heading to see the search filters available.

| - DOCUMENT FILTER |   |                          |                         |
|-------------------|---|--------------------------|-------------------------|
| SUPPLIER          | • | MESSAGE TYPE             | MESSAGE STATUS OK CLEAR |
| DATE FROM         |   | 🖌 ALL                    | ✓ ALL                   |
|                   |   | BOOKING AGENT MESSAGE    | ✓ FILED                 |
| DATE TO           |   | BOOKING SUPPLIER MESSAGE | ✓ GENERATED             |
| ADDRESSED TO      |   | VINVOICE MESSAGE         | ✓ PRINTED               |
| SENT BY           | • | VOUCHER MESSAGE          | SENT                    |
|                   |   |                          | VPLOADED                |
|                   |   |                          |                         |

3. Examine the **list of documentation messages**, if any. The top (and most recently worked on) messages highlighted.

The example messages were generated, however were not sent via an email. If an email was sent from Tourplan, the Sent To, and Sent By data would have recorded who the message was sent to and by whom.

# CHAPTER 6 | Working with Operations and Accounts

| DATE                 | MESSAGE | STATUS    | SENT TO | SENT BY | BOOKING SUPPL | LIER MESSAGE                  |
|----------------------|---------|-----------|---------|---------|---------------|-------------------------------|
| 26-Aug-2022 16:57:20 | SBRQ    | Generated |         |         | EDIT DOCUM    | IENT                          |
| 26-Aug-2022 16:57:19 | SBRQ    | Generated |         |         | SUPPLIER      | SCHD01 - Scenic Hotel Dunedii |
| 26-Aug-2022 16:57:17 | SBRQ    | Generated |         |         | DAY/SEQ.      | 10/10 VOUCHER 103,251         |
| 26-Aug-2022 16:57:15 | SBRQ    | Generated |         |         | PRODUCT CODE  | SUPER                         |
| 26-Aug-2022 16:57:13 | SBRQ    | Generated |         |         | DESCRIPTION   | Superior Room                 |
| 26-Aug-2022 16:57:11 | SBRQ    | Generated |         |         | TEMPLATE      | Supplier Request              |
| 26-Aug-2022 16:57:10 | SBRQ    | Generated |         |         | LANGUAGE      | Unassigned                    |
| 26-Aug-2022 16:57:08 | SBRQ    | Generated |         |         | CREATED ON    | 26-Aug-2022 16:57:17          |
| 26-Aug-2022 16:57:06 | SBRQ    | Generated |         |         |               |                               |
| 26-Aug-2022 16:57:04 | SBRQ    | Generated |         |         |               |                               |
| 26-Aug-2022 16:57:03 | SBRQ    | Generated |         |         |               |                               |
| 26-Aug-2022 16:57:01 | SBRQ    | Generated |         |         |               |                               |
| 26-Aug-2022 16:56:59 | SBRQ    | Generated |         |         |               |                               |
| 26-Aug-2022 16:56:57 | SBRQ    | Generated |         |         |               |                               |
| 26-Aug-2022 16:56:55 | SBRQ    | Generated |         |         |               |                               |
| 26-Aug-2022 16:56:53 | SBRQ    | Generated |         |         |               |                               |
| 26-Aug-2022 16:37:18 | ABCT    | Generated |         |         |               |                               |

4. To view an existing message, select it and click View Document.

VIEW DOCUMENT

a. If the document can be edited, an Edit Document button will display.

EDIT DOCUMENT

5. On the **Review & Send Document** screen, you can examine the generated document, download it (using the green Download button) and email.

| Review & Send Docu           | ument Ext                                                      | EMAIL |
|------------------------------|----------------------------------------------------------------|-------|
| DOCUMENT REFERENCE           | BSP-NZGP104629-HERM01-103242-SBRQ-2022-08-2                    | *     |
| DOCUMENT                     | SENDING ATTACHMENTS                                            |       |
| Normal - Font                | t - Size - B I U A- :: :: E = = = = = II 🔆 🔞 🐼 Source          |       |
|                              |                                                                | •     |
| NEW BOOKING REQUI            | JEST                                                           |       |
|                              |                                                                |       |
| To:                          | The Hermitage Hotel                                            |       |
| From:                        | ABC Tours – Reservations                                       |       |
| Date:                        | 26 Aug 22                                                      | - 1   |
| Please reserve the following | g arrangements for our client(s) at our agreed contract rates: | - 1   |
| Booking Name:                | Harness Racing Victoria N.Z.                                   | - 1   |
| Our Reference:               | NZGP104629                                                     | - 1   |
| Room Basis:                  | Standard (Mt Cook View) Room with Alpine Dinner & Breakfast    | - 1   |
| Pax:                         | 42 adults, 0 child( <u>ren</u> ), 0 infant(s)                  | - 1   |
| Date(s):                     | In: Saturday 01 Nov 2025 Out: Sunday 02 Nov 2025<br>1 Night    |       |
| Rooms:                       | 8 <u>Twins11</u> Doubles 6 Singles                             |       |
| Pax Names:                   |                                                                | •     |

NOTE: You can scroll the document in the Document tab even if no scroll bars are visible.

- 6. Click *Download* to download the document into Microsoft Word.
- 7. To email a document:
  - a. Click the Sending tab.
  - b. Enter one or more email addresses (click the Search icon to enter email addresses).
  - c. Add a Subject.
  - d. Click Email to send the email or click Exit to return to the list of documentation messages.

- 8. As with View Document, from here you can examine the generated document, download it or email it.
- 9. As with generating a new document Attachments can be selected to send with the re-generated message.

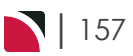

# Group Queue Entries

This is the fourth of six tasks described in this user manual for viewing or changing the following:

- >> Information about accounts, invoices and the tour window
- >> Operations details, including documentation, messaging and contacts

**NOTE:** The numbering is simply for reference - there is no particular order in which tasks need to be completed and, depending on the booking, they might not all be needed.

The full list is:

- 1. "Accounts Summary" on page 135
- 2. "Tour Window" on page 146
- 3. "Documentation" on page 148
- 4. "Group Queue Entries" above (this task)
- 5. "Contacts" on page 162
- 6. Change History

The Queue Entries screen displays queue messages that have been sent and received for the Booking. Clicking an entry will open it.

NOTE: The setup of Message Queues are covered in the System Setup User Manual.

A filter button is also available for searching previously sent Queued Message. When selected users will have the option to filter by who sent or received the message, the dates the message was due to be sent, the agent or supplier the message was sent to and you can even select the status of the message (Queued, Pending, Actioned or Archived). Open the following link to see the link for more on the Filter Queue Items selections.

### View and/or Insert Queue Messages

- 1. Search for and retrieve a booking to work with. If you haven't done this already, see "Retrieve an Existing Group Booking" on page 47.
- 2. There are two locations that Queue Entries can be inserted, the first is from the Operations and Accounts menu (a booking level message).
  - a. Select menu Groups > Operations and Accounts > Queue Entries.
  - b. On the Queue Entries screen, examine the list of queue messages, if any.
- 3. The second is from the Itinerary Menu, when a service is selected (a service level queued message).
  - a. Switch to the Itinerary View of the booking via menu Group > Itinerary.
  - b. Select the **service** to send a Queue Entry for. This opens the *Service Details* screen, click on the Queue Entries Tab.

| Service Details |                                 |                    |        | PREV NEXT CANCEL SERVICE | EXIT          |
|-----------------|---------------------------------|--------------------|--------|--------------------------|---------------|
| DELUXE ROOM     |                                 |                    | NB     |                          |               |
| -1/10 27-Oct-20 | 25 CHC / AC / COPC01 / DELU     | JXE                |        |                          |               |
| DETAILS COSTS   | PAX TOTALS ALLOCATION VOUCHER T | EXT PICKUP/DROPOFF | NOTES  | QUEUE ENTRIES            |               |
|                 |                                 |                    |        |                          | INSERT FILTER |
| QUEUE TO        | ENTERED                         | DUE                | STATUS | MESSAGE                  |               |
|                 |                                 |                    |        |                          |               |

4. To add a queue entry to the booking, click Insert.

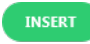

5. On the **Queue Message** screen, enter message details. Refer to "About the Queue Message Fields" on the facing page for information on each of the fields on the Queue Message screen.

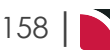

In this example the Queue Message entry is accessed from the Service Queue Entries tab populating the service line information.

| SENT BY          | Naomi Johns                          |  |
|------------------|--------------------------------------|--|
| QUEUE DEFAULTS   |                                      |  |
| QUEUE TO         | V                                    |  |
| ASSIGNED TO      | •                                    |  |
| BOOKING NAME     | Harness Racing Victoria N.Z. Q       |  |
| SERVICE LINE     | -1/10 CHC AC Chateau On The Park - 🗡 |  |
| PCM NAME         | QQ                                   |  |
| PCM SERVICE LINE | •                                    |  |
| AGENT            |                                      |  |
| SUPPLIER         | V                                    |  |
| DUE DATE TIME    | 29-Aug-2025 🛗 00:00                  |  |
| MESSAGE          |                                      |  |
|                  |                                      |  |
|                  |                                      |  |
|                  |                                      |  |

6. Click **Save** to keep the changes.

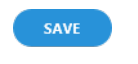

7. Click Exit to discard any changes.

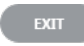

For this example, the queue entry was accessed from the Operations Menu > Queue Messages inserting a (booking) Queue Message of Final Payment is required (with an Assigned To value of *Accounts Department*) this message now appears in the list of queue entries for this booking:

| Queue M                                                                                                    | Queue Management - Manual Selection PRINT COPY FILTER SAVE FILTER DELETE DEXT PROCESS |              |             |                 |               |               |            |                  |                 |              |
|----------------------------------------------------------------------------------------------------|---------------------------------------------------------------------------------------|--------------|-------------|-----------------|---------------|---------------|------------|------------------|-----------------|--------------|
| QUEUE                                                                                                    | РСМ                                                                                   | ANALYSIS     | BOOKING     | ANALYSIS        | SERVICE       | ANALYSIS      | RESULTS    |                  |                 |              |
| QUEUE T                                                                                                    | O ASSIGN                                                                              | IED TO SENT  | BY          | ENTERED         | DUE           | STATUS        | MESSAGE    |                  | SELECT ALL      | UNSELECT ALL |
| Accoun                                                                                                    | ts De Accou                                                                           | ints De PA-N | NAOMIJO 25- | Aug-2022 13:    | 25-Feb-2025 ( | 00:00 Queued  | Final paym | ent is required  | MESSAGE DETAILS |              |
| Accoun                                                                                                    | ts De Dan N                                                                           | /lartin PA-M | NAOMIJO 25- | Aug-2022 13:    | 25-Feb-2025 ( | 00:00 Queued  | Final paym | ent is required  | STATUS          |              |
| The following example has limited filters applied, the content of the message will be visible in the Mes-<br>sage Details section. To view click on a Queue Entry line. |                                                                                       |              |             |                 |               |               |            |                  |                 |              |
| Queuen                                                                                                    | lanagemen                                                                             | it manaa     | - Selection |                 |               |               |            |                  |                 |              |
| QUEUE                                                                                                    | РСМ                                                                                   | ANALYSIS     | BOOKING     | ANALYSIS        | SERVICE       | ANALYSIS      | RESULTS    |                  |                 |              |
| QUEUE T                                                                                                    | O ASSIG                                                                               | NED TO SEN   | ГВҮ         | ENTERED         | DUE           | STATUS        | MESSAGE    |                  | > SELECT ALL    | UNSELECT ALL |
| PA-NAG                                                                                                    | DMIJO PA-N                                                                            | AOMIJO PA-   | GEOFFBE 23  | -Jan-2025 14:3. | . 23-Jan-2025 | 00:00 Queued  | Message i  | received and ret | MESSAGE DETAILS |              |
| PA-NA0                                                                                                    | DMIJO PA-N                                                                            | AOMIJO PA-   | GEOFFBE 23  | -Jan-2025 14:5. | 23-Jan-2025   | 15:00 Pending | Another te | est queue messa  | STATUS          |              |
| Accour                                                                                                    | its De Accou                                                                          | unts De PA-  | NAOMIIO 25  | -Aug-2022 13:   | . 25-Feb-2025 | 00:00 Queued  | Final payn | nent is required |                 |              |

Please queue this service

Possible roof maintenand

Accounts De... Dan Martin PA-NAOMIJO... 25-Aug-2022 13:... 25-Feb-2025 00:00 Queued Final payment is required

PA-STEVEDO.,, PA-STEVEDO.,, PA-STEVEDO.,, 02-Mar-2025 06:.., 02-Mar-2025 06:.., Oueued

Domestic Tic... Domestic Tic... PA-STEVEDO... 02-Jul-2025 15:0... 02-Jul-2025 00:00 Queued

### Sent By

Queue entry sent by user name.

### **Queue Defaults**

The code and name for any defaults selected; e.g. TKTS Ticketing. Queue defaults are pre inserted text that can be selected to make sending of frequently used messages quicker. A good example of this could be TKTS - Ticketing Queue Defaults, when selected.

### **Queue To**

Queue name (if used).

### **Assigned To**

User or Group queue is assigned to.

### Booking Name

Booking name, if you have the booking open and have used the FITs menu selection to select Queue Entries the booking name will automatically display in this field. The booking name displays from the Header of the booking, not the pax names from within the booking.

### **Service Line**

A drop down of service selection will allow users to select the specific service this message relates to.

### **PCM Name**

Name of PCM if queue relates to a PCM.

### **PCM Service Line**

A drop down of service selection will allow users to select the specific PCM service this message relates to.

### Queue Defaults

The code and name for any defaults selected; e.g. TKTS Ticketing. Queue defaults are pre inserted text that can be selected to make sending of frequently used messages quicker. A good example of this could be TKTS - Ticketing Queue Defaults, when selected.

### Agent

Booking agent code and name.

### Supplier

Service supplier code and name.

### Due Date Time

Queue due date and time, this can be set to a specific date and time, or will default to the date and time of the system.

If a Queue Default has been selected the due date may default. In some cases message Queue Defaults will have been set up to have a reminder due date set. The system will send a notification reminder to the members of the Queue Destination depending on the setting defaulted. It may be so many days from today, number of days from service, number of days from travel date or a manual date. If a reminder due date has been pre-defined then the message due date will not be editable.

### Message

Message text, this is a free format field. If a queue default has been selected, the text of the queue default will display in this field. Text can be added to if necessary.

### Filtering for Previously Sent Messages

Messages can be searched for using the grey filter button. A screen opens with specific search filter criteria to show messages that have been previously sent.

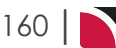

# Groups User Manual

| Filter Queue Ite     | ms                   |           | RESE | т ехат ок |
|----------------------|----------------------|-----------|------|-----------|
| SHOW MESSAGES THAT H | AVE BEEN:            |           |      |           |
|                      |                      | ♥         |      |           |
| SENT BY              |                      | •         |      |           |
| QUEUE DEFAULTS       |                      | •         |      |           |
| DUE FROM             | 24-Aug-2025          | 00:00     |      |           |
| DUE TO               | 31-Dec-2049          | 00:00     |      |           |
| AGENT                |                      | •         |      |           |
| SUPPLIER             |                      | •         |      |           |
| NAME                 | Harness Racing Victo | oria N.Z. |      |           |
| PCM NAME             |                      |           | Q    |           |
|                      |                      |           |      |           |
| MESSAGE STATUS       |                      |           |      |           |
| VUEUED               | PENDING              | ACTIO     | NED  | ARCHIVED  |

### Filter Queue Items Fields

### Sent To

A dropdown selection available to select who the queue message was sent to (either a User Name or a Group Queue Name).

### Sent By

A dropdown selection available to select who the queue message was sent from (either a User Name or a Group Queue Name).

### **Queue Defaults**

A dropdown selection available to select a pre-set Queue Default group.

### Due From/To

Date and time selections to narrow the date time frame of when the queue was sent.

### Agent

A dropdown selection available to select the Agent the queue message was sent to.

### Supplier

A dropdown selection available to select the Supplier the queue message was sent to.

### Name and PCM Name

The Booking Name/PCM Name fields are read only and populate from the booking/PCM open.

### **Message Status**

Checkbox selection to filter and search for a Queue Message with a particular Message Status.

# Contacts

This is the last of six tasks described in this user manual for viewing or changing the following:

- >> Information about accounts, invoices and the tour window
- >> Operations details, including documentation, messaging and contacts

**NOTE:** The numbering is simply for reference - there is no particular order in which tasks need to be completed and, depending on the booking, they might not all be needed.

The full list is:

- 1. "Accounts Summary" on page 135
- 2. "Tour Window" on page 146
- 3. "Documentation" on page 148
- 4. "Group Queue Entries" on page 158
- 5. "Contacts" above (this task)
- 6. Change History

The Contacts screen displays all contacts for a booking.

### View booking Contact Details

- 1. Search for and retrieve a booking to work with. If you haven't done this already, see "Retrieve an Existing Group Booking" on page 47.
- 2. Select menu Groups > Operations and Accounts > Contacts.
- 3. On the **contact details** screen (left-hand side), select a service line under **Supplier/Agent Name** and expand the relevant section on the right-hand side.

| UPPLIER/AGENT NAME                         | CODE   | AGENT'S DETAILS  |                                       |
|--------------------------------------------|--------|------------------|---------------------------------------|
| lew Zealand Travel Specialists             | NZTSYD | AGENT            | NZTSYD - New Zealand Travel Specialis |
| ateau On The Park - A Doubletree by Hilton | COPC01 | STREET ADDRESS 1 | 22312 N West Lane                     |
| cific Tourways                             | PTLC01 | STREET ADDRESS 2 | St Kilda                              |
| koura Trotting Club                        | КТСК01 | CITY             | Melbourne                             |
| ntel Oueenstown Lakeside Hotel             | NOVZ01 | STATE/PROVINCE   | Victoria                              |
|                                            | CHP701 | POST CODE        | 7886                                  |
| tovor lot Quoopstown                       | CHIZOT |                  |                                       |
| dia e Queenstown                           | 50/201 | + HARRISON       |                                       |
| nine Queenstown                            | SKYZU1 |                  |                                       |
| Hermitage Hotel                            | HERM01 | + ERN            |                                       |
| opolitan Trotting Club                     | METC01 |                  |                                       |
| ru Harness Racing Club                     | THRT01 |                  |                                       |
| gate Hotel Brydone                         | KGHO01 |                  |                                       |
| n Trotting Club                            | RTCR01 |                  |                                       |
| Park Hotel                                 | APHI01 |                  |                                       |
| Journeys                                   | REJS01 |                  |                                       |
| ic Hotel Dunedin City                      | SCHD01 |                  |                                       |
| giora Harness Racing Club                  | RHRR01 |                  |                                       |
| k Cat Group                                | BCGA01 |                  |                                       |
| oa Village Inn                             | AVIA01 |                  |                                       |
| burton Trotting Club                       | ATCA01 | *                |                                       |

In the example above, the service line selected on the left-hand side is **New Zealand Travel Specialists** and one of the three sections available on the right-hand side is expanded. Individual contact details attached to the Agent are available by expanding the contact name.

**NOTE:** Click the - (minus) icon in the section header label to collapse and the + (plus) icon to expand.

Contact details cannot be changed in this screen. Contact details are added and edited in the **Debtors** (i.e. Agents), **Creditors** (i.e. Suppliers) and **Code Setup** applications.

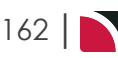

# **Change History**

This is an additional tasks which can be enabled and would become the sixth task available in the Operations and Accounts Menu. The procedure described in this document allows users to view:

- A Change History user interface itemising various changes which have happened within the booking.
- >> Further service drill-down are available to show:
  - >> The Tourplan User who made the change
  - >> The time the change was made
  - >> Old and new values per service for (Cost, Sell, Retail and Agent amounts)

**NOTE:** The numbering is simply for reference - there is no particular order in which tasks need to be completed and, depending on the booking, they might not all be needed.

The full list is:

- 1. Accounts Summary
- 2. Tour Window
- 3. Documentation
- 4. Queue Entries
- 5. Change History (this task)

### **View Change History**

- 1. Search for and retrieve a booking to work with. If you haven't done this already, see .
- 2. On the Change History screen, examine the list of changes from the table.

NOTE: Changes will display in date order most recent first.

| + FILTER               |                                                                                      |
|------------------------|--------------------------------------------------------------------------------------|
| + CHANGED AT           | USER REFERENCE STATUS AGENT COST SELL RETAIL AGENT ACTION                            |
| 07-Sep-2022 14:29:14   | PA-NAOMIJOHNS USFI104678 QU SPBBRY 425.84 471.48 471.48 471.48 Current Booking State |
| + 07-Sep-2022 14:29:08 | PA-NAOMIJOHNS USFI104678 QU SPBBRY 425.84 471.48 471.48 471.48 Booking Totals        |
| + 07-Sep-2022 14:19:34 | PA-NAOMIJOHNS USFI104678 QU SPBBRY 428.84 475.10 475.10 475.10 Booking Totals        |

3. To view specific change data, click on the action line to drill-down further.

| + FILTER               |              |                |             |            |        |          |                            |       |
|------------------------|--------------|----------------|-------------|------------|--------|----------|----------------------------|-------|
| + CHANGED AT           | USER F       | REFERENCE STAT | JS AGENT    | COST       | SELL F | RETAIL A | AGENT ACTION               |       |
| 07-Sep-2025 14:29:14   | PA-NAOMIJOH  | NS USFI104678  | QU SPB      | BRY 425.84 | 471.48 | 471.48   | 471.48 Current Booking Sta | ate   |
| - 07-Sep-2025 14:29:08 | PA-NAOMIJOH  | NS USFI104678  | QU SPB      | BRY 425.84 | 471.48 | 471.48   | 471.48 Booking Totals      |       |
| VOUCHER TRAVEL         | DATE DAY/SEQ | SUPPLIER PRO   | DUCT STATUS | 5 PAX      | scu    | COST     | AGENT ACTION               | ROOMS |
| 103,675 22-Apr-        | 2025 1/20    | CRPA01 RO      | H IS        | 2 AD       | 1      | 222.00   | 267.64 Service Updated     | 1 DB  |
| + 07-Sep-2025 14:19:34 | PA-NAOMIJOH  | NS USFI104678  | QU SPB      | BRY 428.84 | 475.10 | 475.10   | 475.10 Booking Totals      |       |

4. The **Change Details** screen will open, the header of the screen identifies the; consultant; date and time the change was made. A list of services will display in the column to the left of the screen.

**NOTE:** The default view on initial entry will be the Booking Totals view. Change actions per service are available when individual service dates are selected.

# CHAPTER 6 | Working with Operations and Accounts

| Change Details   |                                                                                                    |            |            |                      |          | EXIT          |
|------------------|----------------------------------------------------------------------------------------------------|------------|------------|----------------------|----------|---------------|
| CHANGED AT       | 07-Sep-2022 14                                                                                                    | :29:08     | CHANGED BY | PA-NAOMIJOHNS        |          | CHANGED ONLY  |
| BOOKING TOTALS   | CHANGED                                                                                                    | DATA ITEM  |            | NEW VALUE            | OLD VALU | E             |
| 1/20 22-APR-2025 | Image: A start of the start of the start | ACTION     |            | Service Updated      | Service  | Created       |
|                  | <b>~</b>                                                                                                    | CHANGED AT |            | 07-Sep-2022 14:29:08 | 07-Sep-2 | 2022 14:19:34 |
|                  | ~                                                                                                    | COST       |            | 222.00               | 225.00   |               |
|                  | ~                                                                                                    | COST TAX   |            | 28.96                | 29.35    |               |
|                  | ~                                                                                                    | SELL       |            | 267.64               | 271.26   |               |
|                  | *                                                                                                    | SELL TAX   |            | 34.91                | 35.38    |               |
|                  | *                                                                                                    | RETAIL     |            | 267.64               | 271.26   |               |
|                  | <b>~</b>                                                                                                    | RETAIL TAX |            | 34.91                | 35.38    |               |
|                  | *                                                                                                    | AGENT      |            | 267.64               | 271.26   |               |
|                  | <b>~</b>                                                                                                    | AGENT TAX  |            | 34.91                | 35.38    |               |

- 5. Click Exit to Exit the Change Details View.
- 6. Click Exit to Exit the Change History.

# About the Change History Fields

### **Booking Totals**

An overall booking totals screen allows users to see the booking value changes for the entire booking. Changed Data Items are identified and listed in a table showing the new and old values for the booking.

### Service Change History

Opening a specific change action will display further details of the changes per service.

### New Value / Old Value

For each service drill-down opended users will be able to see the value of the service prior to the change and the service value after the change was made.

Change Details are recorded for the following actions:

| Action                | Definition                                                |
|-----------------------|-----------------------------------------------------------|
| Booking Created       | When the booking was created.                             |
| Service Created       | Records when the service was created.                     |
| Current Booking State | Records the status / state of the booking.                |
| Booking Updated       | Records when a booking has been updated.                  |
| Service Updated       | Records the service line details which have been updated. |
| Booking Totals        | Records when booking values have been updated.            |
| Booking Deleted       | Records if a booking was deleted.                         |
| Service Deleted       | Records if a service was deleted.                         |

# A P P E N U X

# Supporting Information

The appendix includes reference material and supporting information that supplements this document's chapters.

In this chapter ...

| Appendix 1 - Scroll Column Headings | 166 |
|-------------------------------------|-----|
| Tour Window Columns                 | 171 |

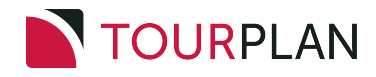

# Appendix 1 - Scroll Column Headings

### Change Default Column Headings

1. Click anywhere in the white space of a list's column headings.

For example, retrieve a booking and, on the Dashboard, click the white space between column headings *Supplier* and *Product Description* in the list of services returned:

| NAME<br>AGENT   | Harness Racing Victoria N.2<br>NZTSYD - New Zealand Trav | z.<br>vel Specialist. | REFERENCE                       | NZGP104629<br>Geoff  |         | TRAVEL DATE 28-Oct:<br>STATUS Confirm | 2025 📸    |
|-----------------|----------------------------------------------------------|-----------------------|---------------------------------|----------------------|---------|---------------------------------------|-----------|
| All Itinerarie  | 25                                                       | ) <b>&gt;</b>         |                                 |                      |         |                                       |           |
| DATE            | LOCATION                                                 | SUPPLIER              |                                 | PRODUCT DESCRIPTION  |         |                                       | AGENT     |
| 27 Oct          | CHC                                                      | Chateau On T          | he Park - A Doubletree by Hilt. | Deluxe Room          |         |                                       | 748.00    |
| 28 Oct          | СНС                                                      | Pacific Tourwa        | ays                             | Coach Charter        |         |                                       | 13,633.53 |
| 28 Oct          | CHC                                                      | Chateau On T          | he Park - A Doubletree by Hilt. | Deluxe Room          |         |                                       | 13,156.98 |
| 29 Oct          | KBZ                                                      | Kaikoura Trot         | ting Club                       | Race Meeting Admis   | sion    |                                       | 1,280.20  |
| 30 Oct          | ZQN                                                      | Novotel Quee          | nstown Lakeside Hotel           | Standard Room        |         |                                       | 20,117.30 |
| 30 Oct          | ZQN                                                      | Challenge Raf         | ting                            | Kawarau River Raftin | ig      |                                       | 2,360.00  |
| 30 Oct          | ZQN                                                      | Shotover Jet C        | Queenstown                      | Jetboat Ride         |         |                                       | 3,091.00  |
| 30 Oct          | ZQN                                                      | Skyline Queer         | nstown                          | Gondola Ride         |         |                                       | 4,150.00  |
| 01 Nov          | MON                                                      | The Hermitag          | e Hotel                         | Standard (Mt Cook V  | iew) Ro | oom with Alpine Di                    | 14,484.17 |
| 02 Nov          | CHC                                                      | Metropolitan          | Trotting Club                   | Race Meeting Admis   | sion    |                                       | 1,518.03  |
| 02 Nov          | CHC                                                      | Chateau On T          | he Park - A Doubletree by Hilt. | Deluxe Room          |         |                                       | 6,578.48  |
| 03 Nov          | TIU                                                      | Timaru Harne          | ss Racing Club                  | Race Meeting Admis   | sion    |                                       | 759.02 -  |
| SELECTED ITIN   | ERARY SUMMARY (NZD)                                      |                       |                                 |                      |         | ACCOUNTS SUMMARY (NZD)                |           |
| COST            |                                                          | 157638.16             | MARKUP (14.96%)                 | 23581.               | 35      | INVOICES                              | 0.00      |
| RETAIL          |                                                          | 181219.51             | COMMISSION                      | -0.                  | 01      | RECEIPTS                              | 0.00      |
| AGENT           |                                                          | 181219.51             | ТАХ                             | 23637.               | 31      | TO BE INVOICED                        | 181219.51 |
| AGENT (TAX INCL | USIVE)                                                   | 181219.51             | MARGIN (13.01%)                 | 23581.               | 35      | TOTAL DUE                             | 0.00      |

2. On the **Set Column Defaults** screen, check a column heading label to make it visible (and uncheck to hide it). You can also use the *Highlighted*? check boxes to make a column bold, and specify the width of columns.

For example, check Cost under *Visible*? and also under *Highlighted*? to display that column with bold font in the list:

| AVAILABLE COLUMNS |   | TABLE COLUMNS       |              |      |
|-------------------|---|---------------------|--------------|------|
| COLUMN            |   | COLUMN              | HIGHLIGHTED? | WIDT |
| Local Supplier    |   | Date                |              | 75   |
| Markup %          | > | Location            |              | 50   |
| Markup            | K | Supplier            | <            | 150  |
| Margin            |   | Product Description |              | 15   |
| Margin %          |   | Cost                |              | 11   |
|                   |   | Agent               |              | 11   |
|                   |   | Comm %              |              | 9    |
|                   |   | Commission Amount   |              | 11   |
|                   |   | Retail              |              | 7    |

3. Click **Save** to keep the changes.

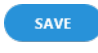

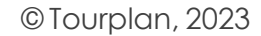

4. The list is immediately updated to reflect the new defaults chosen.

The updated services list now shows an additional *Cost* column and displays it with bold font (no other defaults changed):

| NAME<br>AGENT   | Harness Racing Victo<br>NZTSYD - New Zealan | ria N.Z.<br>d Travel Specialist |              | REFERENCE     | NZGP104629<br>Geoff | 3      | TRAVEL DATE<br>STATUS | 28-Oct-2025<br>Invoiced |           |   |
|-----------------|---------------------------------------------|---------------------------------|--------------|---------------|---------------------|--------|-----------------------|-------------------------|-----------|---|
| All Itinerari   | es                                          | <ul> <li>&gt;&gt;</li> </ul>    |              |               |                     |        |                       |                         |           |   |
| DATE            | LOCATION                                    | SUPPLIER                        |              | PRODUCT DESCR | IPTION              |        | COST                  |                         | AGENT     | Î |
| 27 Oct          | CHC                                         | Chateau On The Park - A         | A Doubletre  | Deluxe Room   |                     |        | 748.00                |                         | 748.00    |   |
| 28 Oct          | СНС                                         | Pacific Tourways                |              | Coach Charter | r                   |        | 11,855.00             |                         | 13,633.53 |   |
| 28 Oct          | СНС                                         | Chateau On The Park - A         | A Doubletre  | Deluxe Room   |                     |        | 11,440.00             |                         | 13,156.98 |   |
| 29 Oct          | KBZ                                         | Kaikoura Trotting Club          |              | Race Meeting  | Admission           |        | 1,113.20              |                         | 1,280.20  |   |
| 30 Oct          | ZQN                                         | Novotel Queenstown La           | keside Hotel | Standard Roo  | m                   |        | 17,492.00             |                         | 20,117.30 |   |
| 30 Oct          | ZQN                                         | Challenge Rafting               |              | Kawarau Rive  | r Rafting           |        | 2,026.50              |                         | 2,360.00  | Г |
| 30 Oct          | ZQN                                         | Shotover Jet Queenstov          | /n           | Jetboat Ride  |                     |        | 1,134.00              |                         | 3,091.00  |   |
| 30 Oct          | ZQN                                         | Skyline Queenstown              |              | Gondola Ride  |                     |        | 388.50                |                         | 4,150.00  |   |
| 01 Nov          | MON                                         | The Hermitage Hotel             |              | Standard (Mt  | Cook View) Room v   | vith A | 12,594.00             |                         | 14,484.17 |   |
| 02 Nov          | CHC                                         | Metropolitan Trotting C         | lub          | Race Meeting  | Admission           |        | 1,320.00              |                         | 1,518.03  |   |
| 02 Nov          | CHC                                         | Chateau On The Park - A         | A Doubletre  | Deluxe Room   |                     |        | 5,720.00              |                         | 6,578.48  |   |
| 03 Nov          | TIU                                         | Timaru Harness Racing           | Club         | Race Meeting  | Admission           |        | 660.00                |                         | 759.02    | - |
| SELECTED ITIN   | IERARY SUMMARY (NZI                         | D)                              |              |               |                     |        | ACCOUNTS SUMMARY (NZC | ))                      |           |   |
| COST            |                                             | 157638.16                       | MARKUP (14.9 | 6%)           | 23                  | 581.35 | INVOICES              |                         | 181219.50 | D |
| RETAIL          |                                             | 181219.51                       | COMMISSION   |               |                     | 0.00   | RECEIPTS              |                         | 181219.50 | D |
| AGENT           |                                             | 181219.51                       | ТАХ          |               | 23                  | 537.31 | TO BE INVOICED        |                         | 0.00      | D |
| AGENT (TAX INCL | LUSIVE)                                     | 181219.51                       | MARGIN (13.  | )1%)          | 23                  | 581.35 | TOTAL DUE             |                         | 0.00      | D |

# Group Booking Dashboard Columns

\* indicates a column in the default view. To change default column headings, see "Change Default Column Headings" on the previous page.

Bookings and Quotes > Groups > Dashboard

| Column Heading        | Description                                                            |
|-----------------------|------------------------------------------------------------------------|
| * Date                | The service date.                                                      |
| * Location            | Service location code.                                                 |
| * Supplier            | The service supplier name.                                             |
| Local Supplier        | The service supplier local name (if field is used)                     |
| * Product Description | Service (i.e. product) full description.                               |
| Date                  | Date of service.                                                       |
| * Out/SCU             | Service "check out" date for service or number of second charge units. |
| * Status              | Service status.                                                        |
| Cost                  | The service line cost applied to the booking.                          |
| Markup %              | Markup as a percentage.                                                |
| Markup                | Markup currency value.                                                 |
| Retail                | Retail value - cost plus markups.                                      |
| Comm %                | Commission as a percentage.                                            |
| Commission Amount     | Commission currency value.                                             |
| * Agent               | Agent price – cost plus mark-ups less commission.                      |
| Margin \$             | Margin value of the service as a currency value.                       |
| Margin %              | Margin value of the service as a percentage.                           |

# **Group Booking Itinerary Columns**

\* indicates a column in the default view. To change default column headings, see "Change Default Column Headings" on page 166.

Bookings and Quotes > Groups > Itinerary

| Column Heading        | Description                                                                                                    |
|-----------------------|----------------------------------------------------------------------------------------------------|
| * Day/Seq             | Day and sequence of service.                                                                                           |
| * Location            | Service location code.                                                                                                 |
| Location Name         | Service location description.                                                                                          |
| Supplier              | The service supplier code.                                                                                             |
| * Supplier Name       | The service supplier full name.                                                                                        |
| Local Supplier        | An alternative name for service suppliers local name.                                                                  |
| Name                  |                                                                                                    |
| Service               | The service code.                                                                                                    |
| Product Code          | The service (i.e. product) code.                                                                                       |
| * Product Description | Service (i.e. product) full description.                                                                               |
| Product Comment       | Comments added to the service.                                                                                         |
| * Date                | The date of the service.                                                                                               |
| Day                   | The day of the service.                                                                                                |
| * Out/SCU             | Service out date (accommodation) or number of second charge units (non accommodation).                                 |
| * Status              | Service status.                                                                                                    |
| PC                    | Price Code.                                                                                                    |
| Remarks               | The remarks field from the Pickup/Drop Off screen.                                                                     |
| Supplier Conf.        | Supplier Confirmation field in the booking service line.                                                               |
| * Voucher No.         | Voucher number.                                                                                                    |
| Voucher Status        | Voucher status.                                                                                                    |
| Notes                 | A flag (i.e. check-box) to indicate if notes have been added to the service.                                           |
| Cost                  | The service cost price.                                                                                                |
| Sell                  | The service sell price.                                                                                                |
| Markup %              | Markup as a percentage.                                                                                                |
| Markup                | Markup currency value.                                                                                                 |
| Retail                | Retail value - cost plus markups.                                                                                      |
| Comm %                | Commission as a percentage.                                                                                            |
| Commission Amount     | Commission currency value.                                                                                             |
| * Agent               | Agent price – cost plus mark-ups less commission.                                                                      |
| Margin \$             | Margin value of the service as a currency value.                                                                       |
| Margin %              | Margin value of the service as a percentage.                                                                           |
| Override              | A flag (i.e. check-box) to indicate if the costs have been over-ridden.                                                |
| Rate Name             | Product database Date Range/Details Screen rate name.                                                                  |
| Rate Name 2           | Product database Date Range/Details Screen rate name 2. A second field to display an additional/alternative rate name. |
| Rate Text             | Product database Date Range/Details Screen rate text.                                                                  |

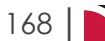

# APPENDIX | Groups User Manual

| Column Heading            | Description                                                                                                    |
|---------------------------|----------------------------------------------------------------------------------------------------|
| Rate Text 2               | Product database Date Range/Details Screen rate text 2. A second field to display an additional/alternative rate text. |
| Rate Status               | The status description of the rate from the product database. The standard definitions are:                            |
|                           | <ul> <li>Confirmed</li> <li>Provisional</li> <li>Terminal</li> <li>Closed</li> <li>Manual</li> </ul>                   |
| Assigned                  | A flag (i.e. check-box) to indicate if Driver/Vehicle/Guide assignments have been made for the service.                |
| Disc/Mup Seq              | Sequence number of the Discount/Markup matrix record applied to the service.                                           |
| Disc/Mup Code             | Code of the Discount/Markup matrix record applied to the service.                                                      |
| Comm Seq                  | Sequence number of the Commission matrix record applied to the service.                                                |
| Comm Code                 | Code of the Commission matrix record applied to the service.                                                           |
| ESI Name                  | External service adapter name.                                                                                         |
| ESI Description           | External service adapter description.                                                                                  |
| PCM Link                  | A flag (i.e. check-box) to indicate if the services of a copied in PCM are still linked to the PCM.                    |
| Linked PCM Name           | The names of any PCMs inserted into the booking that are retaining the link to the PCM pricing.                        |
| Linked PCM Name<br>Alias  | An alternative PCM name field of any PCMs inserted into the booking that are retaining the link to the PCM pricing.    |
| Package PCM Name          | The name of any Package PCMs inserted into the booking.                                                                |
| Package PCM Name<br>Alias | An alternative PCM name of any Package PCMs inserted into the booking.                                                 |
| Last Worked Date          | Date the service line was last worked on.                                                                              |
| Last Worked By            | Last worked by user name.                                                                                              |

# Service Line Insert (Service Scroll Headings)

\* indicates a column in the default view. To change default column headings, see "Change Default Column Headings" on page 166.

| Bookings and Quotes > Groups > Itine | erarv Insert Service |
|--------------------------------------|----------------------|
|                                      | ,,                   |

| Column Heading         | Description                                                                                                    |
|------------------------|----------------------------------------------------------------------------------------------------|
| Source                 | Where the rate is sourced from - Internal rate (or External rate if Supplier con-<br>nectivity is operational). |
| Location               | Service location code.                                                                                          |
| Location Name          | Service location name.                                                                                          |
| Local Supplier<br>Name | Local supplier full name.                                                                                       |
| Locality               | The locality of the service.                                                                                    |
| *Service               | The service code.                                                                                               |
| *Service Name          | Service (i.e. product) full description.                                                                        |
| Supplier               | The service supplier code.                                                                                      |
|                        |                                                                                                    |

# APPENDIX | Groups User Manual

| Column Heading | Description                                                                                                    |
|----------------|----------------------------------------------------------------------------------------------------|
| *Supplier Name | The service supplier full name.                                                                                                    |
| Code           | Supplier code. Descriptive hyperlinks will open tabs for you to browse descriptive information.                                                                                                    |
| *Description   | Drill down link to view more information (Supplier amenities/ Service amenities,<br>Rate information including age policies and room capacity, Allocation information,<br>and Supplier or Product Notes). Descriptive hyperlinks will open tabs for you to<br>browse descriptive information. |
| *Comment       | Comment field of the service (if used).                                                                                                    |
| Class          | The class of the service.                                                                                                    |
| Rate Name      | The rate name of service rate period. (2 field columns)                                                                                                    |
| Rate Text      | The rate text of service rate period. (2 field columns)                                                                                                    |
| Availability   | Availability of the service, on request or OK (confirmed availability).                                                                                                    |
| Price Code     | The price code of the service.                                                                                                    |
| Price Code     | The description of the price code for this service.                                                                                                    |
| Description    |                                                                                                    |
| Cost           | The service cost price.                                                                                                    |
| *Retail        | Retail value - cost plus markups. (includes booking, itinerary or pax range markup, or product discount/markup form the DCM.                                                                                                    |
| *Agent         | Agent price – cost plus mark-ups less commission.                                                                                                    |
| Min SCU        | Minimum second charge units (e.g. minimum nights stay).                                                                                                    |

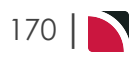

# **Tour Window Columns**

\* indicates a column in the default view. To change default column headings, see "Change Default Column Headings" on page 166.

Bookings and Quotes > Groups > Operations and Accounts > Tour Window (AR Transactions tab)

| Column Heading   | Description                                                                                                    |
|------------------|----------------------------------------------------------------------------------------------------|
| * Agent          | The code of the agent the transaction has been issued against.                                                                                       |
| * Date           | The transaction date.                                                                                                    |
| * Reference      | The transaction reference.                                                                                                    |
| * Apply          | The transaction apply reference. In the case of credit notes and receipts, this is the invoice reference that the credit note or receipt applies to. |
| * Туре           | The transaction type (Invoice; Credit Note; Receipt).                                                                                                |
| * Currency       | Transaction currency.                                                                                                    |
| * Trans Amount   | The transaction amount in transaction currency.                                                                                                    |
| * Rate           | The exchange rate used in the transaction.                                                                                                    |
| * Booking Amount | The transaction amount in booking currency.                                                                                                    |

Bookings and Quotes > Groups > Operations and Accounts > Tour Window (AP Transactions tab)

| Column Heading   | Description                                                                                                    |
|------------------|----------------------------------------------------------------------------------------------------|
| * Supplier       | The supplier the transaction has been issued against.                                                                                                |
| * Date           | The transaction date.                                                                                                    |
| * Reference      | The transaction reference.                                                                                                    |
| * Apply          | The transaction apply reference. In the case of credit notes and receipts, this is the invoice reference that the credit note or receipt applies to. |
| * Туре           | The transaction type (Invoice; Credit Note; Cheque).                                                                                                 |
| * Currency       | Transaction currency.                                                                                                    |
| * Trans Amount   | The transaction amount in transaction currency.                                                                                                    |
| * Voucher No.    | The voucher number of the service.                                                                                                    |
| Due Date         | The transaction due date.                                                                                                    |
| * Rate           | The exchange rate used in the transaction.                                                                                                    |
| * Booking Amount | The transaction amount in booking currency.                                                                                                    |

Bookings and Quotes > Groups > Operations and Accounts > Tour Window (Vouchers tab)

| Column Heading   | Description                                                                        |
|------------------|------------------------------------------------------------------------------------|
| * Voucher        | The voucher number.                                                                |
| * Date           | The service date.                                                                  |
| * Supplier       | The service supplier.                                                              |
| * Currency       | The service line currency.                                                         |
| * Rate           | The service line exchange rate between Service Line currency and Booking currency. |
| * Expected Cost  | The normal service line cost without a voucher.                                    |
| * Vouchered Cost | The service line amount actually vouchered.                                        |
| * Actual Cost    | The service line cost applied to the booking.                                      |
| Invoiced         | Amount invoiced.                                                                   |
| Credited         | Voucher amount credited.                                                           |

# APPENDIX | Groups User Manual

| Column Heading   | Description                                                       |
|------------------|-------------------------------------------------------------------|
| Paid             | Amount paid.                                                      |
| * Outstanding    | Any unpaid amount of an unclosed voucher.                         |
| * Voucher Status | The voucher status.                                               |
| * Under/Over     | The difference between the Vouchered value and the Invoice value. |
| Voucher Closed   | The date the Voucher was closed.                                  |

# Mark Up / Commission Columns

| Column Heading        | Description                                                                                                    |
|-----------------------|----------------------------------------------------------------------------------------------------|
| * Date                | The date of the service.                                                                                                    |
| Day/Seq               | Day and sequence of service.                                                                                                    |
| * Location            | Service location code.                                                                                                    |
| * Product Description | Service (i.e. product) full description.                                                                                                    |
| * Cost                | The sum of the 'Cost' values for each of the services in the Booking from the product database.                                                      |
| * (Cost) Markup       | The amount of any Booking Markup (markup applied in the Markups/Com-<br>missions Screen).                                                            |
| * (Cost) Markup%      | An on-screen percentage calculation (i.e. not stored in the system) of the dif-<br>ference between Cost and Retail.                                  |
| * Retail              | The sum of the cost price plus all types of markup (database markup and Booking markup).                                                             |
| * (Retail) Comm       | The value of any agent commission (commission being paid to the debt-<br>or/agent attached to the Booking), which is deducted from the retail price. |
| * (Retail) Comm %     | An on-screen calculation (i.e. not stored in the system) of the Commission value expressed as a percentage of the Retail total.                      |
| * Agent               | The sum of Retail less Commission = the price the agent/debtor will pay.                                                                             |
| Margin                | The value added to the cost after Agent Commission has been applied.                                                                                 |
| Margin %              | An on-screen calculation of the Margin value expressed as a percentage.                                                                              |
| Supplier Name         | The service supplier full name.                                                                                                    |
| Service               | The service code.                                                                                                    |
| (Product) Code        | The service (i.e. product) code.                                                                                                    |
| * Product Description | Service (i.e. product) full description.                                                                                                    |

# **Communications Columns**

\* indicates a column in the default view. To change default column headings, see "Change Default Column Headings" on page 166.

| Bookings and Quotes > | > Groups > | Operations and Accounts > Documentation |
|-----------------------|------------|-----------------------------------------|
| 0                     |            |                                         |

| Column Heading | Description                                |
|----------------|--------------------------------------------|
| * Date         | Date and time message generated.           |
| * Message      | Message or document text.                  |
| * Status       | Current status of the message or document. |
| * Sent To      | Recipient of the message or document.      |
| * Sent By      | User name that generated the message.      |

# APPENDIX | Groups User Manual

| Column Heading             | Description                                                                                            |
|----------------------------|----------------------------------------------------------------------------------------------------|
| * Queue To                 | User or Group queue the message was assigned to.                                                       |
| * Entered                  | Date message entered.                                                                                  |
| * Due                      | Message due date.                                                                                      |
| * Status                   | Message status.                                                                                        |
| * Message                  | Message text.                                                                                          |
| Booking                    | Booking Name.                                                                                          |
| Ref                        | Booking Reference.                                                                                     |
| Travel Date                | Travel Date of Booking.                                                                                |
| Booking Consultant         | Booking Consultant Initials.                                                                           |
| Booking Consultant<br>Name | Booking Consultant Name.                                                                               |
| Voucher                    | Voucher Number.                                                                                        |
| Service Date               | Service Line Service Date.                                                                             |
| PCM Name                   | PCM Name.                                                                                              |
| PCM Consultant             | PCM Consultant Initial.                                                                                |
| PCM Consultant Name        | PCM Consultant Name.                                                                                   |
| PCM Service Line           | PCM Service Line.                                                                                      |
| Agent Code                 | Booking Agent Code.                                                                                    |
| Agent                      | Booking Agent Name.                                                                                    |
| Supplier Code              | Supplier Code.                                                                                         |
| Supplier                   | Supplier Name.                                                                                         |
| Def. Code                  | Queue Definition Code.                                                                                 |
| Def. Name                  | Queue Definition Name.                                                                                 |
| Scope                      | Queue Scope. (Agent, Booking, Booking Service Line, General, PCM, PCM Service Line, Supplier or User). |

# Bookings and Quotes > Groups > Operations and Accounts > Queue Entries

This page intentionally left blank to ensure new chapters start on right (odd number) pages.

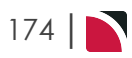

INDEX

# Α

About the Pax Totals Fields 71 Accounts Summary 135 Add an Itinerary 54 Add Services to a Group Booking 31 Adding Booking Status 15 Adding Profile Information Per Passenger 76 Adjust Booking Details 27 Adjust Pax Numbers 65 Agent Notes 93 Analysis Codes 15 Attaching List Configurations to Services 82

# В

Booking Consultants 15 Booking Details - General Setup 28 Booking Details View 60 Booking Notes 89 Booking Notes Formatting Fields 91 Booking Reference From 49 Booking Search 49 Booking Status Codes 15

# С

Change Base Date 123 Children/Children Sharing 24 Column Headings and Descriptions 87 Contacts 162 Copy Booking 97 Create a Group Booking 18 Creating Invoices 137 Creating New Group Bookings 17

# D

Dashboard View 51 Documentation 148

# E

Escorts Sharing Room wth Paying Pax 26

# F

Fields Agent 19, 49 Agent Reference 49 All Service Types 33 Assigned To 160 Booking Currency 49 Booking Header 136 Booking Status 19, 49 Booking Totals 136 Branch 19 ChangeHistory 164 Code 34 Commission Columns 86 Consultant 49 Copy Booking Notes 97 Costs Per 86 Currency 19 Currency Subcode 19 Date Entered From/To 49 Day/Seq 33, 52, 122, 128 Department 20 Document Filter 153 Filter Queue Items 161 In Date 33 Insert at Day/Seq 131

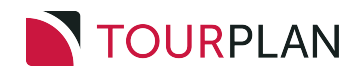

Insert Booking 130 Insert into Itinerary 131 Insert Invoice 139 Insert Invoice screen (tab 1 - Invoice) 139 Insert Invoice screen (tab 2 - Deposit Invoice) 141 Insert Invoice screen (tab 3 - Auto Receipt) 141 Insert Type 122, 130 Insert/Delete or Resequence Days 127 Invoice Structure 140 Location 34 Markup Columns 86 Markup/Commission 86 Name 18 Name Alias 19, 28, 62 Name Contains 49 Name Starts With 49 New Agent 97 New Branch 97 New Consultant 97 New Department 98 New Name 97 New Name Alias 97 New Status 97 New Travel Date 97 Out/SCU 52 Pax Configuration 22 Pax Ranges 122 PCM Name 121 Price Code 34 Quantity 33 Queue Defaults 160 Queue Message 159 Queue To 160 Recalculate Itineraries 96 Recalculate Markup and Commission Percentages 95

Recalculate Service Line Prices 96 Recost PCM Lines 122 Reference 20 Retain Current Service Dates 124 Retain Link to PCM 122 Room types 86 Rooming List 80 Rooming List-Services Tab 83 Rooming List - Pax Tab 75 Sent By 159 Service Line Price Codes 98 Status 52 Supplier 34 Totals row 86 Transactions 136 Travel Date 19 Travel Date From/To 49 Use PCM EDG Values 122 Voucher No. 52 Voucher Text 109

# G

General Setup - Group Bookings 61 Generate New Document Messages 149 Getting Started with Groups 7 Gotchas Booked is not Saved 36 Replace All 67 Use Pax Configurations to Add Itineraries 100 Group Booking 18 Groups-Specific INI Settings 15 Groups Code Data 15

# Η

Hamburger Menu 13 Highlighted Services 121

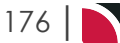

### I

Insert Booking 129 Insert/Delete Days 126 Itinerary View 51, 100

# L

Landing Page 10 Landing Page Sections 10 Lists Tab - Importing Pax Names and Details 76

## Μ

Managing Existing Group Bookings 45 Manual/Edited Pricing 42 Markup / Commission 84 Menu Breadcrumb Trails 13 Menu Changes with Selections 13 My Messages 10

# 0

Operations and Accounts View 134

# Ρ

Pax Configuration Variations 24 Pax Configurations 21 Pax Configurations - Group Bookings 65 Pax Tab - Entering Pax Names and Details Manually 73 Pax Totals - Group Bookings 69 PCM Management 119 Pickup / Dropoff 101 Procedures Add a Useful Link from the Dashboard 12 Add an Itinerary 54 Add or Modify Voucher Text 106 Add/Edit Manual Pricing for a Service Rate 43 Adjust Markup and/or Commission 84 Adjust Pickup or Dropoff Details 101

Attach Configurations & Names to Services 82 Change Default Column Headings 166 Change Travel Date 123 Copy a Booking 97 Create a Group Booking 18 Create an Invoice (Auto Receipt) 143 Create an Invoice (Deposit) 142 Create an Invoice(Tab 1) 137 Import a Rooming List 76 Include Escorts Sharing Room wth Paying Pax 26 Insert a Booking 129 Insert a Transport Service 31 Insert an Accommodation Service 37 Insert an Entrance Fee Service 40 Insert or Update Service Notes 111 Insert/Delete or Resequence Days 126 Insert/Modify a Booking Note 89 Manage PCM Information 119 Modify General Setup Details 61 Pax - Insert Pax Names and Details 73 Pax Configuration - Add Child Sharing 25 Pax Configuration - Add Children 24 Recalculate the Booking 95 Respond to a Message in My Messages 10 Retrieve an Existing Booking 48 Set or Change Pax Numbers 65 Set Pax Configurations 21 View Accounts Summary 135 View Agent Notes (Read-Only) 93 View and/or Generate Documentation Messages 155 View and/or Insert Queue Messages 158 View and/or Re-generate Documentation Messages 151 View booking Contact Details 162 View Change History 163 View Pax Totals (Read-Only) 69 View Product Notes 115

INDEX

View Tour Window Information 146 Product Notes 115

# Q

Queue Entries 158 Quick Links 14 Quick Steps 16

# R

Recalculate Booking 95 Recalculate Booking Options 67 Recently Worked On 10 Retrieve an Existing Group Booking 47 Rooming List 73 Rounding 86

# S

Scroll Column Headings 166 Scroll Columns Communications 172 Group Booking Dashboard 167 Group Booking Itinerary 168 Mark Up / Commission 172 Service Line Insert 169 Tour Window 171 Service Insert Fields 33 Service Line Agent Rounding 87 Service Line Retail Rounding 87 Service Notes 111 Supporting Information 165

# Т

Tour Window 146 Tourplan NX 9 Travelling Soon 10

# U

Useful Links 12 User Manuals 8

# V

View Completed Group Booking 51 Voucher Text 106

# W

Working with Groups Booking Details 59 Working with Itineraries 99 Working with Operations and Accounts 133